# Calsaws

California Statewide Automated Welfare System

# **Design Document**

Multiple DDIDs

CA-214035 – Store Index Values

|         | DOCUMENT APPROVAL HISTORY |              |  |
|---------|---------------------------|--------------|--|
| CalSAWS | Prepared By               | Imaging Team |  |
|         | Reviewed By               |              |  |

| DATE              | DOCUMENT<br>VERSION | REVISION DESCRIPTION                                                                                                    | AUTHOR               |
|-------------------|---------------------|----------------------------------------------------------------------------------------------------|----------------------|
| 6/03/2020         | 1.1                 | Added Document Type as<br>Metadata, Documented Notes as<br>Searchable, and Updated Advance<br>Search                                                                                                    | Chris Vasquez        |
| 6/30/2020         | 1.2                 | Added Date Assumption                                                                                                    | Chris Vasquez        |
| 9/10/2020         | 1.3                 | Updated Metadata – Barcode and<br>Form Number moved to Indexing<br>Field, Applicable and Received Date<br>moved to Custom Properties                                                                                                    | Chris Vasquez        |
| 9/18/2020         | 1.4                 | Changed "Exception Routing" label to<br>"Origin" and removed Hearings from the<br>drawers that are indexed to Confidential<br>– as Hearings already being restricted by<br>security. Updated 2.4.2 Form Number is<br>"User Input"                                                                                                | Cory Wozniak         |
| <u>10/19/2020</u> | <u>1.5</u>          | <ul> <li>Added design detail regarding<br/>handling of externally passed<br/>indexing fields exceeding field size</li> <li>Added design detail that<br/>Document Type is modifiable for SIU<br/>and Hearings Documents</li> <li>Removed Legacy Flag, field no<br/>longer needed for System Use, and<br/>was redundant</li> </ul> | <u>Chris Vasquez</u> |
|                   |                     |                                                                                                    |                      |
|                   |                     |                                                                                                    |                      |
|                   |                     |                                                                                                    |                      |
|                   |                     |                                                                                                    |                      |

#### Table of Contents

| 1 | C   | Dverv  | iew                                               | 5  |
|---|-----|--------|---------------------------------------------------|----|
|   | 1.1 | Re     | equests                                           | 5  |
|   | 1.2 | 0      | verview of Recommendations                        | 9  |
|   | 1.3 | A      | ssumptions                                        | 10 |
| 2 | F   | Recor  | nmendations                                       | 11 |
|   | 2.1 | Μ      | etadata                                           | 11 |
|   | 2   | 2.1.1  | Indexing Fields                                   | 11 |
|   | 2   | 2.1.2  | Custom Properties                                 | 11 |
|   | 2   | 2.1.3  | Notes                                             | 13 |
|   | 2   | 2.1.4  | Other Metadata                                    | 13 |
|   | 2.2 | A      | rchive For Retrieval                              | 14 |
|   | 2.3 | Sy     | /stem Drawers                                     | 14 |
|   | 2   | 2.3.1  | Overview                                          | 14 |
|   | 2   | 2.3.2  | County Drawers                                    | 14 |
|   | 2   | 2.3.3  | Person Drawer                                     | 15 |
|   | 2   | 2.3.4  | Adoptions (AAP) Drawers                           | 15 |
|   | 2   | 2.3.5  | Adult Aging Services (IHSS) Drawers               | 15 |
|   | 2   | 2.3.6  | Child Welfare Services (CWS) Drawers              | 15 |
|   | 2   | 2.3.7  | Quality Assurance/Quality Control (QA/QC) Drawers | 15 |
|   | 2   | 2.3.8  | Resource Data Bank (RDB) Drawers                  | 15 |
|   | 2   | 2.3.9  | Special Investigations Unite (SIU) Drawers        | 16 |
|   | 2   | 2.3.10 | Hearings Drawers                                  | 16 |
|   | 2   | 2.3.11 | County Document Removal Drawers                   | 16 |
|   | 2   | 2.3.12 | County Retention Policy Removal (RPR) Drawers     | 16 |
|   | 2   | 2.3.13 | County Confidential Drawers                       | 16 |
|   | 2.4 | D      | ocument Retrieval                                 | 16 |
|   | 2   | 2.4.1  | Page Specific Document Retrieval                  | 16 |
|   | 2   | 2.4.2  | Perceptive Pre-Defined Searches                   | 17 |
|   | 2   | 2.4.3  | Perceptive Experience Advanced Searches           | 20 |
|   | 2   | 2.4.4  | Confidential Case Searches                        | 21 |
| 3 | S   | uppo   | orting Documents                                  | 22 |
| 4 | F   | Requi  | rements                                           | 23 |

| 4 | .1  | Migration Requirements2 | 3 |
|---|-----|-------------------------|---|
| 5 | Арр | pendix3                 | 1 |

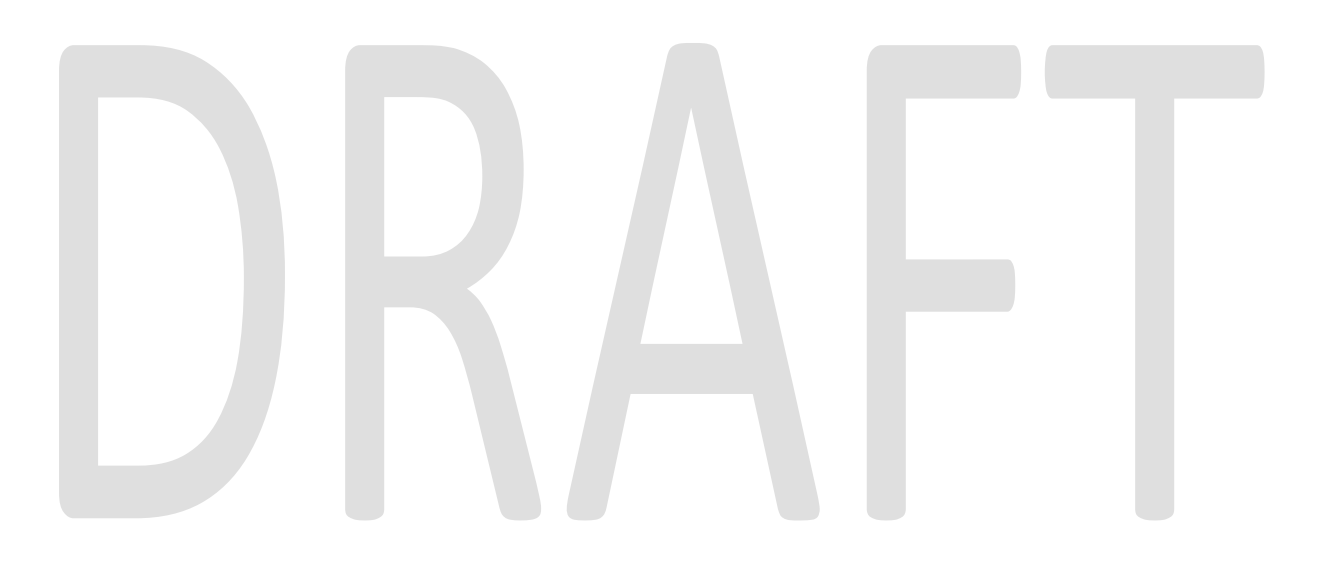

#### **1 OVERVIEW**

#### 1.1 Requests

Per DDID 2504, configure the imaging solution to collect and transfer the following data to the CalSAWS Software for task generation:

- 1) Document Type
- 2) Form Name
- 3) Case Info
- 4) Person Info
- 5) Program Override Flag
- 6) No Task Override Flag
- 7) No Change SAR 7 Flag
- 8) Image ID
- 9) Scanning User/Worker/Source
- 10) Applicable Date
- 11) Received Date

Per DDID 2505, configure the core capture and indexing scan modes (Single Case, Virtual Print, and Multi-case) to store documents at a case or person level. Case level documents are only viewable by the county in which that case resides and person level documents are viewable by all counties.

The configuration of routing for person and case documents is documented in CA-214058 (Environment Workflow Configuration).

Per DDID 2506, configure the imaging solution core capture and indexing scan modes (Single Case, Virtual Print, and Multi-case) to store documents with the following indexing values:

- 1) Case Number Only for case level
- 2) Case Name Only for case level
- 3) Document Type
- 4) Applicable Date
- 5) Received Date
- 6) Form Name
- 7) Form Number
- 8) Person Name Only for person level
- 9) CIN Only for person level

10) Batch Number - Unique editable number associated to each group of documents scanned

The Bundle ID field will be used to store the requested Batch Number.

Per DDID 2199, configure the core capture and indexing scan modes (Single Case, Virtual Print, and Multi-case) to do the following:

- 1) Automatically categorize all system generated documents.
- 2) Automatically categorize up to 70 person level/verification documents.
- 3) Read the form number from a specified location on the document(s) to be determined during detailed design.
- 4) Capture the Form Name, Form Number, Case Name, Case Number, and Document Type as key metadata.
  - a. Documents with no case number are automatically sent to a quality assurance queue for review.
- 5) Compare the confidence score of all automatically categorized documents to a confidence threshold.
  - a. All scanned documents that do not meet the categorization confidence threshold are sent to a quality assurance queue for review. All cases associated the document that does not meet the confidence thresholds will be sent to a quality assurance queue for review.
- 6) Designated staff to be prompted to select case member, multiple persons, or no person option for all person level document types which will be determined during detailed design.

Case information will be obtained at the point of capture via selected scan mode, and is documented in CA- 214030 (Capture Single and Barcode Detection) and CA- 214172 (Multi, Virtual, Import Capture) Categorization of non-barcoded document will be handled by advanced optical character recognition and is documented in CA- 214048 (Categorize by OCR). Categorization of barcoded document is documented in CA- 214033 (Categorize Documents by System Barcode).

Per DDID 2513, configure the imaging solution to update the document metadata on documents associated to an e-application. The e-application number received from the self-service portal and mobile app will be stored as an additional metadata field. Self-service portal, and mobile app functionality will be implemented and described in a subsequent SCR.

Per DDID 2500, configure the imaging solution to have the following security driven options at the point of scanning:

- 1. Task Override: Will ignore task configuration, no task will be created
- 2. Program Selection: Will define which worker is tasked (the list is pre-defined based on the case information and is available in single case mode or when a coversheet is used in batch mode)
- 3. No Change SAR7/QR7: Will prompt the CalSAWS Software to do the following:
  - a. Mark the document as received
  - b. Mark Eligibility as complete
  - c. Ignore task configuration, no task will be created
- 4. Person Override: Will default person level documents as case level documents.

5. Confidential: Will allow designated staff to scan to confidential cases

Presentation of these options at point of scan is documented in CA-214030 (Capture Single and Barcode Detection) and CA-214172 (Multi, Virtual, Import Capture). The required security permissions for point of scan options are documented in CA-214027 (Security and Auditing).

Per DDID 2198, configure the core capture and indexing scan modes (Single Case, Virtual Print, and Multi-case) to perform the following functions when a system generated barcode is recognized by the imaging solution:

1) Perform a CalSAWS Software lookup of Form Name, Form Number, Case Name, Case Number, and Document Type

2) Check the barcode against the case information entered during the scan mode

2a) Not applicable to multi-case scan mode

3) If the document is time sensitive (tracked), mark the document as received in the CalSAWS Software

3a) If the barcode is not recognized, time sensitive (tracked) documents are reviewed by designated staff to confirm the barcode

Routing rules are documented in CA-214058 (Environment Workflow Configuration).

Per DDID 2516, create a security driven scan mode for Special Investigation Unit (SIU) with the following metadata:

- 1) Case Number
- 2) Case Name
- 3) Applicable Date
- 4) Received Date
- 5) Form Name
- 6) Form Number

7) Document Type - All images/documents will have the value: 'SIU Documents' The CONTRACTOR shall enable the following scan modes for SIU:

1) Single Case - Used for capturing one or more documents for a single case

2) Virtual Print - Used to print documents directly from any desktop application that allows printing into the imaging solution to a single case

Security is documented in CA- 214027 (Security and Auditing). SIU scan mode is documented in CA- 214030 (Capture Single and Barcode Detection).

Per DDID 2517, create a security driven scan mode for Hearings with the following metadata:

1) Case Number

- 2) Case Name
- 3) Applicable Date

4) Received Date

5) Form Name

6) Form Number

7) Document Type - All images/documents will have the value: 'Court/Hearings Documents'

8) State Hearings Number - Optional, editable field

The CONTRACTOR shall enable the following scan modes for Hearings:

1) Single Case - Used for capturing one or more documents for a single case

2) Virtual Print - Used to print documents directly from any desktop application that allows printing into the imaging solution to a single case

Security is documented in CA- 214027 (Security and Auditing). Hearings scan mode is documented in CA- 214030 (Capture Single and Barcode Detection).

Per DDID 2518, configure the imaging solution to allow designated staff to manually index the following values for images/documents scanned into a ""Other County Department"" drawer:

1) Department (Drawer) - field will be pre-populated with chosen scan mode

2) Case Number - freeform text field

3) Document Type - pre-defined based on department

4) Applicable Date - pre-populated with system date, editable by the worker

5) Received Date - pre-populated with system date, editable by the worker

The above fields are mandatory to ensure that images/documents are searchable in the document management solution drawer.

The CONTRACTOR shall provide the following "Other County Department Documents" search criteria:

- 1) Department (Drawer)
- 2) Case Number
- 3) Document Type
- 4) Applicable Date
- 5) Received Date
- 6) Date Scanned
- 7) Created by

Security is documented in CA- 214027 (Security and Auditing). Other County Department scan modes are documented in CA-214172(Multi, Import, Virtual Capture).

Per DDID 2521, create a security driven scan mode for Resource Data Bank (RDB) with the following metadata:

- 1) Resource ID
- 2) Resource Name

3) Document Type

4) Applicable Date

5) Received Date

The CONTRACTOR shall enable the following scan modes for RDB:

1) Single Case - Used for capturing one or more documents for a single case

2) Virtual Print - Used to print documents directly from any desktop application that allows printing into the imaging solution to a single case

Security is documented in CA- 214027 (Security and Auditing). RDB scan mode is documented in CA- 214030 (Capture Single and Barcode Detection).

Per DDID 2204, enable other county departments to have a "drawer" in the imaging solution where they can upload, store, and search for documents.

The CONTRACTOR shall create security driven scan modes of Other County Documents with the following four (4) options:

- 1) Adoptions (AAP)
- 2) Adult Aging Services (IHSS)
- 3) Child Welfare Services
- 4) Quality Assurance/Quality Control (QA/QC)

The scan mode will correspond to a "drawer" that segments the scanned images/documents from the rest of the CalSAWS Software and is controlled via security in the CalSAWS Software.

Security is documented in CA- 214027 (Security and Auditing). Other County Department scan modes are documented in CA-214172(Multi, Import, Virtual Capture).

#### 1.2 Overview of Recommendations

- Configure the Imaging solution to store metadata comprised of indexing fields, custom properties, notes, and document data
- Configure the Imaging Solution to perform a webservice call to generate a Task within the CalSAWS application based on document metadata
- Identify a subset of form names and numbers for the imaging solution to store as person level documents
- Configure the imaging solution to store a person level document as case level if flagged with person override
- Configure the Imaging Solution to notify the CalSAWS application of sensitive (tracked) document(s) via a webservice call, allowing those document(s) to be marked received
- Configure the No Change SAR7/QR7 flag to submit a unique request to CalSAWS during the call to mark documents received, triggering CalSAWS to additionally make eligibility complete
- Configure the Imaging solution to not submit a task request for documents flagged with a task override

- Configure the Imaging Solution to archive person level documents to a Person drawer, viewable by all counties
- Configure the Imaging Solution to archive document scanned via the Adoptions (AAP) scan mode to be archived to a county specific drawer
- Configure the Imaging Solution to archive document scanned via the Adult Aging Services (IHSS) to be archived to a county specific drawer
- Configure the Imaging Solution to archive document scanned via the Child Welfare Services (CWS) to be archived to a county specific drawer
- Configure the Imaging Solution to archive document scanned via the Quality Assurance/Quality Control (QA/QC) to be archived to a county specific drawer
- Configure the Imaging Solution to archive document scanned via the Resource Data Bank (RDB) to be archived to a county specific drawer
- Configure the Imaging Solution to archive document scanned via the SIU to be archived to a county specific drawer
- Configure the Imaging Solution to archive document scanned via the Hearings to be archived to a county specific drawer
- Configure a County Document Removal drawer
- Configure a County Retention Policy Removal drawer
- Configure the Imaging Solution to archive document scanned to a confidential case to be archived to a county specific drawer
- Configure Pre-defined searches for document retrieval within the Imaging Solution
- Configure Advanced searches for document retrieval within the Imaging Solution
- Configure confidential case searches for document retrieval within the Imaging Solution

#### 1.3 Assumptions

- Security will be implemented in CA-214027 (Security and Auditing).
- Workflow routing rules and queue descriptions are document in CA- 214058 (Environment Workflow Configuration).
- The Implementation of Multi-Case, and Virtual Printer, and Other County Departments scan modes is documented in CA-214172 (Multi, Virtual, Import Capture)
- Single-Case scan modes are documented in CA- 214030 (Capture Single and Barcode Detection)
- Barcode Scanning is document in CA- 214033 (Categorize Documents by System Barcode)

- Documents scanned into the four "Other County Department" drawers are only retrievable via search within the imaging solution.
- Get Person Info Webservice, Get Override Flags Webservice, Get Form Info Webservice, Mark Document Received Webservice, Generate Document Task Webservice, will be detailed in a subsequent SCR
- Displayed dates within the Imaging Solution will be formatted as Month/Day/Year

#### 2 **RECOMMENDATIONS**

#### 2.1 Metadata

#### 2.1.1 Indexing Fields

Indexing fields are used to identify the uniqueness of a document. The following metadata fields are uses for indexing:

- Case/Person UID A unique system case/person identifier
- Case Number/Client Index Number (CIN)/Resource ID Depending on if a document is indexed at a case, person level, or stored in the RDB Drawer
- Case/Person Name/Resource Name Depending on if a document is indexed at a case, person level, or stored in the RDB Drawer
- Barcode
- Form Number
- Form Name

All indexing fields are stored as VARCHAR(40) in the imaging database. This allows up to 40 alpha-numeric characters to be stored in any of the indexing fields. If an externally passed value exceeds 40 characters, the field will be truncated at the 40<sup>th</sup> character. Additional details surrounding indexing fields and the append process can be found in CA- 214047 (Append).

#### 2.1.2 Custom Properties

Custom Properties are additional metadata fields that are not leveraged for determining uniqueness of a document. Unlike indexing fields, custom properties can be configured to store data in more specific formats (data can be limited to numeric only, or pre-defined lists can be configured to guide data inputs). The following custom properties will be configured in the Imaging Solution:

**Applicable Date** – Stores a 256 alpha-numeric value. Format of the date is MM/DD/YYYY. This mandatory field is populated by the user during capture, or during reindexing.

**Received Date** - Stores a 256 alpha-numeric value. Format of the date is MM/DD/YYYY. This mandatory field is populated by the user during capture, or during reindexing.

**Document Type** - Stores a 256 alpha-numeric value. This mandatory field is automatically populated by the system via the <u>Get Barcode Info</u> call during capture, during reindexing, or OCR via the <u>Get Form Info</u> call. This field is not directly editable by users, <u>unless the document is indexed via Hearings</u>, or <u>SIU</u> <u>Capture Profile</u>.

**Invalid Reason** – This optional field is leveraged by the advanced optical recognition process to identify if a document requires routing to an exception queue for review and validation. This field is not directly editable by users and is automatically populated by the system.

**County Code** – This is a two digit code representing the county the document should be index under, this mandatory field is automatically populated during capture via webservice calls (<u>Get Barcode Info</u>, and <u>Get Case Info</u>). This field is directly modifiable by users from within the reindex and exception queues.

**Time Sensitive** – A system used flag indicating if a document is time sensitive, this optional field is populated during the <u>**Get Form Info**</u> call. This field is not directly editable by users.

**Origin** – Stores alpha-numeric county office names via a selectable list. At point of scan this manually populated field will determine the preference for routing should an exception be encountered during processing of the document. If this optional field is left blank, exceptions will bill routed to the county wide exception queue. The available offices will be based on user security rights. Security permissions detailing this will be described in CA- 214027 (Security and Auditing).

**Bundle ID** – Stores an optional user defined value, manually populated at the point of scan. This field cannot be altered after being routed out of initial quality assurance. This field will be configured to store up to 40 alpha-numeric characters.

**E-Application Number** – Stores a 256 alpha-numeric value for documents submitted via external applications (I.E. Customer Web Portal). This field is not modifiable by users and only populated when the document is created within the Imaging Solution.

**Capture Information** – Stores a 256 alpha-numeric value. If a document is captured via an external source (Kiosk, Portal, Mobile Application) this field will be automatically populated with the corresponding Source information. If a document is captured within the Imaging Solution, this field will be populated with the Capture Mode/Profile used to scan the document. This field will not be user modifiable.

**Hearings Number** – Stores a 256 alpha-numeric value. This optional value can be manually defined during initial quality assurance when scanning into Hearings Drawer(s), and can be modified in re-indexing queues.

**Investigations ID** – Stores a 256 alpha-numeric value. This optional value can be manually defined during initial quality assurance when scanning into SIU Drawer(s), and can be modified in re-indexing queues.

**Confidential** – Stores a value from CalSAWS indicating to the Imaging Solution confidentiality of a document. This automatically populated value determines if

a document needs to be stored in a confidential drawer. Security details regarding confidentiality are documented in CA- 214027 (Security and Auditing).

**Program List** – Stores a list of programs associated to the case a document is indexed to. This list is automatically populated during the point of scanning by the <u>**Get Barcode Info**</u> call or <u>**Get Case Info**</u> call. This field is only accessible at point of scan during initial quality assurance.

**Document Scope** – Indicates that a document is indexed as a person or case level document. Used by the system and in task generation and automatically populated. Not user modifiable.

Legacy Flag – Indicates that a document was migrated into the CalSAWS Imaging Solution from a legacy system. Not user modifiable.

**Legacy Index** – Stores the origin system indexing value prior to migration to the CalSAWS Imaging Solution. Not user modifiable.

**Legacy Creation Date** – Stores the origin system creation date value prior to migration to the CalSAWS Imaging Solution. Not user modifiable.

**Barcode Override** – Indicates that a document was captured via the "Ignore Barcode" scan mode and that the barcode value should not be set during OCR processing, and is automatically populated. Not user modifiable.

**Task Override** – Stores a user selected value from a pre-defined list populated during the <u>Get Override Flags</u> Call during user login indicating to the Imaging Solution if a task should not be generated for the document. This field is only accessible at point of scan during initial quality assurance.

**No Change SAR7/QR7** – Stores a value from a pre-defined list populated during the <u>Get Override Flags</u> Call during user login indicating to the Imaging Solution if a document should be treated as a No Change SAR7/QR7. This field is only accessible at point of scan during initial quality assurance.

**Person Override** – Stores a user selected value from a pre-defined list populated during the <u>Get Override Flags</u> Call during user login indicating to the Imaging Solution if a person level document should be stored as case level. This field is only accessible at point of scan during initial quality assurance.

#### 2.1.3 Notes

The notes field is available on all documents and can store up to 2048 alphanumeric characters. This field can be altered during and after the point of scan.

#### 2.1.4 Other Metadata

The following metadata is captured by the system for documents.

- Capture User/Source Upon capture, populated with a user name
- Capture Time Upon capture, populated with date/time stamp
- Last Modified by User Upon modification, updated with a user name
- Last Modified Time Upon modification, update with a date/time stamp

#### 2.2 Archive For Retrieval

Once a document has been fully processed by the system and task generation has been completed, documents are removed from workflow and archived in the appropriate drawer for retrieval. Archived documents cannot be modified unless a user with appropriate security rights brings the document back into workflow. The process of bringing a document back into workflow for modification is known as reindexing. Details surrounding reindex are described in CA- 214058 (Environment Workflow Configuration).

#### 2.3 System Drawers

#### 2.3.1 Overview

Drawers within the Imaging Solution are the first level of organization and the first level of security. Drawers are used to keep documents separate and secure from county to county. In addition, drawers store different categories of documents such as, Person vs. Case forms. Security permissions required for access to individual drawers are documented in CA- 214027 (Security and Auditing).

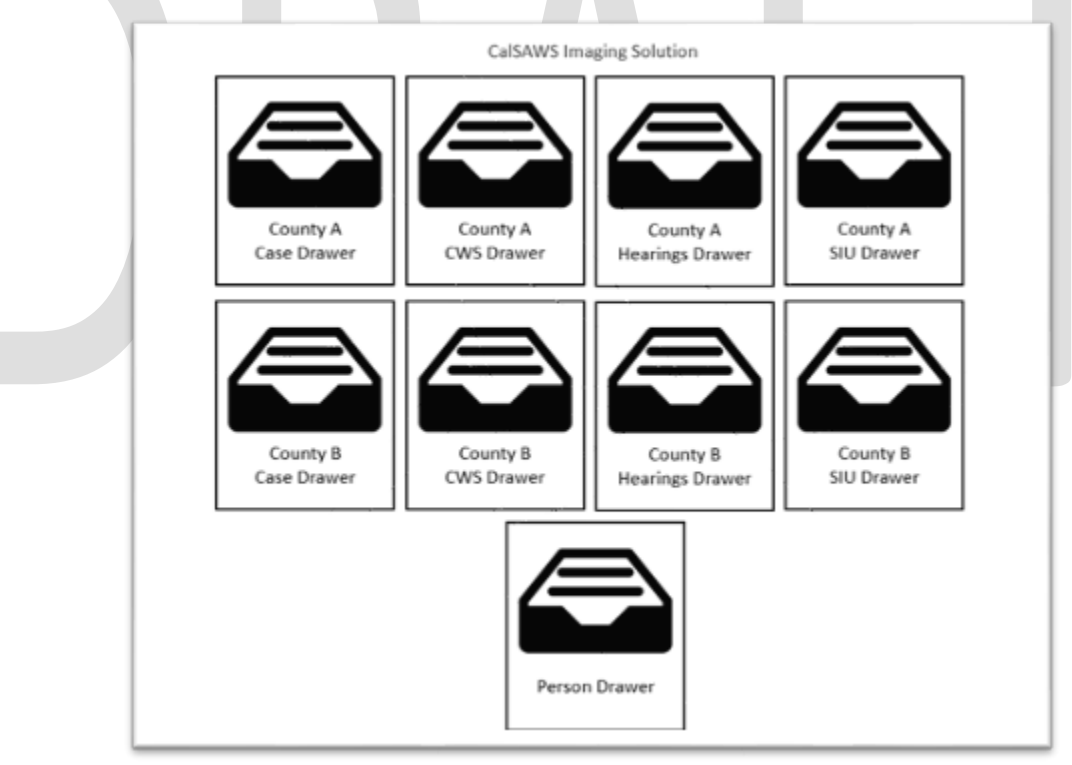

#### 2.3.2 County Drawers

Drawer Naming Format: <County> Case

The county drawers are where indexed county case level documents with no confidential restrictions are archived.

#### 2.3.3 Person Drawer

Drawer Naming Format: Person

The person drawer where indexed person level documents are archived. Unlike the county drawers, the person drawer will hold documents specific to person(s) not cases. No confidentiality is applied to documents at Person level.

#### 2.3.4 Adoptions (AAP) Drawers

Drawer Naming Format: <County> AAP

The adoptions drawers are where indexed adoptions documents scanned via the Adoptions (AAP) scan mode are archived. AAP drawer documents are manually indexed.

#### 2.3.5 Adult Aging Services (IHSS) Drawers

Drawer Naming Format: <County> IHSS

The adult aging services drawers are where indexed Adult Aging Services/In-Home Supportive Services documents scanned via the Adult Aging Services (IHSS) scan mode are archived. IHSS drawer documents are manually indexed.

#### 2.3.6 Child Welfare Services (CWS) Drawers

Drawer Naming Format: <County> CWS

The child welfare services drawers are where indexed Child Welfare Services documents scanned via the Child Welfare Services (CWS) scan mode are archived. CWS drawer documents are manually indexed.

#### 2.3.7 Quality Assurance/Quality Control (QA/QC) Drawers

Drawer Naming Format: <County> QAQC

The Quality Assurance/Quality Control drawers are where indexed Quality Assurance/Quality Control documents scanned via the Quality Assurance/Quality Control (QA/QC) scan mode are archived. QAQC drawer documents are manually indexed.

#### 2.3.8 Resource Data Bank (RDB) Drawers

Drawer Naming Format: Resource

The Resource drawer is where indexed Resource Data Bank documents scanned via the Resource Data Bank (RDB) scan mode are archived. The documents indexed in this drawer will use the "Case Name" and "Case Number" indexing fields to store the "Resource Name" and "Resource Number" respectively.

#### 2.3.9 Special Investigations Unite (SIU) Drawers

Drawer Naming Format: <County> SIU

The Special Investigations Unite drawers are where indexed Special Investigations Unite documents scanned via the SIU scan mode are archived. SIU drawer documents are indexed at case level.

#### 2.3.10 Hearings Drawers

Drawer Naming Format: <County> Hearings

The Hearings drawers are where indexed Hearings documents scanned via the Hearings scan mode are archived. Hearings drawer documents are indexed at case level.

#### 2.3.11 County Document Removal Drawers

Drawer Naming Format: <County> Document Removal

The Document Removal drawer will hold documents that have been marked for deletion by users. Documents that require deletion can be routed to a document removal queue by a user with the required security rights that will move the document to this drawer. The documents will stay in this drawer as a "Soft Delete" ultimately being permanently deleted when the CalSAWS retention policy is not met.

#### 2.3.12 County Retention Policy Removal (RPR) Drawers

Drawer Naming Format: <County> RPR

This is a temporary holding drawer only accessible by system admins that holds documents routed by the Document Retention Policy till the deletion process is completed.

#### 2.3.13 County Confidential Drawers

Drawer Naming Format: <County> <Sub Drawer> Confidential

Documents indexed with a confidential level are indexed at case level and archived into the county confidential drawer. This logic is applied to the core capture modes.

#### 2.4 Document Retrieval

#### 2.4.1 Page Specific Document Retrieval

Within the CalSAWS application user can retrieve documents via pages containing Image buttons, tasks, and from the distributed documents page. The buttons are configured to pull back documents for a case or person matching

predefined filter mappings. Image button mappings to these view filters will be implemented and described in a subsequent SCR.

#### 2.4.2 Perceptive Pre-Defined Searches

Within the Perceptive Experience viewer, users can leverage the following predefined searches. These searches are designed to help the user pull back relevant documents without knowledge of how to build search parameters in the Imaging Solution.

| Search Group        | Search Name                     | Parameters                                                                                                    |
|---------------------|---------------------------------|----------------------------------------------------------------------------------------------------|
| All Case Archived   | Case Number by<br>Drawer        | <ul> <li>Case Number (User Numeric<br/>Input)</li> <li>Drawer Name (Selectable List)</li> </ul>                                   |
| All Case Archived   | Case by Date(s)<br>Captured     | <ul> <li>Case Number (User Numeric<br/>Input)</li> <li>Capture Date Range</li> </ul>                                              |
| All Case Archived   | Captured by User by<br>Date(s)  | <ul> <li>User Name (User Input)</li> <li>Capture Date Range<br/>(Selectable List)</li> </ul>                                      |
| All Case Archived   | Case Number by<br>Document Type | <ul> <li>Case Number (User Numeric<br/>Input)</li> <li>Document Type (Selectable List)</li> </ul>                                 |
| All Case Archived   | Case Number by Form<br>Name     | <ul> <li>Case Number (User Numeric<br/>Input)</li> <li>Form Name (Selectable List)</li> </ul>                                     |
| All Case Archived   | Case Number by Form<br>Number   | <ul> <li>Case Number (User Numeric<br/>Input)</li> <li>Form Number (User Input)</li> </ul>                                        |
| All Person Archived | Person by CIN                   | <ul><li>Person CIN (User Input)</li><li>Restricted to Person Drawer</li></ul>                                                     |
| All Person Archived | Person by Date(s)<br>Captured   | <ul> <li>Person CIN (User Input)</li> <li>Capture Date Range</li> <li>Restricted to Person Drawer</li> </ul>                      |
| All Person Archived | Captured by User by<br>Date(s)  | <ul> <li>User Name (User Input)</li> <li>Capture Date Range<br/>(Selectable List)</li> <li>Restricted to Person Drawer</li> </ul> |
| All Person Archived | Person CIN by<br>Document Type  | <ul> <li>Person CIN (User Input)</li> <li>Document Type (Selectable List)</li> <li>Restricted to Person Drawer</li> </ul>         |

| All Person Archived   | Person CIN by Form<br>Name     | <ul> <li>Person CIN (User Input)</li> <li>Form Name (Selectable List)</li> <li>Restricted to Person Drawer</li> </ul> |
|-----------------------|--------------------------------|----------------------------------------------------------------------------------------------------|
| All Person Archived   | Person CIN by Form<br>Number   | <ul> <li>Person CIN (User Input)</li> <li>Form Number (User Input)</li> <li>Restricted to Person Drawer</li> </ul>    |
| Resource Data<br>Bank | Resource by Number             | Resource Number (User Input)                                                                                          |
| Resource Data<br>Bank | Resource by Name               | Resource Name (User Input)                                                                                            |
| Resource Data<br>Bank | Resource by Number<br>and Date | <ul> <li>Resource Number (User Numeric<br/>Input)</li> <li>Capture Date Range</li> </ul>                              |
| ААР                   | Case Number by<br>Drawer       | <ul> <li>Case Number (User Numeric<br/>Input)</li> <li>Drawer Name (Selectable List)</li> </ul>                       |
| ААР                   | Case Name by<br>Drawer         | <ul> <li>Case Name (User Input)</li> <li>Case Drawer (Selectable List)</li> </ul>                                     |
| ААР                   | Case by Date(s)<br>Captured    | <ul> <li>Case Number (User Numeric<br/>Input)</li> <li>Capture Date Range</li> </ul>                                  |
| IHSS                  | Case Number by<br>Drawer       | <ul> <li>Case Number (User Numeric<br/>Input)</li> <li>Drawer Name (Selectable List)</li> </ul>                       |
| IHSS                  | Case Name by<br>Drawer         | <ul><li>Case Name (User Input)</li><li>Case Drawer (Selectable List)</li></ul>                                        |
| IHSS                  | Case by Date(s)<br>Captured    | <ul> <li>Case Number (User Numeric<br/>Input)</li> <li>Capture Date Range</li> </ul>                                  |
| CWS                   | Case Number by<br>Drawer       | <ul> <li>Case Number (User Numeric<br/>Input)</li> <li>Drawer Name (Selectable List)</li> </ul>                       |
| CWS                   | Case Name by<br>Drawer         | <ul><li>Case Name (User Input)</li><li>Case Drawer (Selectable List)</li></ul>                                        |
| CWS                   | Case by Date(s)<br>Captured    | <ul> <li>Case Number (User Numeric<br/>Input)</li> <li>Capture Date Range</li> </ul>                                  |

| QA/QC        | Case Number by<br>Drawer       | <ul> <li>Case Number (User Numeric<br/>Input)</li> <li>Drawer Name (Selectable List)</li> </ul> |
|--------------|--------------------------------|-------------------------------------------------------------------------------------------------|
| QA/QC        | Case Name by<br>Drawer         | <ul><li>Case Name (User Input)</li><li>Case Drawer (Selectable List)</li></ul>                  |
| QA/QC        | Case by Date(s)<br>Captured    | <ul> <li>Case Number (User Numeric<br/>Input)</li> <li>Capture Date Range</li> </ul>            |
| SIU          | Case Number by<br>Drawer       | <ul> <li>Case Number (User Numeric<br/>Input)</li> <li>Drawer Name (Selectable List)</li> </ul> |
| SIU          | Case Name by<br>Drawer         | <ul><li>Case Name (User Input)</li><li>Case Drawer (Selectable List)</li></ul>                  |
| SIU          | Case by Date(s)<br>Captured    | <ul> <li>Case Number (User Numeric<br/>Input)</li> <li>Capture Date Range</li> </ul>            |
| SIU          | Investigation Number by Drawer | <ul><li>Investigation Number</li><li>Case Drawer (Selectable List)</li></ul>                    |
| Hearings     | Case Number by<br>Drawer       | <ul> <li>Case Number (User Numeric<br/>Input)</li> <li>Drawer Name (Selectable List)</li> </ul> |
| Hearings     | Case Name by<br>Drawer         | <ul><li>Case Name (User Input)</li><li>Case Drawer (Selectable List)</li></ul>                  |
| Hearings     | Case by Date(s)<br>Captured    | <ul> <li>Case Number (User Numeric<br/>Input)</li> <li>Capture Date Range</li> </ul>            |
| Hearings     | Hearings Number by<br>Drawer   | <ul><li>Hearings Number (User Input)</li><li>Case Drawer (Selectable List)</li></ul>            |
| Confidential | Case Number by<br>Drawer       | <ul> <li>Case Number (User Numeric<br/>Input)</li> <li>Drawer Name (Selectable List)</li> </ul> |
| Confidential | Case Name by<br>Drawer         | <ul><li>Case Name (User Input)</li><li>Case Drawer (Selectable List)</li></ul>                  |
| Confidential | Case by Date(s)<br>Captured    | <ul> <li>Case Number (User Numeric<br/>Input)</li> <li>Capture Date Range</li> </ul>            |

#### 2.4.3 Perceptive Experience Advanced Searches

In addition to pre-defined searches, the Imaging Solution is configured to allow user defined search parameters.

By selecting the "+" icon (Figure 2.4.3.4), users will be presented with the ability to add constraints and build a search. Each constraint can be defined by the following:

- Type
  - Normal Constraint Lets user enter a value
  - Variable Constraint Lets user select a value tied to logged in user
  - Prompted Constraint Lets user enter value via prompt when initiating the search

|              | Add Constraint<br>Normal Constraint<br>Normal Constraint<br>Variable Constraint | Name                                          | ▼ starts with                                                                   | <b>•</b>                             |                        |          |
|--------------|---------------------------------------------------------------------------------|-----------------------------------------------|---------------------------------------------------------------------------------|--------------------------------------|------------------------|----------|
| • Field<br>• | All primary in<br>search. See s<br>searchable fi                                | (Figure<br>dexing fie<br>ections 2.<br>ields. | case Num Case Nan<br><b>2.4.3.1)</b><br>ds, and custom<br>1 for the full list a | ne Appli<br>properties<br>nd descrip | are select<br>tions of | able for |
|              | dd Constraint<br>Iormal Constraint<br>Add Cancel                                | Name     Any documer     Check out co         | nt key<br>mments                                                                | n <b>v</b>                           |                        |          |

- (Figure 2.4.3.2)
- Operator
  - This is a dynamic list of operators that varies based on the selected field.
  - Note: Searching of the notes field is limited to the following depicted (Figure 2.4.3.3) operators for performance reasons:

|                                                                                                    | ▼ Notes                                                 | ▼ starts w                                                          | th                                     | <b>_</b> [hm]                     |                                                                         |  |
|----------------------------------------------------------------------------------------------------|---------------------------------------------------------|---------------------------------------------------------------------|----------------------------------------|-----------------------------------|-------------------------------------------------------------------------|--|
|                                                                                                    |                                                         | equal to                                                            |                                        | 0                                 |                                                                         |  |
|                                                                                                    |                                                         | not equ                                                             | al to                                  |                                   | _                                                                       |  |
|                                                                                                    |                                                         | less tha                                                            | 1                                      | in                                |                                                                         |  |
|                                                                                                    |                                                         | - greater                                                           | han                                    |                                   |                                                                         |  |
|                                                                                                    |                                                         | less tha                                                            | or equal to                            |                                   |                                                                         |  |
|                                                                                                    | 10000                                                   | greater                                                             | han or equal to                        |                                   |                                                                         |  |
|                                                                                                    | 100                                                     | starts w                                                            | th                                     | in                                |                                                                         |  |
|                                                                                                    |                                                         | does no                                                             | start with                             |                                   |                                                                         |  |
|                                                                                                    | and the second                                          | is blank                                                            |                                        |                                   |                                                                         |  |
|                                                                                                    | Concerning Concern                                      | is not bl                                                           | ank                                    | 10.0                              |                                                                         |  |
|                                                                                                    |                                                         | is one o                                                            |                                        | A                                 |                                                                         |  |
|                                                                                                    |                                                         | is not or                                                           | e of                                   |                                   |                                                                         |  |
|                                                                                                    |                                                         | is betwe                                                            | en                                     |                                   |                                                                         |  |
|                                                                                                    | 1000                                                    | is not be                                                           | tween                                  | in 1                              |                                                                         |  |
| <ul> <li>Value</li> <li>Value</li> <li>value</li> <li>value</li> <li></li></ul> | alue to con<br>meric valu<br>the select<br>cker, user n | strain the sea<br>e. No wildcar<br>red field, more<br>name selector | rch parar<br>d charac<br>e guided<br>) | meters to<br>ters are<br>user ent | o. This is an alpha-<br>accepted. Depending<br>ry may apply. (i.e. date |  |
| + × × 2 +                                                                                                    | t                                                       |                                                                     |                                        |                                   |                                                                         |  |
| Search in CalSAWS:                                                                                                    |                                                         |                                                                     |                                        |                                   |                                                                         |  |
| Add Constraint                                                                                                    |                                                         |                                                                     |                                        |                                   |                                                                         |  |
| Normal Constraint                                                                                                    | Created by                                              | equal to                                                            |                                        | ▼ test-                           | user 🗸                                                                  |  |
| Add Cancel                                                                                                    |                                                         |                                                                     |                                        |                                   |                                                                         |  |

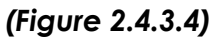

Multiple constraints can be defined within a given search by selecting the "+" icon. Existing constraints can be re-ordered by selecting the up and down arrows above the search field. Additionally constraints can be combined, split, or removed with the inward arrows, outward arrows, and "x" icon respectively.

Once constraints of the search have been finalized, the user can select the "Search" button from the right side of the window to initiate the search.

#### 2.4.4 Confidential Case Searches

CalSAWS "Image" buttons, tasks, and distributed documents image links are the primary methods to retrieve documents indexed to a confidential case. In addition, users with the appropriate security right can perform searches across the county confidential drawer. This right will enable a user to search across all cases with one or more confidential flags. The security right required to perform these searches is documented in CA-214027 (Security and Auditing).

#### **3 SUPPORTING DOCUMENTS**

| Number | Functional<br>Area | Description                                                                             | Attachment          |
|--------|--------------------|-----------------------------------------------------------------------------------------|---------------------|
| 1      | Imaging            | A list of the form<br>names/numbers and<br>document types used by the<br>imaging system | Imaging Form Matrix |

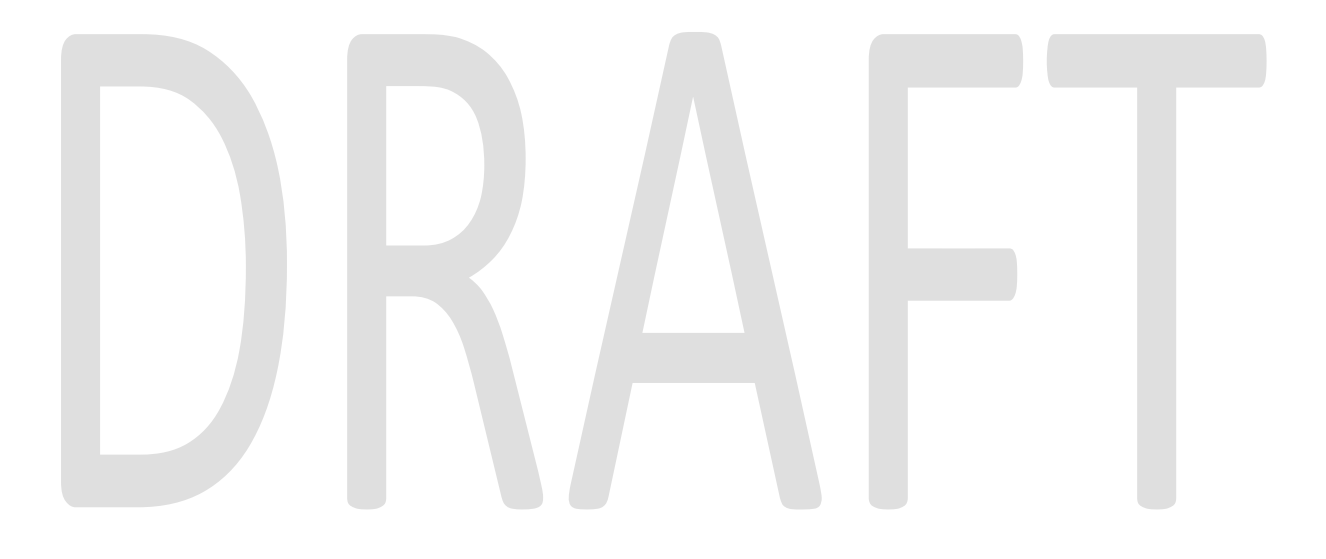

#### **4 REQUIREMENTS**

#### 4.1 Migration Requirements

| DDID # | REQUIREMENT TEXT                                                                                                    | Contractor Assumptions                                                                                                    | How Requirement Met                                                                                                    |
|--------|----------------------------------------------------------------------------------------------------|----------------------------------------------------------------------------------------------------|----------------------------------------------------------------------------------------------------|
| 2504   | The CONTRACTOR shall configure<br>the imaging solution to collect<br>and transfer the following data to<br>the CalSAWS Software for task<br>generation:<br>1) Document Type<br>2) Form Name<br>3) Case Info<br>4) Person Info<br>5) Program Override Flag<br>6) No Task Override Flag<br>7) No Change SAR 7 Flag<br>8) Image ID<br>9) Scanning User/Worker/Source<br>10) Applicable Date |                                                                                                    | • Configure the Imaging<br>Solution to perform a<br>webservice call to generate a<br>Task within the CalSAWS<br>application based on<br>document metadata |
|        | 11) Received Date                                                                                                    |                                                                                                    |                                                                                                    |
| 2505   | The CONTRACTOR shall configure<br>the core capture and indexing<br>scan modes (Single Case, Virtual<br>Print, and Multi-case) to store<br>documents at a case or person<br>level. Case level documents are<br>only viewable by the county in<br>which that case resides and<br>person level documents are<br>viewable by all counties.                                                   | • The configuration of<br>routing for person and<br>case documents is<br>documented in CA-<br>214058 (Environment<br>Workflow Configuration) | Identify a subset of form<br>names and numbers for the<br>imaging solution to store as<br>person level documents                                          |

| DDID # | REQUIREMENT TEXT                                                                                                    | Contractor Assumptions                                                                                                    | How Requirement Met                                                                                                    |  |  |
|--------|----------------------------------------------------------------------------------------------------|----------------------------------------------------------------------------------------------------|----------------------------------------------------------------------------------------------------|--|--|
| 2506   | The CONTRACTOR shall configure<br>the imaging solution core capture<br>and indexing scan modes (Single<br>Case, Virtual Print, and Multi-case)<br>to store documents with the<br>following indexing values: | • The Implementation of<br>Multi-Case, and Virtual<br>Printer scan modes is<br>documented in CA-<br>214172 (Multi, Virtual,<br>Import Capture) | • Configure the Imaging<br>solution to store metadata<br>comprised of indexing fields,<br>custom properties, notes, and<br>document data |  |  |
|        | 1) Case Number - Only for case<br>level                                                                                                    | <ul> <li>Single-Case scan<br/>mode is documented in</li> </ul>                                                                                 |                                                                                                    |  |  |
|        | 2) Case Name - Only for case<br>level                                                                                                    | CA- 214030 (Capture<br>Single and Barcode                                                                                                    |                                                                                                    |  |  |
|        | 3) Document Type                                                                                                    | Detection                                                                                                    |                                                                                                    |  |  |
|        | 4) Applicable Date                                                                                                    |                                                                                                    |                                                                                                    |  |  |
|        | 5) Received Date                                                                                                    |                                                                                                    |                                                                                                    |  |  |
|        | 6) Form Name                                                                                                    |                                                                                                    |                                                                                                    |  |  |
|        | 7) Form Number                                                                                                    |                                                                                                    |                                                                                                    |  |  |
|        | 8) Person Name - Only for person<br>level                                                                                                    |                                                                                                    |                                                                                                    |  |  |
|        | 9) CIN - Only for person level                                                                                                    |                                                                                                    |                                                                                                    |  |  |
|        | 10) Batch Number - Unique<br>editable number associated to<br>each group of documents<br>scanned                                                                                                    |                                                                                                    |                                                                                                    |  |  |
|        |                                                                                                    |                                                                                                    |                                                                                                    |  |  |

| DDID # | REQUIREMENT TEXT                                                                                                    | Contractor Assumptions                                                                         | How Requirement Met                                                                                                    |
|--------|----------------------------------------------------------------------------------------------------|------------------------------------------------------------------------------------------------|----------------------------------------------------------------------------------------------------|
| 2199   | <ul> <li>The CONTRACTOR shall configure the core capture and indexing scan modes (Single Case, Virtual Print, and Multi-case) to do the following:</li> <li>1) Automatically categorize all system generated documents.</li> <li>2) Automatically categorize up to 70 person level/verification documents.</li> <li>3) Read the form number from a specified location on the document(s) to be determined during detailed design.</li> <li>4) Capture the Form Name, Form Number, Case Name, Case Number, and Document Type as key metadata.</li> <li>4a) Documents with no case number are automatically sent to a quality assurance queue for review.</li> <li>5) Compare the confidence score of all automatically categorized documents to a confidence threshold.</li> <li>5a) All scanned documents that do not meet the categorization confidence threshold are sent to a quality assurance queue for review. All cases associated the document that does not meet the confidence thresholds will be sent to a quality assurance queue for review.</li> <li>6) Designated staff to be prompted to select case member, multiple persons, or no person option for all person level document types which will be determined during detailed</li> </ul> |                                                                                                | <ul> <li>Configure the Imaging solution to store metadata comprised of indexing fields, custom properties, notes, and document data</li> <li>Identify a subset of form names and numbers for the imaging solution to store as person level documents</li> <li>Configure the Imaging Solution to archive person level documents to a Person drawer, viewable by all counties</li> </ul> |
| 2513   | The CONTRACTOR shall configure                                                                                                    | Self-service portal.                                                                           | Configure the Imaging                                                                                                    |
|        | the imaging solution to update<br>the document metadata on<br>documents associated to an e-<br>application. The e-application<br>number received from the self-<br>service portal and mobile app will<br>be stored as an additional<br>metadata field.                                                                                                    | and mobile app<br>functionality will be<br>implemented and<br>described in a<br>subsequent SCR | solution to store metadata<br>comprised of indexing fields,<br>custom properties, notes, and<br>document data                                                                                                    |

| DDID # | REQUIREMENT TEXT                                                                                                    | Contractor Assumptions | How Requirement Met                                                                                                    |
|--------|----------------------------------------------------------------------------------------------------|------------------------|----------------------------------------------------------------------------------------------------|
| 2500   | The CONTRACTOR shall configure<br>the imaging solution to have the<br>following security driven options at<br>the point of scanning:<br>1) Task Override: Will ignore task<br>configuration, no task will be<br>created<br>2) Program Selection: Will define<br>which worker is tasked (the list is<br>pre-defined based on the case<br>information and is available in<br>single case mode or when a<br>coversheet is used in batch<br>mode)<br>3) No Change SAR7/QR7: Will<br>prompt the CalSAWS Software to<br>do the following:<br>3a) Mark the document as<br>received<br>3b) Mark Eligibility as complete<br>3c) Ignore task configuration, no<br>task will be created<br>4) Person Override: Will default<br>person level documents as case<br>level documents.<br>5) Confidential: Will allow<br>designated staff to scan to<br>confidential cases |                        | <ul> <li>Configure the No Change<br/>SAR7/QR7 flag to submit a<br/>unique request to CalSAWS<br/>during the call to mark<br/>documents received,<br/>triggering CalSAWS to<br/>additionally make eligibility<br/>complete</li> <li>Configure the Imaging<br/>solution to not submit a task<br/>request for documents<br/>flagged with a task override</li> <li>Configure documents with<br/>the No Change SAR7/QR7<br/>flag to not submit a task<br/>request to CalSAWS</li> <li>Configure the imaging<br/>solution to store a person level<br/>document as case level if<br/>flagged with person override</li> <li>Configure the Imaging<br/>Solution to notify the CalSAWS<br/>application of sensitive<br/>(tracked) document(s) via a<br/>webservice call, allowing<br/>those document(s) to be<br/>marked received</li> </ul> |
|        |                                                                                                    |                        |                                                                                                    |

| DDID # | REQUIREMENT TEXT                                                                                                    | Contractor Assumptions                                                                                              | How Requirement Met                                                                                                    |
|--------|----------------------------------------------------------------------------------------------------|----------------------------------------------------------------------------------------------------|----------------------------------------------------------------------------------------------------|
| 2198   | The CONTRACTOR shall configure<br>the core capture and indexing<br>scan modes (Single Case, Virtual<br>Print, and Multi-case) to perform<br>the following functions when a<br>system generated barcode is<br>recognized by the imaging<br>solution: | • Barcode Scanning is<br>document in CA-<br>214033 (Categorize<br>Documents by System<br>Barcode)                   | • Configure the Imaging<br>Solution to notify the CalSAWS<br>application of sensitive<br>(tracked) document(s) via a<br>webservice call, allowing<br>those document(s) to be<br>marked received |
|        | lookup of Form Name, Form<br>Number, Case Name, Case<br>Number, and Document Type                                                                                                    |                                                                                                    |                                                                                                    |
|        | 2) Check the barcode against the case information entered during the scan mode                                                                                                    |                                                                                                    |                                                                                                    |
|        | 2a) Not applicable to multi-case scan mode                                                                                                    |                                                                                                    |                                                                                                    |
|        | 3) If the document is time sensitive<br>(tracked), mark the document as<br>received in the CalSAWS Software                                                                                                    |                                                                                                    |                                                                                                    |
|        | 3a) If the barcode is not<br>recognized, time sensitive<br>(tracked) documents are<br>reviewed by designated staff to<br>confirm the barcode                                                                                                    |                                                                                                    |                                                                                                    |
| 2516   | The CONTRACTOR shall create a<br>security driven scan mode for<br>Special Investigation Unit (SIU) with<br>the following metadata:                                                                                                    | <ul> <li>Single-Case scan<br/>modes are<br/>documented in CA-<br/>214030 (Capture Single<br/>and Barcode</li> </ul> | • Configure the Imaging<br>Solution to archive document<br>scanned via the SIU to be<br>archived to a county specific<br>drawer                                                                 |
|        | 2) Case Name                                                                                                    | Detection)                                                                                                    |                                                                                                    |
|        | 3) Applicable Date                                                                                                    |                                                                                                    |                                                                                                    |
|        | 4) Received Date                                                                                                    |                                                                                                    |                                                                                                    |
|        | 5) Form Name                                                                                                    |                                                                                                    |                                                                                                    |
|        | 6) Form Number                                                                                                    |                                                                                                    |                                                                                                    |
|        | 7) Document Type - All<br>images/documents will have the<br>value: 'SIU Documents'                                                                                                    |                                                                                                    |                                                                                                    |
|        | The CONTRACTOR shall enable the following scan modes for SIU:                                                                                                    |                                                                                                    |                                                                                                    |
|        | <ol> <li>Single Case - Used for capturing<br/>one or more documents for a<br/>single case</li> </ol>                                                                                                    |                                                                                                    |                                                                                                    |
|        | 2) Virtual Print - Used to print<br>documents directly from any<br>desktop application that allows<br>printing into the imaging solution<br>to a single case                                                                                        |                                                                                                    |                                                                                                    |

| DDID # | REQUIREMENT TEXT                                                                                                    | Contractor Assumptions                                                                                      | How Requirement Met                                                                                                    |
|--------|----------------------------------------------------------------------------------------------------|----------------------------------------------------------------------------------------------------|----------------------------------------------------------------------------------------------------|
| 2517   | The CONTRACTOR shall create a<br>security driven scan mode for<br>Hearings with the following<br>metadata:<br>1) Case Number<br>2) Case Name<br>3) Applicable Date<br>4) Received Date<br>5) Form Name                                                       | • Single-Case scan<br>modes are<br>documented in CA-<br>214030 (Capture Single<br>and Barcode<br>Detection) | • Configure the Imaging<br>Solution to archive document<br>scanned via the Hearings to<br>be archived to a county<br>specific drawer |
|        | 6) Form Number<br>7) Document Type - All<br>images/documents will have the<br>value: 'Court/Hearings<br>Documents'                                                                                                    |                                                                                                    |                                                                                                    |
|        | <ul> <li>8) State Hearings Number -<br/>Optional, editable field</li> <li>The CONTRACTOR shall enable<br/>the following scan modes for<br/>Hearings:</li> <li>1) Single Case - Used for capturing<br/>one or more documents for a<br/>single case</li> </ul> |                                                                                                    |                                                                                                    |
|        | 2) Virtual Print - Used to print<br>documents directly from any<br>desktop application that allows<br>printing into the imaging solution<br>to a single case                                                                                                 |                                                                                                    |                                                                                                    |

| DDID #         | REQUIREMENT TEXT                                                                                                    | Contractor Assumptions                                                                                                    | How Requirement Met                                                                                                    |
|----------------|----------------------------------------------------------------------------------------------------|----------------------------------------------------------------------------------------------------|----------------------------------------------------------------------------------------------------|
| DDID #<br>2518 | REQUIREMENT TEXT         The CONTRACTOR shall configure the imaging solution to allow designated staff to manually index the following values for images/documents scanned into a "Other County Department" drawer:         1. Department (Drawer) - field will be pre-populated with chosen scan mode         2. Case Number, freeform | <ul> <li>Contractor Assumptions</li> <li>Security is<br/>documented in CA-<br/>214027 (Security and<br/>Auditing).</li> <li>Other County<br/>Department scan<br/>modes are<br/>documented in CA-<br/>214172(Multi, Import,<br/>Virtual Capture).</li> </ul> | <ul> <li>How Requirement Met</li> <li>Configure Pre-defined<br/>searches for document<br/>retrieval within the Imaging<br/>Solution</li> <li>Configure Advanced<br/>searches for document<br/>retrieval within the Imaging<br/>Solution</li> </ul> |
|                | <ol> <li>Case Number - Recommendation</li> <li>text field</li> <li>Document Type - pre-<br/>defined based on<br/>department</li> <li>Applicable Date - pre-</li> </ol>                                                                                                    |                                                                                                    |                                                                                                    |
| Г              | <ul> <li>populated with system date, editable by the worker</li> <li>5. Received Date - prepopulated with system date, editable by the worker</li> </ul>                                                                                                    |                                                                                                    |                                                                                                    |
|                | 6. The above fields are<br>mandatory to ensure that<br>images/documents are<br>searchable in the<br>document management<br>solution drawer.                                                                                                    |                                                                                                    |                                                                                                    |
|                | The CONTRACTOR shall provide<br>the following "Other County<br>Department Documents" search<br>criteria:                                                                                                    |                                                                                                    |                                                                                                    |
|                | <ol> <li>Department (Drawer)</li> <li>Case Number</li> <li>Document Type</li> <li>Applicable Date</li> <li>Received Date</li> <li>Date Scanned</li> <li>Created by</li> </ol>                                                                                                    |                                                                                                    |                                                                                                    |

| DDID # | REQUIREMENT TEXT                                                                                                    | Contractor Assumptions                                                                                                    | How Requirement Met                                                                                                    |
|--------|----------------------------------------------------------------------------------------------------|----------------------------------------------------------------------------------------------------|----------------------------------------------------------------------------------------------------|
| 2521   | The CONTRACTOR shall create a<br>security driven scan mode for<br>Resource Data Bank (RDB) with<br>the following metadata:<br>1) Resource ID<br>2) Resource Name<br>3) Document Type<br>4) Applicable Date<br>5) Received Date<br>The CONTRACTOR shall enable<br>the following scan modes for RDB:<br>1) Single Case - Used for capturing<br>one or more documents for a<br>single case<br>2) Virtual Print - Used to print                                                                                                    | • Single-Case scan<br>modes are<br>documented in CA-<br>214030 (Capture Single<br>and Barcode<br>Detection)                                                                        | • Configure the Imaging<br>Solution to archive document<br>scanned via the Resource<br>Data Bank (RDB) to be<br>archived to a county specific<br>drawer                                                                                                    |
|        | documents directly from any<br>desktop application that allows<br>printing into the imaging solution<br>to a single case                                                                                                    |                                                                                                    |                                                                                                    |
| 2204   | The CONTRACTOR shall enable<br>other county departments to<br>have a "drawer" in the imaging<br>solution where they can upload,<br>store, and search for documents.<br>The CONTRACTOR shall create<br>security driven scan modes of<br>Other County Documents with the<br>following four (4) options:<br>1) Adoptions (AAP)<br>2) Adult Aging Services (IHSS)<br>3) Child Welfare Services<br>4) Quality Assurance/Quality<br>Control (QA/QC)<br>The scan mode will correspond to<br>a "drawer" that segments the<br>scanned images/documents from<br>the rest of the CalSAWS Software<br>and is controlled via security in the<br>CalSAWS Software. | • The Implementation of<br>Multi-Case, and Virtual<br>Printer, and Other<br>County Departments<br>scan modes is<br>documented in CA-<br>214172 (Multi, Virtual,<br>Import Capture) | <ul> <li>Configure the Imaging<br/>Solution to archive document<br/>scanned via the Adoptions<br/>(AAP) scan mode to be<br/>archived to a county specific<br/>drawer</li> <li>Configure the Imaging<br/>Solution to archive document<br/>scanned via the Adult Aging<br/>Services (IHSS) to be archived<br/>to a county specific drawer</li> <li>Configure the Imaging<br/>Solution to archive document<br/>scanned via the Child Welfare<br/>Services (CWS) to be archived<br/>to a county specific drawer</li> <li>Configure the Imaging<br/>Solution to archive document<br/>scanned via the Child Welfare<br/>Services (CWS) to be archived<br/>to a county specific drawer</li> <li>Configure the Imaging<br/>Solution to archive document<br/>scanned via the Quality<br/>Assurance/Quality Control<br/>(QA/QC) to be archived to a<br/>county specific drawer</li> </ul> |

#### **5 APPENDIX**

# DRAFT

CalSAWS

California Statewide Automated Welfare System

### **Design Document**

## CA-207452 | DDID 429 SAR 7 / SAR 2 Wording Update

|         | DOCUMENT APPROVAL HISTORY |          |
|---------|---------------------------|----------|
| CalSAWS | Prepared By               | Jamie Ng |
|         | Reviewed By               | Amy Gill |

| DATE                    | DOCUMENT<br>VERSION | <b>REVISION DESCRIPTION</b>                                                                                                    | AUTHOR                            |
|-------------------------|---------------------|----------------------------------------------------------------------------------------------------|-----------------------------------|
| 5/7/2019                | 1.0                 | Original Draft                                                                                                    | Jamie Ng                          |
| 06/25/2019              | 1.1                 | Updates to document                                                                                                    | Brian Furlong                     |
| 10/9/2019               | 1.2                 | Updates based on CRFI response                                                                                                    | Vallari Bathala                   |
| 11/04/2019              | 1.3                 | Update to Inyo and Monterey based on CFRI response                                                                                    | Vallari Bathala                   |
| 11/07/2019              | 1.4                 | Updated document based on QA<br>feedback                                                                                              | Vallari Bathala                   |
| 11/12/2019 1.5          |                     | Removed batch recommendation<br>and updated assumptions                                                                               | Lawrence<br>Samy                  |
| 11/19/2019              | 1.6                 | Revised Contractor Assumption to<br>correct a typo per Deliverable<br>comments                                                        | Amy Gill                          |
| 11/21/2019              | 1.7                 | Clarified SAR 7/SAR 2 will be<br>available in template repository and<br>LRS SAR 7 will be end dated.                                 | Lawrence<br>Samy                  |
| <mark>10/14/2020</mark> | <mark>1.8</mark>    | Updated document to migrate the<br>SAR 7/SAR 2 for the Migration<br>Counties and have LA County<br>continue using the existing SAR 7. | <mark>Rainier Dela</mark><br>Cruz |
| 10/20/2020              | <mark>1.9</mark>    | Updated document based on QA<br>feedback                                                                                              | Rainier Dela<br>Cruz              |

#### Table of Contents

| 1 | Ove               | ervie          | ew                                                           |
|---|-------------------|----------------|--------------------------------------------------------------|
|   | 1.1               | Cur            | rent Design                                                  |
|   | 1.2               | Rec            | quests4                                                      |
|   | 1.3               | Ove            | erview of Recommendations4                                   |
|   | 1.4               | Assu           | umptions5                                                    |
| 2 | Rec               | com            | mendations6                                                  |
|   | 2.1               | Mig            | rate the SAR7/SAR26                                          |
|   | 2.1.              | 1              | Overview                                                     |
|   | 2.1.              | 2              | Description of Change                                        |
|   | <mark>2.1.</mark> | <mark>3</mark> | Maintain elements from LRS version of SAR 7 on CalSAWS SAR 7 |
|   | <mark>2.1.</mark> | <mark>4</mark> | T <mark>urn off threshold languages for SAR 7</mark> 11      |
|   | 2.1.              | 5              | Mockup11                                                     |
|   | <mark>2.2</mark>  | Upo            | date the SAR 7 Batch Job16                                   |
|   | <mark>2.2.</mark> | 1              | Overview                                                     |
|   | <mark>2.2.</mark> | <mark>2</mark> | Description of Change16                                      |
|   | <mark>2.2.</mark> | <mark>3</mark> | Execution Frequency16                                        |
|   | <mark>2.2.</mark> | <mark>4</mark> | Key Scheduling Dependencies17                                |
|   | <mark>2.2.</mark> | <mark>5</mark> | Counties Impacted17                                          |
|   | <mark>2.2.</mark> | <mark>6</mark> | Data Volume/Performance17                                    |
|   | <mark>2.2.</mark> | <mark>7</mark> | Failure Procedure/Operational Instructions17                 |
| 3 | Rec               | quire          | ments                                                        |
|   | 3.1               | Mig            | ration Requirements                                          |

#### **1 OVERVIEW**

SAR 2 – Reporting Changes for Cash Aid and CalFresh (09/2013) – This form is used to notify a customer of their responsibility to report changes in income.

SAR 7 – Eligibility Status Report (12/2014) – This form is sent semi-annually to gather information from participants to determine their eligibility status.

SAR 7 Addendum – Instructions and Penalties SAR 7 Eligibility Status Report – For Cash Aid and CalFresh (04/2013) – This form is used to inform participants of the instructions, examples and penalties for the SAR 7 Eligibility Status Report.

#### 1.1 Current Design

C-IV automatically sends the SAR 7 Addendum, SAR 2, and SAR 7 as a combined form when a Cash Aid or CalFresh program is due for Semi-Annual Reporting.

CalSAWS automatically sends the SAR 7 when a Cash Aid or CalFresh program is due for Semi-Annual Reporting. A SAR 2 is automatically sent when the reporting type or IRT amount changes.

#### 1.2 Requests

Migrate the combined SAR 7 Addendum/SAR 2/SAR 7 form from C-IV to CalSAWS in English and Spanish for the 57 migration counties.

Note: LA County will keep their existing SAR 7. <mark>Maintain the following elements</mark> f<del>rom the existing LRS SAR 7 on the migrated SAR 7:</del>

- 1. IRT elements
- <mark>2. Income elements</mark>
- <mark>3. Welfare Fraud Hotline</mark>

<mark>4. Newborn check box</mark>

#### **1.3 Overview of Recommendations**

- 1. Migrate C-IV SAR 7 Addendum/SAR 2/SAR 7 (Instructions and Penalties SAR 7 Eligibility Status Report/Reporting Changes for Cash Aid and CalFresh/Semi-Annual Eligibility Status Report) into CalSAWS in English and Spanish. SAR 7 Addendum/SAR 2/SAR 7 will only be available to the 57 Migration Counties.
- Maintain elements from LRS version of SAR 7 on CalSAWS SAR 7.
- 3. Turn off threshold languages other than English and Spanish.
- 4. Update the SAR 7 batch process to send out the existing SAR 7 for LA County and send out the migrated SAR 7/SAR 2 for the 57 Migration Counties.

#### 1.4 Assumptions

- 1. There are no changes to the online SAR 7 on the Self Service Portal with this SCR. Existing field mapping will be retained so SAR 7/SAR 2 can generate for Self Service Portal.
- 2. There are no changes to standalone SAR 2 and SAR 7 Addendum available in Template Repository.
- 3. LRS version of SAR 7 will be obsolete when SAR 7/SAR 2 is migrated.
- If a Welfare Fraud Hotline number if not provided by a county, the phone numbers will be blank on the form.
- 5. Threshold language updates to the form will be made with CA-208670.
- 6. SAR 2 batch job will not be turned off because the SAR 2 needs to generate when the reporting type or IRT amount changes.
# **2 RECOMMENDATIONS**

### 2.1 Migrate the SAR 7 Addendum/SAR 2/SAR 7 Form

### 2.1.1 Overview

Migrate the combined <mark>SAR 7 Addendum/SAR 2/SAR 7</mark> form in English and Spanish from C-IV to CalSAWS for the 57 migration counties. Maintain the following elements from the LRS SAR 7 on the migrated SAR 7:

- 1. IRT elements
- <mark>2. Income elements</mark>
- <mark>3. Welfare Fraud Hotline</mark>
- <mark>4. Newborn check box</mark>

Programs: CalFresh, CalWORKs, Refugee Cash Assistance

Attached Forms: N/A

Forms Category: Forms

Languages: English, Spanish

Template Repository Visibility: Migration Counties Only

### 2.1.2 Description of Change

1. Create the SAR 7 Addendum/SAR 2/SAR 7 form.

Form Header: CalSAWS Standard Header (Header 1)

Form Footer: CalSAWS Standard Footer (Footer 1)

Form Title: Instructions and Penalties SAR 7 Eligibility Status Report/Reporting Changes for Cash Aid and CalFresh/Semi-Annual Eligibility Status Report

Form Number: SAR 7 Addendum/SAR 2/SAR 7

Include NA Back 9: No

Form Mockup/Example: Please refer to Section 2.1.5

 Use the following Document Parameters page for the SAR 7 Addendum/SAR 2/SAR 7:

| Document Parameters                                             |                  |                         | (C)<br>Hel |
|-----------------------------------------------------------------|------------------|-------------------------|------------|
| *- Indicates required fields unless generating a blank template | Generate Form    | Generate Blank Template | Cancel     |
| Case Number: *<br>H4000F4 Go                                    | Customer Name: * |                         |            |
| Program: <b>*</b><br>- Select -  ✔                              | SAR Due Month: * |                         |            |
| Language: *<br>English V                                        |                  |                         |            |
|                                                                 | Generate Form    | Generate Blank Template | Cancel     |
| This <u>Type 1</u> page took 1.60 seconds to load.              |                  |                         |            |

### Figure 2.2.1 – Document Parameters Page

- Use the same form type and print options as existing CalSAWS SAR 7 for the migrated SAR 7 Addendum/SAR 2/SAR 7:
  - a. Create a Customer Reporting entry when the SAR 7 Addendum/SAR 2/SAR 7 is generated and saved with the following information:

| Field to Populate                                         | Population for SAR 7<br>Addendum/SAR 2/SAR 7                                                                                                    |
|-----------------------------------------------------------|----------------------------------------------------------------------------------------------------|
|                                                           | <u>\$7</u>                                                                                                    |
| Submit Month - when generated<br>from Template Repository | SAR Due Month on the Document<br>Parameters                                                                                                    |
| Submit Month - when generated<br>through Batch            | SAR Due Month                                                                                                    |
| Program                                                   | CF, CW, RCA                                                                                                    |
| <u>Status</u>                                             | Customer Reporting Tracking<br>Status<br>Customer Reporting Statuses:<br>Generated<br>Sent<br>Received<br>Incomplete<br>Not Applicable<br>Reviewed – Ready to Run<br>EDBC<br>Complete – EDBC<br>Accepted<br>For example: The status will be set |

|             | generated and sent to the<br>recipient through Batch. |
|-------------|-------------------------------------------------------|
| Status Date | Date of the latest Status Date                        |

### b. The SAR 7 Addendum/SAR 2/SAR 7 will have the following barcodes:

| Tracking Barcode | BRM Barcode | Imaging Barcode  |
|------------------|-------------|------------------|
| Y                | Y           | Υ <mark>Υ</mark> |

| <mark>c. Th</mark><br>or | <mark>le SAR 7 Add</mark><br>otions: | endum/SAR               | 2/SAR 7 will ł               | nave the follo   | owing print        |
|--------------------------|--------------------------------------|-------------------------|------------------------------|------------------|--------------------|
| Blank<br>Template        | Print Local<br>without<br>Save       | Print Local<br>and Save | Print<br>Central<br>and Save | Reprint<br>Local | Reprint<br>Central |
| Y                        | Y                                    | Y                       | Y                            | Y                | Y                  |

d. The SAR 7 Addendum/SAR 2/SAR 7 will have the following mailing option:

| Mailing Options        | Option for SAR 7 Addendum/SAR<br>2/SAR 7                                                                                                    |
|------------------------|----------------------------------------------------------------------------------------------------|
| Mail-To (Recipient)    | When generated through the<br>batch process, the Primary<br>Applicant. When generated<br>through Template Repository, the<br>individual selected on the<br>'Customer Name' dropdown on<br>the Document Parameters page. |
| Mailed From (Return)   | Worker's Office Address                                                                                                    |
| Mail-back-to Address   | BRM Address                                                                                                    |
| Outgoing Envelope Type | <mark>Standard</mark>                                                                                                    |
| Return Envelope Type   | BRM                                                                                                    |
| Special Paper Stock    | N/A                                                                                                    |

4. Remove the ADM 109 – E-Notification Flyer.

5. Remove the NA 1273 - Electronic Notification Agreement.

6. Update the Business Reply Mail (BRM) address on Page 3 to match the CalSAWS BRM envelope location. Add the following fields to the right

#### side of the BRM address: County, Date, Case Name, Case Number, Worker Name, Worker Id, Worker Phone Number, and Customer Id.

|                                                                  | COUNTY OF                                                                                                 |
|------------------------------------------------------------------|----------------------------------------------------------------------------------------------------|
| FIRST-CLASS MAIL PERMIT NO.<br>POSTAGE WILL BE PAID BY ADDRESSEE | Date:<br>Case Name:<br>Case Number:<br>Worker Name:<br>Worker ID:<br>Worker Phone Number:<br>Customer ID: |

### Figure 2.2.2 – BRM Address

- 7. SAR 7 Addendum/SAR 2/SAR 7 will be available in Template Repository and will only be available to the 57 Migration Counties.
- 8. SAR 7/SAR 2 will trigger through batch using the same trigger conditions as the LRS SAR 7.

9. End date the LRS SAR 7 so it is not available in Template Repository.

### 2.1.3 Maintain elements from LRS version of SAR 7 on CalSAWS SAR 7

### <mark>Top of first page:</mark>

IRT elements

#### Bottom of first page:

- 2. Income elements
- <mark>3. Newborn checkbox</mark>
- <mark>4. Welfare Fraud Hotline</mark>
  - a. Populate the Welfare Fraud Hotline phone number for each county per the table below.
  - b. If the Welfare Fraud Hotline phone number is not provided by a county, the phone number will be blank.

| County #        | County                    | WELFARE FRAUD HOTLINE PHONE NUMBER |
|-----------------|---------------------------|------------------------------------|
| <mark>1</mark>  | <mark>Alameda</mark>      | <del>(888) 991-TIPS</del>          |
| <mark>2</mark>  | <mark>Alpine</mark>       | <del>(530) 694-2235</del>          |
| <mark>က</mark>  | <mark>Amador</mark>       | <del>(209) 223-6550</del>          |
| <mark>4</mark>  | <mark>Butte</mark>        | <del>(530) 538-7269</del>          |
| <mark>5</mark>  | <mark>Calaveras</mark>    | <del>(209) 754-6872</del>          |
| <mark>6</mark>  | <mark>Colusa</mark>       | <del>(530) 458-0279</del>          |
| <mark></mark>   | <mark>Contra Costa</mark> | <del>(925) 521-5080</del>          |
| <mark>8</mark>  | <mark>Del Norte</mark>    | <del>(707) 464-3191</del>          |
| <mark>9</mark>  | <mark>El Dorado</mark>    | <del>(530) 642-7300</del>          |
| <mark>10</mark> | <mark>Fresno</mark>       | <del>(559) 600-5045</del>          |
| <mark>11</mark> | <mark>Glenn</mark>        | <del>(530) 934-6518</del>          |
| <mark>12</mark> | Humboldt                  | <del>(707) 445-6072</del>          |
| <mark>13</mark> | Imperial                  | <del>(442) 265-1191</del>          |
| <mark>14</mark> | <mark>Inyo</mark>         | <del>(877) 565-0655</del>          |
| <mark>15</mark> | <mark>Kern</mark>         | <del>(661) 633-7283</del>          |
| <mark>16</mark> | <mark>Kings</mark>        | <del>(559) 852-2121</del>          |
| <mark>17</mark> | Lake                      | <del>(707) 995-4302</del>          |
| <mark>18</mark> | <mark>Lassen</mark>       | <del>(530) 251-8182</del>          |
| <mark>20</mark> | <mark>Madera</mark>       | <del>(559) 661-5160</del>          |
| <mark>21</mark> | Marin                     | <del>(415) 473-7071</del>          |
| <mark>22</mark> | <mark>Mariposa</mark>     | <del>(209) 966-2000</del>          |
| <mark>23</mark> | Mendocino                 | <del>(707) 463-7752</del>          |
| <mark>24</mark> | Merced                    | <del>(209) 723-7283</del>          |
| <mark>25</mark> | Modoc                     | <del>(800) 344-8477</del>          |
| <mark>26</mark> | Mono                      | BLANK – no response                |
| <mark>27</mark> | Monterey                  | <del>(831) 755-3224</del>          |
| <mark>28</mark> | <mark>Napa</mark>         | <del>(707) 251-1099</del>          |
| <mark>29</mark> | <mark>Nevada</mark>       | <del>(530) 265-1792</del>          |
| <mark>30</mark> | <mark>Orange</mark>       | <del>(714) 347-8636</del>          |
| <mark>31</mark> | <mark>Placer</mark>       | <del>(916) 784-6180</del>          |
| <mark>32</mark> | <mark>Plumas</mark>       | <del>(530) 283-6350</del>          |
| <mark>33</mark> | Riverside                 | <del>(951) 358-3278</del>          |
| <mark>34</mark> | <mark>Sacramento</mark>   | BLANK – no response                |
| <mark>35</mark> | <mark>San Benito</mark>   | <del>(831) 630-5125</del>          |

| County #         | County                       | WELFARE FRAUD HOTLINE PHONE NUMBER |
|------------------|------------------------------|------------------------------------|
| <mark>36</mark>  | <mark>San Bernardino</mark>  | <del>(877) 605-2321</del>          |
| <mark>37</mark>  | <mark>San Diego</mark>       | <del>(800) 421-2252</del>          |
| <mark>38</mark>  | <mark>San Francisco</mark>   | <mark>(415) 557-5771</mark>        |
| <mark>39</mark>  | <mark>San Joaquin</mark>     | (800) 815-9387                     |
| <mark>40</mark>  | <mark>San Luis Obispo</mark> | <mark>(805) 781-1914</mark>        |
| <mark>41</mark>  | <mark>San Mateo</mark>       | <mark>(650) 802-7583</mark>        |
| <mark>42</mark>  | <mark>Santa Barbara</mark>   | <mark>(800) 822-6222</mark>        |
| <mark>43</mark>  | <mark>Santa Clara</mark>     | <mark>(408) 755-7175-</mark>       |
| <mark>44</mark>  | <mark>Santa Cruz</mark>      | <del>(831) 454-4109</del>          |
| <mark>45</mark>  | <mark>Shasta</mark>          | BLANK - Do not want a #            |
| <mark>46</mark>  | <mark>Sierra</mark>          | <del>(530) 993-6720</del>          |
| <mark>47</mark>  | <mark>Siskiyou</mark>        | <del>(530) 841-2705</del>          |
| <mark>48</mark>  | <mark>Solano</mark>          | <del>(800) 585-4700</del>          |
| <mark>49</mark>  | <mark>Sonoma</mark>          | <del>(707) 565-8530</del>          |
| <mark>50</mark>  | <mark>Stanislaus</mark>      | <del>(209) 558-2020</del>          |
| <mark>51</mark>  | <mark>Sutter</mark>          | <del>(877) 652-0735</del>          |
| <mark>52</mark>  | <mark>Tehama</mark>          | <del>(530) 527-1911</del>          |
| <mark>53</mark>  | Trinity                      | <del>(530) 623-1265</del>          |
| <mark>54</mark>  | <mark>Tulare</mark>          | <del>(559) 636-5230</del>          |
| <mark>55</mark>  | Tuolumne                     | <del>(209) 533-5711</del>          |
| <mark>-56</mark> | <del>Ventura</del>           | <del>(805) 477-1605</del>          |
| <mark>57</mark>  | <mark>Yolo</mark>            | <del>(800) 344-8477</del>          |
| <mark>58</mark>  | <mark>Yuba</mark>            | <del>(530) 749-6400</del>          |

### 2.1.4 Turn off threshold languages for SAR 7

1. Turn off all threshold languages apart from English and Spanish of SAR 7 in CalSAWS. CA-208670 has been created to add the threshold language versions of SAR 7 with the required updates.

### 2.1.5 Form Mockup

Below is the mockup of C-IV SAR 7/SAR 2 for demonstration purposes. CalSAWS SAR 7/SAR 2 will be different based on the current CalSAWS standards.

|                                                    |                                                                                 |                                                                     | Date:                            |                                                              |
|----------------------------------------------------|---------------------------------------------------------------------------------|---------------------------------------------------------------------|----------------------------------|--------------------------------------------------------------|
|                                                    |                                                                                 |                                                                     | Case Name:                       |                                                              |
|                                                    |                                                                                 |                                                                     | Case Number:                     |                                                              |
| AR 7 ELIGI                                         | BILITY STATUS REPO                                                              | RT                                                                  | Worker Name:                     |                                                              |
| For Cas                                            | h Aid and CalFresh                                                              |                                                                     | Worker ID:<br>Worker Phone N     | imber                                                        |
| 101 043                                            | In Ala ana oun resir                                                            |                                                                     | Customer ID:                     |                                                              |
|                                                    |                                                                                 |                                                                     |                                  |                                                              |
|                                                    |                                                                                 |                                                                     |                                  |                                                              |
|                                                    |                                                                                 |                                                                     |                                  |                                                              |
|                                                    |                                                                                 |                                                                     |                                  |                                                              |
|                                                    |                                                                                 |                                                                     |                                  |                                                              |
|                                                    |                                                                                 |                                                                     |                                  |                                                              |
| lf vou do not se                                   | and in a complete report includi                                                | Need Help? Call th<br>ng, but not limited to, ans                   | e County.<br>wering all question | ns on the SAR 7 and attaching                                |
| proof when we                                      | ask for it, your benefits may be                                                | delayed, changed, or st                                             | opped. Attach a s                | eparate sheet of paper if needed.                            |
| Facts you repo                                     | rt may result in your benefits go                                               | oing up, down, or being s                                           | topped.                          |                                                              |
| Send in your c                                     | ompleted report by the 5th of th                                                | e month after the report r                                          | nonth. It is late aft            | er the 11th.                                                 |
| Examples<br>Income                                 | <ul> <li>Wages</li> </ul>                                                       | <ul> <li>Self-Employment</li> </ul>                                 | •                                | Salary                                                       |
| liteonie                                           | <ul> <li>Vacation pay</li> </ul>                                                | <ul> <li>Tips</li> </ul>                                            | •                                | Income In-kind, such as earned housing, free                 |
|                                                    | <ul> <li>In-Home Supportive<br/>Services (IHSS)</li> </ul>                      | <ul> <li>Interest or divide</li> <li>Strike benefits</li> </ul>     | nds                              | housing/utilities/clothing/food<br>Gamhling/Lottery winnings |
|                                                    | <ul> <li>Child/spousal support</li> </ul>                                       | <ul> <li>Tax refunds</li> </ul>                                     | :                                | Cash, gifts, loans, scholarships                             |
|                                                    | <ul> <li>Insurance or legal</li> </ul>                                          | <ul> <li>Unemployment</li> <li>Social Security</li> </ul>           | •                                | Other private or government disability or                    |
|                                                    | <ul> <li>Rental income and rental</li> </ul>                                    | <ul> <li>Social Security</li> <li>Supplemental Se</li> </ul>        | curity •                         | Vorkers Compensation                                         |
|                                                    | assistance                                                                      | Income/State                                                        | •                                | Veterans or Railroad retirement                              |
|                                                    | <ul> <li>Any government benefits</li> <li>State Disability Indemnity</li> </ul> | Supplementary F<br>(SSI/SSP)                                        | ayment                           |                                                              |
| Property                                           | <ul> <li>Motor vehicles</li> </ul>                                              | <ul> <li>Checking</li> </ul>                                        | •                                | Savings                                                      |
|                                                    | <ul> <li>EBT cash aid balance</li> <li>Home</li> </ul>                          | <ul> <li>Saving Bonds</li> <li>Land</li> </ul>                      | :                                | Life Insurance policies<br>Trusts                            |
| Housing                                            | Rent                                                                            | <ul> <li>Mortgage</li> </ul>                                        | •                                | Property taxes                                               |
| Costs                                              | <ul> <li>Utilities</li> </ul>                                                   | <ul> <li>Homeowners ins</li> </ul>                                  | urance •                         | Garbage/trash collection fees                                |
| Expenses                                           | Medical expenses                                                                | <ul> <li>College tuition &amp;</li> <li>Mandatase school</li> </ul> | supplies •                       | Transportation                                               |
|                                                    | <ul> <li>Child/dependent Care</li> </ul>                                        | <ul> <li>Mandatory school</li> <li>Child/spousal su</li> </ul>      | oport •                          | Housing costs                                                |
| Gross income n                                     | neans the amount you get befor                                                  | e deductions are taken o                                            | out (Examples of d               | eductions are: Taxes, Social Security or other               |
| retirement contr                                   | ibutions, health care plan prem                                                 | iums, garnishments, etc.                                            | ).                               |                                                              |
| Penalties                                          |                                                                                 |                                                                     |                                  |                                                              |
| PENALTIES FOR                                      | R CASH AID FRAUD: If on purp                                                    | ose you do not                                                      | PENALTIES FC                     | R CALFRESH FRAUD: If on purpose you do                       |
| period of time a                                   | nd you may be fined up to \$10.                                                 | 000 and/or sent                                                     | stopped for 12                   | months for the first violation. 24 months for                |
| to jail or prison                                  | for up to 3 years.                                                              |                                                                     | the second, an                   | d forever for the third. You may be fined up                 |
| Your Cash Aid                                      | can be stopped:                                                                 |                                                                     | to \$250,000 and                 | d/or sent to jail/prison for 20 years.                       |
| <ul> <li>For not re<br/>for the first</li> </ul>   | porting all facts or for giving wron                                            | g facts: 6 months                                                   | If you are foun                  | d guilty in any court of law or administrative               |
| forever for                                        | the third.                                                                      | nd oliense, or                                                      | <ul> <li>You trade</li> </ul>    | d or sold CalFresh benefits for firearms,                    |
| <ul> <li>For submit</li> </ul>                     | tting one or more application to g                                              | et aid in more than one                                             | ammunitio                        | n, or explosives, your CalFresh benefits can be              |
| case for th                                        | ne same time period: 2 years for t                                              | he first conviction,                                                | stopped fo                       | rever for the first violation.                               |
| <ul> <li>4 years to</li> <li>For convid</li> </ul> | r the second, and torever for the<br>tion of felony fraud to get aid: 2 y       | third.<br>ears for theft of amounts                                 | substance                        | s, your CalFresh benefits can be stopped for 24              |
| under \$2,0                                        | 000; 5 years for amounts of \$2,00                                              | 0 through \$4,999.99;                                               | months for                       | the first violation and forever for the second.              |
| and foreve                                         | er for amounts of \$5,000 or more.                                              |                                                                     | <ul> <li>You traded</li> </ul>   | d or sold CalFresh benefits that were worth \$500            |
| <ul> <li>Forever: for two errors</li> </ul>        | or giving the county false proof of                                             | residency in order to get a                                         | aid or more, y                   | our Gairresh benefits can be stopped forever.                |
| wrong fac                                          | ts for an ineligible child or a child                                           | that does not exist:                                                | information                      | n, so you can get CalFresh benefits in more than             |
| getting mo                                         | ore than \$10,000 in cash benefits                                              | through fraud; getting a                                            | one case a                       | at the same time, your CalFresh benefits can be              |
| third conv                                         | iction for fraud in a court of law or                                           | an administrative hearing                                           | . stopped fo                     | or 10 years.                                                 |
|                                                    | ELIGIBILITY STATUS REPORT - SEMI-ANN                                            | UAL FOR CASH AID AND CALFRED                                        | 3H - REQUIRED FORM - S           | UBSTITUTES PERMITTED Page 1 of 6                             |

STATE OF CALIFORNIA - HEALTH AND HUMAN SERVICES AGENCY

CALIFORNIA DEPARTMENT OF SOCIAL SERVICES

#### REPORTING CHANGES FOR CASH AID AND CALFRESH

Because you get Cash Aid CalFresh, you must report within 10 days when your TOTAL income reaches a certain level. You must report anytime your household's total monthly income is more than your current Income Reporting Threshold (IRT).

#### Benefit Month:

| Benefit Type        | CalWORKs | CalFresh |
|---------------------|----------|----------|
| Family Size         |          |          |
| Your Current Income |          |          |
| Your IRT is         |          |          |

Note: If your IRT for CalFresh is listed as "N/A", you are not required to report income changes for CalFresh until your next SAR 7 or recertification, whichever comes first. However, if you have an IRT amount listed for CalWORKs, you must report when your gross income goes over that amount.

#### How to report?

If your total income is over the IRT amount listed above, you must report this to the County within 10 days. You can report this information to the County by calling the county or reporting it in writing.

#### By "total monthly income" we mean:

- Any money you get (both earned and unearned).
- The amount before any deductions are taken out. (Examples of deductions are: taxes, Social Security or other retirement contributions, garnishments, etc.)

#### What will happen?

- Your benefits may be lowered or stopped based on income over your IRT.
- Your IRT may change when your income changes or when someone moves in or out of your home.
- The County will let you know in writing each time your IRT changes.
- You also need to report on your SAR 7 all income you get during the Report Month, even if you already reported that money.

CASE NUMBER:

#### Penalty for not reporting

If you do not report when your income is more than your household's IRT limit you might get more benefits than you should. You must repay any extra benefits you get. If you do not report on purpose to try to get more benefits, this is fraud, and you may be charged with a crime and/or may no longer get CalFresh for a period of time or life.

#### If you get Cash Aid, you <u>MUST ALSO</u> report the things below <u>within 10 days</u> of when they happen:

- Anytime someone joins, or is in your household, who has been found by a court of law to be in violation of a condition of probation or parole.
- Anytime someone joins, or is in your household, who is running from the law (has a warrant out for their arrest).
- 3. Anytime you have an address change.

#### If you get CalFresh, you <u>MUST ALSO</u> report the following:

 If you are an Able Bodied Adult Without Dependents (ABAWD), you must report anytime your work or training hours drop to less than 20 hours a week or 80 hours a month.

#### Voluntarily reporting information

You may also voluntarily report changes to the County anytime. Reporting some changes may get you more benefits. For example:

- Your income stops or goes down.
- Someone with income moves out of your home.
- Someone without income moves into your home.
- Someone in the house becomes pregnant.
- Someone on cash aid has a special need, such as: a pregnancy, a special diet prescribed by a doctor, household emergency, etc.
- The birth of a child.
- For CalFresh, if someone disabled or age 60 or older has new or higher out of pocket medical costs.
- Note: Some changes you report voluntarily may result in a decrease in your CalFresh benefits.

SAR 2 (3/15) REQUIRED FORM - SUBSTITUTES PERMITTED

Page 2 of 4

|                                                                                                    |                                                                                                    | W                                                                                                    | 28K                                                                                                    | CALIFORNIA D                                                                                                    | EPARTMENT OF HEALTH CARE 8                                                                                                    | ERVI |
|----------------------------------------------------------------------------------------------------|----------------------------------------------------------------------------------------------------|----------------------------------------------------------------------------------------------------|----------------------------------------------------------------------------------------------------|----------------------------------------------------------------------------------------------------|----------------------------------------------------------------------------------------------------|------|
| AR 7 ELIGIBIL                                                                                                    | ITY STATUS R                                                                                                    | EPORT                                                                                                    | <b>*</b>                                                                                                    | REPORT                                                                                                    | MONTH                                                                                                    |      |
| KEEP YOUR BENEFITS                                                                                                    | COMING ON TIME, PLEAS                                                                                                    | E SIGN THE FORM AF                                                                                                    | TER                                                                                                    | 1ST AND RETURN                                                                                                    |                                                                                                    | 5TH  |
|                                                                                                    |                                                                                                    |                                                                                                    |                                                                                                    |                                                                                                    |                                                                                                    |      |
|                                                                                                    |                                                                                                    |                                                                                                    | с                                                                                                    | OUNTY OF                                                                                                    |                                                                                                    |      |
|                                                                                                    |                                                                                                    |                                                                                                    | D                                                                                                    | ate:                                                                                                    |                                                                                                    |      |
|                                                                                                    |                                                                                                    |                                                                                                    | c                                                                                                    | ase Name:                                                                                                    |                                                                                                    |      |
|                                                                                                    |                                                                                                    |                                                                                                    | v.                                                                                                    | orker Name:                                                                                                    |                                                                                                    |      |
| FIRST-CLASS M                                                                                                    | AIL PERMIT NO.                                                                                                    |                                                                                                    | N 10                                                                                                    | lorker ID:<br>lorker Phone Number:                                                                                                    |                                                                                                    |      |
| POSTAGE WILL                                                                                                    | BE PAID BY ADDRESSEE                                                                                                    |                                                                                                    | c                                                                                                    | ustomer ID:                                                                                                    |                                                                                                    |      |
|                                                                                                    |                                                                                                    |                                                                                                    |                                                                                                    |                                                                                                    |                                                                                                    |      |
| eck the box if you wou                                                                                                    | ld like to STOP getting ar                                                                                                    | ny of the following:                                                                                                    | STOP my Cal                                                                                                    | NORKs STOP                                                                                                    | my CalFresh                                                                                                    |      |
|                                                                                                    |                                                                                                    |                                                                                                    | STOP my Mee                                                                                                    | di-Cal                                                                                                    |                                                                                                    |      |
| Has anyone moved i                                                                                                    | nto or out of your home (                                                                                                    | including newborns)                                                                                                    | or did you move in w                                                                                                    | ith someone else sir                                                                                                    | nce you last                                                                                                    |      |
| reported? Yes                                                                                                    | No (If yes, complete                                                                                                    | Name<br>Middle Last                                                                                                    | Date Of Birth                                                                                                    | Relationship To                                                                                                    | Regularly Purchase                                                                                                    | And  |
|                                                                                                    | /                                                                                                    | , midule, casq                                                                                                    | 11                                                                                                    | Tou                                                                                                    |                                                                                                    | 101: |
|                                                                                                    | 1                                                                                                    |                                                                                                    |                                                                                                    |                                                                                                    | YES NO                                                                                                    |      |
| lln ∐Out /                                                                                                    |                                                                                                    |                                                                                                    |                                                                                                    |                                                                                                    |                                                                                                    |      |
| In Out /<br>In Out /<br>Have there been any<br>New Address:<br>Mailing Address (if diff<br>If you have moved si<br>ur rent or mortgage per month                                                                                                    | / changes to your address<br>ierent than above)<br>ince you last reported ple<br>now? [1]                                                                                                    | s since you last repo<br>tase fill out the section<br>and separately, your prope                                                                                                    | rted? Yes I                                                                                                    | No (If yes, complete th<br>Date M                                                                                                    | VES NO                                                                                                    |      |
| In Out / In Out / Have there been any New Address: Mailing Address (if diff If you have moved si ur rent or mortgage per month o you have utility costs th                                                                                                    | /     ////////////////////////////////////                                                                                                    | s since you last repo<br>tase fill out the section<br>paid separately, your prope                                                                                                    | nted? Yes I<br>rted? Yes I<br>rty taxes and home insuran<br>ment? If so, check which                                                                                                    | No (If yes, complete th<br>Date M<br>ce per month now?                                                                                                    | VES NO                                                                                                    |      |
| In Out / In Out / Have there been any New Address: Mailing Address (if diff If you have moved si ur rent or mortgage per montr o you have utility costs th Phone Trash                                                                                                    | /     ////////////////////////////////////                                                                                                    | ase fill out the section<br>base fill out the section<br>paid separately, your prope<br>rent or mortgage pay<br>ic/Gas Other                                                                                                    | rted? Yes I<br>rted? Yes I<br>rty taxes and home insuran<br>ment? If so, check which<br>heating or cooling cost                                                                                                    | No (If yes, complete th<br>Date M<br>ce per month now?<br>ch ones:<br>s                                                                                                    | VES NO                                                                                                    |      |
| In Out / In Out / Have there been any New Address: Mailing Address (if diff If you have moved si ur rent or mortgage per montr o you have utility costs tf Phone Trash CalWORKs only: Is a A Demine form                                                                                                    | / changes to your address<br>ierent than above)<br>nce you last reported ple<br>now? If f<br>at are not included in your<br>Water Electrony<br>invone in your home:<br>excited in a werent?                                                                                                    | asince you last report<br>tase fill out the section<br>paid separately, your proper<br>rent or mortgage pay<br>io/Gas Other                                                                                                    | rted? Yes I<br>rted? Yes I<br>rty taxes and home insuran<br>ment? If so, check which<br>heating or cooling cost                                                                                                    | No (If yes, complete th<br>Date M<br>ce per month now?<br>ch ones:<br>s                                                                                                    | VES NO                                                                                                    |      |
| In Out / In Out / Have there been any New Address: Mailing Address (if diff If you have moved si ur rent or mortgage per montr o you have utility costs tf Phone Trash CalWORKs only: Is a A. Running from an B. Found by a court                                                                                                    | / changes to your address<br>ierent than above)<br>ince you last reported ple<br>now? If 1<br>s<br>hat are not included in your<br>Water Electr<br>inyone in your home:<br>outstanding warrant?<br>to be in violation of prob                                                                                                    | ase fill out the section<br>wase fill out the section<br>paid separately, your proper<br>rent or mortgage pay<br>ico/Gas Other<br>bation or parole?                                                                                                    | rted? Yes I<br>on below:<br>rty taxes and home insuran<br>ment? If so, check which<br>heating or cooling cost                                                                                                    | No (If yes, complete th<br>Date M<br>ce per month now?<br>ch ones:<br>s                                                                                                    | e section below.)                                                                                                    |      |
| In Out / In Out / Have there been any New Address: Mailing Address (if diff If you have moved si ur rent or mortgage per montr o you have utility costs tf Phone Trash CalWORKs only: Is a A. Running from an B. Found by a court Yes No                                                                                                    | /       ////////////////////////////////////                                                                                                    | as since you last report<br>tase fill out the section<br>paid separately, your properties<br>rent or mortgage pay<br>ico/Gas Other<br>bation or parole?                                                                                                    | rted? Yes I<br>on below:<br>rty taxes and home insuran<br>ment? If so, check whic<br>heating or cooling cost                                                                                                    | No (If yes, complete th<br>Date M<br>ce per month now?                                                                                                    | e section below.)                                                                                                    |      |
| In Out / In Out / Have there been any New Address: Mailing Address (if diff If you have moved si ur rent or mortgage per month you have utility costs th Phone Trash CalWORKs only: Is a A. Running from an B. Found by a court Yes No Name o                                                                                                    | /         changes to your address         rerent than above)         ince you last reported ple         now?       If if         nat are not included in your         Water       Electr         invone in your home:         outstanding warrant?         to be in violation of prot         (if yes, complete the sect         f person                                                                                                    | a since you last report<br>ase fill out the section<br>paid separately, your proper-<br>rent or mortgage pay<br>io/Gas Other<br>bation or parole?<br>ion below.)<br>A or B<br>from above                                                                                                    | In what state wa                                                                                                    | No (If yes, complete th<br>Date M<br>Date M<br>ce per month now?<br>ch ones:<br>s<br>th ones:<br>s                                                                                                    | Date of warrant or vio                                                                                                    | atio |
| In Out /<br>In Out /<br>Have there been any<br>New Address:<br>Mailing Address (if diff<br>If you have moved si<br>ur rent or mortgage per mont<br>you have utility costs tf<br>Phone Trash<br>CalWORKs only: Is a<br>A. Running from an<br>B. Found by a court<br>Yes No<br>Name o                                                                                                    | /       ////////////////////////////////////                                                                                                    | asse fill out the section<br>and separately, your proper<br>rent or mortgage pay<br>ic/Gas Other<br>bation or parole?<br>ion below.)<br>A or B<br>from above<br>and is 60 years old or                                                                                                    | In what state war<br>or did viol                                                                                                    | No (If yes, complete th<br>Date M<br>Date M<br>ce per month now?<br>ch ones:<br>s<br>the warrant issued,<br>lation happen?<br>ad an increase in me                                                                                                    | Date of warrant or vio                                                                                                    | atio |
| In Out / In Out / Have there been any New Address: Mailing Address (if diff If you have moved si ur rent or mortgage per month o you have utility costs tf Phone Trash CalWORKs only: Is a A. Running from an B. Found by a court Yes No Name of Medical Costs: If any complete the section                                                                                                    | /       ////////////////////////////////////                                                                                                    | as since you last report<br>tase fill out the section<br>and separately, your properties<br>rent or mortgage pay<br>ic/Gas Other<br>bation or parole?<br>ion below.)<br>A or B<br>from above<br>ind is 60 years old or                                                                                                    | In what state was                                                                                                    | No (If yes, complete th<br>Date M<br>ce per month now?<br>ch ones:<br>5<br>s the warrant issued,<br>lation happen?<br>ad an increase in me                                                                                                    | Date of warrant or vio                                                                                                    | atio |
| In Out / In Out / Have there been any New Address: Mailing Address (if diff If you have moved si ur rent or mortgage per month o you have utility costs tf Phone Trash CalWORKs only: Is a A. Running from an B. Found by a court O Yes No Name of Medical Costs: If any complete the section o had the change?                                                                                                    | /       ////////////////////////////////////                                                                                                    | a since you last report<br>ase fill out the section<br>paid separately, your proper-<br>rent or mortgage paysio<br>io/Gas Other<br>bation or parole?<br>ion below.)<br>A or B<br>from above<br>ind is 60 years old on                                                                                                    | In what state wa<br>or did viol<br>colder, or disabled, h                                                                                                    | No (If yes, complete th<br>Date M<br>Date M<br>ce per month now?<br>ch ones:<br>s<br>th ones:<br>s<br>the warrant issued,<br>lation happen?<br>ad an increase in me                                                                                                    | Date of warrant or vio                                                                                                    | atio |
| In       Out       /         In       Out       /         Have there been any       New Address:                                                                                                    | /       ////////////////////////////////////                                                                                                    | as since you last report<br>ase fill out the section<br>add separately, your properties<br>rent or mortgage pay<br>ic/Gas Other<br>bation or parole?<br>ion below.)<br>A or B<br>from above<br>ind is 60 years old or<br>esh have a change is                                                                                                    | In what state was<br>or did viol<br>rolder, or disabled, his<br>Amount of increase:                                                                                                    | No (If yes, complete th<br>Date M<br>Date M<br>ce per month now?<br>ch ones:<br>s<br>the warrant issued,<br>iation happen?<br>ad an increase in mean<br>d support they have                                                                                                    | Date of warrant or vio                                                                                                    | atio |
| In       Out       /         In       Out       /         Have there been any       New Address:                                                                                                    | /       ////////////////////////////////////                                                                                                    | asse fill out the section<br>and separately, your proper-<br>ic/Gas Other<br>bation or parole?<br>ion below.)<br>A or B<br>from above<br>and is 60 years old out<br>esh have a change is<br>the section below a<br>ath? \$                                                                                                    | In what state was<br>or did viol<br>rolder, or disabled, ha<br>Amount of increase:<br>\$<br>n the amount of chil<br>nd attach proof.                                                                                                    | No (If yes, complete th<br>Date M<br>Date M<br>ce per month now?<br>ch ones:<br>5<br>s the warrant issued,<br>lation happen?<br>ad an increase in mee                                                                                                    | PYES NO esection below.) loved: Date of warrant or vio dical costs please e to pay since they last                                                                                                    | atio |
| In       Out       /         In       Out       /         Have there been any       New Address:                                                                                                    | /       ////////////////////////////////////                                                                                                    | as since you last report<br>tase fill out the section<br>add separately, your properties<br>rent or mortgage pays<br>ic/Gas Other<br>bation or parole?<br>ion below.)<br>A or B<br>from above<br>ind is 60 years old out<br>esh have a change it<br>a the section below a<br>nth? \$                                                                                                    | In what state was or did viol                                                                                                    | No (If yes, complete th<br>Date M<br>Date M<br>ce per month now?<br>ch ones:<br>s<br>th ones:<br>s<br>the warrant issued,<br>lation happen?<br>ad an increase in mea                                                                                                    | PYES NO esection below.) loved: Date of warrant or vio dical costs please e to pay since they last                                                                                                    | atio |
| In       Out       /         In       Out       /         Have there been any<br>New Address:                                                                                                    | /       ////////////////////////////////////                                                                                                    | a since you last report<br>tase fill out the section<br>paid separately, your proper-<br>ior for mortgage paysing<br>ior Gas Other<br>bation or parole?<br>ion below.)<br>A or B<br>from above<br>ind is 60 years old on<br>esh have a change in<br>a the section below a<br>the section below a<br>the section belo                                                                                                    | In what state wa<br>or did viol<br>rolder, or disabled, ha<br>Amount of increase:<br>\$<br>n the amount of chil<br>nd attach proof.                                                                                                    | No (If yes, complete th<br>Date M<br>Date M<br>ce per month now?<br>ch ones:<br>s<br>th ones:<br>s<br>the warrant issued,<br>lation happen?<br>ad an increase in mean<br>d support they have                                                                                                    | PYES NO esection below.) loved:  Date of warrant or vio dical costs please e to pay since they last nool, had an increase in the base of the base of the base | atio |
| In       Out       /         In       Out       /         Have there been any<br>New Address:       //         Mailing Address (if diff<br>If you have moved si<br>ur rent or mortgage per month         b you have utility costs tf         Phone       Trash         CalWORKs only: Is a<br>A. Running from an<br>B. Found by a court         Yes       No         Name of         Medical Costs: If any<br>complete the section<br>o had the change?         Child Support: Did :<br>reported?       Yes         What was the amour         Who paid support?       Dependent Care: If<br>out-of-pocket dependent | /       changes to your address         ierent than above)       ince you last reported ple         ince you last reported ple       ince         ince you last reported ple       if if it         ince you last reported ple       in your         ince you last reported ple       in your         ince you last reported ple       in your         ince you last reported ple       in your         int are not included in your       in your         in water       Electr         in outstanding warrant?       to be in violation of prot         (If yes, complete the sect       f person         in below and attach proof:       anyone who gets CalFresh a         in below and attach proof:       in the Report Mon         anyone who gets CalFresh at the paid in the Report Mon       anyone who gets CalFresh at the paid in the Report Mon                                                                                                    | a since you last report<br>tase fill out the section<br>paid separately, your proper-<br>ior mortgage paysing<br>ior for mortgage paysing<br>ior for mortgage                                                                                                    | In what state wa<br>or did viol<br>rolder, or disabled, ha<br>Amount of increase:<br>\$<br>n the amount of chil<br>nd attach proof.                                                                                                    | No (If yes, complete th<br>Date M<br>Date M<br>ce per month now?<br>ch ones:<br>s<br>th ones:<br>s<br>the warrant issued,<br>lation happen?<br>ad an increase in mean<br>d support they have<br>k, or is going to sch<br>section below and a                                                                   | PYES NO esection below.) loved:  Date of warrant or vio dical costs please e to pay since they last nool, had an increase in ttach proof:                                                                                                    | atio |
| In       Out       /         In       Out       /         Have there been any<br>New Address:                                                                                                    | /                                                                                                    | as since you last report<br>asse fill out the section<br>paid separately, your proper-<br>rent or mortgage paysion<br>iorGas Other<br>bation or parole?<br>ion below.)<br>A or B<br>from above<br>ion below.)<br>A or B<br>from above<br>ion below.)<br>above<br>ion below.)<br>A or B<br>from above<br>ion below.)<br>above<br>ion below.)<br>A or B<br>from above<br>ion below.)<br>A or B<br>from above<br>ion below.)<br>above<br>ion below.)<br>A or B<br>from above<br>ion below.)<br>A or B<br>from ab | In what state wa<br>or did viol<br>rolder, or disabled, ha<br>Amount of increase:<br>\$<br>n the amount of chil<br>nd attach proof.<br>s, is looking for wor<br>lease complete the state wa                                                       | No (If yes, complete th<br>Date M<br>Date M<br>ce per month now?<br>ch ones:<br>s<br>th ones:<br>s<br>the warrant issued,<br>lation happen?<br>ad an increase in med<br>d support they have<br>k, or is going to sch<br>section below and a                                                                    | PYES NO esection below.) loved:  Date of warrant or vio dical costs please e to pay since they last nool, had an increase in titach proof:                                                                                                    | atio |
| In       Out       /         In       Out       /         Have there been any       New Address:                                                                                                    | /       ////////////////////////////////////                                                                                                    | asse fill out the section<br>paid separately, your proper-<br>ic/Gas Other<br>cent or mortgage pays<br>ic/Gas Other<br>bation or parole?<br>ion below.)<br>A or B<br>from above<br>ind is 60 years old or<br>esh have a change i<br>e the section below a<br>nth? \$<br>esh and either work<br>they last reported, p<br>e Report Month? \$<br>List depen<br>ay any property, lan<br>a social security. or                                                                                                    | In what state was or did viol violation of the amount of chill not attach proof.                                                                                                    | No (If yes, complete th<br>Date M<br>Date M<br>ce per month now?<br>ch ones:<br>s<br>th ones:<br>s<br>the warrant issued,<br>lation happen?<br>ad an increase in med<br>d support they have<br>k, or is going to sch<br>section below and a<br>k accounts, money,<br>s since last reporte                      | Date of warrant or vio<br>dical costs please<br>e to pay since they last<br>nool, had an increase in<br>ttach proof:                                                                                                    | atio |
| In       Out       /         In       Out       /         Have there been any       New Address:                                                                                                    | /       ////////////////////////////////////                                                                                                    | asse fill out the section<br>paid separately, your proper-<br>ior mortgage pays<br>ior Gas Other<br>bation or parole?<br>ion below.)<br>A or B<br>from above<br>ind is 60 years old or<br>esh have a change is<br>a the section below and<br>the section below and<br>they last reported, p<br>a Report Month? \$<br>List depen<br>ay any property, lar<br>a social security), or<br>on below and attach                                                                                                    | In what state wa<br>or did viol<br>rolder, or disabled, ha<br>Amount of increase:<br>\$<br>In the amount of chil<br>nd attach proof.<br>s, is looking for wor<br>lease complete the s<br>dent(s):<br>nother property item<br>proof. If you need m | No (If yes, complete th<br>Date M<br>Date M<br>ce per month now?<br>ch ones:<br>s<br>s the warrant issued,<br>lation happen?<br>ad an increase in med<br>d support they have<br>k, or is going to sch<br>section below and a<br>ik accounts, money,<br>s since last reporte<br>ore space, attach a s           | Date of warrant or vio<br>dical costs please<br>e to pay since they last<br>nool, had an increase in<br>titach proof:                                                                                                    | atio |
| In       Out       /         In       Out       /         Have there been any       New Address:                                                                                                    | /         changes to your address         ierent than above)         ince you last reported ple         now?       If g         hat are not included in your         in ow?       If g         int are not included in your         in outstanding warrant?         to be in violation of prob         int outstanding warrant?         to be in violation of prob         int outstanding warrant?         to be in violation of prof         one who gets CalFresh a         in below and attach proof:         anyone who gets CalFresh a         in below and attach proof:         anyone who gets CalFresh a         anyone who gets CalFresh a         anyone who gets CalFresh a         anyone who gets CalFresh a         anyone who gets CalFresh a         anyone who gets CalFresh a         anyone who gets CalFresh a         anyone who gets CalFresh a         anyone who gets calFresh a         anyone who gets calFresh a         anyone who gets calFresh a         anyone who gets calFresh a         anyone who gets calFresh a         anyone who gets calFresh a         anyone who gets calFresh a         anyone who gets calFresh a | a since you last report<br>asse fill out the section<br>paid separately, your proper-<br>rent or mortgage pay<br>iorGas Other<br>bation or parole?<br>bation or parole?<br>bation or parole?<br>bation or parole?<br>bation or parole?<br>bation or parole?<br>bation or parole?<br>bation or parole?<br>bation or parole?<br>bation or parole?<br>bation or parole?<br>bation or parole?<br>bation or parole?<br>bation or parole?<br>bation below.)<br>A or B<br>from above<br>bation below.)<br>a have a change is<br>the section below and<br>the section below and attach<br>When? Au                                                                                                    | In what state was or did viol viol viol viol viol viol viol viol                                                                                                    | No (If yes, complete th<br>Date M<br>Date M<br>ce per month now?<br>ch ones:<br>s<br>th ones:<br>s<br>the warrant issued,<br>ad an increase in med<br>d support they have<br>k, or is going to sch<br>section below and a<br>k accounts, money,<br>s since last reporte<br>ore space, attach a s<br>pught Sold | PYES NO essection below.) loved:  Date of warrant or vio dical costs please e to pay since they last nool, had an increase in tttach proof:  payments (such as d? esparate piece of paper.) Gave Away S                                                                                                    | atio |

|                                                                                                    | Jo                                                                                                    | ob #1                                                                                                    |                                                                                                    | Job #2                                                                                                    |                                                                                                    | Job #3                                                                                                    |
|----------------------------------------------------------------------------------------------------|----------------------------------------------------------------------------------------------------|----------------------------------------------------------------------------------------------------|----------------------------------------------------------------------------------------------------|----------------------------------------------------------------------------------------------------|----------------------------------------------------------------------------------------------------|----------------------------------------------------------------------------------------------------|
| Name of person who got income:                                                                                                    |                                                                                                    |                                                                                                    |                                                                                                    |                                                                                                    |                                                                                                    |                                                                                                    |
| Source of income/Employer name:                                                                                                    | Self-amplaued                                                                                                    | check bere                                                                                                    | Self-omolour                                                                                                    | ad chack berg                                                                                                    | Salformolog                                                                                                    | ad check berg                                                                                                    |
|                                                                                                    | Weekly                                                                                                    | Biweekly Other                                                                                                    | Weekty                                                                                                    | Biweekiy Other                                                                                                    | Weekly                                                                                                    | Biweekiv Othe                                                                                                    |
| How often paid:                                                                                                    | Monthly                                                                                                    | Twice monthly                                                                                                    | Monthly                                                                                                    | Twice monthly                                                                                                    | Monthly                                                                                                    | Twice monthly                                                                                                    |
| Gross amount of income they got in the                                                                                                    | \$                                                                                                    |                                                                                                    | \$                                                                                                    |                                                                                                    | \$                                                                                                    |                                                                                                    |
| eport month:                                                                                                    | DATE(\$) RECEIVED:                                                                                                    | :                                                                                                    | DATE(8) RECEIV                                                                                                    | /ED:                                                                                                    | DATE(S) RECE                                                                                                    | IVED:                                                                                                    |
| Hours worked per month:                                                                                                    |                                                                                                    |                                                                                                    |                                                                                                    |                                                                                                    |                                                                                                    |                                                                                                    |
| (If yes, explain here and attach proof). E:<br>going on strike; change in how often you a                                                                                                    | xamples: Stopping<br>are paid.                                                                                                    | g or starting a job                                                                                                    | ; increase or de                                                                                                    | free complete the se                                                                                                    | anges in hour                                                                                                    | s; quitting a job or                                                                                                    |
| The Report Month is listed at the top of the<br>Disability logurance (SDI). Child/Secural                                                                                                    | the first page. Exa                                                                                                    | amples include: S                                                                                                    | ocial Security, U                                                                                                    | Unemployment Compe                                                                                                    | ensation, Vete                                                                                                    | erans Benefits, Stat                                                                                                    |
| longer get money from a source you prev                                                                                                    | iously reported, a                                                                                                    | ttach proof.                                                                                                    | coans/onts, Ea                                                                                                    | amedroneamed Housi                                                                                                    | ing, oundes, i                                                                                                    | roou, eic. Ir you no                                                                                                    |
| Name                                                                                                    | _                                                                                                    | Source of inco                                                                                                    | me                                                                                                    | One time payment                                                                                                    | or monthly                                                                                                    | How much                                                                                                    |
|                                                                                                    | +                                                                                                    |                                                                                                    |                                                                                                    | +                                                                                                    |                                                                                                    | 5                                                                                                    |
|                                                                                                    |                                                                                                    |                                                                                                    |                                                                                                    | 1                                                                                                    |                                                                                                    | s                                                                                                    |
| Domestic Partnership (DP), ended a                                                                                                    | eparated, entered<br>DP or RDP. beca                                                                                                    | d into a California<br>ame pregnant. or                                                                                                    | Registered Dor<br>is no longer pre                                                                                                    | mestic Partnership (RI<br>egnant?)                                                                                                    | DP), have a n                                                                                                    | non-California                                                                                                    |
| Parhiny Grange (Marined, Großer, S<br>Domestic Partnership (DP), ended a<br>Job/Employment (Start, stop, quit a j<br>Disability (Became disabled or recov<br>Immigration (Citizenship or immigrat<br>Insurance (Started, stopped, or char<br>Custody (Any change in the amount<br>In-Home Support Services (Started of<br>School Attendance<br>For Age 18 or older student - started<br>Someone paid for all of my housing,<br>Other<br>'lease read carefully, sign, and date.<br>Sy signing this form:                                                                                                    | eparated, entered<br>DP or RDP, beca<br>job, started a busi<br>vered from a disati-<br>ion status change<br>ged health, denta<br>of time you care ti-<br>for stopped getting<br>I or stopped school<br>food, clothing or un-<br>ged perjury, that as<br>he first time I bread<br>I not be able to gread<br>may be asked to<br>the school of all documents<br>may be asked to                                                                                                    | d into a California<br>ame pregnant, or<br>iness or went on :<br>ility or major illne<br>e, or got a new ca<br>al, or life insurance<br>for/have custody<br>g services?)<br>ol/college? (You r<br>utility costs (please<br>utility costs (please<br>utility costs (please<br>utility costs (please<br>cost of the prise<br>all my answers on<br>y be sent to prise<br>ak the rules on put<br>et CalFresh again<br>give consent to the                                                                                                    | Registered Dor<br>is no longer pre<br>strike?)<br>sss?)<br>rd, form, or lette<br>e benefits, inclu<br>of your children<br>may be able to o<br>se explain).<br>this report are in<br>this report are in<br>this report are in<br>this report are in<br>this report are in<br>the County to main<br>the County to main                                                                                                    | mestic Partnership (Rl<br>agnant?)<br>ar from USCIS (INS)?)<br>ading MEDICARE?)<br>?)<br>claim costs for books,<br>?)<br>claim costs for books,<br>?)<br>correct and complete i<br>ears and fined up to \$<br>be able to get CalFres<br>inual report.<br>ake whatever contacts                                                                                                    | DP), have a n<br>school transp<br>to the best of<br>250,000. I m<br>sh for one yea<br>s are necessa                                                                                                    | oon-California<br>contation, etc.)<br>i my knowledge.<br>ay have to pay back<br>ar; the second time<br>ary to determine                                                                                                    |
| Parhity Change (warned, ukondo, s     Domestic Partnership (DP), ended a     Job/Employment (Start, stop, quit a j     Disability (Became disabled or recow     Immigration (Citizenship or immigrat     Insurance (Started, stopped, or char     Custody (Any change in the amount     In-Home Support Services (Started of     School Attendance     For Age 18 or older student - started     Someone paid for all of my housing,     Other     Yease read carefully, sign, and date. By signing this form:     I understand the penalties for fraud ar     benefits if I was not eligible to them. T     two years; and after the third time I wi     I understand and agree to give copies     I understand that in some instances, I     eligibility.                                                                                                    | eparated, entered<br>DP or RDP, beca<br>job, started a busi-<br>vered from a disak-<br>ion status change<br>ged health, denta<br>of time you care ti-<br>or stopped getting<br>I or stopped school<br>food, clothing or the<br>of perjury, that a<br>e as follows: I man<br>he first time I breal<br>in or be asked to<br>CERTIFI                                                                                                    | d into a California<br>ame pregnant, or<br>iness or went on :<br>ility or major illne<br>e, or got a new ca<br>al, or life insurance<br>for/have custody<br>g services?)<br>ol/college? (You r<br>utility costs (please<br>of calFresh again<br>needed to compl<br>give consent to the<br>CATION - FR.                                                                                                    | Registered Dor<br>is no longer pre-<br>strike?)<br>ess?)<br>rd, form, or lette<br>e benefits, inclu<br>of your children<br>may be able to o<br>se explain).<br>this report are e<br>in for up to 20 y<br>impose I will not<br>the my semi-an<br>the County to mathematical<br>AUD WARNING                                                                                                    | mestic Partnership (RI<br>egnant?)<br>ar from USCIS (INS)?)<br>ding MEDICARE?)<br>?)<br>claim costs for books,<br>correct and complete<br>ears and fined up to \$<br>be able to get CalFres<br>nual report.<br>ake whatever contacts                                                                                                    | DP), have a n<br>school transp<br>to the best of<br>250,000. I ma<br>sh for one yea                                                                                                    | oon-California<br>portation, etc.)<br>my knowledge.<br>ay have to pay back<br>ar; the second time<br>ary to determine                                                                                                    |
| Partiny orlange (warned, divoled, s     Domestic Partnership (DP), ended a     Job/Employment (Start, stop, quit a j     Disability (Became disabled or recow     Immigration (Citizenship or immigrat     Insurance (Started, stopped, or char     Custody (Any change in the amount     In-Home Support Services (Started of     School Attendance     For Age 18 or older student - started     Someone paid for all of my housing,     Other     Vease read carefully, sign, and date.     Sy signing this form:         I understand and certify, under penalth         I understand and certify, under penalth         Understand and agree to give copies         I understand that in some instances, I         eligibility.                                                                                                    | eparated, entered<br>DP or RDP, beca<br>job, started a busi-<br>vered from a disat-<br>ion status change<br>ged health, denta<br>of time you care ti-<br>or stopped getting<br>I or stopped school<br>food, clothing or ti-<br>get of all documents<br>may be asked to<br>CERTIFI<br>tot report all facts<br>y also be charged<br>view of all documents<br>may be a copy of the                                                                                                    | d into a California<br>ame pregnant, or<br>iness or went on :<br>ility or major illne<br>e, or got a new ca<br>al, or life insurance<br>for/have custody<br>g services?)<br>ol/college? (You r<br>utility costs (please<br>utility costs (please<br>costs)<br>all my answers on<br>y be sent to priso<br>ak the rules on pu<br>et CalFresh again<br>needed to compl<br>give consent to the<br>CATION - FR/<br>or give wrong fact<br>d with committing<br>e Instructions and                                                                                                    | Registered Dor<br>is no longer pre-<br>strike?)<br>ess?)<br>rd, form, or lette<br>e benefits, inclu<br>of your children<br>may be able to o<br>se explain).<br>this report are i<br>n for up to 20 yu<br>impose I will not<br>the County to ma<br><b>AUD WARNIN</b><br>ets about my inco<br>a felony if more<br>Penalties for th                                                                                                    | mestic Partnership (RI<br>agnant?)<br>ar from USCIS (INS)?)<br>ding MEDICARE?)<br>?)<br>claim costs for books,<br>correct and complete<br>ears and fined up to \$<br>be able to get CalFres<br>nual report.<br>ake whatever contacts<br>NG<br>come, property, or fam<br>e than \$950 in Cash Ai<br>e SAR 7 Eligibility Sta                                                                                                    | DP), have a n<br>school transp<br>to the best of<br>250,000. I m<br>sh for one yea<br>s are necessa<br>ily status to g<br>id, and/or Cal<br>tus Report fo                                                                                                    | on-California<br>portation, etc.)<br>imy knowledge.<br>ay have to pay back<br>ar; the second time<br>ary to determine<br>et or keep getting a<br>Fresh is wrongly pay<br>or Cash Aid and                                                                                                    |
| Partiny change (warned, divoled, s     Domestic Partnership (DP), ended a     Job/Employment (Start, stop, quit a j     Disability (Became disabled or recow     Immigration (Citizenship or immigrat     Insurance (Started, stopped, or char     Custody (Any change in the amount     In-Home Support Services (Started of     School Attendance     For Age 18 or older student - started     Someone paid for all of my housing,     Other     Please read carefully, sign, and date. By signing this form:     I understand and certify, under penalty     I understand and agree to give copies     I understand that in some instances, I     eligibility.  IUNDERSTAND THAT: If on purpose I do n     or benefits, I can be legally prosecuted. I ma     out as a result of such an action. I have rece     CalFresh.  YOU MUST SIGN AND DATE THIS REPOR I declare under penalty of perjury under the I                                                                                                    | eparated, entered<br>DP or RDP, beca<br>job, started a busi<br>vered from a disati-<br>ion status change<br>ged health, denta<br>of time you care ti-<br>for stopped getting<br>I or stopped school<br>food, clothing or the<br>e as follows: I ma-<br>he first time I bread<br>I not be able to gr<br>way be asked to<br>CERTIFI<br>tot report all facts<br>y also be charged<br>rived a copy of the<br>RT AFTER THE LI<br>aws of the United                                                                                                    | d into a California<br>ame pregnant, or<br>iness or went on :<br>oilty or major illne<br>e, or got a new ca<br>al, or life insurance<br>for/have custody<br>g services?)<br>ol/college? (You r<br>utility costs (please<br>utility costs (please<br>costs)<br>all my answers on<br>y be sent to priso<br>ak the rules on pu<br>et CalFresh again<br>give consent to the<br>CATION - FR2<br>or give wrong fac<br>d with committing<br>e Instructions and<br>AST DAY OF TH<br>States and the S                                                                                                    | Registered Dor<br>is no longer pre-<br>strike?)<br>ess?)<br>rd, form, or lette<br>e benefits, inclu<br>of your children<br>may be able to o<br>se explain).<br>this report are<br>in for up to 20 y<br>impose I will not<br>the County to ma<br>AUD WARNIN<br>rts about my inco<br>a felony if more<br>Penalties for th<br>E REPORT MO<br>tate of Californ                                                                                                    | mestic Partnership (Rl<br>agnant?)<br>ar from USCIS (INS)?)<br>uding MEDICARE?)<br>?)<br>claim costs for books,<br>?)<br>claim costs for books,<br>?)<br>claim costs for books,<br>?)<br>claim costs for books,<br>?)<br>claim costs for books,<br>?)<br>claim costs for books,<br>?)<br>claim costs for books,<br>?)<br>claim costs for books,<br>?)<br>claim costs for books,<br>?)<br>correct and complete<br>ears and fined up to \$<br>be able to get CalFres<br>in ual report.<br>ake whatever contacts<br>NG<br>come, property, or fam<br>e than \$960 in Cash Ai<br>te SAR 7 Eligibility Sta<br>DITH OR IT WILL BE<br>ia that the facts contai | DP), have a n<br>school transp<br>to the best of<br>250,000.1 ma<br>sh for one yea<br>are necessa<br>ily status to g<br>id, and/or Cal<br>tus Report fo<br><b>CONSIDERI</b><br>ned in this re                                                                                                    | oon-California<br>cortation, etc.)<br>imy knowledge.<br>ay have to pay back<br>ar; the second time<br>ary to determine<br>let or keep getting a<br>Fresh is wrongly pa<br>or Cash Aid and<br>ED INCOMPLETE.<br>port are true and                                                              |
| Partiny Change (warned, divolted, s     Domestic Partnership (DP), ended a     Job/Employment (Start, stop, quit a j     Disability (Became disabled or recow     Immigration (Citizenship or immigrat     Insurance (Started, stopped, or char     Custody (Any change in the amount     In-Home Support Services (Started or     School Attendance     For Age 18 or older student - started     Someone paid for all of my housing,     Other     Other     Please read carefully, sign, and date. By signing this form:     I understand and certify, under penalth     I understand and agree to give copies     I understand that in some instances, I     eligibility.  IUNDERSTAND THAT: If on purpose I do n     or benefits, I can be legally prosecuted. I ma     out as a result of such an action. I have rece     CalFresh.  YOU MUST SIGN AND DATE THIS REPOR I declare under penalty of perjury under the I                                                                                                    | eparated, entered<br>DP or RDP, beca<br>job, started a busi-<br>vered from a disat-<br>ion status change-<br>ged health, denta<br>of time you care t-<br>for stopped getting<br>I or stopped school<br>food, clothing or the<br>get of a stopped school<br>of all documents<br>may be asked to<br>CERTIEI<br>tot report all facts<br>y also be changed<br>vide a copy of the<br>CTAFER THE L<br>laws of the United<br>r aided spouse, re-                                                                                                    | d into a California<br>ame pregnant, or<br>iness or went on :<br>ility or major illne<br>e, or got a new ca<br>al, or life insurance<br>for/have custody<br>g services?)<br>ol/college? (You r<br>utility costs (please<br>different of the services)<br>all my answers on<br>the rules on prise<br>ak the rules on prise<br>ak the rules on prise<br>ak the rules on prise<br>of give wrong fac<br>d with committing<br>e Instructions and<br>AST DAY OF TH<br>I States and the S<br>gistered domestic                                                                                                    | Registered Dor<br>is no longer pre-<br>strike?)<br>ess?)<br>rd, form, or lette<br>e benefits, inclu<br>of your children<br>may be able to o<br>se explain).<br>this report are i<br>n for up to 20 yu<br>irpose I will not<br>the County to ma<br>AUD WARNIN<br>the Sabout my inc<br>a felony if more<br>Penalties for the<br>E REPORT MO<br>State of Californi<br>partner, or the of                                                                                                    | mestic Partnership (Rl<br>agnant?)<br>ar from USCIS (INS)?)<br>uding MEDICARE?)<br>?)<br>claim costs for books,<br>?)<br>claim costs for books,<br>?)<br>claim costs for books,<br>?)<br>claim costs for books,<br>?)<br>claim costs for books,<br>?)<br>correct and complete<br>ears and fined up to \$<br>be able to get CalFres<br>audi report.<br>ake whatever contacts<br>NG<br>come, property, or fame<br>than \$950 in Cash Ai<br>than \$950 in Cash Ai<br>that the facts contai<br>ther parent (of cash-aid                                                                                                    | DP), have a n<br>school transp<br>to the best of<br>250,000. I ma<br>sh for one yea<br>s are necessa<br>illy status to g<br>id, and/or Cal<br>its Report fo<br><b>CONSIDER</b><br>ned in this re<br>ed children) if                                                                                                    | on-California<br>cortation, etc.)<br>my knowledge.<br>ay have to pay back<br>ar; the second time<br>ary to determine<br>et or keep getting a<br>Fresh is wrongly pay<br>or Cash Aid and<br>ED INCOMPLETE.<br>port are true and<br>fiving in the home.                                         |
| Parhiny Change (warned, ukondot, s     Domestic Partnership (DP), ended a     Job/Employment (Start, stop, quit a j     Disability (Became disabled or recow     Immigration (Citizenship or immigrat     Insurance (Started, stopped, or char     Custody (Any change in the amount     In-Home Support Services (Started or     School Attendance     For Age 18 or older student - started     Someone paid for all of my housing,     Other     Please read carefully, sign, and date. By signing this form:     I understand and certify, under penalth     I understand and certify, under penalth     I understand and agree to give copies     I understand that in some instances, I     eligibility.  IUNDERSTAND THAT: If on purpose I do n     or benefits, I can be legally prosecuted. I ma     out as a result of such an action. I have rece     CalFresh.  YOU MUST SIGN AND DATE THIS REPOR     Ideclare under penalty of perjury under the I     correct and complete.  WHO MUST     For Cash Aid: You and you     SIGN ALLE.                                   | eparated, entered<br>DP or RDP, beca<br>job, started a busi-<br>vered from a disat-<br>ion status change<br>ged health, denta<br>of time you care ti-<br>or stopped getting<br>I or stopped school<br>food, clothing or ti-<br>ged perjury, that a<br>e as follows: I ma<br>he first time I brea<br>e as follows: I ma<br>he first time I brea<br>of all documents<br>may be asked to<br>CERTIFI<br>tot report all facts<br>y also be changed<br>ived a copy of the<br>RT AFTER THE L<br>laws of the United<br>r aided spouse, reg                     | d into a California<br>ame pregnant, or<br>iness or went on :<br>ility or major illne<br>e, or got a new ca<br>al, or life insurano<br>for/have custody<br>g services?)<br>ol/college? (You r<br>utility costs (pleased<br>all my answers on<br>y be sent to priso<br>ak the rules on pu<br>et CalFresh agair<br>needed to compl<br>give consent to to<br>CATION – FRZ<br>or give wrong fac<br>d with committing<br>e Instructions and<br>AST DAY OF TH<br>I States and the S<br>gistered domestic<br>consible household:                                                                                                    | Registered Dor<br>is no longer pre-<br>strike?)<br>ess?)<br>rd, form, or lette<br>e benefits, inclu<br>of your children<br>may be able to o<br>se explain).<br>this report are i<br>n for up to 20 yu<br>impose I will not<br>the county to ma<br><b>AUD WARNIN</b><br>the Sabout my inco<br>a felony if more<br>Penalties for the<br><b>E REPORT MO</b><br>State of Californi<br>partner, or the of<br>I member, or the of                                                                                                    | mestic Partnership (Rl<br>agnant?)<br>ar from USCIS (INS)?)<br>ding MEDICARE?)<br>?)<br>claim costs for books,<br>?)<br>claim costs for books,<br>and fined up to \$<br>be able to get CalFres<br>nual report.<br>ake whatever contacts<br>NG<br>come, property, or fam<br>e than \$950 in Cash Ai<br>e SAR 7 Eligibility Sta<br>DNTH OR IT WILL BE<br>ia that the facts contai<br>ther parent (of cash-aid<br>household's authorized                                                                                                    | DP), have a n<br>school transp<br>to the best of<br>250,000. I ma<br>sh for one yea<br>a are necessa<br>illy status to g<br>id, and/or Cal<br>tus Report for<br>CONSIDER<br>ned in this re-<br>ed children) if<br>d representativ                                                                                                    | inon-California<br>portation, etc.)<br>my knowledge.<br>ay have to pay back<br>ar; the second time<br>ary to determine<br>et or keep getting a<br>Fresh is wrongly pay<br>rc Cash Aid and<br>ED INCOMPLETE.<br>port are true and<br>living in the home.<br>/e.<br>LI PHONE                    |
| Parhity Change (Marhed, Worked, S     Domestic Partnership (DP), ended a     Job/Employment (Start, stop, quit a j     Disability (Became disabled or recow     Immigration (Citizenship or immigrat     Insurance (Started, stopped, or char     Custody (Any change in the amount     In-Home Support Services (Started of     School Attendance     For Age 18 or older student - started     Someone paid for all of my housing,     Other Please read carefully, sign, and date. By signing this form:     I understand and certify, under penalth     I understand and certify, under penalth     I understand and agree to give copies     I understand and agree to give copies     I understand that in some instances, I     eligibility. IUNDERSTAND THAT: If on purpose I do n     or benefits, I can be legally prosecuted. I ma     ut as result of such an action. I have rece     CalFresh. YOU MUST SIGN AND DATE THIS REPOR     Ideclare under penalty of perjury under the I     correct and complete. WHO MUST For CalFresh: The head of     SIGNATURE OR MARK | eparated, entered<br>IP or RDP, beca<br>job, started a busi-<br>vered from a disak-<br>ion status change<br>ged health, denta<br>of time you care ti-<br>or stopped getting<br>I or stopped school<br>food, clothing or ti-<br>y of perjury, that a<br>e as follows: I man<br>he first time I brea<br>or all documents<br>may be asked to<br>CERTIFI<br>tot report all facts<br>y also be changed<br>tived a copy of the<br>CT AFTER THE L<br>laws of the United<br>r aided spouse, rej-                                                               | d into a California<br>ame pregnant, or<br>iness or went on :<br>ility or major illne<br>e, or got a new ca<br>al, or life insurano<br>for/have custody<br>g services?)<br>ol/college? (You r<br>utility costs (pleased<br>by be sent to priso<br>ak the rules on pu<br>et CalFresh again<br>needed to compl<br>give consent to the<br>CATION - FR/<br>or give wrong fac<br>d with committing<br>e Instructions and<br>the States and the S<br>gistered domestic<br>consible household<br>DATE BIGNED Hou<br>(                                                                                                    | Registered Dor<br>is no longer pre-<br>strike?)<br>ess?)<br>rd, form, or lette<br>e benefits, inclu<br>of your children<br>may be able to o<br>se explain).<br>this report are of<br>n for up to 20 y<br>impose I will not<br>the County to ma<br><b>AUD WARNIN</b><br>the County to ma<br><b>AUD WARNIN</b><br>the County in more<br>Penalties for the<br>renalties for the<br>state of Californi<br>partner, or the of<br>I member, or the<br>WE PHONE                                                                                                    | mestic Partnership (Rl<br>agnant?)<br>ar from USCIS (INS)?)<br>ding MEDICARE?)<br>?)<br>claim costs for books,<br>?)<br>claim costs for books,<br>?)<br>claim costs for books,<br>?)<br>claim costs for books,<br>?)<br>claim costs for books,<br>?)<br>claim costs for books,<br>?)<br>claim costs for books,<br>?)<br>claim costs for books,<br>?)<br>come, property, or fam<br>e than \$969 in Cash Ai<br>e than \$969 in Cash Ai<br>e than \$969 in Cash Ai<br>the SAR 7 Eligibility Sta<br>DITH OR IT WILL BE<br>is that the facts contai<br>ther parent (of cash-aid<br>household's authorized                                                   | DP), have a n<br>school transp<br>to the best of<br>250,000. I ma<br>sh for one yea<br>is are necessa<br>ity status to g<br>ity status to g<br>ity status to g<br>ity status to g<br>convolution of<br>convolution of<br>convo | inon-California<br>portation, etc.)<br>imp knowledge.<br>ay have to pay back<br>ar; the second time<br>ary to determine<br>et or keep getting a<br>Fresh is wrongly pay<br>or Cash Aid and<br>ED INCOMPLETE.<br>port are true and<br>iliving in the home.<br>AR.                              |
| Parhiny Change (Marined, divolted, S     Domestic Partnership (DP), ended a     Job/Employment (Start, stop, quit a j     Disability (Became disabled or recow     Immigration (Citizenship or immigrat     Insurance (Started, stopped, or char     Custody (Any change in the amount     In-Home Support Services (Started of     School Attendance     For Age 18 or older student - started     Someone paid for all of my housing,     Other  Please read carefully, sign, and date.  3y signing this form:     I understand and certify, under penalty     I understand and agree to give copies     I understand that in some instances, I     eligibility.  IUNDERSTAND THAT: If on purpose I do n     or benefits, I can be legally prosecuted. I ma     out as a result of such an action. I have rece     CalFresh.  YOU MUST SIGN AND DATE THIS REPOR I declare under penalty of perjury under the I     correct and complete.  WHO MUST For Cash Aid: You and you     SIGN BELOW: For CalFresh: The head of     SignATURE OF SPOUGE REGISTERED DOMESTIC PARTH         | eparated, entered<br>IP or RDP, beca<br>job, started a busi<br>vered from a disati-<br>ion status change<br>gged health, denta<br>of time you care f<br>or stopped getting<br>I or stopped school<br>food, clothing or r<br>y of perjury, that a<br>he first time I brea<br>in or be able to gy<br>of all documents<br>may be asked to<br>CERTIFI<br>Not report all facts<br>y also be charged<br>to a copy of the<br>CRATIFE THE L<br>laws of the United<br>r aided spouse, rep<br>household, a resp                                                  | d into a California<br>ame pregnant, or<br>iness or went on :<br>ility or major illne<br>e, or got a new ca<br>al, or life insurance<br>for/have custody<br>g services?)<br>ol/college? (You r<br>utility costs (please<br>utility costs (please<br>utility costs (please<br>second to priso<br>all my answers on<br>utility costs (please<br>second to priso<br>all my answers on<br>piet CalFresh again<br>give consent to the<br>CATION - FR<br>or give wrong fac<br>at with committing<br>instructions and<br>AST DAY OF TH<br>States and the S<br>gistered domestic<br>consible household<br>DATE SIGNED NO<br>CONTE SIGNED NO<br>CONTE SIGNED N | Registered Dor<br>is no longer pre-<br>strike?)<br>ess?)<br>rd, form, or lette<br>e benefits, inclu<br>of your children<br>may be able to o<br>se explain).<br>this report are<br>in for up to 20 y<br>uppose I will not<br>the County to ma<br>AUD WARNIN<br>the County to ma<br>AUD WARNIN<br>the Sabout my inco<br>a felony if more<br>Penalties for the<br>tes about my inco<br>a felony if more<br>Penalties for the<br>tes about my inco<br>a felony if more<br>Penalties for the tes about my inco<br>a felony if more<br>Penalties for the tes about my inco<br>a felony if more<br>Penalties for the tes about my inco<br>a felony if more<br>Penalties for the tes about my inco<br>a felony if more<br>Penalties for the tes about my inco<br>a felony if more<br>Penalties for tes abo | mestic Partnership (Rl<br>agnant?)<br>ar from USCIS (INS)?)<br>ading MEDICARE?)<br>?)<br>claim costs for books, :<br>correct and complete<br>ears and fined up to \$<br>be able to get CalFres<br>inual report.<br>ake whatever contacts<br>NG<br>come, property, or fam<br>than \$950 in Cash Ai<br>to SAR 7 Eligibility Sta<br>DNTH OR IT WILL BE<br>is that the facts contai<br>ther parent (of cash-aid<br>household's authorized                                                                                                    | DP), have a n<br>school transp<br>to the best of<br>250,000. I ma<br>sh for one yea<br>are necessa<br>ily status to g<br>id, and/or Cal<br>itus Report fo<br><b>CONSIDERI</b><br>ned in this re-<br>ed children) if<br>d representativ<br>CONSIDERI<br>ned representativ<br>contractice<br>( )<br>. OR OTHER PER                                                                                                    | on-California<br>cortation, etc.)<br>imp knowledge.<br>ay have to pay back<br>ar; the second time<br>ary to determine<br>let or keep getting a<br>Fresh is wrongly pay<br>or Cash Aid and<br>ED INCOMPLETE.<br>port are true and<br>iliving in the home.<br>re.<br>LI PHONE<br>SON DATE SIGNE |
| Parhiny Change (Marined, divolted, S     Domestic Partnership (DP), ended a     Job/Employment (Start, stop, quit a j     Disability (Became disabled or recow     Immigration (Citizenship or immigrat     Insurance (Started, stopped, or char     Custody (Any change in the amount     In-Home Support Services (Started of     School Attendance     For Age 18 or older student - started     Someone paid for all of my housing,     Other  Please read carefully, sign, and date. By signing this form:     I understand and certify, under penalty     I understand and agree to give copies     I understand that in some instances, I     eligibility.  IUNDERSTAND THAT: If on purpose I do n     or benefits, I can be legally prosecuted. I ma     out as a result of such an action. I have rece     CalFresh.  YOU MUST SIGN AND DATE THIS REPOR I declare under penalty of perjury under the I     correct and complete.  WHO MUST For Cash Aid: You and you     SIGNATURE OF SPOUGE REGISTERED DOMESTIC PARTN     PRAENT OF CASH ADED CHILD(REN)                 | ieparated, entered<br>IP or RDP, beca<br>job, started a busi<br>vered from a disati-<br>ion status change<br>nged health, denta<br>of time you care f<br>or stopped getting<br>I or stopped school<br>food, clothing or n<br>or stopped school<br>food, clothing or n<br>y of perjury, that a<br>he first time I brea<br>I not be able to gy<br>or all documents<br>may be asked to<br>CERTIFI<br>Not report all facts<br>y also be charged<br>tread a copy of the<br>RT AFTER THE L<br>laws of the United<br>r aided spouse, rep<br>household, a resp | d into a California<br>ame pregnant, or<br>iness or went on :<br>ility or major illne<br>e, or got a new ca<br>al, or life insurance<br>for/have custody<br>g services?)<br>ol/college? (You r<br>utility costs (please<br>utility costs (please<br>utility costs (please<br>second to priso<br>all my answers on<br>utility costs (please<br>second to priso<br>all my answers on<br>pet CalFresh again<br>give consent to the<br>CATION - FR<br>or give wrong fac<br>d with committing<br>e Instructions and<br>AST DAY OF TH<br>States and the S<br>gistered domestic<br>consible household<br>DATE SIGNED NG<br>COMMISSIONED SIG<br>COMMISSIONED SIG<br>COMM                | Registered Dor<br>is no longer pre-<br>strike?)<br>ess?)<br>rd, form, or lette<br>e benefits, inclu<br>of your children<br>may be able to o<br>se explain).<br>this report are<br>on for up to 20 y<br>uppose I will not<br>the county to ma<br>AUD WARNIN<br>ete my semi-an<br>the County to ma<br>AUD WARNIN<br>the County to ma<br>AUD WARNIN<br>the Sabout my inco<br>a felony if more<br>Penalties for the<br>tas about my inco<br>a felony if more<br>Penalties for the<br>tas about my inco<br>a felony if more<br>Penalties for the<br>tas of Californi<br>partner, or the of<br>I member, or the<br>WE PHONE<br>)                                                                                                    | mestic Partnership (Rl<br>agnant?)<br>ar from USCIS (INS)?)<br>uding MEDICARE?)<br>?)<br>claim costs for books, :<br>correct and complete<br>ears and fined up to \$<br>be able to get CalFres<br>inual report.<br>ake whatever contacts<br>NG<br>come, property, or fam<br>than \$950 in Cash Ai<br>to SAR 7 Eligibility Sta<br>DNTH OR IT WILL BE<br>is that the facts contai<br>ther parent (of cash-aid<br>household's authorized                                                                                                    | DP), have a n<br>school transp<br>to the best of<br>250,000. I ma<br>sh for one yea<br>are necessa<br>ily status to g<br>id, and/or Cal<br>itus Report fo<br>CONSIDERI<br>ned in this re-<br>ed children) if<br>d representativ<br>CONTACTORI<br>( ),<br>OR OTHER PER                                                                                                    | on-California<br>cortation, etc.)<br>imp knowledge.<br>ay have to pay back<br>ar; the second time<br>ary to determine<br>let or keep getting a<br>Fresh is wrongly pay<br>or Cash Aid and<br>ED INCOMPLETE.<br>port are true and<br>iliving in the home.<br>Re.<br>LL PHONE<br>SON DATE SIGNE |

Populate the following element on the SAR 7/SAR 2 when the form is generated via Batch or Template Repository for the applicable month.

| Section  | Field               | Description                                       |
|----------|---------------------|---------------------------------------------------|
| Addendum | Standard Header     | Standard Header elements                          |
| SAR 2    | Program Checkboxes  | Cash Aid will be checked if active program exists |
| SAR 2    | Program Checkboxes  | CalFresh will be checked if active program exists |
| SAR 2    | Benefit Month       | SAR Submit Month                                  |
| SAR 2    | Family Size         | Current CalWORKs Assistance Unit Size             |
| SAR 2    | Your Current Income | Current Income for CalWORKs recipient             |
| SAR 2    | Your IRT is         | Current CalWORKs IRT Amount                       |
| SAR 2    | Family Size         | Current CalFresh Household Size                   |
| SAR 2    | Your Current Income | Current Income for CalFresh recipient             |
| SAR 2    | Your IRT is         | Current CalFresh IRT Amount                       |
| SAR 7    | Report Month        | SAR Data Month                                    |
| SAR 7    | Sign Month          | Submit Month                                      |
| SAR 7    | Return Month        | Submit Month                                      |

### 2.2 Update the SAR 7 Batch Job

### 2.2.1 Overview

The SAR 7 batch job (PB00R412) will find cases that need a SAR 7 to be send out. The batch job will be updated to send out the existing SAR 7 in CalSAWS for LA County and to send out the migrated SAR 7 Addendum/SAR 2/SAR 7 for the 57 Migration Counties.

### 2.2.2 Description of Change

Update the logic to:

- a. Send out the existing SAR 7 in CalSAWS for LA County.
- Send out the migrated SAR 7 Addendum/SAR 2/SAR 7 for the 57 Migration Counties.

### 2.2.3 Execution Frequency N/A

2.2.4 Key Scheduling Dependencies N/A

- 2.2.5 Counties Impacted All counties.
- 2.2.6 Data Volume/Performance N/A
- 2.2.7 Failure Procedure/Operational Instructions N/A

# **3 REQUIREMENTS**

# 3.1 Migration Requirements

| DDID<br># | REQUIREMENT TEXT                                                                                                    | Contractor Assumptions                                                                                                    | How<br>Requirement<br>Met                                    |
|-----------|----------------------------------------------------------------------------------------------------|----------------------------------------------------------------------------------------------------|--------------------------------------------------------------|
| 429       | The Contractor<br>shall migrate the<br>SAR 7/SAR 2 (4/13)<br>form from C-IV to<br>CalSAWS for the 57<br>Migration Counties. | Original:<br>N/A<br>Revised:<br>Los Angeles County will retain their<br>existing SAR 7. There are no changes to<br>the editable SAR 7 on YBN. | The C-IV<br>SAR7/SAR 2<br>is migrated<br>over to<br>CalSAWS. |

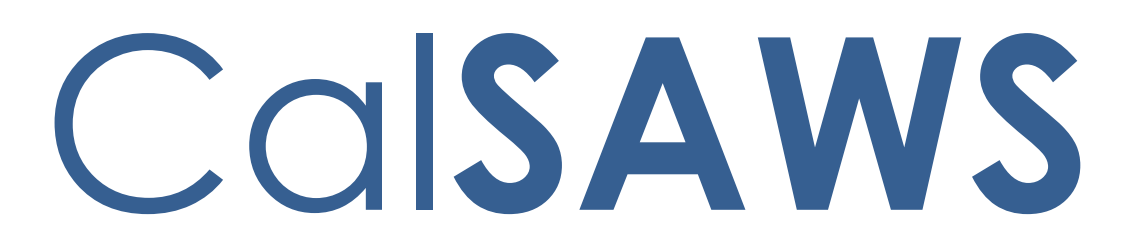

California Statewide Automated Welfare System

# **Design Document**

CA-208889 | CIV-104321 eICT III Updates

|                 | DOCUMENT APPROVAL HISTORY |                                                  |  |  |
|-----------------|---------------------------|--------------------------------------------------|--|--|
| Cal <b>SAWS</b> | Prepared By               | Steve Hancock, Connor O'Donnell, Gerald Limbrick |  |  |
|                 | Reviewed By               | Howard Suksanti, Carlos Zepeda, Dana Petersen    |  |  |

| DATE       | DOCUMENT<br>VERSION | REVISION DESCRIPTION                                                                                                    | AUTHOR                                                          |
|------------|---------------------|----------------------------------------------------------------------------------------------------|-----------------------------------------------------------------|
|            | 1.0                 | Initial Design for Approval                                                                                                    | Steve<br>Hancock,<br>Connor<br>O'Donnell,<br>Gerald<br>Limbrick |
| 9/8/2020   | 1.2                 | Design clarification: Added notes and made cosmetic updates.                                                                                                    | Jennifer Muna,<br>Connor<br>O'Donnell,<br>Gerald<br>Limbrick    |
| 9/8/2020   | 1.3                 | <ol> <li>Added new batch requirement to<br/>include 2 new data elements for<br/>CitizenshipNumberTypes.</li> <li>Added Deduction block page<br/>description.</li> </ol>                                                                                                    | Jennifer Muna,<br>Connor<br>O'Donnell,<br>Gerald<br>Limbrick    |
| 9/16/2020  | 1.4                 | <ol> <li>Add ICT ABAWD Time Limit Month<br/>List Page</li> <li>Changed ABAWD Effective Clock<br/>Date field to a link</li> <li>Adjusted location of Foster Care<br/>State field and Was in Foster Care<br/>field</li> <li>Adjusted logic for Spouse or Parent<br/>Served in the American Military<br/>field</li> </ol> | Jennifer Muna,<br>Connor<br>O'Donnell,<br>Gerald<br>Limbrick    |
| 10/13/2020 | 1.5                 | Design clarification to modify the<br>code descriptions for the following<br>'Immigration Status' codes: 'AE', 'CI',<br>'CQ', 'DA', 'DS', 'GS', 'GT', 'GV',<br>'IC', 'LA', 'LT', 'PD', 'PP', 'PQ', 'PR',<br>'RP', 'RR', VT'                                                                                            | Jennifer Muna                                                   |
| 10/15/2020 | 1.6                 | Design clarification to:<br>1. Modify description of change<br>(2.1.3 #2) for 'Immigration<br>Status' and 'Additional<br>Information' fields to display in<br>both Systems.                                                                                                    | Jennifer Muna                                                   |

| DATE       | DOCUMENT<br>VERSION | <b>REVISION DESCRIPTION</b>                                                                                                    | AUTHOR                                                       |
|------------|---------------------|----------------------------------------------------------------------------------------------------|--------------------------------------------------------------|
|            |                     | <ol> <li>Update Systems code<br/>description for 'RR' –<br/>Additional Immigration Status<br/>code</li> </ol>                                                                                                    |                                                              |
| 10/22/2020 | 1.7                 | <ul> <li>Content Revision 2: <ol> <li>Added mock up and description to display Certificate of Citizenship and Naturalization Certificate number when transferring ICT.</li> <li>Added description of change and mock up for 'DOB' column in sub-table in Citizenship Documents block.</li> <li>Added condition when transferring 'DocumentDOB' in ICT.</li> <li>Added note for Systems to map Former Foster Youth Location eict code to CT241.</li> </ol> Design Clarification: <ol> <li>Updated tag name for 'GenderIdentificationCode'</li> <li>Updated length to 8 and format to 'YYYYMMDD' for ABAWD Clock Effective Date (#194.1)</li> <li>Removed #3 requirement in Section 2.3.2 and added into data elements table. (See element #52.1 and #52.2)</li> <li>Added '(PRUCOL – INS Ack)' to PRUCOL Verification (PCL) description (#149.15)</li> </ol> </li> </ul> | Jennifer Muna,<br>Connor<br>O'Donnell,<br>Gerald<br>Limbrick |
|            |                     |                                                                                                    |                                                              |

# Table of Contents

| 1 | Overview  | /                                                           | 7  |
|---|-----------|-------------------------------------------------------------|----|
|   | 1.1 Curre | ent Design                                                  | 7  |
|   | 1.2 Requ  | Jests                                                       | 7  |
|   | 1.3 Over  | view of Recommendations                                     | 7  |
|   | 1.4 Assur | mptions                                                     | 7  |
| 2 | Recomm    | endations                                                   | 8  |
|   | 2.1 ICT E | xternal Person Detail (ICT Person Detail in C-IV)           | 8  |
|   | 2.1.1     | Overview                                                    | 8  |
|   | 2.1.2     | ICT External Person Detail Mockup                           | 9  |
|   | 2.1.3     | Description of Changes                                      | 14 |
|   | 2.1.4     | Page Location                                               | 16 |
|   | 2.1.5     | Security Updates                                            | 16 |
|   | 2.1.6     | Page Mapping                                                | 16 |
|   | 2.1.7     | Page Usage/Data Volume Impacts                              | 16 |
|   | 2.2 ICT A | BAWD Time Limit Month List                                  | 17 |
|   | 2.2.1     | Overview                                                    | 17 |
|   | 2.2.2     | ICT ABAWD Time Limit Month List Mockup                      | 17 |
|   | 2.2.3     | Description of Changes                                      | 17 |
|   | 2.2.4     | Page Location                                               | 18 |
|   | 2.2.5     | Security Updates                                            | 18 |
|   | 2.2.6     | Page Mapping                                                | 18 |
|   | 2.2.7     | Page Usage/Data Volume Impacts                              | 18 |
|   | 2.3 Add   | New Data Elements to be Processed by The Systems (Inbound a | nd |
|   | Outboun   | d)                                                          | 18 |
|   | 2.3.1     | Overview                                                    | 18 |
|   | 2.3.2     | Outbound - Description of Change                            | 19 |
|   | 2.3.3     | Inbound - Description of Change                             | 34 |
|   | 2.3.4     | File Transaction Table Values                               | 34 |
|   | 2.3.5     | Execution Frequency                                         | 47 |
|   | 2.3.6     | Key Scheduling Dependencies                                 | 47 |
|   | 2.3.7     | Counties Impacted                                           | 47 |
|   | 2.3.8     | Data Volume/Performance                                     | 47 |

|   | 2.3.9      | Failure Procedure/Operational Instructions | 47 |
|---|------------|--------------------------------------------|----|
| 3 | Requirem   | ents                                       | 49 |
|   | 3.1 Projec | ct Requirements                            | 49 |

# **1 OVERVIEW**

The Electronic Inter County Transfer interface (E-ICT) allows county workers to electronically perform an Inter County Transfer (ICT) of a case and its clients from one county to another regardless of which consortium the participant resides.

The scope of this SCR is to modify the existing E-ICT Interface to include the information necessary for ongoing determination of programs.

### 1.1 Current Design

The eICT Interface transmits case, program, and person data to facilitate Inter County Transfers.

### 1.2 Requests

Update the eICT interface to incorporate data elements affected by ABAWD policy changes and EHIT Schema changes.

### 1.3 Overview of Recommendations

- 1. Update the EICT file to support new data elements in both the Outbound and Inbound file layouts for ABAWD policy changes and EHIT schema changes.
- 2. Update the ICT Detail page to display the new data elements being sent.

### 1.4 Assumptions

- 1. There will be no impact or changes required to the E-ICT image writer and reader.
- 2. Fields not mentioned to be modified within the description of changes will retain their current functionality.
- 3. Various code values from the eICT and from The Systems will not have a matching code to map with. This is currently the case with prior codes implemented. Workers will continue to review the data and make updates to non-mapped codes to valid codes in The Systems when the eICT is received.

# **2 RECOMMENDATIONS**

### 2.1 ICT External Person Detail (ICT Person Detail in C-IV)

### 2.1.1 Overview

Display the following fields that will be transferred with an ICT.

- Individual Demographics block
  - Is this person eligible to get a service from the Indian Health Service, a tribal health program, urban Indian health programs or through a referral from one of these programs?
  - Has this person gotten a service from the Indian Health Service, a tribal health program, or through a referral from one of these programs?
  - Was in Foster Care
  - Foster Care State
  - Optional Sexual Orientation and Gender Identity (SOGI) Information block
    - Gender Identification
    - Birth Certificate Gender
    - Sexual Orientation
- Citizenship Documents block
  - $\circ$  Immigration Status
  - Additional Information
  - PRUCOL
  - PRUCOL INS Acknowledgement
  - Has this person lived in the U.S. continuously since 1996?
  - o Sub-table
    - DOB
- Additional Information block
  - Served in the American Military
  - Spouse or Parent Served in the American Military
- Income block
  - Projected Annual Income block
    - Projected Annual Amount (Moved from the Income block into the Projected Annual Income block)
    - Calendar Year
    - Begin Date
    - End Date
  - RDP Shared Column Header
- Deduction block
  - RDP Shared Column Header
- Time Limits block
  - ABAWD Clock Effective Date
  - Other Health Care block
    - o Offered ESI

### Affordability Standards

### 2.1.2 ICT External Person Detail Mockup

| Individual Demographics                |                    |                              |                                 |
|----------------------------------------|--------------------|------------------------------|---------------------------------|
| Social Security Number:<br>110-24-0269 | Reason for No SSN: | ATIN:                        | ITIN:                           |
| <b>CIN:</b><br>410028281               | Gender:<br>Female  | Date of Birth:<br>04/08/1957 | Birth Country:<br>United States |
| Language:<br>English                   | Marital Status:    | Was in Foster Care:<br>No    | Foster Care State:<br>CA        |
| Hispanic:<br>Yes                       | US Entry Date:     | Tribe State:                 | Tribe Name:                     |

Has this person gotten a service from the Indian Health Service, a tribal health program, or through a referral from one of these programs?

No

Is this person eligible to get a service from the Indian Health Service, a tribal health program, urban Indian health programs or through a referral from one of these programs? No

Figure 2.1.1- CalSAWS: Individual Demographics Block

Is this person eligible to get a service from the Indian Health Service, a tribal health program, urban Indian health programs or through a referral from one of these programs?: No

| Race/Ethnic Origin:                       |                                                                                        |                          |  |  |  |  |  |  |
|-------------------------------------------|----------------------------------------------------------------------------------------|--------------------------|--|--|--|--|--|--|
| American Indian or Alaskan Native         |                                                                                        |                          |  |  |  |  |  |  |
| Black or African American                 | Black or African American                                                              |                          |  |  |  |  |  |  |
| Asian                                     |                                                                                        |                          |  |  |  |  |  |  |
| Filipino                                  | Chinese                                                                                | Japanese                 |  |  |  |  |  |  |
| Cambodian                                 | Korean                                                                                 | Vietnamese               |  |  |  |  |  |  |
| Asian Indian                              | Laotian                                                                                | Hmong                    |  |  |  |  |  |  |
|                                           |                                                                                        |                          |  |  |  |  |  |  |
| Hispanic (Latino or Spanis                | h origin)                                                                              |                          |  |  |  |  |  |  |
| Cuban                                     | Mexican                                                                                | Puerto Rican             |  |  |  |  |  |  |
| Salvadoran                                | Guatemalan                                                                             | Other Hispanic           |  |  |  |  |  |  |
|                                           |                                                                                        |                          |  |  |  |  |  |  |
| Native Hawaiian or Other I                | Pacific Islander                                                                       |                          |  |  |  |  |  |  |
| Native Hawaiia                            | n Guamanian                                                                            | Samoan                   |  |  |  |  |  |  |
|                                           |                                                                                        |                          |  |  |  |  |  |  |
| Other                                     |                                                                                        |                          |  |  |  |  |  |  |
| White                                     |                                                                                        |                          |  |  |  |  |  |  |
| Unknown                                   | Unknown                                                                                |                          |  |  |  |  |  |  |
|                                           |                                                                                        |                          |  |  |  |  |  |  |
| <ul> <li>Optional Sexual Orien</li> </ul> | <ul> <li>Optional Sexual Orientation and Gender Identity (SOGI) Information</li> </ul> |                          |  |  |  |  |  |  |
| Gender Identity:                          | Birth Certificate Gender:                                                              | Sexual Orientation:      |  |  |  |  |  |  |
| rendle                                    | rellidie                                                                               | Straight of neterosexual |  |  |  |  |  |  |

Figure 2.1.2- CalSAWS: Optional Sexual Orientation and Gender Identity (SOGI) Information Block

| Citizenship Documents |            |                                                 |        |                                                                      |                                 |                    |  |
|-----------------------|------------|-------------------------------------------------|--------|----------------------------------------------------------------------|---------------------------------|--------------------|--|
| US Citizen:<br>No     | Imn        | Immigration Status:                             |        | Additional Information:                                              |                                 |                    |  |
| PRUCOL: P<br>No N     |            | PRUCOL - INS Acknowledgement:<br>No             |        | Has this person lived in the U.S.<br>continuously since 1996?:<br>No |                                 | U.S.               |  |
| Name D                | ЮВ         | Туре                                            | Number |                                                                      | Country of<br>Passport Issuance | Expiration<br>Date |  |
| John Smith 0          | 05/05/1980 | Certificate of<br>Citizenship (N-560,<br>N-561) |        |                                                                      |                                 |                    |  |
|                       |            |                                                 |        |                                                                      |                                 |                    |  |

### Figure 2.1.3- CalSAWS: Citizenship Documents Block

| Citizenship Documents                                                                          |                   |                                                                      |        |                                               |                    |  |  |
|------------------------------------------------------------------------------------------------|-------------------|----------------------------------------------------------------------|--------|-----------------------------------------------|--------------------|--|--|
| US Citizen:<br>Yes                                                                             | <b>Elig</b><br>No | ible Immigrant:                                                      |        | Qualified Non-Citizen Attestation:            |                    |  |  |
| Immigration Status:<br>Resident since before 01/01/1972, eligible for status adjustment to LPR |                   |                                                                      |        | Additional Information:<br>Filed for a U visa |                    |  |  |
| PRUCOL:PRUCOL - INS Acknowledgement:NoNo                                                       |                   | Has this person lived in the U.S.<br>continuously since 1996?:<br>No |        |                                               |                    |  |  |
| Name                                                                                           | DOB               | Туре                                                                 | Number | Entry Date                                    | Expiration<br>Date |  |  |
| John Smith                                                                                     | 05/05/1980        | Certificate of<br>Citizenship (N-560,<br>N-561)                      |        |                                               |                    |  |  |

### Figure 2.1.4- C-IV: Citizenship Documents Block

| <ul> <li>Additional Information</li> </ul> | ✓ Additional Information                |                          |  |  |  |  |  |  |
|--------------------------------------------|-----------------------------------------|--------------------------|--|--|--|--|--|--|
| Household Status:<br>In the Home           | Full Time Student:                      | Deprivation:             |  |  |  |  |  |  |
| MFG:                                       | CalLearn:                               |                          |  |  |  |  |  |  |
| Primary Earner:                            | Requesting Aid:<br>Yes                  | Other Health Care:       |  |  |  |  |  |  |
| WTW:<br>No                                 | WTW Status Date:                        | WTW Registration Status: |  |  |  |  |  |  |
| WINS WEI:                                  | WINS Hours:                             |                          |  |  |  |  |  |  |
| Served in the American Military:<br>No     | Spouse/Parent Served in the Ameri<br>No | can Military:            |  |  |  |  |  |  |

### Figure 2.1.5- CalSAWS: Additional Information Block

| ▼ Income                        |          |            |           |                           |                          |                    |  |
|---------------------------------|----------|------------|-----------|---------------------------|--------------------------|--------------------|--|
| Projected Annual Income         |          |            |           |                           |                          |                    |  |
| Projected Annual Amount: \$0.00 |          |            |           |                           |                          |                    |  |
| Calendar Year:<br>2020          |          |            |           | Begin Date:<br>01/01/2020 | End Dat<br>02/01/2       | t <b>e:</b><br>020 |  |
| Source                          | Employer | Amount     | Hire Date | Frequency                 | Begin Date -<br>End Date | RDP<br>Shared      |  |
| Social Security<br>Retirement   |          | \$1,014.00 |           | Monthly                   | 01/01/2020               |                    |  |

### Figure 2.1.6- CalSAWS: Income Block

| <ul> <li>Deductions</li> </ul> |            |           |                       |            |
|--------------------------------|------------|-----------|-----------------------|------------|
| Туре                           | Amount     | Frequency | Begin Date - End Date | RDP Shared |
| Other                          | \$1,200.00 | Annually  | 01/01/2018-01/01/2020 | No         |

### Figure 2.1.7- C-IV: Deduction Block

| ▼ Time Limits                             |                |                                 |                     |                    |                     |                   |          |  |
|-------------------------------------------|----------------|---------------------------------|---------------------|--------------------|---------------------|-------------------|----------|--|
| ABAWD Clock Effective Date:<br>01/01/2020 |                |                                 |                     |                    |                     |                   |          |  |
| Clocks                                    | Months<br>Used | Month <del>s</del><br>Remaining | Exemptions<br>Count | Extenders<br>Count | Exceptions<br>Count | Current<br>Status | End Date |  |
| TANE                                      | 0              | 60                              | 0                   | 0                  | 0                   | Not Ticking       |          |  |
| CalWORKs                                  | 0              | 48                              | 0                   | 0                  | 0                   | Not Ticking       |          |  |
| WTW                                       | 0              | 24                              | 0                   | 0                  | 0                   |                   |          |  |

Figure 2.1.8- CalSAWS: Time Limits Block

| Other Health Care                        |                                          |                                              |  |  |  |  |  |
|------------------------------------------|------------------------------------------|----------------------------------------------|--|--|--|--|--|
| Enrolled:                                | Current or Offered Health Program:       |                                              |  |  |  |  |  |
| Employer Sponsored Insurance<br>Premium: | ESI Premium Frequency:                   | Offered ESI:<br>No                           |  |  |  |  |  |
| Minimum Standard Value:                  | Expected Changes To Current<br>Coverage: | Term Date Of Current Or<br>Offered Coverage: |  |  |  |  |  |
| Received Medicare Benefits:              | Employer Name:                           |                                              |  |  |  |  |  |
| Free Medicare Part A:                    | Affordability Standards:<br>No           |                                              |  |  |  |  |  |

Figure 2.1.9- CalSAWS: Other Health Care Block

# 2.1.3 Description of Changes

- 1. Add new fields to the Individual Demographics block:
  - a. Is this person eligible to get a service from the Indian Health Service, a tribal health program, urban Indian health programs or through a referral from one of these programs? - Display as shown on the Individual Demographics Detail page.
  - b. Has this person gotten a service from the Indian Health Service, a tribal health program, or through a referral from one of these programs? - Display as shown on the Individual Demographics Detail page.
  - c. C-IV Only: Was in Foster Care Display as shown in the MAGI Person Detail page.
  - d. C-IV Only: Foster Care State Display the two character state abbreviation.
  - e. Add a new sub-block titled **Optional Sexual Orientation and Gender Identity (SOGI) Information** to the bottom of the Individual Demographics block. Display the following fields as shown in the Individual Demographics Detail page:
    - i. Gender Identification
    - ii. Birth Certificate Gender
    - iii. Sexual Orientation
- 2. Add new fields to the Citizenship Documents block:
  - a. C-IV Only: Add the following new fields:
    - i. Immigration Status
    - ii. Additional Information

**Note:** Both Systems will display the fields as shown on the MAGI Person Detail page.

- b. Display the following fields as shown in the MAGI Determination Detail page:
  - i. PRUCOL
  - ii. PRUCOL- INS Acknowledgement
- c. Display the following field as shown on the Citizenship Status Detail page:
  - i. Has this person lived in the U.S. continuously since 1996?
- d. Save the **Certificate of Citizenship Number** and **Naturalization Certificate Number** in order to transfer them with the ICT.
- e. Add the following column header to the table contained in the Citizenship Documents field:
  - DOB Display the date of birth associated with the document, if no date of birth is associated with the document then display the DOB as shown in the Individual Demographics Detail page.
- 3. Add new fields to the Additional Information block:
  - a. Served in the American Military
    - i. **C-IV Only:** Display as "Yes" if Relationship to Military Veteran = "Self" and blank otherwise.

- ii. LRS/CalSAWS Only: Display as "Yes" if relationship to Military Veteran = "Military/Veteran" and blank otherwise.
- b. Spouse or Parent Served in the American Military
  - i. **C-IV Only:** Display as "Yes" if Relationship to Military Veteran = "Child" or "Spouse" and blank otherwise.
  - ii. LRS/CalSAWS Only: Display as "Yes" if Relationship to Person = "Spouse", "Common Law", "Registered Domestic Partner", "Child", or "Step Child" and blank otherwise.
- 4. Add a sub-block titled **Projected Annual Income** to the Income block containing the following fields:
  - a. Move the **Projected Annual Amount** field from the Income block to the Projected Annual Income block
  - b. Add the following fields:
    - i. **Calendar Year** Display the year to which the Projected annual income is applicable, as a four-digit year
    - ii. **Begin Date** Display the begin date of the projected annual income formatted as 'MM/DD/YYYY'
    - iii. End Date Display the end date of the projected annual income formatted as 'MM/DD/YYYY'
- 5. **C-IV Only:** Add a new **RDP Shared** column header to the table in the Income Block
  - a. The field under this header will be populated as either 'Y' or 'N' based on the inbound file.
- 6. C-IV Only: Add a new RDP Shared column header to the table in the Deduction block
  - a. The field under this header will be populated as either 'Y' or 'N' based on the inbound file.
- Add a new ABAWD Effective Clock Date field to the Time Limits block. Display the ABAWD Effective Clock Date Formatted as 'MM/DD/YYYY'. This field is a link leading to the new ICT ABAWD Time Limit Month List (described below).

**Note:** This field will be displayed when the ICT Date is between the Start Date and End Date of the ABAWD Time Limit.

**Note:** For LRS/CalSAWS only, these dates all begin on the 1<sup>st</sup> of the month. For C-IV, the dates may start at any time.

- 8. Add new fields to the Other Health Care block:
  - a. Offered ESI Display as shown on the MAGI Person Detail page
    - i. For LRS/CalSAWS: Display as shown on the field Offered ESI
    - ii. For C-IV: Display as shown on the field Offered Employee Sponsored Insurance

Note: For both systems the new field will be labelled Offered ESI

b. Affordability Standards – Display as shown on the MAGI Person Detail page

**Note:** SCR CA-213468/CIV-106351 added new rows to the table in the Verification block: Medicare, MAGI Current Monthly income, MAGI Projected Annual income. These rows will be added to the eICT Interface.

### 2.1.4 Page Location

- Global: Case Info
- Local: e-Tools
- Task: Incoming ICT/Outgoing ICT

### 2.1.5 Security Updates

1. Security Rights

| Security Right | Right Description | Right to Group<br>Mapping |
|----------------|-------------------|---------------------------|
| N/A            |                   |                           |
|                |                   |                           |
|                |                   |                           |

### 2. Security Groups

| Security<br>Group | Group Description | Group to Role<br>Mapping |
|-------------------|-------------------|--------------------------|
| N/A               |                   |                          |
|                   |                   |                          |
|                   |                   |                          |

### 2.1.6 Page Mapping

Update the page mapping to include the new fields.

# 2.1.7 Page Usage/Data Volume Impacts

No impact to this section.

### 2.2 ICT ABAWD Time Limit Month List

### 2.2.1 Overview

This new page will display a table in order to show the status and status reason of the ABAWD Time Limit Month List that will be transferred with an ICT.

### 2.2.2 ICT ABAWD Time Limit Month List Mockup

### **ICT ABAWD** Time Limit Month List

|            |                       |               | 000 |
|------------|-----------------------|---------------|-----|
| Month/Year | Status                | Status Reason |     |
| 01/2020    | Geographically Waived |               |     |
| 02/2020    | Geographically Waived |               |     |
| 03/2020    | Geographically Waived |               |     |
| 04/2020    | Geographically Waived |               |     |
| 05/2020    | Exempted              | Disability    |     |
| 06/2020    | Exempted              | Disability    |     |
| 07/2020    | Geographically Waived |               |     |
| 08/2020    | Geographically Waived |               |     |
|            |                       |               |     |
|            |                       |               |     |

Close

Close

### Figure 2.2.1- CalSAWS: ICT ABAWD Time Limit Month List

### 2.2.3 Description of Changes

- 1. Create the new 'ICT ABAWD Time Limit Month List' page available via the ABAWB Effective Clock Date link on the ICT External Person Detail page (ICT Person Detail page in C-IV).
- 2. Add a new table with the following column headers. This table should display as shown on the ABAWD Time Limit Month List page.
  - a. Month/Year
  - b. Status
  - c. Status Reason
  - d. Empty/Blank header; this column is added for visual consistency with the previously existing ABAWD Time Limit Month List page
- 3. Add a 'Close' button (top and bottom of the table); this button will return the user to the ICT External Person Detail page (ICT Person Detail page in C-IV).

### 2.2.4 Page Location

- Global: Case Info
- Local: e-Tools
- Task: Incoming ICT/Outgoing ICT

### 2.2.5 Security Updates

3. Security Rights

| Security Right | Right Description | Right to Group<br>Mapping |
|----------------|-------------------|---------------------------|
| N/A            |                   |                           |
|                |                   |                           |
|                |                   |                           |

### 4. Security Groups

| Security<br>Group | Group Description | Group to Role<br>Mapping |
|-------------------|-------------------|--------------------------|
| N/A               |                   |                          |
|                   |                   |                          |
|                   |                   |                          |

### 2.2.6 Page Mapping

Update the page mapping to include the new fields.

### 2.2.7 Page Usage/Data Volume Impacts

# 2.3 Add New Data Elements to be Processed by The Systems (Inbound and Outbound)

### 2.3.1 Overview

Update the EICT file to support the new data elements detailed in the following sections. The current XSD file has already been modified to

include the updates. These new elements need to be added into the Systems processing of the inbound and outbound data.

### 2.3.2 Outbound - Description of Change

1. Add the following data elements to the EICT file processing:

**Note**: The Systems are currently not configured to send any 'Deductions' information in the interface. The Systems will not send the 'RDPDeductionInd' through eICT. The 'RDPDeductionInd' will be received by The Systems but will not be able to be transferred from the eICT table to the actual tables.

| #    | R | XSD Node                      | Online ICT<br>Detail Page<br>Program<br>Block\Field | Data Item Name                           | Tag Name                       | Format | Length | Description                                                                                         |
|------|---|-------------------------------|-----------------------------------------------------|------------------------------------------|--------------------------------|--------|--------|----------------------------------------------------------------------------------------------------|
| 11.1 |   | ACA<br>Application            |                                                     | CalHEERS Application Id                  | CalHEERSApplicati<br>onID      | String | 30     | CalHEERS<br>Application<br>Identifier<br>corresponding to<br>the application<br>date.               |
| 29.1 |   | Persons ><br>Person<br>Occurs |                                                     | Individual – Gender<br>Identification    | Genderldentificati<br>onCode   | String | 1      | Gender<br>Identification of<br>the person. See<br>GENDER<br>IDENTIFICATION<br>table                 |
| 29.2 |   | Persons ><br>Person<br>Occurs |                                                     | Individual – Birth Certificate<br>Gender | BirthCertificateGe<br>nderCode | String | 1      | Gender of the<br>person on their<br>birth certificate.<br>See BIRTH<br>CERTIFICATE<br>GENDER table. |
| 29.3 |   | Persons ><br>Person<br>Occurs |                                                     | Individual – Sexual<br>Orientation       | SexualOrientation<br>Code      | String | 1      | Sexual<br>Orientation of<br>the person if<br>reported. See<br>Sexual<br>Orientation<br>table.       |

| 37.1 | Pe<br>Pe<br>Oc | ersons ><br>erson<br>ccurs | Immigration Status               | ImmigrationStatus                   | String | 2 | Field represents a<br>consumer<br>attested or<br>County Eligibility<br>Worker<br>SAVE/USCIS<br>Interface verified<br>immigration<br>status of the<br>person. See<br>IMMIGRATION<br>STATUS table.               |
|------|----------------|----------------------------|----------------------------------|-------------------------------------|--------|---|----------------------------------------------------------------------------------------------------|
| 37.2 | Pe<br>Pe<br>Oc | ersons ><br>erson<br>ccurs | Additional Immigration<br>Status | Additionallmmigra<br>tionStatusCode | String | 2 | Field represents a<br>consumer<br>attested or<br>County Eligibility<br>Worker<br>SAVE/USCIS<br>Interface verified<br>immigration<br>status of the<br>person. See<br>ADDITIONAL<br>IMMIGRATION<br>STATUS table. |
| 37.3 | Pe<br>Pe<br>Oc | ersons ><br>erson<br>ccurs | PRUCOL Ind                       | PRUCOLInd                           | String | 1 | The value<br>corresponding to<br>the individuals<br>PRUCOL status<br>based on the<br>individuals<br>attestation of<br>immigration<br>status.                                                                   |

| 37.4 | Persons ><br>Person<br>Occurs                                               | PRUCOL Last Category Ind                                   | PRUCOLLastCate<br>goryInd                       | String | 1  | The value<br>corresponding to<br>PRUCOL Last<br>Category based<br>SAWS Admin<br>Verification.                            |
|------|-----------------------------------------------------------------------------|------------------------------------------------------------|-------------------------------------------------|--------|----|----------------------------------------------------------------------------------------------------|
| 40.1 | Persons ><br>Person<br>Occurs                                               | BeforeAug1996Ind                                           | BeforeAug1996Ind                                | String | 1  | Indicates<br>whether or not<br>EDR states that<br>consumer has<br>lived in the<br>United States<br>since August<br>1996. |
| 40.2 | Persons ><br>Person<br>Occurs                                               | Have Served in the<br>American Military Indicator          | HaveServedAmeri<br>canMilitaryInd               | String | 1  | Indicates if the<br>person has<br>served in the US<br>Military.                                                          |
| 40.3 | Persons ><br>Person<br>Occurs                                               | Spouse or Parent has<br>Served in the American<br>Military | SpouseorParentSe<br>rvedAmericanMilit<br>aryInd | String | 1  | Indicates if the<br>person's spouse<br>of parents served<br>in the US Military.                                          |
| 52.1 | Persons ><br>Person<br>Occurs ><br>Documents ><br>ACA<br>Document<br>Occurs | Certificate of Citizenship<br>Number                       | CertificateofCitizens<br>hipNumber              | String | 12 | Certificate of<br>Citizenship<br>Number. Minimum<br>length of 6.<br>Numeric only.                                        |

| 52.2      | Persons ><br>Person<br>Occurs ><br>Documents ><br>ACA<br>Document<br>Occurs  | Naturalization Certificate<br>Number  | NaturalizationCertifi<br>cateNumber   | String | 12 | Naturalization<br>Certificate<br>Number. Minimum<br>length of 6.<br>Numeric only. VLP<br>Step 1 has a<br>maximum length<br>of 12.                             |
|-----------|------------------------------------------------------------------------------|---------------------------------------|---------------------------------------|--------|----|----------------------------------------------------------------------------------------------------|
| 53.3      | Persons ><br>Person<br>Occurs ><br>Documents<br>> ACA<br>Document<br>Occurs  | Document Date of Birth                | DocumentDOB                           | Date   | 8  | Date of Birth of<br>Individual as<br>shown on the<br>Document<br>(YYYYMMDD).<br>Use Individual<br>Demographics<br>DOB if<br>Document DOB<br>is not populated. |
| 66.1      | Persons ><br>Person<br>Occurs                                                | Received Indian Health<br>Service     | ReceivedIndianH<br>ealthServiceInd    | String | 1  | Indicates if the<br>person has<br>received Indian<br>Health Services                                                                                          |
| 66.2      | Persons ><br>Person<br>Occurs                                                | Eligible For Indian Health<br>Service | EligibleForIndianH<br>ealthServiceInd | String | 1  | Indicates if the<br>person is eligible<br>for Indian Health<br>Services.                                                                                      |
| 127.<br>1 | Persons ><br>Person<br>Occurs ><br>ACA Person<br>> Non-<br>MAGI<br>Referrals | Former Foster Person<br>Location Code | FormerFosterPerso<br>nLocationCode    | String | 2  | Indicates<br>person's location<br>code when in<br>Foster care. See<br>FORMER FOSTER<br>PERSON<br>LOCATION table.                                              |
| 130.<br>1 | Persons ><br>Person<br>Occurs ><br>ACA Person<br>> Other<br>Health Care | FreeMedicarePartAInd                           | FreeMedicarePart<br>Alnd            | String | 1 | Indicates if this<br>person is eligible<br>for free<br>Medicare Part A<br>(Y/N). Will be<br>either Entitled or<br>Enrolled for<br>Medicare Part A.                               |
|-----------|-------------------------------------------------------------------------|------------------------------------------------|-------------------------------------|--------|---|----------------------------------------------------------------------------------------------------|
| 130.<br>2 | Persons ><br>Person<br>Occurs ><br>ACA Person<br>> Other<br>Health Care | OfferedESIInd                                  | OfferedESIInd                       | String | 1 | Indicates if this<br>person has been<br>offered<br>insurance<br>through any<br>employer<br>including an<br>employer of<br>spouse or parent,<br>excluding<br>COBRA and<br>retiree |
| 130.<br>3 | Persons ><br>Person<br>Occurs ><br>ACA Person<br>> Other<br>Health Care | AffordabilityStandardsInd                      | AffordabilityStand<br>ardsInd       | String | 1 | Indicates the<br>plan meets the<br>affordability<br>standards (Y/N)                                                                                                    |
| 149.<br>6 | Persons ><br>Person<br>Occurs ><br>ACA Person<br>> ACA<br>Verification  | Was In Foster Care Admin<br>Verification (WFC) | WasInFosterCareA<br>dminVerifiedInd | String | 1 | Individual's<br>Former Foster<br>Youth status has<br>been verified.                                                                                                    |

| 149.<br>7  | Persons ><br>Person<br>Occurs ><br>ACA Person<br>> ACA<br>Verification | F           | Projected Annual Income<br>Electronic Verification (PAI) | ProjectedAnnuall<br>ncomeEVerifiedIn<br>d     | String | 1 | Projected<br>Annual Income<br>has been<br>electronically<br>verified for<br>reasonable<br>compatibility. |
|------------|------------------------------------------------------------------------|-------------|----------------------------------------------------------|-----------------------------------------------|--------|---|----------------------------------------------------------------------------------------------------|
| 149.<br>8  | Persons ><br>Person<br>Occurs ><br>ACA Person<br>> ACA<br>Verification | F<br>/      | Projected Annual Income<br>Admin Verification (PAI)      | ProjectedAnnuall<br>ncomeAdminVerif<br>iedInd | String | 1 | Projected<br>Annual Income<br>has been verified<br>for reasonable<br>compatibility.                      |
| 149.<br>9  | Persons ><br>Person<br>Occurs ><br>ACA Person<br>> ACA<br>Verification | (<br>E      | Current Monthly Income<br>Electronic Verification (INC)  | CurrentMonthlyInc<br>omeEVerifiedInd          | String | 1 | Current Monthly<br>Income has<br>been e-verified.                                                        |
| 149.<br>10 | Persons ><br>Person<br>Occurs ><br>ACA Person<br>> ACA<br>Verification | (           | Current Monthly Income<br>Admin Verification (INC)       | CurrentMonthlyInc<br>omeAdminVerifie<br>dInd  | String | 1 | Income has<br>been verified.                                                                             |
| 149.<br>11 | Persons ><br>Person<br>Occurs ><br>ACA Person<br>> ACA<br>Verification | E<br>E<br>( | Entitled to Medicare<br>Electronic Verification<br>(MED) | EntitledtoMedicar<br>eEVerifiedInd            | String | 1 | Individual has<br>been<br>electronically<br>verified as<br>entitled to<br>Medicare<br>benefits.          |

| 149.<br>12 | Persons ><br>Person<br>Occurs ><br>ACA Person<br>> ACA<br>Verification | Entitled to Medicare Admin<br>Verification (MED)       | EntitledtoMedicar<br>eAdminVerifiedIn<br>d | String | 1 | Individual has<br>been verified as<br>entitled to<br>Medicare<br>benefits.                                                                                                    |
|------------|------------------------------------------------------------------------|--------------------------------------------------------|--------------------------------------------|--------|---|----------------------------------------------------------------------------------------------------|
| 149.<br>13 | Persons ><br>Person<br>Occurs ><br>ACA Person<br>> ACA<br>Verification | Immigration Status<br>Electronic Verification<br>(IMM) | ImmigrationStatus<br>AdminVerifiedInd      | String | 1 | The<br>corresponding<br>value of<br>Immigration<br>Status and/or<br>proxy<br>Immigration<br>Status derived<br>from Document<br>Type as verified<br>by the County<br>Eligibility Worker. |
| 149.<br>14 | Persons ><br>Person<br>Occurs ><br>ACA Person<br>> ACA<br>Verification | PRUCOL Verification (PRU)                              | PRUCOLEVerified                            | String | 1 | The individuals<br>Immigration<br>Status is<br>Electronically<br>verified as<br>PRUCOL.                                                                                                 |
| 149.<br>15 | Persons ><br>Person<br>Occurs ><br>ACA Person<br>> ACA<br>Verification | PRUCOL Verification (PCL) )<br>– (PRUCOL – INS Ack)    | PRUCOLAdminVer<br>ified                    | String | 1 | The individuals<br>Immigration<br>Status is Admin<br>verified as<br>PRUCOL.                                                                                                    |

| 1 <i>5</i> 0.<br>1 | Persons ><br>Person<br>Occurs ><br>Incomes ><br>PAI Info<br>('PAI Info' is<br>a new node<br>to be<br>added into<br>the<br>processing<br>of the<br>inbound<br>and<br>outbound<br>data.)           | PAI Calendar Year | PAICalendarYear | String | 4 | (YYYY), The year<br>to which a PAI<br>value is being<br>applied.   |
|--------------------|----------------------------------------------------------------------------------------------------|-------------------|-----------------|--------|---|--------------------------------------------------------------------|
| 150.<br>2          | Persons ><br>Person<br>Occurs ><br>Incomes ><br>PAI Info ><br>PAI Date<br>Range ('PAI<br>Date<br>Range' is a<br>new node<br>to be<br>added into<br>the<br>processing<br>of the<br>inbound<br>and | Begin Date        | BeginDate       | Date   | 8 | (YYYYMMDD),<br>Beginning Date<br>of the Projected<br>Annual Income |

|           | outbound<br>data.)                                                                                                    |          |         |      |   |                                                                 |
|-----------|----------------------------------------------------------------------------------------------------|----------|---------|------|---|-----------------------------------------------------------------|
| 150.<br>3 | Persons ><br>Person<br>Occurs ><br>Incomes ><br>PAI Info ><br>PAI Date<br>Range ('PAI<br>Date<br>Range' is a<br>new node<br>to be<br>added into<br>the<br>processing<br>of the<br>inbound<br>and<br>outbound<br>data.) | End Date | EndDate | Date | 8 | (YYYYMMDD),<br>Ending Date of<br>the Projected<br>Annual Income |

| 152.<br>1 | Persons ><br>Person<br>Occurs ><br>Incomes ><br>Income<br>Occurs          | Registered Domestic<br>Partner Income Indicator    | RDPIncomeInd    | String | 1 | Indicates that<br>income is for a<br>Registered<br>Domestic<br>Partner.<br>Y= The income is<br>shared income<br>between the<br>RDPs.<br>N = The income is<br>not shared<br>income between<br>the RDPs.                                                                                                    |
|-----------|---------------------------------------------------------------------------|----------------------------------------------------|-----------------|--------|---|----------------------------------------------------------------------------------------------------|
| 160.<br>1 | Persons ><br>Person<br>Occurs ><br>Deductions<br>><br>Deduction<br>Occurs | Registered Domestic<br>Partner Deduction Indicator | RDPDeductionInd | String | 1 | Indicates that<br>deduction is for<br>a Registered<br>Domestic Partner<br>and will be<br>treated as such<br>for Eligibility<br>Determinations.<br>Y= The<br>deduction is a<br>shared<br>deduction<br>between the<br>RDPs.<br>N = The<br>deduction is not<br>a shared<br>deduction<br>between the<br>RDPs. |

| 194.<br>1 | Per<br>Per<br>Oc<br>Tim<br>AB,                                                                                             | rson ><br>rson<br>ccurs ><br>neLimits ><br>AWD                                                                                                    | Individual - ABAWD Clock<br>Effective Date (attribute) | EffectiveDate | String | 8 | This data<br>element is used<br>on MEDS to<br>identify the<br>beginning month<br>and year a<br>recipient<br>became eligible<br>for the ABAWD<br>program<br>(YYYYMMDD). |
|-----------|----------------------------------------------------------------------------------------------------|----------------------------------------------------------------------------------------------------|--------------------------------------------------------|---------------|--------|---|----------------------------------------------------------------------------------------------------|
|           | Per<br>Per<br>Oc<br>Tim<br>AB,<br>AB,<br>Exe<br>('A<br>Exe<br>is a<br>not<br>ad<br>the<br>pro<br>of t<br>inb<br>and<br>out | rson ><br>rson<br>ccurs ><br>neLimits ><br>AWD ><br>AWD ><br>AWD<br>emptions<br>BAWD<br>emptions'<br>a new<br>de to be<br>Ided into<br>e<br>ocessing<br>the<br>pound<br>d<br>tbound<br>Ida.) | NODE START                                             |               |        |   | <abawdexemp<br>tions&gt;,<br/>ions&gt;</abawdexemp<br>                                                                                                    |

| 196 | Person ><br>Person<br>Occurs ><br>TimeLimits ><br>ABAWD ><br>ABAWD<br>Exemptions                                                     | Year Occurs (attribute):<br>jan="27" feb="27" mar="27"<br>apr="27" may="37" jun="37"<br>jul="27" aug="37" sep="86"<br>oct="86" nov="86" dec="86") | Year | Integer | 4 | Months in the<br>year that have<br>an ABAWD<br>exemption. Only<br>include months<br>that have an<br>ABAWD<br>exemption. The<br>exemption<br>reason for the<br>specific month is<br>used in the<br>month attribute<br>(i.e. jan="27").<br>See ABAWD<br>EXEMPTION<br>REASON for the<br>exemption<br>reason for each<br>month. Years<br>should be in<br>occurs. |
|-----|----------------------------------------------------------------------------------------------------|----------------------------------------------------------------------------------------------------|------|---------|---|----------------------------------------------------------------------------------------------------|
|     | Person ><br>Person<br>Occurs ><br>TimeLimits ><br>ABAWD ><br>ABAWD<br>Exemptions<br>('ABAWD<br>Exemptions'<br>is a new<br>node to be | NODE END                                                                                                    |      |         |   |                                                                                                    |

| added into<br>the<br>processing<br>of the<br>inbound<br>and<br>outbound<br>data.) |  |  |  |
|-----------------------------------------------------------------------------------|--|--|--|
|                                                                                   |  |  |  |

# Update the following data elements to the EICT file processing: a. Before Update:

| #   | R | XSD Node                                                | Online ICT<br>Detail Page<br>Program<br>Block\Field | Data Item Name                                                                                                    | Tag Name | Format  | Length | Description                                                                                                    |
|-----|---|---------------------------------------------------------|-----------------------------------------------------|----------------------------------------------------------------------------------------------------|----------|---------|--------|----------------------------------------------------------------------------------------------------|
| 195 |   | Person ><br>Person<br>Occurs ><br>TimeLimits ><br>ABAWD |                                                     | Year <b>Occurs</b> (attribute):<br>jan="X" feb="X" mar="X"<br>apr="X" may="X" jun="X"<br>jul="X" aug="X" sep="X"<br>oct="X" nov="X" dec="X") | Year     | Integer | 4      | Months in the<br>year that has<br>counts. Only<br>include months<br>that have<br>counts. 'X' is<br>used in the<br>month attribute<br>(i.e. jan="X").<br>Years should be<br>in occurs. |

|     |   | D. A                                                    | After Update:                                       |                                                                                                    |          |         |        |                                                                                                    |
|-----|---|---------------------------------------------------------|-----------------------------------------------------|----------------------------------------------------------------------------------------------------|----------|---------|--------|----------------------------------------------------------------------------------------------------|
| #   | R | XSD Node                                                | Online ICT<br>Detail Page<br>Program<br>Block\Field | Data Item Name                                                                                                    | Tag Name | Format  | Length | Description                                                                                                    |
| 195 |   | Person ><br>Person<br>Occurs ><br>TimeLimits ><br>ABAWD |                                                     | Year <b>Occurs</b> (attribute):<br>jan="P" feb="E" mar="E"<br>apr="Z" may="W" jun="W"<br>jul="W" aug="9" sep="9"<br>oct="9" nov="9" dec="9") | Year     | Integer | 4      | Months in the<br>year that have<br>an ABAWD clock<br>status. Only<br>include months<br>that have a<br>clock status. The<br>status of the<br>clock for the<br>specific month is<br>used in the<br>month attribute<br>(i.e. jan="P").<br>See ABAWD<br>CLOCK STATUS<br>for the status of<br>the clock for<br>each month.<br>Years should be<br>in occurs. |

b. After Update:

#### 2.3.3 Inbound - Description of Change

1. Update the EICT Inbound Reader to read the new elements outlined in the 'Outbound – Description of Change' section of this document to populate the ICT data tables with the new data elements.

### 2.3.4 File Transaction Table Values

The following table values will be sent and received through the EICT file. These tables correspond with EICT data elements.

#### 1. ABAWD Clock Status

This Data Mapping is used for the following Data Item listed in this design:

- Data Item # = 195
- Data Item Name = Year
- The Systems Code = 842 (Time Limit Status Code
  - Reference Table = 5 (MEDS ABAWD Code)
- Mapping Note:
  - The Systems currently has the 'M' code expired. The Systems will not send this code through eICT. The code will be received by The Systems but will not be able to be transferred from the eICT table to the actual tables. The worker will need to resolve this code before accepting the eICT data.

| EICT<br>Code | EICT Code Description                  | Mapping<br>Direction | The<br>Systems<br>Code | The Systems Code<br>Description      |
|--------------|----------------------------------------|----------------------|------------------------|--------------------------------------|
| F            | 15% ABAWD Exemption                    | <b></b>              | F                      | 15% ABAWD Exemption                  |
| Z            | ABAWD County Waiver                    | <b></b>              | Z                      | ABAWD County Waiver                  |
| М            | ABAWD Moved from Non-<br>Exempt County |                      | {n/a}                  | {n/a}                                |
| A            | Beneficiary has Appealed               | <b>~~~</b>           | A                      | Beneficiary has<br>Appealed          |
| N            | Did not Meet the Work<br>Requirement   | <b></b>              | Ν                      | Did not Meet the Work<br>Requirement |
| E            | Exempt from Work Requirement           | <b>\ </b>            | E                      | Exempt from Work<br>Requirement      |
| G            | Good Cause                             | <b></b>              | G                      | Good Cause                           |

| 9 | Inactive or Ineligible    | <b>•</b> • • | 9 | Inactive or Ineligible       |
|---|---------------------------|--------------|---|------------------------------|
| W | Met the Work Requirement  | <b></b>      | W | Met the Work<br>Requirement  |
| Р | Partial Month Clock       | <b>•</b> • • | Р | Partial Month Clock          |
| С | Wk Rq 2ndConsSetMosNotMet | <b>~~~</b>   | С | Wk Rq<br>2ndConsSetMosNotMet |

#### 2. ABAWD Exemption Reason

This Data Mapping is used for the following Data Item listed in this design:

- Data Item # = 196
- Data Item Name = Year
- The System Code = 863
- Mapping Note:
  - The Systems currently has codes that do not map to eICT codes. The Systems will send these codes through eICT. The code will be received by CalWIN where workers will resolve the codes before accepting the eICT data.
  - The eICT will be sending codes to The Systems that do not map to codes in The Systems. The codes will be received by The Systems but will not be able to be transferred from the eICT table to the actual tables. The worker will need to resolve this code before accepting the eICT data.

| EICT<br>Code | EICT Code<br>Description                       | Mapping<br>Direction | The Systems Code | The Systems Code<br>Description |
|--------------|------------------------------------------------|----------------------|------------------|---------------------------------|
| 27           | Disabled                                       | <b></b>              | DB               | Disability                      |
| 31           | Pregnant and<br>Cannot Work                    | ←→                   | PG               | Pregnant                        |
| 37           | Incapable of<br>Working                        |                      | {n/a}            | {n/a}                           |
| 41           | Domestic<br>Violence                           | >                    | {n/a}            | {n/a}                           |
| 42           | Dependent Child<br>Under 18 in FS<br>Household | <b></b>              | CD               | Child in the Home               |
| 43           | Individual Living<br>in an Area with           | >                    | {n/a}            | {n/a}                           |

|       | an ABAWD<br>Waiver                                |              |       |                               |
|-------|---------------------------------------------------|--------------|-------|-------------------------------|
| 65    | County Wide<br>ABAWD Waiver                       |              | {n/a} | {n/a}                         |
| 66    | Individual is<br>Exempt from<br>Work Registration | <b>•</b> • • | WE    | Work Registration<br>Exempted |
| 86    | Chronically<br>Homeless                           |              | {n/a} | {n/a}                         |
| 87    | 15% ABAWD<br>Exemption                            | >            | {n/a} | {n/a}                         |
| 88    | Unfit for Work                                    | <b></b>      | UF    | Unfit for Employment          |
| {n/a} | {n/a}                                             | ◀            | ВМ    | Backfill Month                |
| {n/a} | {n/a}                                             |              | NA    | Not Aided                     |
| {n/a} | {n/a}                                             |              | PR    | Prorated Month                |
| {n/a} | {n/a}                                             |              | AE    | Age                           |

3. Birth Certificate Gender

This Data Mapping is used for the following Data Item listed in this design:

- Data Item # = 29.2
- Data Item Name = Individual Birth Certificate Gender
- The Systems Code Table = 230 (Gender Code)
  - Reference Table = 1 (MEDS Gender Code)
- Mapping Note: There are no differences between the eICT codes and The Systems codes so codes will import and export as-is.

| EICT<br>Code | EICT Code Description | Mapping<br>Direction | The Systems<br>Code | The Systems<br>Code<br>Description |
|--------------|-----------------------|----------------------|---------------------|------------------------------------|
| F            | Female                | <b>~~~</b>           | F                   | Female                             |
| М            | Male                  | <b>•</b>             | М                   | Male                               |

4. Additional Immigration Status

This Data Mapping is used for the following Data Item listed in this design:

- Data Item # = 37.2
- Data Item Name = Additional Immigration Status
- The Systems Code Table = 596 (CalHEERS Additional Immigration Status List Codes)
- Mapping Note: There are no differences between the eICT codes and The Systems codes so codes will import and export as-is.

| EICT<br>Code | EICT Code Description                                                                               | Mapping<br>Direction | The Systems<br>Code | The Systems<br>Code<br>Description                                             |
|--------------|----------------------------------------------------------------------------------------------------|----------------------|---------------------|--------------------------------------------------------------------------------|
| FU           | Filed for a U Visa                                                                                  | <b></b>              | FU                  | Filed for a U Visa                                                             |
| RR           | Taking steps to apply for a T visa or<br>for certification by the Office of<br>Refugee Resettlement | <b>~~~</b>           | RR                  | Taking steps to<br>apply for a T<br>visa or for<br>certification by<br>the ORR |
| BS           | Battered non-citizen, or parent or<br>child of battered non-citizen                                 | <b>~ ~ ~ ~</b>       | BS                  | Battered non-<br>citizen, or<br>parent or child<br>of battered<br>non-citizen  |

5. Former Foster Youth Location

This Data Mapping is used for the following Data Item listed in this design:

- Data Item # = 127.1
- Data Item Name = Former Foster Person Location Code
- The Systems Code Table = 241 (State Code)
- Reference Table = 5 (Former Foster Youth Location Code)
  - Mapping Note:
    - The eICT will be sending codes to The Systems that do not map to codes in The Systems. The codes will be received by The Systems but will not be able to be transferred from the eICT table to the actual tables. The worker will need to resolve this code before accepting the eICT data.
- Technical Note:
  - In C-IV, the CH\_NON\_MAGI.FFY\_LOC\_CODE is mapped to CT241 and CT485 (CT485 does not exist in LRS/CalSAWS).
     Both Systems will only process the eICT data mapping for CT241.

| EICT<br>Code | EICT Code Description | Mapping Direction | The System<br>Code | The Systems Code<br>Description |
|--------------|-----------------------|-------------------|--------------------|---------------------------------|
| AL           | Alabama               | ←→                | AL                 | Alabama                         |
| AK           | Alaska                | <b>←</b> →        | AK                 | Alaska                          |
| AZ           | Arizona               | <b>←</b> →        | AZ                 | Arizona                         |
| AR           | Arkansas              | <b>←</b> →        | AR                 | Arkansas                        |
| СА           | California            | <b>←</b> →        | СА                 | California                      |
| СО           | Colorado              | <b>←</b> →        | СО                 | Colorado                        |
| СТ           | Connecticut           | <b>←</b> →        | СТ                 | Connecticut                     |
| DE           | Delaware              | <b>←</b> →        | DE                 | Delaware                        |
| DC           | District of Columbia  | <b>←</b> →        | DC                 | District of Columbia            |
| FL           | Florida               | <b>←</b> →        | FL                 | Florida                         |
| GA           | Georgia               | <b>←</b> →        | GA                 | Georgia                         |
| н            | Hawaii                | <b>←</b> →        | НІ                 | Hawaii                          |
| ID           | Idaho                 | <b>←</b> →        | ID                 | Idaho                           |
| IL           | Illinois              | <b>←</b> →        | IL                 | Illinois                        |
| IN           | Indiana               | <b>←</b> →        | IN                 | Indiana                         |
| IA           | lowa                  | <b>←</b> →        | IA                 | lowa                            |
| KS           | Kansas                | <b>←</b> →        | KS                 | Kansas                          |
| KY           | Kentucky              | <b>←</b> →        | KY                 | Kentucky                        |
| LA           | Louisiana             | <b>←</b> →        | LA                 | Louisiana                       |
| ME           | Maine                 | <b>←</b> →        | ME                 | Maine                           |

| MD | Maryland       | <b>←</b> → | MD | Maryland       |
|----|----------------|------------|----|----------------|
| MA | Massachusetts  | <b>←</b> → | MA | Massachusetts  |
| MI | Michigan       | <b>←</b> → | MI | Michigan       |
| MN | Minnesota      | <b>←</b> → | MN | Minnesota      |
| MS | Mississippi    | <b>←</b> → | MS | Mississippi    |
| МО | Missouri       | <b>←</b> → | мо | Missouri       |
| MT | Montana        | <b>←</b> → | MT | Montana        |
| NE | Nebraska       | <b>←</b> → | NE | Nebraska       |
| NV | Nevada         | <b>←</b> → | NV | Nevada         |
| NH | New Hampshire  | <b>←</b> → | NH | New Hampshire  |
| NJ | New Jersey     | <b>←</b> → | LИ | New Jersey     |
| NM | New Mexico     | <b>←</b> → | NM | New Mexico     |
| NY | New York       | <b>←</b> → | NY | New York       |
| NC | North Carolina | <b>←</b> → | NC | North Carolina |
| ND | North Dakota   | <b>←</b> → | ND | North Dakota   |
| ОН | Ohio           | <b>←</b> → | ОН | Ohio           |
| OK | Oklahoma       | <b>←</b> → | ОК | Oklahoma       |
| OR | Oregon         | <b>←</b> → | OR | Oregon         |
| PA | Pennsylvania   | <b>←</b> → | PA | Pennsylvania   |
| RI | Rhode Island   | <b>←</b> → | RI | Rhode Island   |
| SC | South Carolina | <b>←</b> → | SC | South Carolina |

| SD | South Dakota                                 | <b>←</b> → | SD    | South Dakota                                             |
|----|----------------------------------------------|------------|-------|----------------------------------------------------------|
| TN | Tennessee                                    | <b>←</b> → | TN    | Tennessee                                                |
| ТХ | Texas                                        | <b>←</b> → | ТХ    | Texas                                                    |
| UT | Utah                                         | <b>←</b> → | UT    | Utah                                                     |
| VT | Vermont                                      | <b>←</b> → | VT    | Vermont                                                  |
| VA | Virginia                                     | <b>←</b> → | VA    | Virginia                                                 |
| WA | Washington                                   | <b>←</b> → | WA    | Washington                                               |
| WV | West Virginia                                | <b>←</b> → | WV    | West Virginia                                            |
| WI | Wisconsin                                    | <b>←</b> → | WI    | Wisconsin                                                |
| WY | Wyoming                                      | <b>←</b> → | WY    | Wyoming                                                  |
| AT | An American Indian<br>or Alaska Native Tribe |            | {n/a} | {n/a}                                                    |
| US | US Territories                               | ←          | US    | Armed Forces (Americas)                                  |
| US | US Territories                               | ←          | US    | Armed Forces (Africa,<br>Canada, Europe, Middle<br>East) |
| US | US Territories                               | <b>←</b>   | US    | Armed Forces (Pacific)                                   |
| US | US Territories                               | <b>←</b>   | US    | American Samoa                                           |
| US | US Territories                               | ←          | US    | Federated States of<br>Micronesia                        |
| US | US Territories                               | ←──        | US    | Guam                                                     |
| US | US Territories                               | <b>←</b>   | US    | Marshall Islands                                         |
| US | US Territories                               | <b>←</b>   | US    | Northern Mariana Islands                                 |
| US | US Territories                               | <b>←</b>   | US    | Puerto Rico                                              |

| US | US Territories | ←── | US    | Virgin Islands |
|----|----------------|-----|-------|----------------|
| US | US Territories |     | {n/a} | {n/a}          |
| DK | I Don't Know   | >   | {n/a} | {n/a}          |

6. Immigration Status

This Data Mapping is used for the following Data Item listed in this design:

- Data Item # = 37.1
- Data Item Name = Immigration Status
- The Systems Code Table = 10519 (CalHEERS Immigration Status Codes)
- Mapping Note: There are no differences between the eICT codes and The Systems codes so codes will import and export as-is.

| EICT<br>Code | EICT Code Description                                                                                                    | Mapping<br>Direction | The System<br>Code | The Systems Code<br>Description                                                                      |
|--------------|----------------------------------------------------------------------------------------------------|----------------------|--------------------|----------------------------------------------------------------------------------------------------|
| AB           | Paroled into the United States for<br>less than one year                                                                                                    | <b></b>              | AB                 | Paroled into the<br>United States for<br>less than one year                                          |
| AC           | Paroled into the United States for one year or more                                                                                                    | <b>~~~</b>           | AC                 | Paroled into the<br>United States for<br>one year or more                                            |
| AD           | Granted Deferred Action (but not<br>under Deferred Action for<br>Childhood Arrivals - DACA)                                                                           | <b>~~~</b>           | AD                 | Granted Deferred<br>Action (but not<br>under Deferred<br>Action for<br>Childhood Arrivals<br>- DACA) |
| AE           | Pending application for asylum<br>with Employment Authorization or<br>is under the age of 14 and has<br>had a pending application for<br>asylum for at least 180 days | <b>←</b> →           | AE                 | Pending asylum<br>with Empl. Auth.,<br>or under 14yo<br>and pending for<br>180 days                  |
| AI           | Amerasian Immigrant                                                                                                    | <b>•</b> • •         | Al                 | Amerasian<br>Immigrant                                                                               |
| AP           | Cuban/Haitian Entrant                                                                                                    | <b>•</b> • •         | AP                 | Cuban/Haitian<br>Entrant                                                                             |
| AS           | Resident of American Samoa                                                                                                    | <b></b>              | AS                 | Resident of<br>American Samoa                                                                        |

| BS | Battered non-citizen, or parent or<br>child of battered non-citizen                                                                                                    | <b>~ ~ ~ ~</b> | BS | Battered non-<br>citizen, or parent<br>or child of<br>battered non-<br>citizen          |
|----|----------------------------------------------------------------------------------------------------|----------------|----|-----------------------------------------------------------------------------------------|
| CE | Conditional Entrant granted<br>before 1980                                                                                                    | <b></b>        | CE | Conditional<br>Entrant granted<br>before 1980                                           |
| CI | An immigrant who entered and<br>has continuously resided in the<br>United States since before January<br>1, 1972, who would be eligible for<br>an adjustment of status to lawful<br>permanent resident (eligible as a<br>Registry immigrant) | <b>←</b> →     | CI | Resident since<br>before<br>01/01/1972,<br>eligible for status<br>adjustment to LPR     |
| СМ | Citizens of Micronesia, the Marshall<br>Islands, and Palau                                                                                                    | <b>~~~</b>     | СМ | Citizens of<br>Micronesia, the<br>Marshall Islands,<br>and Palau                        |
| CQ | Pending application for Creation<br>of Record of Lawful Admission for<br>Permanent Residence, with<br>Employment Authorization                                                                                                    | <b>~</b>       | CQ | Pending<br>application for<br>Creation of<br>Record of LPR,<br>Employment<br>Authorized |
| CR | Registry applicant, with<br>Employment Authorization                                                                                                    | <b>~~~</b>     | CR | Registry<br>applicant, with<br>Employment<br>Authorization                              |
| DA | Pending application for<br>suspension of deportation, or<br>cancellation of removal or special<br>rule cancellation of removal, with<br>Employment Authorization                                                                             | ←→             | DA | Pending<br>application for<br>suspension of<br>deportation,<br>Employment<br>Authorized |
| DC | Granted Deferred Action for<br>Childhood Arrivals – (DACA)                                                                                                    | <b>←</b> →     | DC | Granted Deferred<br>Action for<br>Childhood Arrivals<br>– (DACA)                        |
| DE | Granted Deferred Enforced<br>Departure                                                                                                    | <b></b>        | DE | Granted Deferred<br>Enforced<br>Departure                                               |

| DS | Administrative order staying<br>removal issued by the Department<br>of Homeland Security                                                 | <b>~ ~ ~ ~ ~ ~ ~ ~ ~ ~ ~ ~ ~ ~ ~ ~ ~ ~ ~ </b> | DS | Administrative<br>order staying<br>removal issued by<br>the DHS                           |
|----|----------------------------------------------------------------------------------------------------|-----------------------------------------------|----|-------------------------------------------------------------------------------------------|
| FB | Family Unity Beneficiary                                                                                                    | <b>~~~</b>                                    | FB | Family Unity<br>Beneficiary                                                               |
| FU | Filed for a U visa                                                                                                    | <b></b>                                       | FU | Filed for a U visa                                                                        |
| GA | Asylee                                                                                                    | ←→                                            | GA | Asylee                                                                                    |
| GD | Granted withholding of deportation or removal                                                                                            | <b>←→</b>                                     | GD | Granted<br>withholding of<br>deportation or<br>removal                                    |
| GS | Granted suspension of<br>deportation whose departure<br>USCIS does not contemplate<br>enforcing                                          | ←→                                            | GS | Granted<br>suspension of<br>deportation,<br>USCIS does not<br>plan enforcing<br>departure |
| GT | Granted Temporary Protected<br>Status (TPS), or pending applicants<br>for TPS (pending applicants must<br>have Employment Authorization) | <b>~</b>                                      | GT | Granted<br>Temporary<br>Protected Status<br>(TPS), or pending<br>applicants for TPS       |
| GU | Granted U non-immigrant visa                                                                                                    | <b></b>                                       | GU | Granted U non-<br>immigrant visa                                                          |
| GV | Granted a Victim of Trafficking<br>visa (T visa), or spouse, child,<br>sibling, or parent                                                | <b>~ ~ ~ </b>                                 | GV | Granted a Victim<br>of Trafficking visa<br>(T visa), or<br>immediate<br>relative          |
| GW | Granted withholding of removal<br>under the Convention against<br>Torture – CAT                                                          | <b>~</b>                                      | GW | Granted<br>withholding of<br>removal under<br>the Convention<br>against Torture –<br>CAT  |
| IC | Pending application for<br>legalization under Immigration                                                                                | <b></b>                                       | IC | Pending<br>application for<br>legalization under<br>IRCA,                                 |

|    | Reform and Control Act - IRCA, with Employment Authorization                                                                                                    |                                               |    | Employment<br>Authorized                                                                   |
|----|----------------------------------------------------------------------------------------------------|-----------------------------------------------|----|--------------------------------------------------------------------------------------------|
| IS | Granted a stay of deportation                                                                                                    | <b></b>                                       | IS | Granted a stay of deportation                                                              |
| JS | Pending application for Special<br>Immigrant Juvenile Status                                                                                                    | <b>←→</b>                                     | ZL | Pending<br>application for<br>Special Immigrant<br>Juvenile Status                         |
| LA | Pending application for<br>legalization under the LIFE Act,<br>with Employment Authorization                                                                                                    | <b>~ ~ ~ ~ ~ ~ ~ ~ ~ ~ ~ ~ ~ ~ ~ ~ ~ ~ ~ </b> | LA | Pending<br>application for<br>legalization under<br>the LIFE Act, Empl.<br>Authorized      |
| LP | Lawful Permanent Resident<br>(LPR/Green Card holder)                                                                                                    | <b>~ ~ ~ ~ ~ ~ ~ ~ ~ ~ ~ ~ ~ ~ ~ ~ ~ ~ ~ </b> | LP | Lawful Permanent<br>Resident<br>(LPR/Green Card<br>holder)                                 |
| LT | Lawful Temporary Resident<br>(special agricultural workers, or<br>certain immigrants admitted into<br>the U.S. before 1982)                                                                                  | <b></b>                                       | LT | Lawful Temporary<br>Resident<br>(agricultural<br>workers, or<br>admitted before<br>1982)   |
| NS | Document or Status Not Listed                                                                                                    | <b>~~~</b>                                    | NS | Document or<br>Status Not Listed                                                           |
| OA | Granted Order of Supervision,<br>without Employment Authorization                                                                                                    | <b>←</b> →                                    | OA | Granted Order of<br>Supervision,<br>without<br>Employment<br>Authorization                 |
| OS | Granted Order of Supervision, with<br>Employment Authorization                                                                                                    | <b>←</b> →                                    | OS | Granted Order of<br>Supervision, with<br>Employment<br>Authorization                       |
| PD | Pending application for<br>withholding of removal with<br>Employment Authorization, or is<br>under the age of 14 and has had<br>a pending application for<br>withholding of removal for at least<br>180 days | <b>←</b> →                                    | PD | Pending<br>withholding with<br>Empl.Auth., or<br>under 14yo and<br>pending for 180<br>days |

| PP | A non-citizen, without a visa<br>petition, who has a pending<br>application for adjustment to LPR<br>Status, with Employment<br>Authorization | <b>←</b> →      | PP | Pending<br>application for<br>adjustment to LPR<br>Status,<br>Employment<br>Authorize      |
|----|----------------------------------------------------------------------------------------------------|-----------------|----|--------------------------------------------------------------------------------------------|
| PQ | A non-citizen who has a pending<br>application for adjustment to LPR<br>status, without Employment<br>Authorization                           | <b>~</b>        | PQ | Pending<br>application for<br>adjustment to LPR<br>status,<br>Employment not<br>Authorized |
| PR | A non-citizen with an approved<br>visa petition, who has a pending<br>application for adjustment to LPR<br>status                             | <b>~~~</b>      | PR | Approved visa<br>petition, pending<br>application for<br>adjustment to LPR<br>status       |
| RA | Refugee                                                                                                    | <b>~~~</b>      | RA | Refugee                                                                                    |
| RP | A non-citizen on whose behalf an<br>immediate relative petition (I-130)<br>has been approved and who is<br>entitled to voluntary departure    | <b>←</b> →      | RP | Immediate<br>relative petition (I-<br>130) has been<br>approved,<br>voluntary<br>departure |
| RR | Taking steps to apply for a T visa or<br>for certification by the Office of<br>Refugee Resettlement                                           | <b>~~~~&gt;</b> | RR | Taking steps to<br>apply for a T visa<br>or for certification<br>by the ORR                |
| SV | Student Visa – Granted a student<br>visa (e.g. F or M visa)                                                                                   | <b>←</b> →      | S∨ | Student Visa –<br>Granted a<br>student visa (e.g.<br>F or M visa)                          |
| VD | Granted voluntary departure and awaiting issuance of a visa                                                                                   | <b>←</b> →      | VD | Granted<br>voluntary<br>departure and<br>awaiting issuance<br>of a visa                    |
| VT | Pending application for a Victim<br>of Trafficking visa (T visa), or<br>spouse, child, sibling, or parent                                     | <>              | VT | Pending<br>application for a<br>Victim of                                                  |

|    |                                                                  |            |    | Trafficking visa (T<br>visa), or relative                              |
|----|------------------------------------------------------------------|------------|----|------------------------------------------------------------------------|
| VV | Visitor Visa – Granted a visitor visa<br>(e.g. B visa)           | <b>~~~</b> | VV | Visitor Visa –<br>Granted a visitor<br>visa (e.g. B visa)              |
| WV | Work Visa – Granted a work visa<br>(e.g. H-1, J-1, O, R, P visa) | <b>~~~</b> | WV | Work Visa –<br>Granted a work<br>visa (e.g. H-1, J-1,<br>O, R, P visa) |

#### 7. Sexual Orientation

This Data Mapping is used for the following Data Item listed in this design:

- Data Item # = 29.3
- Data Item Name = Individual Sexual Orientation
- The Systems Code Table = 524 (Sexual Orientation Code)
  - Reference Table = 1 (CalHEERS)
- Mapping Note: There are no differences between the eICT codes and The Systems codes so codes will import and export as-is.

| EICT<br>Code | EICT Code Description      | Mapping<br>Direction | The Systems<br>Code | The Systems<br>Code<br>Description |
|--------------|----------------------------|----------------------|---------------------|------------------------------------|
| S            | Straight or Heterosexual   | <b></b>              | S                   | Straight or<br>Heterosexual        |
| G            | Gay or Lesbian             | <b></b>              | G                   | Gay or Lesbian                     |
| В            | Bisexual                   | <b>~~~</b>           | В                   | Bisexual                           |
| A            | Another Sexual Orientation | <b></b>              | A                   | Another Sexual<br>Orientation      |
| U            | Unknown                    | <b>~~~</b>           | U                   | Unknown                            |
| Q            | Queer                      | <b></b>              | Q                   | Queer                              |

#### 8. Gender Identification

This Data Mapping is used for the following Data Item listed in this design:

- Data Item # = 29.1
- Data Item Name = Individual Gender Identification
- The Systems Code Table = 523 (Gender Identity Code)

- Reference Table = 4 (CalHEERS)
- Mapping Note: There are no differences between the eICT codes and The Systems codes so codes will import and export as-is.

| EICT<br>Code | EICT Code Description                   | Mapping<br>Direction | The Systems<br>Code | The Systems<br>Code<br>Description         |
|--------------|-----------------------------------------|----------------------|---------------------|--------------------------------------------|
| F            | Female                                  | <b>←</b> →           | F                   | Female                                     |
| М            | Male                                    | <b>←</b> →           | Μ                   | Male                                       |
| A            | Another Gender Identity                 | <b></b>              | A                   | Another Gender<br>Identity                 |
| Т            | Transgender: Male to Female             | <b></b>              | Т                   | Transgender:<br>Male to Female             |
| G            | Transgender: Female to Male             | <b></b>              | G                   | Transgender:<br>Female to Male             |
| В            | Non Binary (neither male nor<br>female) | <b></b>              | В                   | Non Binary<br>(neither male nor<br>female) |

#### 2.3.5 Execution Frequency

No changes to the current frequency.

#### 2.3.6 Key Scheduling Dependencies

No changes to the current dependencies.

#### 2.3.7 Counties Impacted

All Counties.

#### 2.3.8 Data Volume/Performance

No change in the data volume and performance.

#### 2.3.9 Failure Procedure/Operational Instructions

Batch Support Operations staff will evaluate transmission errors and failures and determine the appropriate resolution (i.e., manually retrieving the file

from the directory and contacting the external partner if there is an account or password issue, etc...)

## **3 REQUIREMENTS**

## 3.1 Project Requirements

| REQ #     | REQUIREMENT TEXT                                                                                                    | How Requirement Met                                                                           |
|-----------|----------------------------------------------------------------------------------------------------|-----------------------------------------------------------------------------------------------|
| 2.20.1.18 | The LRS shall include in the design<br>methods where interfaces to the LRS<br>are simple to make additions, deletions<br>and modifications for the import and<br>export of data. | Add the new fields to the ICT online<br>pages and new elements to the EICT<br>Interface file. |
|           |                                                                                                    |                                                                                               |

Calsaws

California Statewide Automated Welfare System

## **Design Document**

## CA-211746 | DDID 11 Update LRS TEMP NA 1232 Form

|         | DOCUMENT APPROVAL HISTORY |                   |  |
|---------|---------------------------|-------------------|--|
| CalSAWS | Prepared By               | Pramukh Karla     |  |
|         | Reviewed By               | Harish Katragadda |  |

| DATE       | DOCUMENT<br>VERSION | <b>REVISION DESCRIPTION</b>                                                                                | AUTHOR        |
|------------|---------------------|----------------------------------------------------------------------------------------------------|---------------|
| 06/17/2020 | 1.0                 | Original                                                                                                   | Pramukh Karla |
| 09/24/2020 | 2.0                 | Adding content revision to remove<br>incorrect assumption and adding<br>batch job for all CalWIN counties. | Pramukh Karla |
|            |                     |                                                                                                    |               |
|            |                     |                                                                                                    |               |
|            |                     |                                                                                                    |               |
|            |                     |                                                                                                    |               |
|            |                     |                                                                                                    |               |
|            |                     |                                                                                                    |               |
|            |                     |                                                                                                    |               |

## Table of Contents

| 1 | Ove        | erview          |                                                                                | 4   |
|---|------------|-----------------|--------------------------------------------------------------------------------|-----|
|   | 1.1        | Curre           | nt Design                                                                      | 4   |
|   | 1.2        | Reque           | əsts                                                                           | 4   |
|   | 1.3        | Overv           | iew of Recommendations                                                         | 4   |
|   | 1.4        | Assum           | iptions                                                                        | 4   |
| 2 | Rec        | comme           | endations                                                                      | . 4 |
|   | 2.1<br>Ten | Add T<br>nplate | EMP NA 1232 (06/11) - CalFresh Notice of Action EBT Account form to Repository | . 4 |
|   |            | 2.1.1           | Overview                                                                       | 4   |
|   |            | 2.1.2           | Description of Change                                                          | 5   |
|   | 2.2        | Remo            | ve TEMP NA 1232-1 and TEMP NA 1232-2 forms from Template Repository            | 7   |
|   |            | 2.2.1           | Overview                                                                       | 7   |
|   |            | 2.2.2           | Description of Change                                                          | . 7 |
|   | 2.3<br>123 | Upda<br>2 form  | te PIF400 Account Aging Reader batch job to generate new TEMP NA               | . 7 |
|   |            | 2.3.1           | Overview                                                                       | . 7 |
|   |            | 2.3.2           | Description of Change                                                          | . 7 |
| 3 | Sup        | porting         | g Documents                                                                    | . 7 |
| 4 | Rec        | quireme         | ents                                                                           | 8   |
|   | 4.1        | Migra           | tion Requirements                                                              | 8   |

### **1 OVERVIEW**

The purpose of this change is to update the TEMP NA 1232-1 and TEMP NA 1232-2 forms in LRS/CalSAWS System.

#### 1.1 Current Design

Multiple versions of TEMP NA 1232 (TEMP NA 1232-1 and TEMP NA 1232-2) exist in LRS/CalSAWS System.

#### 1.2 Requests

Update LRS TEMP NA 1232 form to 06/11 version.

#### **1.3 Overview of Recommendations**

- 1. Add TEMP NA 1232 (06/11) form to Template Repository in LRS/CalSAWS System.
- 2. Remove TEMP NA 1232-1 and TEMP NA 1232-2 from Template Repository.
- 3. Update PIXXF400 job to generate TEMP NA 1232 instead of TEMP NA 1232-1 and TEMP NA 1232-2 forms.

#### 1.4 Assumptions

- 1. TEMP NA 1232 will have the LRS/CalSAWS Standard Header.
- 2. TEMP NA 1232 will be added to LRS/CalSAWS for all 58 counties.
- 3. PIXXF400 will be added for all CalWIN counties with SCR CA-207145, but only PI19F400 job will be actively running in LRS/CalSAWS System.
- 4. PIXXF400 batch trigger conditions will not be updated.
- 5. Imaging Barcode on TEMP NA 1232 will be added with CA-207108 (DDID 2302 Updates to Standardized Bar Codes)

### 2 **RECOMMENDATIONS**

#### 2.1 Add TEMP NA 1232 (06/11) - CalFresh Notice of Action EBT Account form to Template Repository

#### 2.1.1 Overview

This section will cover the updates needed to add TEMP NA 1232 form to the LRS/CalSAWS.

State Form: TEMP NA 1232 Programs: CalFresh Attached Forms: N/A

Forms Category: NOA Languages: English and Spanish

#### 2.1.2 Description of Change

Create TEMP NA 1232 – CalFresh Notice of Action EBT Account that can be generated from Template Repository.

1. Create TEMP NA 1232 Form XDP with 2 impressions. First impression will have TEMP NA 1232 and Second impression will have NA Back 9

Form Header: LRS/CalSAWS Standard Header Form Title: CalFresh Notice of Action EBT Account Form Number: TEMP NA 1232 Include NA Back 9: Yes Form Mockup/Example: See Supporting Document #1

2. Add the TEMP NA 1232 - CalFresh Notice of Action EBT Account form to Template Repository. The following parameters will be required:

**Required Form Input:** Case Number, Customer Name, Program, and Language.

- 3. TEMP NA 1232 form will be blank when generated from the template repository. LRS/CalSAWS Standard Header will be populated with worker and case information.
- 4. Populate the following fields on TEMP NA 1232 when triggered from Batch.

| Section | Field           | Description                                                                                                    |
|---------|-----------------|----------------------------------------------------------------------------------------------------|
| <1>     | Checkbox        | Will be checked if the program is CalFresh<br>and Account Type is Inactive                                                       |
| <2>     | Date Text Field | Will be populated with EBT Status Date if<br>the program is CalFresh and Account Type<br>is Inactive.<br>Date Format: MM/DD/YYYY |
| <3>     | Checkbox        | Will be checked if the program is CalFresh<br>and Account Type is Dormant.                                                       |

| <4> | Date Text Field | Will be populated with EBT Status Date if<br>the program is CalFresh and Account Type<br>is Dormant. |
|-----|-----------------|----------------------------------------------------------------------------------------------------|
|     |                 | Date Format: MM/DD/YYYY                                                                              |

#### 5. Add the following barcode options for the TEMP NA 1232 Form:

| Tracking Barcode | BRM Barcode | Imaging Barcode |
|------------------|-------------|-----------------|
| Ν                | Ν           | Ν               |

#### 6. Add the following print options for the TEMP NA 1232 Form:

| Blank<br>Template | Print Local<br>without<br>Save | Print Local<br>and Save | Print<br>Central<br>and Save | Reprint<br>Local | Reprint<br>Central |
|-------------------|--------------------------------|-------------------------|------------------------------|------------------|--------------------|
| Y                 | Y                              | Y                       | Y                            | Y                | Y                  |

#### Mailing Requirements:

Mail-To (Recipient): Applicant selected on the Document Parameters page Mailed From (Return): Worker's Office Address Mail-back-to Address: Worker's Office Mailing Address Outgoing Envelope Type: Standard Return Envelope Type: N/A

#### Additional Requirements:

Special Paper Stock: N/A Enclosures: N/A Electronic Signature: N/A Post to YBN/C4Y: Yes

#### 2.2 Remove TEMP NA 1232-1 and TEMP NA 1232-2 forms from Template Repository

#### 2.2.1 Overview

Since TEMP NA 1232 replaces TEMP NA 1232-1 and TEMP NA 1232-2 forms in LRS/CalSAWS, these forms will be removed from Template Repository.

#### 2.2.2 Description of Change

1. Remove TEMP NA 1232-1 and TEMP NA 1232-2 forms from Template Repository.

#### 2.3 Update PIXXF400 Account Aging Reader batch job to generate new TEMP NA 1232 form

#### 2.3.1 Overview

Currently PIXXF400 batch job generates TEMP NA 1232-1 and TEMP NA 1232-2 if the aging account status is Inactive/Dormant. Since TEMP NA 1232 will replace TEMP NA 1232-1 and TEMP NA 1232-2, update PIXXF400 batch job to generate TEMP NA 1232 going forward.

#### 2.3.2 Description of Change

1. Update PIXXF400 batch job to generate TEMP NA 1232 instead of TEMP NA 1232-1 and TEMP NA 1232-2.

### **3 SUPPORTING DOCUMENTS**

| Number | Functional Area | Description  | Attachment                               |
|--------|-----------------|--------------|------------------------------------------|
| 1      | Correspondence  | TEMP NA 1232 | TEMP_NA1232_EN.pdf<br>TEMP_NA1232_SP.pdf |

## **4 REQUIREMENTS**

## 4.1 Migration Requirements

| DDID<br># | REQUIREMENT TEXT                                                                                                    | Contractor Assumptions                                                                                                    | How<br>Requirement<br>Met                                                                                                    |
|-----------|----------------------------------------------------------------------------------------------------|----------------------------------------------------------------------------------------------------|----------------------------------------------------------------------------------------------------|
| 11        | The contractor shall update<br>the LRS TEMP NA 1232<br>CalFresh Notice of Action<br>EBT Account form to the<br>(06/11) version.<br>NOTE: Batch jobs will need<br>to be evaluated to<br>determine County options | <ol> <li>Estimate is for updating<br/>the form in English and<br/>Spanish.</li> <li>Estimations including<br/>batch configuration<br/>changes for county opt<br/>in/opt out feature.</li> <li>Spanish translations will be<br/>provided by the Consortium.</li> <li>Other threshold<br/>languages are NOT<br/>included in this estimate.</li> <li>Estimate does NOT<br/>include any effort for<br/>modifying or creating new<br/>Functional Design<br/>Documents (FDDs) for forms<br/>being<br/>modified/migrated/created.<br/>Consortium staff will be<br/>modifying or creating FDDs.</li> </ol> | With SCR CA-<br>211746 we are<br>adding TEMP<br>NA 1232 form to<br>Template<br>Repository<br>which will<br>replace TEMP<br>NA 1232-1 and<br>TEMP NA 1232-2.<br>Also, updating<br>PIXXF400 job to<br>generate TEMP<br>NA 1232 going<br>forward instead<br>of TEMP NA<br>1232-1 and<br>TEMP NA 1232-2<br>forms. |

Calsaws

California Statewide Automated Welfare System

## **Design Document**

## CA-212943

Update Issuance Threshold Functionality To Be County Configurable

|         | DOCUMENT APPROVAL HISTORY |                                                                |  |
|---------|---------------------------|----------------------------------------------------------------|--|
| CalSAWS | Prepared By               | Eric Wu                                                        |  |
|         | Reviewed By               | Sidhant Garg, Jyothirmayi Chavata, Kapil Santosh,<br>John Besa |  |

| DATE      | DOCUMENT         | <b>REVISION DESCRIPTION</b>                                                                                                    | AUTHOR  |
|-----------|------------------|----------------------------------------------------------------------------------------------------|---------|
|           | VERSION          |                                                                                                    |         |
| 6/14/2020 | 1.0              | Initial Draft                                                                                                    | Eric Wu |
| 8/27/2020 | 1.1              | Content Revision1 to include<br>changes on County Benefit Issuance<br>Threshold List page and EDBC<br>summary page                                                                                                    | Eric Wu |
| 9/21/2020 | 1.2              | Design Clarification - Remove<br>Assumption about Threshold<br>validation on EDBCs will not be<br>changed.<br>Add Page Mapping 2.2.6, 2.3.6, 2.4.6,<br>and 2.5.6.<br>Update Mockup in 2.3, 2.4, and 2.5 to<br>remove \$ of the Amount field in view<br>mode, and fix page title.<br>2.4.2 Remove 10 for duplicate<br>validation on the amount.<br>2.5.3 Fix security right spelling error<br>2.5.3 3. Correct Category field to be<br>Homeless Assistance for the SHA<br>Threshold Detail page.<br>2.12.2 iii. Include new category id in<br>the comment. | Eric Wu |
| 10/7/2020 | <mark>1.3</mark> | Content Revision 2 –<br>Set max length of the Amount field<br>on EDBC Threshold Detail, Supportive<br>Service Threshold Detail, and SHA<br>Threshold Detail page.                                                                                                    | Eric Wu |
|           |                  |                                                                                                    |         |
|           |                  |                                                                                                    |         |
|           |                  |                                                                                                    |         |
|           |                  |                                                                                                    |         |
|           |                  |                                                                                                    |         |
# Table of Contents

| 1 | Ove | Overview |                                               |     |  |  |  |  |
|---|-----|----------|-----------------------------------------------|-----|--|--|--|--|
|   | 1.1 | Currei   | nt Design                                     | . 6 |  |  |  |  |
|   | 1.2 | Reque    | ests                                          | . 6 |  |  |  |  |
|   | 1.3 | Overv    | iew of Recommendations                        | . 6 |  |  |  |  |
|   | 1.4 | Assum    | nptions                                       | . 7 |  |  |  |  |
| 2 | Rec | comme    | endations                                     | . 7 |  |  |  |  |
|   | 2.1 | Count    | ly Benefit Issuance Thresholds                | . 7 |  |  |  |  |
|   |     | 2.1.1    | Overview                                      | . 7 |  |  |  |  |
|   |     | 2.1.2    | County Benefit Issuance Thresholds Mockup     | . 8 |  |  |  |  |
|   |     | 2.1.3    | Description of Changes                        | . 8 |  |  |  |  |
|   |     | 2.1.4    | Page Location                                 | . 8 |  |  |  |  |
|   |     | 2.1.5    | Security Updates                              | . 8 |  |  |  |  |
|   |     | 2.1.6    | Page Mapping                                  | . 9 |  |  |  |  |
|   |     | 2.1.7    | Page Usage/Data Volume Impacts                | 10  |  |  |  |  |
|   | 2.2 | Count    | ty Benefit Issuance Threshold List            | 10  |  |  |  |  |
|   |     | 2.2.1    | Overview                                      | 10  |  |  |  |  |
|   |     | 2.2.2    | County Benefit Issuance Threshold List Mockup | 10  |  |  |  |  |
|   |     | 2.2.3    | Description of Changes                        | 12  |  |  |  |  |
|   |     | 2.2.4    | Page Location                                 | 15  |  |  |  |  |
|   |     | 2.2.5    | Security Updates                              | 15  |  |  |  |  |
|   |     | 2.2.6    | Page Mapping                                  | 17  |  |  |  |  |
|   |     | 2.2.7    | Page Usage/Data Volume Impacts                | 17  |  |  |  |  |
|   | 2.3 | EDBC     | Threshold Detail                              | 18  |  |  |  |  |
|   |     | 2.3.1    | Overview                                      | 18  |  |  |  |  |
|   |     | 2.3.2    | EDBC Threshold Detail Mockup                  | 18  |  |  |  |  |
|   |     | 2.3.3    | Description of Changes                        | 18  |  |  |  |  |
|   |     | 2.3.4    | Page Location                                 | 19  |  |  |  |  |
|   |     | 2.3.5    | Security Updates                              | 19  |  |  |  |  |
|   |     | 2.3.6    | Page Mapping                                  | 21  |  |  |  |  |
|   |     | 2.3.7    | Page Usage/Data Volume Impacts                | 21  |  |  |  |  |
|   | 2.4 | Suppo    | ortive Service Threshold Detail               | 22  |  |  |  |  |
|   |     | 2.4.1    | Overview                                      | 22  |  |  |  |  |

|   |      | 2.4.2   | Supportive Service Threshold Detail Mockup            | 22               |
|---|------|---------|-------------------------------------------------------|------------------|
|   |      | 2.4.3   | Description of Changes                                | 23               |
|   |      | 2.4.4   | Page Location                                         | 25               |
|   |      | 2.4.5   | Security Updates                                      | 25               |
|   |      | 2.4.6   | Page Mapping                                          | 27               |
|   |      | 2.4.7   | Page Usage/Data Volume Impacts                        | 27               |
|   | 2.5  | Supple  | emental Homeless Assistance Threshold Detail          |                  |
|   |      | 2.5.1   | Overview                                              | 28               |
|   |      | 2.5.2   | Supplemental Homeless Assistance Threshold Detail Moc | kup28            |
|   |      | 2.5.3   | Description of Changes                                | 29               |
|   |      | 2.5.4   | Page Location                                         | 31               |
|   |      | 2.5.5   | Security Updates                                      | 31               |
|   |      | 2.5.6   | Page Mapping                                          | 33               |
|   |      | 2.5.7   | Page Usage/Data Volume Impacts                        | 33               |
|   | 2.6  | Servic  | e Arrangement Detail                                  | 34               |
|   |      | 2.6.1   | Overview                                              | 34               |
|   |      | 2.6.2   | Description of Changes                                | 34               |
|   |      | 2.6.3   | Page Location                                         | 34               |
|   | 2.7  | Paym    | ent Request Detail                                    | 34               |
|   |      | 2.7.1   | Overview                                              | 34               |
|   |      | 2.7.2   | Description of Changes                                | 35               |
|   |      | 2.7.3   | Page Location                                         | 35               |
|   | 2.8  | Valua   | ble Request Detail                                    | 35               |
|   |      | 2.8.1   | Overview Error! Bookm                                 | ark not defined. |
|   |      | 2.8.2   | Description of Changes Error! Bookm                   | ark not defined. |
|   |      | 2.8.3   | Page Location Error! Bookm                            | ark not defined. |
|   | 2.9  | Data    | Change Request                                        | 36               |
|   |      | 2.9.1   | Overview                                              |                  |
|   |      | 2.9.2   | Description of Change                                 | 37               |
|   |      | 2.9.3   | Estimated Number of Records Impacted/Performance      | 37               |
|   | 2.10 | CTCR    | S                                                     | 37               |
|   | 2.1  | l Datak | base Change                                           | 37               |
| 3 | Sup  | porting | g Documents                                           | 40               |
| 4 | Rec  | quireme | ents                                                  | 41               |
|   | 4.1  | Projec  | ct Requirements <b>Error! Bookm</b>                   | ark not defined. |

# **1 OVERVIEW**

### 1.1 Current Design

Issuance Thresholds are established to determine the amount of benefits or services payments for each Program that can be approved by an Eligibility Worker without requiring a supervisor override. When an EW tries to generate an EDBC or a Service arrangement with benefit amount over the threshold limit, the system will fail the EDBC or prevent Service Arrangement from being saved.

In LRS/CalSAWS, additional thresholds can be set per customer need type to validate the amount of benefits of Payment Requests. Each request can go through the following validations which cannot be overrode by a supervisor:

- Check the benefit amount of a Payment Request against the threshold amount. If the requested amount exceeds the threshold, the system displays a warning message 'Warning: Requested Amount exceeds issuance threshold' after the request is saved.
- Accumulate the benefit amount of non-disapproved Payment Requests over a period and check it against the threshold amount. If the total amount exceeds the threshold, the system will display an error message 'Maximum period amount has been reached' and prevent the payment request from being saved.
- Accumulate the quantity of new, approved, and pending-approval Valuable Requests over a period and check it against the threshold. If the total quantity exceeds the threshold, the system will display an error message 'Maximum period quantity has been reached' and prevent the valuable request from being saved.

In both CIV and LRS/CalSAWS systems, all benefit issuance thresholds are managed in database only, and any update will require a SCR.

### 1.2 Requests

- 1. Allow counties to manage established Issuance Thresholds by programs for benefits or service payments.
- 2. Allow counties to limit the number of Valuables to be authorized per worker.
- 3. Allow counties to configure Fiscal authorization process and to require only one level of approval when deemed necessary.

### 1.3 Overview of Recommendations

- 1. Add new functionalities to allow the counties to configure and manage issuance threshold to limit the amount of benefit or service payments in LRS/CalSAWS system.
- Default the values to maintain current benefit thresholds for Los Angeles and CIV counties. CalWIN counties will have default values based on San Bernardino county thresholds and can be modified later by the county admin user as deemed appropriate.

- 3. Remove the Issuance Threshold validation on Service Arrangement Detail page.
- Update Payment Request Detail page to perform Issuance Threshold validation when users click 'Save' button. Only users with 'ApproveServiceArrangementOverThreshold' security right can save an overthreshold Payment Request.
- Update Valuable Request Detail page to Validate the total dollar amount of Valuables instead of the quantity. Validation will be performed when users click 'Save' button. Only users with 'ApproveServiceArrangementOverThreshold' security right can save an overthreshold Valuable Request.
- 6. Update EDBC Summary page to use new County Benefits Issuance Threshold to validate the benefit amount.
- 7. Create new Job Aid for the county-configurable issuance thresholds (SCR 218070).

# 1.4 Assumptions

- 1. SCR CA-212943 Update to Fiscal Authorization in 20.11 release and CA-207102 Updates to Authorization in 20.07 release will address the Request 3 Allow counties to configure Fiscal authorization process and to require only one level of approval when deemed necessary.
- 2. Audit Trail for County Benefit Issuance Threshold will be implemented with SCR CA-217634.
- 3. General Assistance (Managed) will not be available when this SCR is implemented for 20.11. A DCR will be included to set benefit issuance threshold in SCR 'CA-201377 DDCR 10002: GA/GR Solution for C-IV Counties' for 21.01'.
- 4. CalWIN's General Assistance/ General Relief will be excluded from this SCR as it is not currently in the LRS/CalSAWS. A DCR will be included to set benefit issuance thresholds in SCR CA-215914 DDID 2313 FDS: GA GR Employment Services Phase 2.
- 5. Bus Token and Bus Pass No Valid Month for the GROW program current is validated by the quantity only. This function will continue to be maintained as hardcoded logic in the system for L.A county and does not impact other counties. Any changes of quantity threshold in future will require a CER.

# 2 **RECOMMENDATIONS**

# 2.1 County Benefit Issuance Thresholds

### 2.1.1 Overview

This new page will allow users to access all benefit issuance threshold settings for each program.

### 2.1.2 County Benefit Issuance Thresholds Mockup

|                               |                  |                |                   | 🛄 Jourr    | nal 🔞 Help 📋         | Resources 🚺 | 🛛 Page Mappin    | g 🎮 Images | 💌 DCFS Image       | s <mark>≧</mark> Log Out |
|-------------------------------|------------------|----------------|-------------------|------------|----------------------|-------------|------------------|------------|--------------------|--------------------------|
| Los Angeles<br>SYS2 Global TS | Case Info        | Eligibility    | Empl.<br>Services | Child Care | Resource<br>Databank | Fiscal      | Special<br>Units | Reports    | Client<br>Corresp. | Admin<br>Tools           |
| Admin                         | County           | / Benefi       | t Issua           | nce Thr    | esholds              |             |                  |            |                    |                          |
| Flag                          | Program          |                |                   |            |                      |             |                  |            |                    |                          |
| County Announcement           | AAP              |                |                   |            |                      |             |                  |            |                    |                          |
| County Authorixations         | Cal-Learn        |                |                   |            |                      |             |                  |            |                    |                          |
| County Benefit Issuance       | <u>CalFresh</u>  |                |                   |            |                      |             |                  |            |                    |                          |
| Thresholds                    | CalWORKs         | 2              |                   |            |                      |             |                  |            |                    |                          |
| County Security Roles         | <u>CAPI</u>      |                |                   |            |                      |             |                  |            |                    |                          |
| Audit                         | CFET             |                |                   |            |                      |             |                  |            |                    |                          |
| Oversight Agency Staff        | <b>Diversion</b> |                |                   |            |                      |             |                  |            |                    |                          |
| Correspondence                | Foster Car       | <u>e</u>       |                   |            |                      |             |                  |            |                    |                          |
| Campaign                      | General As       | ssistance/Ge   | neral Relief      |            |                      |             |                  |            |                    |                          |
|                               | GROW             |                |                   |            |                      |             |                  |            |                    |                          |
|                               | Homeless         | - Perm         |                   |            |                      |             |                  |            |                    |                          |
|                               | Homeless         | - Temp         |                   |            |                      |             |                  |            |                    |                          |
|                               | Immediate        | e Need         |                   |            |                      |             |                  |            |                    |                          |
|                               | Kin-GAP          |                |                   |            |                      |             |                  |            |                    |                          |
|                               | Nutrition E      | <u>Benefit</u> |                   |            |                      |             |                  |            |                    |                          |
|                               | <u>RCA</u>       |                |                   |            |                      |             |                  |            |                    |                          |
|                               | REP              |                |                   |            |                      |             |                  |            |                    |                          |
|                               | Welfare to       | Work           |                   |            |                      |             |                  |            |                    |                          |
|                               |                  |                |                   |            |                      |             |                  |            |                    |                          |

Figure 2.1.1 – County Benefit Issuance Thresholds for Los Angeles County

# 2.1.3 Description of Changes

1. Add a new County Benefit Issuance Thresholds page to display all programs available for EDBC and Service Arrangements for each county in alphabetical order. Each program will be a hyperlink which navigates users to the County Benefit Issuance Threshold List page (section 2.2).

### 2.1.4 Page Location

- Global:Admin Tools
- Local:Admin
- Task:County Benefit Issuance Thresholds

### 2.1.5 Security Updates

1. Security Rights

| Security Right                      | Right<br>Description                                                                                                    | Right to<br>Group<br>Mapping                        |
|-------------------------------------|----------------------------------------------------------------------------------------------------|-----------------------------------------------------|
| CountyBenefitIssuanceThresholdsView | View County<br>Benefit<br>Issuance<br>Thresholds,<br>Benefit<br>Issuance<br>Threshold List,<br>and EDBC,<br>Supplemental<br>Homeless<br>Assist, and Bus<br>Token/ Bus<br>Pass No Valid<br>Month<br>Threshold<br>Detail page | County<br>Benefit<br>Issuance<br>Thresholds<br>View |
|                                     |                                                                                                    |                                                     |

# 2. Security Groups

| Security<br>Group                                   | Group Description                                                                                                    | Group to Role<br>Mapping |
|-----------------------------------------------------|----------------------------------------------------------------------------------------------------|--------------------------|
| County<br>Benefit<br>Issuance<br>Thresholds<br>View | Give Users the ability to<br>view County Benefit<br>Issuance Thresholds,<br>County Benefit Issuance<br>Threshold List, EDBC,<br>Supplemental Homeless<br>Assist, and Bus Token/ Bus<br>Pass No Valid Month<br>Threshold Detail page | County Discretion        |
|                                                     |                                                                                                    |                          |

# 2.1.6 Page Mapping

Program: 18 – Programs for counties to configure benefit issuance thresholds.

### 2.1.7 Page Usage/Data Volume Impacts

N/A

### 2.2 County Benefit Issuance Threshold List

### 2.2.1 Overview

This new page will allow users to manage thresholds for EDBC, Payment Requests, and Valuable Requests for one program.

# 2.2.2 County Benefit Issuance Threshold List Mockup

|                                                                                              |                             |                             |                                                                                 | Close                                            |
|----------------------------------------------------------------------------------------------|-----------------------------|-----------------------------|---------------------------------------------------------------------------------|--------------------------------------------------|
| EDBC                                                                                         |                             |                             |                                                                                 |                                                  |
| Amount                                                                                       |                             |                             |                                                                                 |                                                  |
| <u>\$3,999.00</u>                                                                            |                             |                             |                                                                                 | Edit                                             |
|                                                                                              |                             |                             |                                                                                 |                                                  |
|                                                                                              |                             |                             |                                                                                 |                                                  |
|                                                                                              |                             |                             |                                                                                 |                                                  |
| Supportive Service                                                                           |                             |                             |                                                                                 |                                                  |
| Supportive Service<br>Category:                                                              | Туре:                       |                             |                                                                                 |                                                  |
| Supportive Service<br>Category:                                                              | Туре:                       | <b>v</b>                    |                                                                                 |                                                  |
| Supportive Service<br>Category:                                                              | Туре:                       | ~                           | Results per Page                                                                | : [25 V] Searc                                   |
| Supportive Service<br>Category:<br>✓<br>✓<br>earch Results Summary                           | Туре:                       | ~                           | Results per Page                                                                | : 25 🗸 Searc                                     |
| Supportive Service<br>Category:<br>Category<br>Category                                      | Туре:                       | ▼<br>Period                 | Results per Page<br>Re<br>Amount                                                | : 25 V Searc                                     |
| Supportive Service<br>Category:<br>Category<br>Category                                      | Type:<br>Type               | ▼<br>Period                 | Results per Page<br>Ro<br>Amount                                                | : [25 ▼] Searc                                   |
| Supportive Service<br>Category:<br>Category<br>Category<br>All                               | Туре:<br>                   | ▼<br>Period<br>None         | Results per Page<br>Re<br>Amount<br>\$3,999.00                                  | : 25 V Searc                                     |
| Supportive Service<br>Category:<br>Category<br>Category<br>Category<br>All<br>Transportation | Type:                       | ▼<br>Period None None       | Results per Page<br>Results per Page<br>80<br>80<br>80<br>80<br>80<br>81,000.00 | : [25 v Searc<br>esults 1 - 2 of<br>Edit<br>Edit |
| Supportive Service<br>Category:<br>Category<br>Category<br>Category<br>All<br>Transportation | Type:<br>Type<br>All<br>All | ▼<br>Period<br>None<br>None | Results per Page<br>Re<br>Amount<br>\$3,999.00<br>\$1,000.00                    | : 25 V Searc<br>esults 1 - 2 of<br>Edit<br>Edit  |

Figure 2.2.1 – County Benefit Issuance Threshold List for Cal-WORKs

| County Benefit Issuance                              | Threshold List -       | Homeless | - Perm                |              |
|------------------------------------------------------|------------------------|----------|-----------------------|--------------|
|                                                      |                        |          |                       | Close        |
| ▼ EDBC                                               |                        |          |                       |              |
| Amount                                               |                        |          |                       |              |
| <u>\$3,999.00</u>                                    |                        |          |                       | Edit         |
|                                                      |                        |          |                       |              |
| - Supportivo Soprico                                 |                        |          |                       |              |
| Category:                                            | Type:                  |          |                       |              |
| ×                                                    | <b>v</b>               |          |                       |              |
|                                                      |                        |          | Results per Page: 25  | Search       |
|                                                      |                        |          | Results per Page. [25 | Jearen       |
| Search Results Summary                               |                        |          | Result                | s 1 - 2 of 2 |
| Category                                             | Туре                   | Period   | Amount                |              |
| •                                                    |                        | Nees     | 42.000.00             |              |
|                                                      | All                    | None     | \$3,999.00            | Edit         |
| Tomics Assistance                                    | Permanent              | None     | \$1,000.00            |              |
| Remove                                               |                        |          |                       | Add          |
|                                                      |                        |          |                       |              |
| <ul> <li>Supplemental Homeless Assistance</li> </ul> | e - Supportive Service |          |                       |              |
| Sub Type                                             | Exception              | Period   | Amount                |              |
| 4 Month Rental Assistance                            | No                     | Monthly  |                       | Edit         |
| EAPE                                                 | No                     | Lifetime | \$3,000.00            | Edit         |
| Housing Relocation                                   | No                     | Lifetime | \$1,905.00            | Edit         |
| Moving Assistance                                    | Yes                    | Lifetime | \$2,500.00            | Edit         |
|                                                      |                        |          |                       |              |
|                                                      |                        |          |                       | Close        |

Figure 2.2.2 – County Benefit Issuance Threshold List for HP (Los Angeles County)

| County Benefit                         | Issuance Three        | shold List - Hom | ieless - Perm     |                  |
|----------------------------------------|-----------------------|------------------|-------------------|------------------|
|                                        |                       |                  |                   | Close            |
| ▼ EDBC                                 |                       |                  |                   |                  |
| Amount                                 |                       |                  |                   |                  |
| <u>\$5,000.00</u>                      |                       |                  |                   | Edit             |
| ·                                      |                       |                  |                   |                  |
|                                        |                       |                  |                   |                  |
| Supportive Service                     | Timer                 |                  |                   |                  |
| Category:                              | Type:                 | ~                |                   |                  |
|                                        |                       |                  |                   |                  |
|                                        |                       |                  | Results per Page: | 25 V Search      |
| Search Results Summ                    | ary                   |                  | Re                | sults 1 - 1 of 1 |
| Category                               | Туре                  | Period           | Amount            |                  |
| -                                      | ~                     |                  |                   |                  |
| All                                    | All                   | None             | \$3,999.00        | Edit             |
|                                        |                       |                  |                   | Add              |
|                                        |                       |                  |                   |                  |
| <ul> <li>Supplemental Homel</li> </ul> | ess Assistance - Supp | ortive Service   |                   |                  |
| Sub Type                               | Exception             | Period           | Amount            |                  |
|                                        |                       |                  |                   |                  |
|                                        |                       |                  |                   |                  |
|                                        |                       |                  |                   | Close            |

Figure 2.2.3 – County Benefit Issuance Threshold List for HP with All Sections Expand (Other Counties – San Bernardino)

### 2.2.3 Description of Changes

- 1. Add a new County Benefit Issuance Threshold List page. Users with 'CountyBenefitIssuaneThresholdsView' security right can navigate to this page from County Benefit Issuance Thresholds.
  - a. The header format will be 'County Benefit Issuance Threshold List – [program]'.
- 2. A collapsible 'EDBC' section will have the following field:
  - a. Amount This field indicate the maximum EDBC benefit amount that can be authorized by an EW without requiring a supervisor override and will be a hyperlink that can navigate users to EDBC Threshold Detail page in view mode (section 2.3).
  - Edit This button will be visible for users with 'CountyBenefitIssuaneThresholdsEdit' security right and

navigate users to EDBC Threshold Detail page (section 2.3) in Edit mode.

Only programs that issue benefits through EDBC will have a threshold amount in this section. For non-EDBC program, this section will have threshold amount blank and will be collapsed when the page loads.

- 3. A collapsible 'Supportive Service' section with paginations will have the following filters:
  - a. Category A drop-down field will contain an 'All' option and Need Categories available for the program. The default value is blank.
  - b. Type A drop-downfield will contain an 'All' option and Need Types available for the program. The default value is blank.
  - c. Result per Page A drop down field to set how many records to be display per page after clicking 'Search' button. Options are 25, 50, 75, and 100. The default value is 25.

This section will have following fields:

- a. Check Box This field will allow users to remove a Supportive Service Threshold Detail record. It will be visible for users with 'CountyBenefitIssuaneThresholdsEdit' security right. This check box will not be visible for the threshold set up on the program level, which has Category 'All' and Type 'All'.
- b. Category The field will indicate the need category of the Supportive Service Threshold Detail. It will be a hyperlink and navigate users to Supportive Service Threshold Detail in View Mode (section 2.4).
- c. Type The field will indicate the need type of Supportive Service Threshold Detail.
- d. Period This field will indicate the time frame of the threshold amount. Possible values are below:
  - None
  - Monthly
  - Quarterly
  - Yearly
  - Biennial (Every Two years)
  - Lifetime

For period 'None', the value of the Amount field will be the threshold to validate each Payment or Valuable request.

Other Periods indicate that the value of the Amount field should be applied over the specified time frame. For example, A combination of Period 'Yearly' and Amount \$100.00 means that \$100.00 should be the threshold for the specified Need Type that a customer can receive under the same program within a year.

- e. Amount This field will indicate the threshold amount for the specified category and type.
- f. Edit This button will be visible for users with 'CountyBenefitIssuanceThresholdsEdit' security right and

navigate users to Supportive Service Detail in Edit Mode (section 2.4).

- g. Search results will be paginated.
- h. Sortable columns will be Category and Type.
- i. The default sort will be Category, and the order will begin with Category 'All' and is followed by the rest in alphabetical order. Within the same categories, the order will begin with Type 'All' and is followed by the rest types in alphabetical order.
- j. Remove This button will allow users to delete a Supportive Service threshold. This button will be visible when following conditions are met:
  - i. There are any Supportive Service thresholds with checkboxes available.
  - ii. Users have 'CountyBenefitIssuanceThresholdsEdit' security right.
- k. Add This button navigates users to Supportive Service Threshold Detail page in Create Mode (section 2.4), and will be visible when the following conditions are met:
  - i. There are Customer Need Categories and Types set up for the program.
  - ii. The program allows benefits being issued through service arrangements.
  - iii. Users have 'CountyBenefitIssuanceThresholdsEdit' security right.

If the program does not issue benefits by service arrangements, this section will not have any thresholds and be collapsed. Note:

EDBC Thresholds and program level Supportive Service Thresholds, which has Category 'All' and Type 'All', will be created for each county by the DCR in section 2.10. When implementing a new program in the future, it is recommended to set both thresholds with a DCR.

4. A collapsible 'Supplemental Homeless Assistance – Supportive Service' section will be only visible for HP and HT program. This section will allow L.A. county to set threshold amount for the following HA sub program types.

Homeless Perm (see figure 2.2.2) -

- i. 4 Month Rental Assistance
- ii. EAPE
- iii. Housing Relocation
- iv. Moving Assistance

Homeless Temp -

i.

THAP+14

Other counties will not have any HA sub program types available (figure 2.2.5), and this section will be collapsed when page loads.

a. Sub Type – This field will indicate the HA program sub type of Supplemental Homeless assistance benefits and will be a hyperlink that navigates users to Supplemental Homeless Assistance Threshold Detail page in view mode (section 2.5).

- b. Exceptions This field will indicate whether the over-threshold benefits amount is allowed when a payment request has one of the following Pay Codes:
  - i. MA Exception Other
  - ii. MA Exception DV
  - iii. THAP+14 Exception Other
  - iv. THAP+14 Exception DV
  - 'Yes' will allow requested amount to exceed the threshold.
- c. Period This field will indicate the time frame for the threshold amount. (same as 2.2.3 d)
- d. Amount This field will indicate the threshold amount for the specified Supplemental Homeless Assistance Service Type. This field is empty when threshold amount is based on the AU size.
- e. Edit This button will be visible for users with 'CountyBenefitIssuanceThresholdsEdit' security right and navigate users to Supplemental Homeless Assistance Threshold Detail in Edit Mode (section 2.5).
- f. Close This button will be only available in View mode and navigate users to County Benefit Issuance Thresholds page.

### 2.2.4 Page Location

- Global:Admin Tools
- Local:Admin
- Task:County Benefit Issuance Thresholds

# 2.2.5 Security Updates

3. Security Rights

| Security Right                      | Right<br>Description                                                                                                    | Right to<br>Group<br>Mapping                                                                               |
|-------------------------------------|----------------------------------------------------------------------------------------------------|----------------------------------------------------------------------------------------------------|
| CountyBenefitIssuanceThresholdsView | View County<br>Benefit<br>Issuance<br>Thresholds,<br>Benefit<br>Issuance<br>Threshold List,<br>and EDBC,<br>Supplemental<br>Homeless<br>Assist, and Bus<br>Token/ Bus Pass | County<br>Benefit<br>Issuance<br>Thresholds<br>View,<br>County<br>Benefit<br>Issuance<br>Threshold<br>Edit |

| Security Right                      | Right<br>Description                                                                                                    | Right to<br>Group<br>Mapping                       |
|-------------------------------------|----------------------------------------------------------------------------------------------------|----------------------------------------------------|
|                                     | No Valid<br>Month<br>Threshold<br>Detail page                                                                                                    |                                                    |
| CountyBenefitIssuanceThresholdsEdit | Add, create,<br>edit, and<br>remove<br>Supportive<br>County Benefit<br>Issuance<br>Threshold<br>Detail, and<br>edit EDBC,<br>Supplemental<br>Homeless<br>Assist, and Bus<br>Token/ Bus Pass<br>No Valid<br>Month<br>Threshold<br>Detail page | County<br>Benefit<br>Issuance<br>Threshold<br>Edit |
|                                     |                                                                                                    |                                                    |

# 4. Security Groups

| Security<br>Group                                   | Group Description                                                                                                    | Group to Role<br>Mapping |
|-----------------------------------------------------|----------------------------------------------------------------------------------------------------|--------------------------|
| County<br>Benefit<br>Issuance<br>Thresholds<br>View | Give Users the ability to<br>view County Benefit<br>Issuance Thresholds,<br>County Benefit Issuance<br>Threshold List, EDBC,<br>Supplemental Homeless<br>Assist, and Bus Token/ Bus<br>Pass No Valid Month<br>Threshold Detail page | County Discretion        |
| County<br>Benefit<br>Issuance                       | Giver Users the ability to<br>add, create, edit, and<br>remove Supportive<br>County Benefit Issuance                                                                                                    | County Discretion        |

| Security<br>Group  | Group Description                                                                                                    | Group to Role<br>Mapping |
|--------------------|----------------------------------------------------------------------------------------------------|--------------------------|
| Thresholds<br>Edit | Threshold Detail, and edit<br>EDBC, Supplemental<br>Homeless Assist, and Bus<br>Token/ Bus Pass No Valid<br>Month Threshold Detail<br>page |                          |
|                    |                                                                                                    |                          |

### 2.2.6 Page Mapping

Amount (section: EDBC) – This field will store the dollar amount of issuance threshold or minimum amount of authorization.

Amount (section: supplemental Homeless Assistance – Supportive Service)– This field will store the dollar amount of issuance threshold or minimum amount of authorization.

Amount (section: Supportive Service) – This field will store the dollar amount of issuance threshold or minimum amount of authorization.

Category – 163 - The Customer Need Category code.

Type – 164 - The Customer Need Type code.

Period (section: Supplemental Homeless Assistance – Supportive Service) – [New Category ID] - This field will store the period to which the amount is applied.

Period (section: Supportive Service) – [New Category ID] - This field will store the period to which the amount is applied

Sub Type – 708 – The Homeless Assistance sub program code associated with a threshold record.

Exception – This field will be used to determine if over-threshold benefit amount is allowed for Supplemental Homeless Assistance services.

Period (Supplemental Homeless Assistance) – [New Category ID] - This field will store the period to which the amount is applied.

### 2.2.7 Page Usage/Data Volume Impacts

N/A

### 2.3 EDBC Threshold Detail

#### 2.3.1 Overview

This new page will allow users to manage EDBC threshold amount for a program.

### 2.3.2 EDBC Threshold Detail Mockup

| EDBC Threshold Detail - Homeless - Perm |            |
|-----------------------------------------|------------|
| *- Indicates required fields            | Edit Close |
| Amount: *                               |            |
| 3,999.00                                |            |
|                                         | Edit Close |

### Figure 2.3.1 – EDBC Threshold Detail in View Mode

| EDBC Threshold Detail - Homeless - Perm |                        |
|-----------------------------------------|------------------------|
| *- Indicates required fields            | Save and Return Cancel |
| Amount: * 3999.00                       |                        |
|                                         | Save and Return Cancel |

Figure 2.3.2 – EDBC Threshold Detail in Edit Mode

### 2.3.3 Description of Changes

- 1. Add a new EDBC Threshold Detail page (figure 2.3.1) Users with 'CountyBenefitIssuanceThresholdView' or 'CountyBenefitIssuanceThresholdEdit' security right can navigate to this page from County Benefit Issuance Threshold List page.
- 2. This page will have view and edit modes only.
- 3. Amount This field will indicate the maximum EDBC benefit amount that can be authorized by an EW without requiring a supervisor override and will be editable in edit mode. The field will have the maximum length of 10 characters.
- 4. Edit This button will change the page to the edit mode and will only be available in view mode. The security right of

'CountyBenefitIssuanceThresholdEdit' will be required to view this button.

- 5. Close This button will be only available in View mode and navigate users to County Benefit Issuance Threshold List page.
- 6. Cancel This button will only be available in edit mode. It will not save any changes made by users and navigate them to the page from where edit mode is accessed.
- 7. Save and Return This button will only be available in edit mode. It will be used to save the changes made by users and navigate them back to the County Benefit Issuance Threshold List page.
- 8. Add validation 'Please enter a positive amount in xx,xxx,xxx format.' and prevent data from being saved.

# 2.3.4 Page Location

- Global:Admin Tools
- Local:Admin
- Task:County Authorizations

# 2.3.5 Security Updates

5. Security Rights

| Security Right                      | Right<br>Description                                                                                                    | Right to<br>Group<br>Mapping                                                                               |
|-------------------------------------|----------------------------------------------------------------------------------------------------|----------------------------------------------------------------------------------------------------|
| CountyBenefitIssuanceThresholdsView | View County<br>Benefit<br>Issuance<br>Thresholds,<br>Benefit<br>Issuance<br>Threshold List,<br>and EDBC,<br>Supplemental<br>Homeless<br>Assist, and Bus<br>Token/ Bus<br>Pass No Valid<br>Month<br>Threshold<br>Detail page | County<br>Benefit<br>Issuance<br>Thresholds<br>View,<br>County<br>Benefit<br>Issuance<br>Threshold<br>Edit |
| CountyBenefitIssuanceThresholdsEdit | Add, create,<br>edit, and<br>remove<br>Supportive                                                                                                    | County<br>Benefit<br>Issuance                                                                              |

| Security Right | Right<br>Description                                                                                                    | Right to<br>Group<br>Mapping |
|----------------|----------------------------------------------------------------------------------------------------|------------------------------|
|                | County Benefit<br>Issuance<br>Threshold<br>Detail, and<br>edit EDBC,<br>Supplemental<br>Homeless<br>Assist, and Bus<br>Token/ Bus<br>Pass No Valid<br>Month<br>Threshold<br>Detail page | Threshold<br>Edit            |
|                |                                                                                                    |                              |

# 6. Security Groups

| Security<br>Group                                   | Group Description                                                                                                    | Group to Role<br>Mapping |
|-----------------------------------------------------|----------------------------------------------------------------------------------------------------|--------------------------|
| County<br>Benefit<br>Issuance<br>Thresholds<br>View | Give Users the ability to<br>view County Benefit<br>Issuance Thresholds,<br>County Benefit Issuance<br>Threshold List, EDBC,<br>Supplemental Homeless<br>Assist, and Bus Token/ Bus<br>Pass No Valid Month<br>Threshold Detail page                | County Discretion        |
| County<br>Benefit<br>Issuance<br>Thresholds<br>Edit | Giver Users the ability to<br>add, create, edit, and<br>remove Supportive<br>County Benefit Issuance<br>Threshold Detail, and edit<br>EDBC, Supplemental<br>Homeless Assist, and Bus<br>Token/ Bus Pass No Valid<br>Month Threshold Detail<br>page | County Discretion        |
|                                                     |                                                                                                    |                          |

# 2.3.6 Page Mapping

Amount - This field will store the dollar amount of issuance threshold or minimum amount of authorization.

# 2.3.7 Page Usage/Data Volume Impacts

N/A

# 2.4 Supportive Service Threshold Detail

### 2.4.1 Overview

This new page will allow users to manage benefit thresholds of Supportive Service.

# 2.4.2 Supportive Service Threshold Detail Mockup

| - Indicates required fields |                |                 |        |
|-----------------------------|----------------|-----------------|--------|
| ·                           |                | Save and Return | Cancel |
| Category \star              | Туре 粩         |                 |        |
| - Select -                  | - Select - 🗸 🗸 |                 |        |
| Period: *                   | Amount: *      |                 |        |
| - Select - 🗙                |                |                 |        |
|                             |                |                 |        |
|                             |                | Save and Return | Cancel |

Figure 2.4.1 – Supportive Service Threshold Detail in Create Mode

| Type *<br>All | Save and Return | Cancel                         |
|---------------|-----------------|--------------------------------|
| Type *<br>All |                 |                                |
| All           |                 |                                |
|               |                 |                                |
| Amount: *     |                 |                                |
| 1000          |                 |                                |
|               |                 |                                |
|               |                 |                                |
|               | Amount: *       | Amount: * 1000 Save and Return |

Figure 2.4.2 – Supportive Service Threshold Detail in Edit Mode (non-Program Level Threshold)

| *- Indicates required fields |           | Save and Return | Cancel |
|------------------------------|-----------|-----------------|--------|
| Category *                   | Туре 粩    |                 |        |
| All                          | All       |                 |        |
| Period: *                    | Amount: * |                 |        |
| None                         | 3999.00   |                 |        |
| None                         | 3999.00   |                 |        |
|                              |           | Save and Return | Cance  |

Figure 2.4.3 – Supportive Service Threshold Detail in Edit Mode (Program Level Threshold)

| Supportive Service Th        | reshold Detail - Cal-Learn   |            |
|------------------------------|------------------------------|------------|
| *- Indicates required fields |                              | Edit Close |
| Category *<br>All            | <b>Type ≭</b><br>All         |            |
| Period: *<br>None            | <b>Amount: *</b><br>3,999.00 |            |
|                              |                              | Edit Close |
|                              |                              | Citose     |

Figure 2.4.4 – Supportive Service Threshold Detail in View Mode

# 2.4.3 Description of Changes

- 1. Add a new Supportive Service Threshold Detail page (figure 2.4.1). Users with 'CountyBenefitIssuanceThresholdView' or 'CountyBenefitIssuanceThresholdEdit' security right can navigate to this page from County Benefit Issuance Threshold List page.
- 2. Category This field will only be editable and mandatory in Create Mode. The dropdown will contain an 'All' option and need categories available for a program. The default value is '– Select –'.
- Type This field will only be editable and mandatory in Create Mode. The dropdown will contain an 'All' option and need types available for the selected need category. If no Category is selected, the dropdown will have no options. If Category is 'All', then 'All' is the only selectable option and the default value. Otherwise the default value is '– Select – '. Please see 'ProgramCategoryTypeMapping.xlsx' for options mapping.

When this field is set to 'All', the threshold will be applied to all types of the specified Category unless the type has its own threshold amount defined.

For example, Supportive Service Threshold List for Welfare to Work below:

| Category       | Туре      | Amount |
|----------------|-----------|--------|
| Transportation | All       | \$100  |
| Transportation | Taxi Fare | \$20   |

A Payment Request with 'Transportation' Category and 'Vehicle Repair' Type will have threshold limit of \$100. However, a Payment Request with 'Transportation' Category and 'Taxi Fare' will be limited at \$20.

4. Period - The system will accumulate non-disapproved requested benefits over the specified period and check it against the threshold amount. For period 'None', the value of the Amount field will be the threshold to validate each Payment or Valuable request. This field will be mandatory and editable in create mode but only in edit mode for non-program-level thresholds, which does not have Category 'All' and Type 'All'. (see figure 2.4.2).

Possible options are below:

- - Select -
- None
- Monthly
- Quarterly
- Yearly
- Biennial (Every Two years)
- Lifetime

The default value will be '- Select - 'in Create Mode and last saved data in edit mode.

- 5. Amount This field will indicate the threshold amount that will be used to validate Payment or Valuable Requests for the specified Customer Need Category and Type. It will be editable in both create and edit mode. The default value is blank in create mode and last saved data in edit mode. The field will have the maximum length of 10 characters. For a Valuable Request, system will calculate the benefits amount by multiplying the dollar value of the Valuables by requested quantity. For example, if a User try to authorize two Bus Tokens, each worth \$7.00, in a Valuable Request, the system will use \$7.00 x 2 = \$14.00 and check it against the threshold.
- Edit This button will change the page to Edit mode and will only be available in View mode. The security right of 'CountyBenefitIssuanceThresholdEdit' is required to view this button.
- 7. Close This button will be only available in View mode and navigate users to County Benefit Issuance Threshold List page.

- 8. Cancel This button is only available in Edit mode. This button will not save any changes made by users and navigate them to the page from where Edit Mode is accessed.
- Save and Return This button is only available in Edit mode. It will be used to save the changes made by users and navigate them back to the County Benefit Issuance Threshold List page.
- 10. Add a validation 'Combination of Category and Type already exists.' and stop data from being saved.
- 11. Add validation 'Please enter a positive amount in xx,xxx,xxx format.' and prevent data from being saved.

### Note:

For GROW program, the system does not prevent L.A. county from setting dollar-amount thresholds for Bus Token and Bus Pass No Valid Month on this page. However, Valuable Requests with these two types will only have quantity validation which are hardcoded in backend.

For both Homeless – Temp and Homeless Permanent program, the system does not prevent counties from setting the threshold for Supplemental Homeless Assistance (SHA) type. However, Payment Requests with the SHA type will be validated with the threshold of the Supplemental Homeless Assistance Threshold Detail page (section 2.5). Supplemental Homeless Assistance Threshold Detail pages will be available for L.A county only, and an CER will be required when other counties want to implement the threshold for SHA in future.

### 2.4.4 Page Location

- Global:Admin Tools
- Local:Admin
- Task:County Authorizations

### 2.4.5 Security Updates

7. Security Rights

| Security Right                      | Right<br>Description                                                                                                    | Right to<br>Group<br>Mapping                                                                               |
|-------------------------------------|----------------------------------------------------------------------------------------------------|----------------------------------------------------------------------------------------------------|
| CountyBenefitIssuanceThresholdsView | View County<br>Benefit<br>Issuance<br>Thresholds,<br>Benefit<br>Issuance<br>Threshold List,<br>and EDBC,<br>Supplemental<br>Homeless | County<br>Benefit<br>Issuance<br>Thresholds<br>View,<br>County<br>Benefit<br>Issuance<br>Threshold<br>Edit |

| Security Right                      | Right<br>Description                                                                                                    | Right to<br>Group<br>Mapping                       |
|-------------------------------------|----------------------------------------------------------------------------------------------------|----------------------------------------------------|
|                                     | Assist, and Bus<br>Token/Bus<br>Pass No Valid<br>Month<br>Threshold<br>Detail page                                                                                                    |                                                    |
| CountyBenefitIssuanceThresholdsEdit | Add, create,<br>edit, and<br>remove<br>Supportive<br>County Benefit<br>Issuance<br>Threshold<br>Detail, and<br>edit EDBC,<br>Supplemental<br>Homeless<br>Assist, and Bus<br>Token/ Bus<br>Pass No Valid<br>Month<br>Threshold<br>Detail page | County<br>Benefit<br>Issuance<br>Threshold<br>Edit |

# 8. Security Groups

| Security<br>Group                                   | Group Description                                                                                                    | Group to Role<br>Mapping |
|-----------------------------------------------------|----------------------------------------------------------------------------------------------------|--------------------------|
| County<br>Benefit<br>Issuance<br>Thresholds<br>View | Give Users the ability to<br>view County Benefit<br>Issuance Thresholds,<br>County Benefit Issuance<br>Threshold List, EDBC,<br>Supplemental Homeless<br>Assist, and Bus Token/ Bus<br>Pass No Valid Month<br>Threshold Detail page | County Discretion        |
| County<br>Benefit<br>Issuance                       | Giver Users the ability to<br>add, create, edit, and<br>remove Supportive<br>County Benefit Issuance                                                                                                    | County Discretion        |

| Security<br>Group  | Group Description                                                                                                    | Group to Role<br>Mapping |
|--------------------|----------------------------------------------------------------------------------------------------|--------------------------|
| Thresholds<br>Edit | Threshold Detail, and edit<br>EDBC, Supplemental<br>Homeless Assist, and Bus<br>Token/ Bus Pass No Valid<br>Month Threshold Detail<br>page |                          |
|                    |                                                                                                    |                          |

### 2.4.6 Page Mapping

Category – 163 - The Customer Need Category code.

Type – 164 - The Customer Need Type code.

Period – [New Category ID] - This field will store the period to which the amount is applied

Amount - This field will store the dollar amount of issuance threshold or minimum amount of authorization.

### 2.4.7 Page Usage/Data Volume Impacts

N/A

### 2.5 Supplemental Homeless Assistance Threshold Detail

### 2.5.1 Overview

This new page will allow users to manage benefit thresholds for Supplemental Homeless Assistance. Only L.A county will have access this page.

### 2.5.2 Supplemental Homeless Assistance Threshold Detail Mockup

| <ul> <li>Indicates required fields</li> </ul> |                                  | Edit | Class |
|-----------------------------------------------|----------------------------------|------|-------|
|                                               |                                  | Edit | Close |
| Category 🔻                                    | Туре 米                           |      |       |
| Homeless Assistance                           | Supplemental Homeless Assistance |      |       |
| Sub Type 🗚                                    | Exception: *                     |      |       |
| Housing Relocation                            | Yes                              |      |       |
| Period: *                                     | Amount: *                        |      |       |
| Monthly                                       | 700.00                           |      |       |
|                                               |                                  |      |       |

Figure 2.5.1 – Supplemental Homeless Assistance Threshold Detail in View Mode

| <ul> <li>Indicates required fields</li> </ul> |                                  |
|-----------------------------------------------|----------------------------------|
|                                               | Save and Return Cance            |
| Category 🗚                                    | Туре 🙁                           |
| Homeless Assistance                           | Supplemental Homeless Assistance |
| Sub Type 🗚                                    | Exception: *                     |
| Housing Relocation                            | Yes 🗸                            |
| Period: 🔻                                     | Amount: *                        |
| Monthly V                                     | 700.00                           |

Figure 2.5.2 – Supplemental Homeless Assistance Threshold Detail in Edit Mode

| Supplement                                                                            | tal Homeless Assi             | stance Threshold                  | Detail - Homele                       | ss - Pern |
|---------------------------------------------------------------------------------------|-------------------------------|-----------------------------------|---------------------------------------|-----------|
| *- Indicates requi                                                                    | red fields                    |                                   | Edi                                   | it Close  |
| Category *<br>Homeless Assista                                                        | nce                           | <b>Type *</b><br>Supplemental Hor | neless Assistance                     |           |
| Sub Type * Exception: *                                                               |                               |                                   |                                       |           |
|                                                                                       |                               | tance Yes                         |                                       |           |
| 4 Month Rental As                                                                     | sistance                      |                                   |                                       |           |
| 4 Month Rental As Period: *                                                           | ssistance                     |                                   |                                       |           |
| 4 Month Rental As Period: * Monthly                                                   | SUSTAILE                      |                                   |                                       |           |
| 4 Month Rental As<br>Period: *<br>Monthly<br>Amount By AU S                           | ize                           |                                   |                                       |           |
| 4 Month Rental As<br>Period: *<br>Monthly<br>Amount By AU S<br>1: *                   | ize<br>2: *                   | 3:*                               | 4: *                                  |           |
| 4 Month Rental As<br>Period: *<br>Monthly<br>Amount By AU S<br>1: *<br>400.00         | ize<br>2: *<br>400.00         | 3:★<br>500.00                     | <b>4: *</b><br>500.00                 |           |
| 4 Month Rental As<br>Period: *<br>Monthly<br>Amount By AU S<br>1: *<br>400.00<br>5: * | ize<br>2: *<br>400.00<br>6: * | 3: *<br>500.00<br>7: *            | <b>4: *</b><br>500.00<br><b>8+: *</b> |           |

### Figure 2.5.3 – Supplemental Homeless Assistance Threshold Detail in View Mode (Amount by AU Size)

| Supplemental Homeless Assistance Threshold Detail - Homeless - Perm |                       |                                    |                       |        |
|---------------------------------------------------------------------|-----------------------|------------------------------------|-----------------------|--------|
| *- Indicates required fiel                                          | ds                    |                                    | Save and Return       | Cancel |
| Category *<br>Homeless Assistance                                   |                       | <b>Type *</b><br>Supplemental Home | less Assistance       |        |
| Sub Type *<br>4 Month Rental Assistant                              | ce                    | Exception: *                       |                       |        |
| Period: *                                                           |                       |                                    |                       |        |
| Amount By AU Size                                                   |                       |                                    |                       |        |
| 1: *<br>400.00                                                      | <b>2: *</b><br>400.00 | 3: *<br>500.00                     | <b>4: *</b><br>500.00 |        |
| 5: <b>*</b><br>500.00                                               | <b>6: *</b><br>700.00 | <b>7: *</b><br>800.00              | 8+:*<br>800.00        |        |
|                                                                     |                       |                                    | Save and Return       | Cancel |

# Figure 2.5.4 – Supplemental Homeless Assistance Threshold Detail in Edit Mode (Amount by AU Size)

### 2.5.3 Description of Changes

- Add a new Supplemental Homeless Assistance Threshold Detail page (figure 2.5.1). L.A County users with 'CountyBenefitIssuanceThresholdsView' or
  - 'CountyBenefitIssuanceThresholdsEdit' security right can navigate to

this page from County Benefit Issuance Threshold List page for HP and HT program.

- 2. This page will have Edit and View Modes only.
- 3. Category This field will be 'Homeless Assistance' and will not be editable.
- 4. Type- This field will be 'Supplemental Homeless Assistance' and will not be editable.
- 5. Sub Type This field will indicate the HA sub program type and will not be editable.
- 5. Exception This field will indicate whether the threshold validation is required and will be editable. Value 'Yes' will allow requested amount to exceed the threshold when a payment request has one of the following Pay Codes:
  - a. MA Exception Other
  - b. MA Exception DV
  - c. THAP+14 Exception Other
  - d. THAP+14 Exception DV

The possible options will be:

- a. Select -
- b. Yes
- c. No

This field is a mandatory field.

- 6. Period The system will accumulate non-disapproved requested benefits over the specified period and check it against the threshold amount. For period 'None', the value of the Amount field will be the threshold to validate each Payment. This field will be mandatory and editable. Please see section 2.4.3.4 for possible options.
- 7. Amount This field will indicate the threshold amount that will be used to validate Payment for the specified HA sub program type. It will only be visible and mandatory for the following sub program types (see figure 2.5.1 and 2.5.2):
  - a. EAPE
  - b. Housing Relocation
  - c. Moving Assistance

The field will have the maximum length of 10 characters. Add validation 'Please enter a positive amount in xx,xxx,xxx.xx format.' and prevent data from being saved.

- 8. A new section 'Amount By AU Size' will only be visible for the following HA sub program types (see figure 2.5.3 and 2.5.4):
  - a. 4 Month Rental Assistance
  - b. THAP+14

This section will have following fields:

1 to 8+ - Those fields will allow users to set threshold amount based on AU size and will be editable and mandatory. Value of '8+' field will be

used for validation when AU size is eight or more. The field will have the maximum length of 10 characters.

Add validation 'Please enter a positive amount in xx,xxx,xxx.xx format.' and prevent data from being saved.

Note:

The current logic to calculate the threshold amount is multiplying the amount of AU Size by 14. For example, the value for AU size 4 is set to 400.00, then the threshold will be  $400.00 \times 14 = 55,600.00$ .

- Edit This button will change the page to Edit mode and will only be available in View mode. The security right of 'CountyBenefitIssuanceThresholdsEdit' is required to view this button.
- Close This button will be only available in View mode and navigate users to County Benefit Issuance Threshold List page.
- 11. Cancel This button is only available in Edit mode. This button will not save any changes made by users and navigate them to the page from where Edit Mode is accessed.
- 12. Save and Return This button is only available in Edit mode. It will be used to save the changes made by users and navigate them back to the County Benefit Issuance Threshold List page.

# 2.5.4 Page Location

- Global:Admin Tools
- Local:Admin
- Task:County Authorizations

# 2.5.5 Security Updates

9. Security Rights

| Security Right                      | Right<br>Description                                                                                                    | Right to<br>Group<br>Mapping                                                                               |
|-------------------------------------|----------------------------------------------------------------------------------------------------|----------------------------------------------------------------------------------------------------|
| CountyBenefitIssuanceThresholdsView | View County<br>Benefit<br>Issuance<br>Thresholds,<br>Benefit<br>Issuance<br>Threshold List,<br>and EDBC,<br>Supplemental<br>Homeless<br>Assist, and Bus<br>Token/ Bus<br>Pass No Valid | County<br>Benefit<br>Issuance<br>Thresholds<br>View,<br>County<br>Benefit<br>Issuance<br>Threshold<br>Edit |

| Security Right                      | Right<br>Description                                                                                                    | Right to<br>Group<br>Mapping                       |
|-------------------------------------|----------------------------------------------------------------------------------------------------|----------------------------------------------------|
|                                     | Month<br>Threshold<br>Detail page                                                                                                    |                                                    |
| CountyBenefitIssuanceThresholdsEdit | Add, create,<br>edit, and<br>remove<br>Supportive<br>County Benefit<br>Issuance<br>Threshold<br>Detail, and<br>edit EDBC,<br>Supplemental<br>Homeless<br>Assist, and Bus<br>Token/ Bus<br>Pass No Valid<br>Month<br>Threshold<br>Detail page | County<br>Benefit<br>Issuance<br>Threshold<br>Edit |

# 10. Security Groups

| Security<br>Group                                   | Group Description                                                                                                    | Group to Role<br>Mapping |
|-----------------------------------------------------|----------------------------------------------------------------------------------------------------|--------------------------|
| County<br>Benefit<br>Issuance<br>Thresholds<br>View | Give Users the ability to<br>view County Benefit<br>Issuance Thresholds,<br>County Benefit Issuance<br>Threshold List, EDBC,<br>Supplemental Homeless<br>Assist, and Bus Token/ Bus<br>Pass No Valid Month<br>Threshold Detail page | County Discretion        |
| County<br>Benefit<br>Issuance<br>Thresholds<br>Edit | Giver Users the ability to<br>add, create, edit, and<br>remove Supportive<br>County Benefit Issuance<br>Threshold Detail, and edit<br>EDBC, Supplemental<br>Homeless Assist, and Bus                                                | County Discretion        |

| Security<br>Group | Group Description                                          | Group to Role<br>Mapping |
|-------------------|------------------------------------------------------------|--------------------------|
|                   | Token/ Bus Pass No Valid<br>Month Threshold Detail<br>page |                          |

### 2.5.6 Page Mapping

Category – 163 - The Customer Need Category code.

Type – 164 - The Customer Need Type code.

Sub Type – 708 – The Homeless Assistance sub program code associated with a threshold record.

Exception – This field will be used to determine if over-threshold benefit amount is allowed for Supplemental Homeless Assistance services.

Period – [New Category ID] - This field will store the period to which the amount is applied.

Amount - This field will store the dollar amount of issuance threshold or minimum amount of authorization.

1 - This field will store the dollar amount of issuance threshold for AU size of one.

2 - This field will store the dollar amount of issuance threshold for AU size of two.

3 - This field will store the dollar amount of issuance threshold for AU size of three.

4 - This field will store the dollar amount of issuance threshold for AU size of four.

5 - This field will store the dollar amount of issuance threshold for AU size of five.

6 - This field will store the dollar amount of issuance threshold for AU size of six.

7 - This field will store the dollar amount of issuance threshold for AU size of seven.

8+ - This field will store the dollar amount of issuance threshold for AU size of eight.

### 2.5.7 Page Usage/Data Volume Impacts

N/A

### 2.6 Service Arrangement Detail

#### 2.6.1 Overview

The Service Arrangement Detail page allows Workers to arrange supportive services to Customers with a Need. There is the threshold validation to prevent users without

'ApproveServiceArrangementOverThreshold' security right from authorizing the benefit amount that exceeds Issuance Threshold. For example, the Issuance Threshold for CalWORKS is \$3,999.00. When an EW, who does not have the override-threshold security right, tries to create a Service Arrangement with \$4,000.00 CalWORKS benefits, the system will display an error message '**Requested Amount exceeds issuance threshold**.' and prevent users from saving the Service Arrangement. Only users with 'ApproveServiceArrangementOverThreshold' security right can create or update a Service Arrangement with over-threshold benefit amounts.

### 2.6.2 Description of Changes

 Remove the threshold validation with error message 'Requested Amount exceeds issuance threshold.' on the Service Arrangement Detail page. The validation will be performed on Payment Request Detail and Valuable Request Detail page.

### 2.6.3 Page Location

- Global: Empl. Services
- Local: Supportive Service
- Task: Service Arrangements

### 2.7 Payment Request Detail

### 2.7.1 Overview

The Payment Request Detail page allows the user to create or approve a recipient's request for a supportive service. When creating/approving a payment request, users specify the Service Month for the request. This section will describe the changes to use new configurable County Benefit Issuance Thresholds to validate requested amount of benefits on the page.

# 2.7.2 Description of Changes

- 1. Remove soft validation 'Warning: Requested Amount exceeds issuance threshold' on the page.
- 2. Update page to use the thresholds defined in 'Supportive Service' section of County Benefit Issuance Threshold List page when validating the amount of requested benefits.

For the threshold with Period 'None', display error message '**Requested Amount exceeds issuance threshold.**' and prevent users from saving data when all the following conditions are met:

a. Users does not have

'ApproveServiceArrangementOverThreshold' security right.

b. The requested amount on the page exceeds the threshold.

For the threshold with other Periods, display error massage 'Maximum period amount has been reached.' and prevent users from saving data when all the following condition are met:

- a. Users does not have
  - 'ApproveServiceArrangementOverThreshold' security right.
- b. The total amount of non-disapproved benefits that a customer requests for the specific need within the Period exceeds the threshold.

This validation will be triggered by clicking the 'Save' button. Note: Only users with 'ApproveServiceArrangementOverThreshold' can create a Payment Request record with over-threshold amount, and the request will require a different user for approval In L.A. county,

### 2.7.3 Page Location

- Global: Empl. Services
- Local: Supportive Service
- Task: Service Arrangements

#### 2.8 Valuable Request Detail

#### 2.8.1 Overview

The Payment Request Detail page allows the user to create or approve a request for valuables. This section will describe the changes to use new configurable County Benefit Issuance Threshold for validations on the page.

#### 2.8.2 Description of Changes

1. Remove soft validation 'Maximum period quantity has been reached' on the page.

- 2. Update page to use the thresholds defined in 'Supportive Service' section of County Benefit Issuance Threshold List page when validating the amount of benefits. The amount of benefits is multiplying the dollar value of the Valuables by requested quantity. System will not validate the Valuable Request if the Valuable Type is worth \$0.00. E.g. EBT Card. For the threshold with Period 'None', display error message 'The value of requested quantity exceeds issuance threshold.' and prevent users from saving data when all the following conditions are met:
  - a. Users does not have

'ApproveServiceArrangementOverThreshold' security right. b. The amount of benefits exceeds the threshold.

For the threshold with other Periods, display error massage '**Maximum period amount has been reached**.' and prevent users from saving data when all the following condition are met:

- c. Users does not have 'ApproveServiceArrangementOverThreshold' security right.
- d. The total amount of non-disapproved benefits that a customer requests for the specific need within the Period exceeds the threshold.

This validation will be triggered by clicking the 'Save' button. Note:

Only users with 'ApproveServiceArrangementOverThreshold' can create a Valuable Request record with over-threshold benefits, and the request will require a different user for approval In L.A. county. For Bus Token and Bus Pass No Valid Month, system will continue to use error message 'Maximum period quantity has been reached' since these types are validated on the requested quantity.

### 2.8.3 Page Location

- Global: Empl. Services
- Local: Supportive Service
- Task: Service Arrangements

#### 2.9 EDBC Summary

#### 2.9.1 Overview

Below describe required changes on EDBC Summary for this SCR.

### 2.9.2 Description of Changes

3. Update page to use benefits thresholds defined in 'EDBC' section of County Benefits Issuance Threshold List page when validating the benefit amount.

### 2.9.3 Page Location

- Global: Eligibility
- Local: Customer Information
- Task: Run EDBC

### 2.10 Data Change Request

### 2.10.1 Overview

Default the values to maintain current benefit thresholds for Los Angeles and CIV counties. CalWIN counties will have default values based on San Bernardino county thresholds and can be modified later by the county admin user as deem appropriate.

### 2.10.2 Description of Change

1. Perform data change to the file 'All Counties Issuance Threshold.xlsx' for Los Angeles and CIV counties.

### 2.10.3 Estimated Number of Records Impacted/Performance

Around 1000 records.

### 2.11 CTCRs

- 1. Add new references 'Available for EDBC Threshold' in CODE\_DETL for Category 18 with values in sheet 'EDBC' of CA-212943 Updates to Fiscal Authorizations CTCR.xlsx
- 2. Add new references 'Available for Supportive Service Threshold' in CODE\_DETL for Category 18 with values in sheet 'Supportive Service' of CA-212943 Updates to Fiscal Authorizations CTCR.xlsx

### 2.12 Database Change

- 3. Create a new table 'COUNTY\_FISCAL\_AUTH\_DETL' with following columns:
  - a. ID This column will store system-generated unique identifier for each instance of this table.
    - i. This column will not allow null value.
    - ii. Data type will be number.

- iii. Comment will be 'This is a System-generated unique identifier for an instance of this table to be used as the primary key'.
- a. COUNTY\_FISCAL\_AUTH\_ID This column will store the primary key of COUNTY\_FISCAL\_AUTH table.
  - i. This column will not allow null value.
  - ii. Data type will be number.
  - iii. Comment will be 'This column is a foreign key to the COUNTY\_FISCAL\_AUTH table.'
- b. SUB\_PMG\_TYPE\_CODE This column will store the HA sub program code for Supplemental Homeless Assistance.
  - i. This column will allow null value.
  - ii. Data type will be VARCHAR2(3 Byte).
  - iii. Comment will be '708 The Homeless Assistance sub program code associated with a threshold record'.
- c. EXCEPT\_IND This column will indicate over-threshold benefit amount is allowed.
  - i. This column will allow null value.
  - ii. Data type will be VARCHAR2 (1 Byte).
  - iii. Comment will be 'This field will be used to determine if overthreshold benefit amount is allowed for Supplemental Homeless Assistance services.'
- d. AMT This field will store the dollar amount of issuance threshold.
  - i. This column will allow null value.
  - ii. Data type will be Number (10,2).
  - iii. Comment will be 'This field will store the dollar amount of issuance threshold or minimum amount of authorization'.
- e. PERIOD This field will store the period to which the amount is applied.
  - i. This column will allow null value.
  - ii. Data type will be VARCHAR2 (3 Byte).
  - iii. Comment will be '[new category id] This field will store the period to which the amount is applied'.
- f. AU\_1\_AMT This field will determine the threshold amount for AU size of one.
  - i. This column will allow null value.
  - ii. Data type will be Number (10,2).
  - iii. Comment will be 'This field will store the dollar amount of issuance threshold for AU size of one.
- g. AU\_2\_AMT This field will determine the threshold amount for AU size of two.
  - i. This column will allow null value.
  - ii. Data type will be Number (10,2).
  - iii. Comment will be 'This field will store the dollar amount of issuance threshold for AU size of two.
- h. AU\_3\_AMT This field will determine the threshold amount for AU size of three.
- i. This column will allow null value.
- ii. Data type will be Number (10,2).
- iii. Comment will be 'This field will store the dollar amount of issuance threshold for AU size of three.
- i. AU\_4\_AMT This field will determine the threshold amount for AU size of four.
  - i. This column will allow null value.
  - ii. Data type will be Number (10,2).
  - iii. Comment will be 'This field will store the dollar amount of issuance threshold for AU size of four.
- j. AU\_5\_AMT This field will determine the threshold amount for AU size of five.
  - i. This column will allow null value.
  - ii. Data type will be Number (10,2).
  - iii. Comment will be 'This field will store the dollar amount of issuance threshold for AU size of five.
- k. AU\_6\_AMT This field will determine the threshold amount for AU size of six.
  - i. This column will allow null value.
  - ii. Data type will be Number (10,2).
  - iii. Comment will be 'This field will store the dollar amount of issuance threshold for AU size of six.
- I. AU\_7\_AMT This field will determine the threshold amount for AU size of seven.
  - i. This column will allow null value.
  - ii. Data type will be Number (10,2).
  - iii. Comment will be 'This field will store the dollar amount of issuance threshold for AU size of seven.
- m. AU\_8\_AMT This field will determine the threshold amount for AU size of eight or more.
  - i. This column will allow null value.
  - ii. Data type will be Number (10,2).
  - iii. Comment will be 'This field will store the dollar amount of issuance threshold for AU size of eight.
- n. CREATED\_BY This column will identify the person who creates an instance on this table.
  - i. This column will not allow null value.
  - ii. Data type will be VARCHAR2(30 Byte).
  - iii. Comment will be 'This column captures the name of the person who created a specific instance on this table.'
- o. UPDATED\_BY This column will identify the last person who updates an instance on this table.
  - i. This column will not allow null value.
  - ii. Data type will be VARCHAR2(30 Byte).

- iii. Comment will be 'This column captures the name of the person who last updated a specific instance on this table'
- p. CREATED\_ON This column will store the date/time when an instance of this table is created.
  - i. This column will not allow null value.
  - ii. Data type will be TIMESTAMP (6).
  - iii. Comment will be 'this column captures the date/time when a specific instance of this table was created.'
- q. UPDATED\_ON This column will store the date/time when an instance of this table is last updated.
  - i. This column will not allow null value.
  - ii. Data type will be TIMESTAMP (6).
  - iii. Comment will be 'This column captures the date/time when a specific instance of this table was last updated'.

Table comment will be 'This Table stores the issuance threshold information for Supplemental Homeless Assistance services and GROW transportation services.'

# **3 SUPPORTING DOCUMENTS**

| Number | Functional<br>Area | Description                                                          | Attachment                                                                    |
|--------|--------------------|----------------------------------------------------------------------|-------------------------------------------------------------------------------|
| 1      | Testing            | Mapping of Programs,<br>Customer Need<br>Categories and Types        | ProgramCategoryTypeMapping.xlsx                                               |
| 2      | Security           | Security Updates                                                     | CA-212943 Issuance Threshold<br>County Configurable - Security<br>Matrix.xlsx |
| 3      | DCR                | Default EDBC and<br>Supportive Service<br>Threshold for all counties | All Counties Issuance Threshold.xlsx                                          |
| 4      | CTCR               | Add references for<br>Category ID 18                                 | CA-212943 Issuance Threshold<br>County Configurable CTCR.xlsx                 |

# **4 REQUIREMENTS**

#### 4.1 **Project Requirements**

| REQ #    | REQUIREMENT TEXT                                                                                 | How Requirement Met                                                                                                |
|----------|--------------------------------------------------------------------------------------------------|----------------------------------------------------------------------------------------------------|
| 2.10.1.6 | The LRS shall set issuance amount limits by program and issuance method, as specified by COUNTY. | System will be updated with<br>new functionalities for each<br>county to manage its own<br>issuance amount limits. |
|          |                                                                                                  |                                                                                                    |

# **5 TRAINING RECOMMENDATION**

Create new Job Aids for County Benefit Issuance Thresholds. (SCR 218070 Create Job Aid for SCR # CA-212943 Update Issuance Threshold functionality to be County configurable)

Calsaws

California Statewide Automated Welfare System

# **Design Document**

# CA-213876

DDCR 5055, 5028, 5011, 4095, 5092, 3177, 3179

# Call Log Enhancements

|        |             | DOCUMENT APPROVAL HISTORY                                                               |
|--------|-------------|-----------------------------------------------------------------------------------------|
|        | Prepared By | Erika Kusnadi-Cerezo                                                                    |
| CUSAUS | Reviewed By | Long Nguyen, Srividhya Sivakumar, Michael Wu,<br>Christine Altavilla, William Baretsky. |

| DATE       | DOCUMENT<br>VERSION | REVISION DESCRIPTION                                                                                                    | AUTHOR                |
|------------|---------------------|----------------------------------------------------------------------------------------------------|-----------------------|
| 03.20.2020 | 1.0                 | Initial                                                                                                    | Erika Kusnadi-Cerezo  |
| 10.13.2020 | 2.0                 | Added to section 2.1.3<br>Description of changes on<br>how the County field and<br>Edit button should behave<br>on the Call Log List. Add to<br>section 2.2.3 how the<br>Caller's County of<br>Residence field should be<br>behave and updated<br>'customer' to 'custom' on<br>1.g.iv. Added to section<br>2.3.3 the option of 'Pending<br>MAGI Determination to<br>section 1c | Erika Kusnadi-Cerezo  |
| 10/23/2020 | 3.0                 | Updated/Added to Section<br>2.1.2 and 2.2.2 mockups<br>Updated Section 2.2.31.iv<br>for the Message Worker ID<br>field.                                                                                                    | Erika Kusnadi-Cerezo  |
| 10/29/2020 | 4.0                 | Added Gender to be<br>displayed as part of the<br>'Person' name format.<br>Multiple mockups were<br>updated to match this<br>change as well. On the<br>Program block on the Call<br>Log Detail page IHSS will be<br>updated to IHSS/CMIPS II                                                                                                    | Erika Kusnadi-Cerezo. |
| 10/30/2020 | 5.0                 | Updated description of<br>changes to match the<br>changes for the format for<br>the 'Person' field and also<br>the 'Message Worker ID'<br>field. Lastly, Email was<br>updated to E-mail.                                                                                                    | Erika Kusnadi-Cerezo  |
| 11/3/2020  | 6.0                 | Added to Section 2.2.3.1J<br>that the Long Description                                                                                                    | Erika Kusnadi-Cerezo  |

| DATE | DOCUMENT<br>VERSION | <b>REVISION DESCRIPTION</b>                                                                                                    | AUTHOR |
|------|---------------------|----------------------------------------------------------------------------------------------------|--------|
|      |                     | will be a text box and will<br>have a maximum count of<br>8000. Added to the list of<br>program block on Section<br>2.2.3 descpription of<br>changes the following<br>programs: GROW, Disaster<br>CalFresh and Refugee<br>Employment Program. All<br>mockups are updated to<br>reflect the change as well |        |
|      |                     |                                                                                                    |        |
|      |                     |                                                                                                    |        |
|      |                     |                                                                                                    |        |

# Table of Contents

| 1 | Ove | erview. |                                      | 6   |
|---|-----|---------|--------------------------------------|-----|
|   | 1.1 | Currer  | nt Design                            | 6   |
|   | 1.2 | Reque   | əsts                                 | 6   |
|   | 1.3 | Overv   | iew of Recommendations               | 6   |
|   | 1.4 | Assum   | ptions                               | 6   |
| 2 | Rec | omme    | andations                            | 7   |
|   | 2.1 | Call Lo | og List                              | 7   |
|   |     | 2.1.1   | Overview                             | 7   |
|   |     | 2.1.2   | Call Log List page Mockup            | 7   |
|   |     | 2.1.3   | Description of Changes               | 8   |
|   |     | 2.1.4   | Page Location                        | .12 |
|   |     | 2.1.5   | Security Updates                     | .12 |
|   |     | 2.1.6   | Page Mapping                         | .13 |
|   |     | 2.1.7   | Page Usage/Data Volume Impacts       | .13 |
|   | 2.2 | Call Lo | og Detail Page                       | .13 |
|   |     | 2.2.1   | Overview                             | .13 |
|   |     | 2.2.2   | Call Log Detail Page Mockup          | .13 |
|   |     | 2.2.3   | Description of Changes               | .16 |
|   |     | 2.2.4   | Page Location                        | .22 |
|   |     | 2.2.5   | Security Updates                     | .22 |
|   |     | 2.2.6   | Page Mapping                         | .22 |
|   |     | 2.2.7   | Page Usage/Data Volume Impacts       | .22 |
|   | 2.3 | Subsc   | riber County Review List page        | .22 |
|   |     | 2.3.1   | Overview                             | .22 |
|   |     | 2.3.2   | Subscriber County Review List Mockup | .23 |
|   |     | 2.3.3   | Description of Change                | .23 |
|   |     | 2.3.4   | Page Location                        | .26 |
|   |     | 2.3.5   | Security Updates                     | .26 |
|   |     | 2.3.6   | Page Mapping                         | .27 |
|   |     | 2.3.7   | Page Usage/Data Volume Impacts       | .27 |
|   | 2.4 | Messo   | ge Center                            | .27 |
|   |     | 2.4.1   | Overview                             | .27 |

|   |     | 2.4.2   | Message Center Mockup             | 27 |
|---|-----|---------|-----------------------------------|----|
|   |     | 2.4.3   | Description of Change             | 27 |
|   |     | 2.4.4   | Page Location                     | 28 |
|   |     | 2.4.5   | Security Updates                  | 28 |
|   |     | 2.4.6   | Page Mapping                      | 28 |
|   |     | 2.4.7   | Page Usage/Data Volume Impacts    | 28 |
|   | 2.5 | Call La | og - Journal                      | 29 |
|   |     | 2.5.1   | Overview                          | 29 |
|   |     | 2.5.2   | Call Log Automated Journal Mockup | 29 |
|   |     | 2.5.3   | Description of Change             |    |
|   |     | 2.5.4   | Page Location                     | 31 |
|   |     | 2.5.5   | Security Updates                  | 32 |
|   |     | 2.5.6   | Page Mapping                      | 32 |
|   |     | 2.5.7   | Page Usage/Data Volume Impacts    | 32 |
|   | 2.6 | Auton   | nated Regression Testing          | 32 |
|   |     | 2.6.1   | Overview                          | 32 |
|   |     | 2.6.2   | Description of Changes            | 32 |
| 3 | Rec | quireme | ents                              | 33 |
|   | 3.1 | Projec  | t Requirements                    | 33 |

## **1 OVERVIEW**

The Call Log List and Call Log Detail page are currently used by county workers that are working from a Call Center or County office(s) to log calls and also to keep track and monitor those calls that are being logged.

#### 1.1 Current Design

Currently in the LRS/CalSAWS system the Call Log List and Call Log Detail page are not used by the county workers. This is different than the C-IV system in that the Call Log List and the Call Log Detail page are being used on a regular basis. Because of this, the Call Log List and Call Log Detail page in the C-IV system have more information compared to the ones in the LRS/CalSAWS system.

The C-IV system also has the Subscriber County Review List enabled and Message Center was enhanced with the ability to display the Call Log. These specific functionalities currently do not exist in the LRS/CalSAWS system.

#### 1.2 Requests

Override the LRS/CalSAWS Call Log List and Call Log Detail page code with the C-IV Call Log List and Call Log Detail page. Enable the Subscriber County Review List in LRS and add Message Center capabilities to Call Log Detail page.

#### **1.3 Overview of Recommendations**

- 1. Override the LRS/CalSAWS Call Log List code with the C-IV Call Log List code base.
- 2. Override the LRS/CalSAWS Call Log Detail code with the C-IV Call Log Detail code base.
- 3. Enable the Subscriber County Review List in LRS/CalSAWS system so that it's no longer hidden.
- 4. Add Message Center capabilities to the Call Log Detail page, include updating the Message Center to display Call Log notifications.
- 5. Enable automated journal for Call Log, so that users can open the Journal Window from the Call Log Detail page (View or Edit mode).

#### 1.4 Assumptions

- 1. Task for Call Log will be addressed in a future SCR (CA-215944).
- 2. IVR related functionality will be addressed in a future SCR (CA-215560).
- 3. Updates to the Call Log Report/Dashboard will be addressed in a future SCR
- 4. Conversion team will map over the existing CIV data for Non-C-IV County value for Call Type/Call Action type to Non-CalSAWS County during migration.

### **2 RECOMMENDATIONS**

Override the LRS/CalSAWS code for the Call Log List and the Call Log Detail with the C-IV Call Log List and Call Log Detail code base. Enable the Subscriber County Review List in the LRS/CalSAWS system so it's no longer hidden, add message center capabilities to Call Log Detail page.

#### 2.1 Call Log List

#### 2.1.1 Overview

Override the existing LRS/CalSAWS Call Log List code with the C-IV system Call Log List code base. With this change, the Call Log List page in LRS/CalSAWS system will now look and function the same way as the Call Log List page in the C-IV system.

#### 2.1.2 Call Log List page Mockup

| - Indicates required fields<br>Refine Your Search                                                                                    |                                    |                                                             |                          |                                                        |                     |                                         | Sear                            |
|----------------------------------------------------------------------------------------------------|------------------------------------|-------------------------------------------------------------|--------------------------|--------------------------------------------------------|---------------------|-----------------------------------------|---------------------------------|
| earch By: * ate v ase Number: 924561 Select all Type/Call Action: dd Person dd Person                                                | Dati<br>1001<br>Per<br>DOE<br>Call | e From: *<br>12020<br>son:<br>c, JANE 31F Select<br>Source: | Date To: *<br>10/29/2020 | Action Need<br>Worker ID:<br>County:<br>San Bernardino | led:<br>v<br>Select |                                         |                                 |
| rimary Call Reason:<br>pplication Status<br>ppointment Future - Cancel<br>ppointment Future - Confirm                                |                                    |                                                             |                          |                                                        |                     |                                         |                                 |
| rimary Call Reason:<br>pplication Status<br>ppointment Future - Cancel<br>ppointment Future - Confirm<br>*                           |                                    |                                                             |                          |                                                        |                     | Results per Page: [                     | 25 🗸 Sear                       |
| rimary Call Reason:<br>ppleation Stuas<br>ppleation Stuas<br>pointmer Future - Cancel<br>ppointment Future - Confirm                 |                                    |                                                             |                          |                                                        |                     | Results per Page: [<br><b>Res</b>       | 25 ▼) Sear<br>ults 1 - 1 o      |
| rimary Call Reason: pleatins Stavs pointent Future - Cancel pointment Future - Confirm  earch Results Summary                        |                                    |                                                             | _                        |                                                        |                     | Results per Page: [<br>Res              | 25 ▼ Sear<br>ults 1 - 1 o<br>Ar |
| imary Call Reason:<br>pleaten Status<br>pointment Future - Cancel<br>pointment Future - Confirm<br>sarch Results Summary<br>ate/Time | Person                             | Case                                                        | Source                   | Action Needed                                          | County              | Results per Page: [<br>Res<br>Worker ID | 25 ▼ Sear<br>ults 1 - 1 o<br>A  |

<mark>Figure 2.1.1a – Call Log List</mark>

| *- Indicates required fields                                                      |                                                |                             |            |                    |                               |                                      |              |
|-----------------------------------------------------------------------------------|------------------------------------------------|-----------------------------|------------|--------------------|-------------------------------|--------------------------------------|--------------|
| Refine Your Search                                                                |                                                |                             |            |                    |                               |                                      | _            |
|                                                                                   |                                                |                             |            |                    |                               |                                      | Sear         |
| Search By: *                                                                      | Date Fr                                        | om: *                       | Date To: * | Action Nee         | ded:                          |                                      |              |
| Date 🗸                                                                            | 10/01/202                                      | 0 📰                         | 10/29/2020 |                    | ~                             |                                      |              |
| Case Number:                                                                      | Person                                         | :                           |            | Worker ID:         |                               |                                      |              |
| 7894561 Select                                                                    | DOE, JA                                        | NE 31F Select               |            |                    | Select                        |                                      |              |
| Call Type/Call Action:                                                            | Call So                                        | urce:                       |            | County:            |                               |                                      |              |
| Add Person<br>Add Program<br>Address Change                                       |                                                | ~                           |            | San Bernard        | ino                           |                                      |              |
| Primary Call Reason:                                                              |                                                |                             |            |                    |                               |                                      |              |
| Application Status<br>Appointment Future - Cancel<br>Appointment Future - Confirm |                                                |                             |            |                    |                               |                                      |              |
|                                                                                   |                                                |                             |            |                    |                               | Results per Page: 25 🗸               | Sear         |
|                                                                                   |                                                |                             |            |                    |                               |                                      |              |
| Search Results Summary                                                            |                                                |                             |            |                    |                               | Results                              | l - 1 o      |
| Search Results Summary                                                            |                                                |                             |            |                    |                               | Results 1                            | l - 1 a      |
| Search Results Summary<br>Date/Time                                               | Person                                         | Case                        | Source     | Action Needed      | County                        | Results :<br>Worker ID               | l - 1 a      |
| Search Results Summary<br>Date/Time                                               | Person                                         | <b>Case</b><br>♥<br>7894561 | Source     | Action Needed      | County<br>⊽<br>San Bernardino | Results 1                            | l - 1 a      |
| Search Results Summary<br>Date/Time<br>10/03/2020 10:46 AM                        | Person<br>DOE, JANE 31F                        | <b>Case</b><br>マ<br>7894561 | Source     | Action Needed      | County<br>∽<br>San Bernardino | Results  <br>Worker ID<br>Sals06022J | l - 1 o      |
| Search Results Summary<br>Date/Time<br>10/03/2020 10:46 AM                        | Person<br>DOE, JANE 31f<br>Primary Call Reason | <b>Case</b><br>マ<br>7894561 | Source     | Action Needed<br>⊽ | County<br>マ<br>San Bernardino | Results  <br>Worker ID<br>GLS0602ZJ  | l - 1 d<br>A |

Figure 2.1.1b – Call Log List

#### 2.1.3 Description of Changes

- 1. The Call Log List page will look (Figure 2.1.1a, b) and function the same way as the current C-IV system Call Log List page.
  - a. The "Search By" field will have the following value:
    - i. Date
      - 1. The previous value of "View Date" that was in the LRS/CalSAWS will be updated to "Date" as part of this change.
    - ii. Tracker ID

**Note:** Searching by Tracker ID will not provide any data until after migration.

- b. The "View Date:" field will no longer exist in the LRS/CalSAWS Call Log List page and will be replaced by "Date From:" and "Date To:" field.
  - i. The "View Date" and the corresponding "Date" value that was entered (which was part of the LRS/CalSAWS code) will no longer display under the "Search Results Summary" section.
  - ii. The New field "Date From:" and "Date To:" field will be a requirement.
    - 1. Default the date range to be the current system date and allow a date range of up to 31 days.
    - 2. Create a validation: "The selected Date range must be 31 days or less" if someone attempts to search for longer than 31 days.

- 3. These fields will be used as the date range criteria when users are searching for Calls that were logged.
- c. Case Number will automatically prepopulate in the "Case Number" field when the workers are in a case context or viewing a case as soon as the Call Log List page opens.
  - i. Case Number field will remain empty if the worker is not in the context or viewing a case.
  - ii. Case Number field will not be required.
- d. 'Person' field will display the value selected in the following format:

i. Last Name, First Name Age Gender, (example: DOE, JOHN 34M)

Note: Last Name and First can be all capitalized, all lower case or a combination of both capitalize and lower case letters. This is dependent on how the Person's name was originally inputted into the system.

- e. The "Call Type:" drop down field that was originally in the LRS/CalSAWS system will now display as "Call Type/Call Action:"
  - i. Workers can continue to make multiple selections from the "Call Type/Call Action" field.
  - ii. "Call Type/Call Action" field will not be required
  - iii. The following values will be displayed under the "Call Type/Call Action" field and in the following order:
    - 1. "Blank" value
    - 2. Add Person
    - 3. Add Program
    - 4. Address Change
    - 5. Appointment/Activity
      - a. This is a new value that did not exist previously under the LRS/CalSAWS Call Log List code
    - 6. BIC/EBT
      - a. This is a new value that did not exist previously under the LRS/CalSAWS Call Log List code
    - 7. Benefits Question
    - 8. Discontinuance
      - a. This is a new value that did not exist previously under the LRS/CalSAWS Call Log List code
    - 9. Dropped Call/Disconnect
    - 10. Escalation
      - a. This is a new value that did not exist previously under the LRS/CalSAWS Call Log List code
    - 11. General Question

- 12. Household Status
- 13. ICT/Other County
  - a. This is a new value that did not exist previously under the LRS/CalSAWS Call Log List code
    - b. "Other County" value that was part of the LRS/CalSAWS code will now be displayed as "ICT/Other County".
- 14. Income
- 15. Missing Document
  - a. This is a new value that did not exist previously under the LRS/CalSAWS Call Log List code
- 16. New Application
- 17. Non-CalSAWS County
  - a. Update the value 'Non-C-IV county' to 'Non-CalSAWS County'.
- 18. Notice of Action
  - a. This is a new value that did not exist previously under the LRS/CalSAWS Call Log List code
- 19. Other Agency/Resources
  - a. This is a new value that did not exist previously under the LRS/CalSAWS Call Log List code
- 20. Phone Number Update
  - a. This is a new value that did not exist previously under the LRS/CalSAWS Call Log List code
- 21. Property
- 22. RE
  - a. This is a new value that did not exist previously under the LRS/CalSAWS Call Log List code
- 23. Report
  - a. This is a new value that did not exist previously under the LRS/CalSAWS Call Log List code
- 24. Restoration
  - a. This is a new value that did not exist previously under the LRS/CalSAWS Call Log List code
- 25. Verifications
- f. The Call Source field will be non-mandatory and will have the following drop down fields and will default to blank:
  - i. Call Center
  - ii. Covered California
  - iii. Office

- iv. Outbound IVR
  - 1. This is a new value that did not exist previously under the LRS/CalSAWS Call Log List code
- g. A new field titled "Primary Call Reason:" will now display as part of the Call Log List page.
  - i. The "Primary Call Reason" field will not be required, and the worker can choose multiple selections.
  - ii. The "Primary Call Reason" will have the following options:
    - 1. "Blank" value
    - 2. Application Status
    - 3. Appointment Future Cancel
    - 4. Appointment Future Confirm
    - 5. Appointment Future New
    - 6. Appointment Future Question
    - 7. Appointment Future Reschedule
    - 8. Appointment Past Question
    - 9. Appointment Past Reschedule
    - 10. BIC Replacement
    - 11. Benefits (NOA) Denial or Discontinuance
    - 12. Benefits (NOA) Other
    - 13. Benefits (NOA) Reduction
    - 14. Change of Address
    - 15. Change of Employment
    - 16. Change of Household
    - 17. Change of Income
    - 18. Document Request or Question
    - 19. Document Status
    - 20. EBT Card Replacement
    - 21. New Application
    - 22. None of the Above
- h. The "Search Results Summary" section of the Call Log List page will be updated to the following:
  - i. It will no longer display the "View Date: MM/DD/YYYY" as noted above in point b.i. (This is to align with the change of the Search Criteria to have a Date Range)
  - ii. The Column titled "Time" will be replaced to "Date/Time".
    - Value will be displayed in the following format: MM/DD/YYYY MM:SS AM/PM (ex: 04/04/2020 04:15 PM)
    - 2. This will be a hyperlink and clicking the hyperlink will take the worker to the Call Log Detail page in "View" mode.
  - iii. The Column titled 'Person' will display the Person
    - information when the Call Log record was created. 1. For Call Log Records that was associated to a valid Case, the 'Person' field will display the value

in the following format: Last Name, First Name Age Gender (ex: Doe, Jane 31F).

Note: Last Name and First can be all capitalized, all lower case or a combination of both capitalize and lower case letters. This is dependent on how the Person's name was originally inputted into the system.

- For Call Log Record that is not associated to a valid Case, the 'Person' field will display the value as what was entered when the Call Log record was created.
- i. Update Tool Tip to display when hovering over the following fields
  - i. When hovering over the "Primary Call Reason" field, it will display the following "Primary Call Reason"
  - ii. When hovering over the "Person" column in the Search Summary Result, it will display the "Primary Call Reason" as shown on Figure 2.1.1
- j. 'County' field will be an editable field for RCC (Regional Call Center) users only.
  - i. For RCC users, the 'County' field will be a drop down field and will list all 58 counties.
  - ii. For non-RCC users, this field will not be editable and it will default to the county that the user is residing in.
- k. 'Edit' button will be hidden for Call Log records that are created in the past.
  - i. 'Edit' button will display for Call Log Records that are created on the same day.
  - ii. 'Edit' button will display for Call Log Records that are created in the past and was not associated to a Case Number.

#### 2.1.4 Page Location

- Global: Admin Tools
- Local: Office Admin
- Task: Call Log
- 2.1.5 Security Updates

N/A

#### 2.1.6 Page Mapping

Page Mapping will be updated to accommodate the changes to the Call Log List page.

#### 2.1.7 Page Usage/Data Volume Impacts

N/A

#### 2.2 Call Log Detail Page

#### 2.2.1 Overview

Override the existing LRS/CalSAWS Call Log List code with the C-IV system Call Log Detail code base. With this change, the Call Log Detail page in LRS/CalSAWS system will now look and function the same way as the Call Log Detail page in the C-IV system.

#### 2.2.2 Call Log Detail Page Mockup

| ase Number:                                                                                                    | ase Number:<br>Select<br>ate/Time:<br>0/23/2020 11:46 AM | Person: <b>*</b><br>Language: | Elect                      |                                 |
|----------------------------------------------------------------------------------------------------|----------------------------------------------------------|-------------------------------|----------------------------|---------------------------------|
| isolate       Language:       Confidential:       Caller's County of Residence: *         Date/Time:       Language:       Image:       Sea Benardino         CallaSource:       Contact Type:       Worker DD:       Caller's Caller's Cal                                                                                                    | Select<br>Date/Time:<br>10/23/2020 11:46 AM              | Language:                     | Select                     |                                 |
| Date / Time:       Language:       Confidential:       Caller's County of Residence: *         0/23/200 11:66 AM                                                                                                    | Date/Time:<br>10/23/2020 11:46 AM                        | Language:                     |                            |                                 |
| 10/23/2020 11:46 AM       Image: Image: Image                                         | L0/23/2020 11:46 AM                                      |                               | Confidential:              | Caller's County of Residence: * |
| all source:       Contact Type:       Worker ID:       Call Back Iumber:         irack:               00050022               0.0050022          irack:              cite:              cite:                                                                                                    |                                                          | ~                             | ~                          | San Bernardino                  |
| Image: Image: Image                                | Call Source:                                             | Contact Type:                 | Worker ID:                 | Call Back Number:               |
| fracker ID:       Action Require :       Issee:       Issee:       <                                                                                                    | ~                                                        | ~                             | 90AS9090ZJ                 |                                 |
| Issee - See - See | racker ID:                                               | Action Required: *            |                            | Last Contact:                   |
| Prima call Reason: *       Message Worker ID:       E-Mail:         Select:                                                                                                    |                                                          | - Select - 💙                  |                            |                                 |
| Select.                                                                                                    | Primary Call Reason: *                                   |                               | Message Worker ID:         | E-Mail:                         |
| Call Type/Call Action       Add Program       Address Change       Appointment/Activity         Bid Add Program       Discontinuance       Doropped Call/Disconnect         Bid (ZBT       Benefits Question       Discontinuance       Doropped Call/Disconnect         Escalation       General Question       Household Status       CT/Other County         Income       Missing Document       New Application       Onor-CalSAWS County         Income       Missing Document       New Application       Onor-CalSAWS County         Income       Report       Phone Number Update       Property         RE       Report       Report       CallFresh       CalWORKs         Child Care       Child Protective Services       Disater CalFresh       Foster Care         General Assistance       GROW       Homeless Assistance       IHSS/CMIPS II         Kin-GAP       Tribal TANF       Welfare to Work       Other County         Short Description:       Tribal TANF       Welfare to Work       Stater Science                                                                                                    | Select - V                                               |                               | Select                     |                                 |
| Add Person Add Program Address Change Appointment/Activity   BBC/EBT Benefits Question Discontinuance Diopped Call/Disconnect   Escalation General Question Household Status DICT/Other County   Income Missing Document New Application Non-CalSAWS County   Income Other Agency/Resources Phone Number Update Property   RE Report Restoration Verifications                                                                                                    | Call Type/Call Action                                    |                               |                            |                                 |
| BBC/EBT     Benefits Question     Discontinuance     Dropped Call/Disconnect       Discontinuance     General Question     Household Status     DT/Other County       Income     Missing Document     New Application     Non-CalSAWS County       Notice of Action     Other Agency/Resources     Phone Number Update     Property       RE     Report     Restoration     Verifications                                                                                                    | □ Add Person                                             | □Add Program                  | □ Address Change           | Appointment/Activity            |
| □ General Question     □ Household Status     □ CT/Other County       □ Income     □ Missing Document     □ New Application     □ Non-CalSAWS County       □ Notice of Action     □ Other Agency/Resources     □ Phone Number Updat     □ Property       □ RE     □ Report     □ Restration     □ Verifications       • Programs                                                                                                    | □ BIC/EBT                                                | Benefits Question             | Discontinuance             | Dropped Call/Disconnect         |
| Income       Missing Document       New Application       Non-CalSAWS County         Notice of Action       Other Agency/Resources       Phone Number Update       Property         RE       Report       Restoration       Verifications       Verifications         AAP       CFFT       CalFresh       CalWORKS         Child Care       Child Potective Services       Disaster CalFresh       Foster Care         General Assistance       GROW       Integrations       Integrations         Medi-Cal       Other CalFresh       Other County         Refuge Employment Program       Tribal TANF       Nutrition Benefit       Other County                                                                                                    | Escalation                                               | General Question              | □Household Status          | □ ICT/Other County              |
| Oktote of Action     Other Agency/Resources     Phone Number Update     Property       RE     Report     Restoration     Verifications         • Programs         CAAP     CFF     CalFresh     CalWORKs       Child Care     Child Protective Services     Disaster CalFresh     Foreare       General Assistance     GROW     Older Cal     Homeless Assistance     IHSS/CMIPS II       Natr Gale Employment Program     Iribal TANF     Welfare to Work     Other County                                                                                                    | □Income                                                  | □Missing Document             | □New Application           | □ Non-CalSAWS County            |
| RE Report Restoration Verifications <td< td=""><td>Notice of Action</td><td>□ Other Agency/Resources</td><td>Phone Number Update</td><td>Property</td></td<>                                                                                                    | Notice of Action                                         | □ Other Agency/Resources      | Phone Number Update        | Property                        |
| Programs <ul> <li>Child Protective Services</li> <li>CaliFresh</li> <li>CaliFresh</li> <li>Foster Care</li> <li>Child Protective Services</li> <li>Child Protective Services</li> </ul> CaliFresh     CaliWORKs           Child Protective Services         Califormal Services         Califormal Services           Child Protective Services         Califormal Services         Califormal Services           Child Protective Services         Califormal Services         Califormal Services                                                                                                    |                                                          |                               |                            |                                 |
| AAP     CelFT     CelFresh     CelWORKs       Child Care     Child Protective Services     Oblaster CalFresh     Poster Care       General Assistance     GROW     Homeless Assistance     IHSS/CMIPS II       Kin-GAP     Medi-Cal     Nutrition Benefit     Other County       Refuge Employment Program     Tribal TANF     Welfare to Work                                                                                                    |                                                          |                               |                            |                                 |
| Child Care     Child Protective Services     Dlaster CalFresh     Foster Care       General Assistance     GROW     Homeless Assistance     IHSS/CMIPS II       Kin-GAP     Medi-Cal     Nutrition Benefit     Other County       Refugee Employment Program     Tribal TANF     Welfare to Work                                                                                                    | AAP                                                      | CFET                          | □CalFresh                  | CalWORKs                        |
| Ceneral Assistance     GROW     Homeless Assistance     IHSS/CMIPS II       INIGRAP     Medi-Cal     Nutrition Benefit     Other County       Refugee Employment Program     Tribal TANF     Welfare to Work                                                                                                    | Child Care                                               | Child Protect                 | ive Services Disaster CalF | resh 🛛 Foster Care              |
| CKn-GAP     Medi-Cal     Other County       Refugee Employment Program     Tribal TANF     Welfare to Work                                                                                                    | General Assistance                                       | GROW                          | □Homeless As:              | sistance IHSS/CMIPS II          |
| CRefugee Employment Program  Tribal TANF  Welfare to Work  Short Description:                                                                                                    | □ Kin-GAP                                                | □ Medi-Cal                    | □Nutrition Ben             | efit Other County               |
| Short Description:                                                                                                    | □Refugee Employment Program                              | □ Tribal TANF                 | □ Welfare to W             | ork                             |
|                                                                                                    | Short Description:                                       |                               |                            |                                 |
|                                                                                                    |                                                          |                               |                            |                                 |

### <mark>Figure 2.2.1a – Call Log Detail</mark>

| <ul> <li>Indicates required fields</li> </ul> |                        |                                   | Save and Add Another Save Cancel |
|-----------------------------------------------|------------------------|-----------------------------------|----------------------------------|
| ase Number:                                   | Person: *              | <b></b>                           |                                  |
| Select                                        |                        | Select                            |                                  |
| ate/Time:                                     | Language:              | Confidential:                     | Caller's County of Residence: *  |
| 0/23/2020 11:46 AM                            | ~                      | ~                                 | San Bernardino 🗸                 |
| all Source:                                   | Contact Type:          | Worker ID:                        | Call Back Number:                |
| ~                                             | ~                      | 90AS9090ZJ                        |                                  |
| racker ID:                                    | Action Required: *     |                                   | Last Contact:                    |
|                                               | - Select - 🗸           |                                   |                                  |
| rimary Call Reason: *                         |                        | Message Worker ID:                | E-Mail:                          |
| Select - V                                    |                        | Select                            |                                  |
| Call Type/Call Action                         |                        |                                   |                                  |
| □ Add Person                                  | □Add Program           | □ Address Change                  | □ Appointment/Activity           |
| □ BIC/EBT                                     | □ Benefits Question    | Discontinuance                    | Dropped Call/Disconnect          |
| Escalation                                    | □ General Question     | Household Status                  | □ICT/Other County                |
| □Income                                       | Missing Document       | New Application                   | Non-CalSAWS County               |
| Notice of Action                              | Other Agency/Resources | Phone Number Update               | Property                         |
|                                               |                        |                                   |                                  |
| DAAP                                          | CFET                   | CalFresh                          | CalWORKs                         |
| Child Care                                    | □ Child Pr             | rotective Services Disaster CalFr | resh DFoster Care                |
| General Assistance                            | GROW                   | □Homeless Ass                     | istance DIHSS/CMIPS II           |
| □ Kin-GAP                                     | □ Medi-Ci              | al ONutrition Bene                | efit Other County                |
| Refugee Employment Program                    | □ Tribal T             | ANF OWelfare to Wo                | rk                               |
|                                               |                        |                                   |                                  |
| Short Description:                            |                        |                                   |                                  |
| Short Description:                            |                        |                                   |                                  |

<mark>Figure 2.2.1b – Call Log Detail</mark>

| - Indicates required neids                                                                                                    |                       |                                                              |                                                                                      | Save and Add Another Save Can                      |
|----------------------------------------------------------------------------------------------------|-----------------------|--------------------------------------------------------------|--------------------------------------------------------------------------------------|----------------------------------------------------|
| Case Number:                                                                                                    | Person: *             |                                                              | <b>(III)</b>                                                                         |                                                    |
| Select                                                                                                    |                       | Select                                                       |                                                                                      |                                                    |
| Date/Time:                                                                                                    | Language              |                                                              | Confidential:                                                                        | Caller's County of Residence: *                    |
| .0/23/2020 11:46 AM                                                                                                    |                       | ~                                                            | <b>v</b>                                                                             | San Bernardino                                     |
| Call Source:                                                                                                    | Contact T             | pe:                                                          | Worker ID:                                                                           | Call Back Number:                                  |
| ~                                                                                                    | ~                     |                                                              | 90AS9090ZJ                                                                           |                                                    |
| racker ID:                                                                                                    | Action Re             | uired: *                                                     |                                                                                      | Last Contact:                                      |
|                                                                                                    | - Select - 🗸          |                                                              |                                                                                      |                                                    |
| rimary Call Reason: *                                                                                                    |                       |                                                              | Message Worker ID:                                                                   | E-Mail:                                            |
| - Select - V                                                                                                    |                       |                                                              | 36AS90902J Remove                                                                    |                                                    |
| Call Type/Call Action                                                                                                    |                       |                                                              |                                                                                      |                                                    |
| □ Add Person                                                                                                    | □Add Program          |                                                              | □Address Change                                                                      | □ Appointment/Activity                             |
| □ BIC/EBT                                                                                                    | Benefits Question     |                                                              | Discontinuance                                                                       | Dropped Call/Disconnect                            |
| Escalation                                                                                                    | □ General Question    |                                                              | □ Household Status                                                                   | □ ICT/Other County                                 |
| □Income                                                                                                    | Missing Document      |                                                              | New Application                                                                      | □Non-CalSAWS County                                |
| □ Notice of Action                                                                                                    | Other Agency/Resource | rces                                                         | Phone Number Update                                                                  | □ Property                                         |
| □RE                                                                                                    | Report                |                                                              | Restoration                                                                          | Verifications                                      |
|                                                                                                    |                       |                                                              |                                                                                      |                                                    |
|                                                                                                    |                       |                                                              |                                                                                      |                                                    |
| ▼ Programs                                                                                                    |                       |                                                              |                                                                                      |                                                    |
|                                                                                                    |                       | CEFT                                                         | □ CalFresh                                                                           | CalWORKs                                           |
| AAP                                                                                                    |                       |                                                              |                                                                                      |                                                    |
| □ AAP<br>□ Child Care                                                                                                    |                       | Child Protective Services                                    | Disaster CalFresh                                                                    | Foster Care                                        |
| □AAP<br>□Child Care<br>□General Assistance                                                                                                    |                       | GROW                                                         | Disaster CalFresh Homeless Assistance                                                | □Foster Care<br>□IHSS/CMIPS II                     |
| AAP Child Care General Assistance Kin-GAP                                                                                                    |                       | Child Protective Services GROW Medi-Cal                      | □Disaster CalFresh<br>□Homeless Assistance<br>□Nutrition Benefit                     | □ Foster Care<br>□ IHSS/CMIPS II<br>□ Other County |
| AAP Child Care General Assistance Kin-GAP Refugee Employment Program                                                                                                    |                       | Child Protective Services<br>GROW<br>Medi-Cal<br>Tribal TANF | □Disaster CalFresh<br>□Homeless Assistance<br>□Nutrition Benefit<br>□Welfare to Work | □Foster Care<br>□IHSS/CMIPS II<br>□Other County    |
| AAP Child Care General Assistance Kin-GAP Refugee Employment Program                                                                                                    |                       | Child Protective Services<br>GROW<br>Medi-Cal<br>Tribal TANF | □Disaster CalFresh<br>□Homeless Assistance<br>□Nutrition Benefit<br>□Welfare to Work | Groster Care                                       |
| AAP Child Care General Assistance Kin-GAP Refugee Employment Program Short Description:                                                                                                    |                       | Child Protective Services GROW Medi-Cal Tribal TANF          | □Disaster CalFresh<br>□Homeless Assistance<br>□Nutrition Benefit<br>□Welfare to Work | ☐Foster Care<br>☐IHSS/CMIPS II<br>☐Other County    |
| AAP Child Care General Assistance Kin-GAP Refugee Employment Program Short Description:                                                                                                    |                       | Child Protective Services GROW Medi-Cal Tribal TANF          | □Disaster CalFresh<br>□Homeless Assistance<br>□Nutrition Benefit<br>□Welfare to Work | Groster Care                                       |
| AAP Child Care General Assistance Kin-GAP Refugee Employment Program Short Description:                                                                                                    |                       | Child Protective Services GROW Medi-Cal Tribal TANF          | □Disaster CalFresh<br>□Homeless Assistance<br>□Nutrition Benefit<br>□Welfare to Work | GFoster Care                                       |
| AAP Child Care Child Care Child |                       | Child Protective Services GROW Medi-Cal Tribal TANF          | □Disaster CalFresh<br>□Homeless Assistance<br>□Nutrition Benefit<br>□Welfare to Work | ☐Foster Care<br>☐IHSS/CMIPS II<br>☐Other County    |
| AAP Child Care General Assistance Kin-GAP Refugee Employment Program Short Description: Long Description:                                                                                                    |                       | Child Protective Services GROW Medi-Cal Tribal TANF          | □Disaster CalFresh<br>□Homeless Assistance<br>□Nutrition Benefit<br>□Welfare to Work | ☐ Foster Care<br>☐ IHSS/CMIPS II<br>☐ Other County |
| AAP Child Care General Assistance Kin-GAP Refugee Employment Program Short Description: Long Description:                                                                                                    |                       | Child Protective Services GROW Medi-Cal Tribal TANF          | □Disaster CalFresh<br>□Homeless Assistance<br>□Nutrition Benefit<br>□Welfare to Work | ☐ Foster Care<br>☐ IHSS/CMIPS II<br>☐ Other County |
| AAP Child Care General Assistance Kin-GAP Refugee Employment Program Short Description: Long Description:                                                                                                    |                       | Child Protective Services GROW Medi-Cal Tribal TANF          | □Disaster CalFresh<br>□Homeless Assistance<br>□Nutrition Benefit<br>□Welfare to Work | Groster Care                                       |
| AAP Child Care Child Care General Assistance Kin-GAP Refugee Employment Program Short Description: Long Description:                                                                                                    |                       | Child Protective Services GROW Medi-Cal Tribal TANF          | □Disaster CalFresh<br>□Homeless Assistance<br>□Nutrition Benefit<br>□Welfare to Work | ☐ Foster Care<br>☐ IHSS/CMIPS II<br>☐ Other County |
| AAP Child Care General Assistance Kin-GAP Refugee Employment Program Short Description: Long Description:                                                                                                    |                       | Child Protective Services GROW Medi-Cal Tribal TANF          | □Disaster CalFresh<br>□Homeless Assistance<br>□Nutrition Benefit<br>□Welfare to Work | ☐ Foster Care<br>☐ IHSS/CMIPS II<br>☐ Other County |

Figure 2.2.1c – Call Log Detail

| <ul> <li>Indicates required fields</li> </ul> |                        |                     |                     |                 | Edi    | t Close          |
|-----------------------------------------------|------------------------|---------------------|---------------------|-----------------|--------|------------------|
| Case Number:                                  | Person: *              |                     |                     |                 |        |                  |
| 894561                                        | DOE, JANE 31F          |                     |                     |                 |        |                  |
| ate/Time:                                     | Language:              | Confidential:       | Caller's C          | ounty of Reside | nce: * |                  |
| 0/29/2020 03:38 PM                            |                        | No                  | San Berna           | rdino           |        |                  |
| all Source:                                   | Contact Type:          | Worker ID:          | Call Back           | Number:         |        |                  |
|                                               |                        | 36LS0602ZJ          |                     |                 |        |                  |
| acker ID:                                     | Action Required: *     |                     | Last Cont           | act:            |        |                  |
|                                               | No                     |                     | October 20          | 2020 - Phone    |        |                  |
| rimary Call Reason: *                         |                        | Message Worker ID:  | Date/Time           | Name            | Туре   | Reason           |
| oplication Status                             |                        |                     | 10/29/2020 03:38 PM | DOE, JANE 31F   | Phone  |                  |
| Call Type/Call Action                         |                        |                     | 01/16/2020 12:34 PM | DOE, JANE 31F   | Phone  | Missing Document |
| San Type, can recton                          |                        |                     | 01/14/2020 05:29 PM | DOE, JANE 31F   | Phone  | Missing Document |
| Add Person                                    | Add Program            | Address Change      | 09/03/2019 04:50 PM | DOE, JANE 31F   | TX     | Phone Number Ve  |
| BIC/EBT                                       | Benefits Question      | Discontinuance      | 09/03/2019 04:46 PM | DOE, JANE 31F   | Phone  |                  |
| Escalation                                    | General Question       | Household Status    | ICT/Other County    | r               |        |                  |
| Income                                        | Missing Document       | New Application     | Non-CalSAWS Co      | unty            |        |                  |
| Notice of Action                              | Other Agency/Resources | Phone Number Update | Property            |                 |        |                  |
| D.C.                                          | Papart                 | Pectoration         | Verifications       |                 |        |                  |

Figure 2.2.2 – Last 5 contact information for hovering over the Last Contact field

| - Indicates required fields |                                                  |                     | Clos                            |
|-----------------------------|--------------------------------------------------|---------------------|---------------------------------|
| • Transfer Complete -       | This action cannot be taken until the program is | reassigned.         |                                 |
| Case Number:                | Person: *                                        |                     |                                 |
| 7894561 Transfer Complete   | DOE, JANE 31F                                    |                     |                                 |
| Date/Time:                  | Language:                                        | Confidential:       | Caller's County of Residence: * |
| 06/03/2020 12:19 PM         | Spanish                                          | No                  | San Bernardino                  |
| Call Source:                | Contact Type:                                    | Worker ID:          | Call Back Number:               |
| Covered California          | Inbound                                          | 36LSALC808          | (909)574-8070                   |
| Fracker ID:                 | Action Required: *                               |                     | Last Contact:                   |
|                             | No                                               |                     | June 03, 2020 - Phone           |
| Primary Call Reason: *      |                                                  | Message Worker ID:  | E-Mail:                         |
| Document - Request or Ques  | stion                                            |                     |                                 |
| Call Type/Call Action       |                                                  |                     |                                 |
| Add Person                  | Add Program                                      | Address Change      | Appointment/Activity            |
| BIC/EBT                     | Benefits Question                                | Discontinuance      | Dropped Call/Disconnect         |
| Escalation                  | General Question                                 | Household Status    | ICT/Other County                |
| Income                      | Missing Document                                 | New Application     | Non-CalSAWS County              |
| Notice of Action            | Other Agency/Resources                           | Phone Number Update | Property                        |
| PE                          | Poport                                           | Postoration         | Varifications                   |

Figure 2.2.3 – Transfer Complete option for Call Log Detail "View" mode.

#### 2.2.3 Description of Changes

- 1. The Call Log Detail page will look (Figure 2.2.1) and function the same way as the current C-IV system Call Log Detail page.
  - a. Case Number should be auto populating in the Case Number field as it will carry over from the Call Log List page when the worker clicks on the "Add" button.
    - 1. If there is no Case Number that is inputted in the Case Number field from the Call Log List page, the Case Number field in the Call Log Detail page will remain empty.
  - b. 'Person' field will be required, and the value selected will be display in the following format:
    - i. If no case number is inputted, the 'Person' field will be an editable text field with a select button next to the editable text field.
      - 1. Clicking on the 'Select' button will take the user to the 'Select Person' page.

Note: If a worker enter a value manually, the 'Person' field will display the value as what was entered when the Call Log record is saved.

- ii. If a valid case number is inputted on the 'Case Number' field, the 'Person' field will display with a list of names associated to the case in a drop down format.
  - 'Person' field will display the person name in the following format: LAST NAME, FIRST NAME AGE Gender (example: DOE, JOHN 34M)

Note: Last Name and First can be all capitalized, all lower case or a combination of both capitalize and lower case letters. This is dependent on how the Person's name was originally inputted into the system.

- c. Caller's County of Residence field will now be a required field.
  - i. For RCC users this field will be an editable drop down field.
    - 1. Drop Down field will display the list of all 58 counties.
  - ii. For non RCC users this field will not be an editable field and it will default to the county that the user is residing in.
- d. A new field titled "Contact Type:" will be added to the Call Log Detail page.
  - i. This will be located between the "Call Source" field and the "Worker ID" field.
  - ii. The "Contact Type" field will have the following drop down values and will default to blank:
    - 1. Inbound
    - 2. Outbound
    - 3. Webchat
  - iii. A new "Last Contact:" field will be added to the Call Log Detail page. This will display the Last Contact information for the Case (this will be based on the information that is inputted on the "Case" field).
    - This field will display the last contact information in the following format: Month Name, Date, YYYY – Type (Example: July 10, 2019 – Phone)
      - a. Type will be based on the Type of Call or Visit (Reception Log) that was received.
    - 2. Hovering over the "Last Contact" field will display the last 5 contacts information for the case as shown on figure 2.2.2
      - a. The most recent contact history will be listed at the top of the page.
  - iv. A required "Primary Call Reason:" will be added to the Call Log Detail Page
    - The "Primary Call Reason:" field will have the following drop down values and will default to "-Select-":
      - a. Application Status
      - b. Appointment Future Cancel
      - c. Appointment Future Confirm
      - d. Appointment Future New
      - e. Appointment Future Question
      - f. Appointment Future Reschedule
      - g. Appointment Past Question
      - h. Appointment Past Reschedule

- i. BIC Replacement
- j. Benefits (NOA) Denial or Discontinuance
- k. Benefits (NOA) Other
- I. Benefits (NOA) Reduction
- m. Change of Address
- n. Change of Employment
- o. Change of Household
- p. Change of Income
- q. Document Request or Question
- r. Document Status
- s. EBT Card Replacement
- t. New Card Replacement
- u. New Application
- v. None of the Above
- 2. Only 1 value can be selected
- v. Add a new editable field titled "Other Reason"
  - 1. This will be a required field
  - This field will be dynamic and only display if the value chosen in the "Primary Call Reason" field is "None of the Above" or "Benefits (NOA) – Other"
  - 3. This field will have a maximum amount of 150 characters
- vi. A new-editable field titled "Message Worker ID:" will be added to the Call Log Detail page.
  - 1. This field will have a "Select" button. next to the editable field
    - a. Clicking on the "Select" button will take the worker to the Select Worker page.
    - b. Once a Worker ID is selected, the 'Remove' button will replace the 'Select' button.
      - i. Clicking the 'Remove' button will remove the Worker ID value on the Message Worker ID field.
      - ii. The 'Select' button will display again after the Worker ID value is removed.
  - This field will trigger a notification to display in the message center. Worker information that is inputted in this field will be receiving a message.
  - 3. If this field is left blank, a Message Center notification will only be sent to the Worker assigned to the case (this apply if the Call Log record is associated to a valid case).<del>the Call Log</del> will not display in Message Center.
- vii. A new editable field titled "E-mail" will be added to the Call Log Detail page
  - 1. Worker will need to enter the E-mail address using the traditional format of a period or @. If the incorrect format was used, a validation message
- © 2019 CalSAWS. All Rights Reserved.

will display stating the E-mail (E-mail address) is not valid for this field.

2. The E-mail information that is inputted into this field will receive the e-mail notification.

Note: In order for the send a Message Center notification to a worker that is not assigned to the case, the worker's information needs to be selected inputted into the "Message Worker ID" field as this will be the field that will trigger the notification to display in Message Center.

- e. The "Call Type" block will be updated to be non-mandatory and it will be renamed from "Call Type" to "Call Type/Call Action"
  - i. The following values will display on the "Call Type/Call Action" block:
    - 1. Add Person
    - 2. Add Program
    - 3. Address Change
    - 4. Appointment/Activity
      - a. This is a new value that did not exist previously under the LRS/CalSAWS Call Log List code
    - 5. BIC/EBT
      - a. This is a new value that did not exist previously under the LRS/CalSAWS Call Log List code
    - 6. Benefits Question
    - 7. Discontinuance
      - a. This is a new value that did not exist previously under the LRS/CalSAWS Call Log List code
    - 8. Dropped Call/Disconnect
    - 9. Escalation
      - a. This is a new value that did not exist previously under the LRS/CalSAWS Call Log List code
    - 10. General Question
    - 11. Household Status
    - 12. ICT/Other County
      - a. This is a new value that did not exist previously under the LRS/CalSAWS Call Log List code
      - b. "Other County" value that was part of the LRS/CalSAWS code will now be displayed as "ICT/Other County".
    - 13. Income
    - 14. Missing Document

- a. This is a new value that did not exist previously under the LRS/CalSAWS Call Log List code
- 15. New Application
- 16. Non-CalSAWS County
  - a. Update the value 'Non-C-IV county' to 'Non-CalSAWS County'.
- 17. Notice of Action
  - a. This is a new value that did not exist previously under the LRS/CalSAWS Call Log List code
- 18. Other Agency/Resources
  - a. This is a new value that did not exist previously under the LRS/CalSAWS Call Log List code
- 19. Phone Number Update
  - a. This is a new value that did not exist previously under the LRS/CalSAWS Call Log List code
- 20. Property
- 21. RE
  - a. This is a new value that did not exist previously under the LRS/CalSAWS Call Log List code
- 22. Report
  - a. This is a new value that did not exist previously under the LRS/CalSAWS Call Log List code
- 23. Restoration
  - a. This is a new value that did not exist previously under the LRS/CalSAWS Call Log List code
- 24. Verifications
- f. The following values will display on the "Program" block:
  - i. AAP
    - 1. This is a new value that did not exist previously under the LRS/CalSAWS Call Log Detail page
  - ii. CFET
    - 1. This is a new value that did not exist previously under the LRS/CalSAWS Call Log Detail page
  - iii. CalFresh
  - iv. CalWORKs
  - v. Child Care
  - vi. Child Protective Services
  - vii. Disaster CalFresh
  - viii. Foster Care
  - ix. General Assistance
  - <mark>x. GROW</mark>

- xi. Homeless Assistance
- <mark>xii. IHSS/CMIPS II</mark>
  - This a originally IHSS and will be relabel to IHSS/CMIPS II
- xiii. Kin-GAP
  - 1. This is a new value that did not exist previously under the LRS/CalSAWS Call Log Detail page
- xiv. Medi-Cal
- xv. Nutrition Benefit
- xvi. Other County
  - 1. This is a new value that did not exist previously under the LRS/CalSAWS Call Log Detail page
- xvii. Refugee Employment Program
- xviii. Tribal TANF
- xix. Welfare to Work
- g. Add a "Transfer Complete" button to the Call Log Detail page in view mode only as shown on Figure 2.2.3.
  - i. The "Transfer Complete" button will appear the day after the record is created and if the "Action Required" field is set to "yes".
  - ii. Clicking "Transfer Complete" button will clear the call log record from the Subscriber County Review List page.
  - iii. The "Transfer Complete" button will not display after the worker clicks the button or reassigns the programs from the Subscriber County Review List page.
  - iv. Add a custom validation that will display if the worker clicks the "Transfer Complete" button before reassigning the program from the Generic Worker (reassignment will need to be done from the Subscriber County Review List page).
    - Validation message should be: "<u>Transfer</u> <u>Complete</u> – This action cannot be taken until the program is reassigned.
- h. Hide the "Add Task" icon from the Call Log Detail page.
  - i. Note: The "Add Task" icon will be enabled under a future SCR when "Task functionality is addressed overall for the LRS/CalSAWS system.
- i. Enable the "Journal" icon so that the Journal window will open when the user clicks the "Journal" icon from the Call Log Detail page.
  - Journal Window will only open from the Call Log Detail page when it's in 'View' or 'Edit' mode. (Journal window will not open when it's in 'Create' mode since a journal entry will be created upon saving the Call Log entry).
     Please see Section 2.5 for Automated Journal functionality for Call Log.
- j. The Long Description field will be a text box and have a maximum character limit of 8000 characters.

#### 2.2.4 Page Location

- Global: Admin Tools
- Local: Office Admin
- Task: Call Log

#### 2.2.5 Security Updates

N/A

#### 2.2.6 Page Mapping

Page Mapping will be updated to accommodate the changes to the Call Log Detail page.

#### 2.2.7 Page Usage/Data Volume Impacts

N/A

#### 2.3 Subscriber County Review List page

#### 2.3.1 Overview

The Subscriber County Review List allows workers to view a list of call log records. Workers will also be able to reassign a program to a worker from this page as well. The Subscriber County Review List will be enabled in the LRS/CalSAWS system so that workers are able to use this page accordingly.

| Subscriber County Review List |                           |                         |                     |                             |             |                               |
|-------------------------------|---------------------------|-------------------------|---------------------|-----------------------------|-------------|-------------------------------|
| *- Indicates r                | equired fields            |                         |                     |                             |             |                               |
|                               |                           |                         |                     |                             |             | Search                        |
| Action Need                   | ed:                       | Langu<br>English        | age:                | Z                           | ip Code:    |                               |
|                               |                           |                         |                     |                             |             |                               |
|                               |                           |                         |                     | F                           | Results pe  | r Page: 25 🗸 Search           |
| Search Resu                   | lts Summary               |                         |                     |                             |             | Results 51 - 73 of 73         |
|                               |                           |                         |                     |                             |             | <u>Previous 1 2</u> 3         |
| Call Log<br>Date              | Case<br>Number            | Transferred<br>Programs | Language            | Other Requested<br>Programs | Zip<br>Code | Action Needed                 |
| 02/28/20                      | ✓ )20 1234567             |                         | <b>▽</b><br>Enalish |                             | ✓<br>92392  | Send Application              |
| 03/02/20                      | 2345678                   |                         | English             | MC                          | 92345       | Determine Eligibility         |
| 03/05/20                      | <u>)20</u> <u>3456789</u> |                         | English             | МС                          | 92407       | Pending<br>Verifications      |
| □ <u>03/18/2</u>              | <u>)20 1234569</u>        | МС                      | English             |                             | 92405       | Pending MAGI<br>Determination |
| 03/20/20                      | 020                       |                         | English             |                             |             | Send Application              |
| Assign: * To                  | Position V Reass          | ign                     |                     | Assign To: *                | Sele        | ect                           |
|                               |                           |                         |                     |                             |             | Previous <u>1</u> 2 3         |

#### 2.3.2 Subscriber County Review List Mockup

#### Figure 2.3.1 – Subscriber County Review List Mockup

#### 2.3.3 Description of Change

- 1. The Subscriber County Review List page will be enabled in the LRS/CalSAWS system as show on Figure 2.3.1
  - a. The Subscriber County Review List page will be available under the e-tools local navigation and will be listed under the" External Agencies" task navigation.
  - b. The Subscriber County Review List page will not load the search results by default. Workers will need to click the Search button in order to view the call log records.
    - i. The Subscriber County Review List will provide a list of call log entries created by the Regional Call Center Agents in Host Counties. These call log records that are listed require additional processing by the Subscriber County.
      - 1. Information will be displayed the day after the call log entries were created.

- 2. These will display for call log records with a Call Source of Covered California and one of the following:
  - a. The Call Log Record included a Tracker ID and the "Action Needed" field is set to "Yes"
  - b. The "Program" field is set to "Medi-Cal" and it's been assigned to a Generic Worker

Note: To search for call log records associated to a case with a program assigned to the Generic worker that did not have an "Action Needed", select "Not Required" from the "Action Needed" drop-down box; this will display with call log records not associated with a case and an Action Required of No.

- c. The Subscriber County Review List page will have 3 different fields that the worker can use to filter their search by. These field will be titled as below:
  - i. Action Needed
    - 1. This will be a field that will have the following drop down values and it will default to blank.
      - a. Appointment
      - b. Determine Eligibility
      - c. Incomplete Data Collection
      - d. Pending MAGI Determination
      - e. MEDS Discrepancy
      - f. Pending Verifications
      - g. Reported Changes
      - h. Send Application
      - i. Not Required
  - ii. Language
    - This will be a drop down field that will have the same drop down values as the Language field in the Call Log Detail page. This field will default to blank.
  - iii. Zip Code
- d. The Search Result field will have the following columns:
  - i. Check box
    - This Check box will display if the case number is associated to the call log record. This check box will be used to reassign program(s) from the Generic Worker. This check box will allow the worker to assign it from the Generic Worker to a different worker. (Please see section 'e' on reassignment process).
  - ii. Call Log Date (The date the RCC Agent received the initial call)
    - 1. This will display in the following format: MM/DD/YYYY

- 2. This will be a hyperlink and clicking the hyperlink will take the worker to the Call Log Detail page in View mode.
- iii. Case Number (The Case number associated to the call log record)
  - 1. This will display the Case Number that was associated to the Call Log
    - a. If no Case Number is associated to the Call Log, this column will be blank
  - 2. This will be a hyperlink and clicking the hyperlink will take the worker to the Case Summary page.
- iv. Transferred Programs (The Program code if the RCC Agent created/pended the program and assigned it to the Generic Worker)
  - 1. This field will display the programs that are currently assigned to a generic Worker
- v. Language (The Customer's language)
  - 1. This field will display the language that is associated to the call log record.
- vi. Other Requested Programs (Other programs the Customer requested).
  - 1. This field will display the additional programs that may be associated to a call log record.
- vii. Zip Code (The zip code of the case associated to the call log record)
  - 1. This field will display the Zip Code of the person that is associated to a Call Log record.
- viii. Action Needed (The Action Needed Selected on the call log record)
  - 1. This field will display the action that is needed to be taken.
- e. At the bottom of the page there will be two required fields that will allow the worker to reassign the program(s) from the Generic Worker for the call log record that is associated to a case (please reference section d.1 for explanation on the check box that will allow you to choose the call log record). These two fields will be titled:
  - i. Assign:
    - 1. This field will have the following values:
      - a. To Position
        - i. It will default to this value
        - ii. Workers will need to determine the position by entering the "Assign To" field with a Worker ID.
      - b. To Me
    - 2. There will be a button next to the drop down field labeled "Reassign".

- a. Clicking the "Reassign" button will reassign the Program (currently assign to a generic worker) to the worker that's been set in the "Assign" field.
  - i. Choosing "To Position" will reassign the program to the Worker ID in the "Assign To" field.
  - ii. Choosing "To Me" will reassign the program to the worker that is currently logged in to the system.
- ii. Assign To:
  - 1. This will be an editable field that will allow the worker to input a "Worker ID" directly.
  - 2. There will be a button next to the editable field labeled "Select".
    - a. Clicking the "Select" button will take the worker to the "Select Worker" page that will allow the worker to search for the worker they would like to reassign the Program that is currently assign to a generic worker to.

Note: This field will only display if there is a Call Log record that is eligible to be reassigned.

- f. The Call Log record can be cleared out from the Subscriber County Review List by the following options:
  - i. Clicking the "Call Log Date" hyperlink which will take the user to the Call Log Detail page. There, the worker will need to click on the "Transfer Complete" button. Clicking on the button will then clear the call log record from the Subscriber County Review List. (Please see section 2.2 section
  - ii. The worker reassigns the program from the Generic Worker position to another Generic Worker by clicking the Reassignment button (see Section 'e' for more information on how to reassign the call log entry).

#### 2.3.4 Page Location

- Global: Case Info
- Local: e-tools
- Task: Subscriber County Review List

#### 2.3.5 Security Updates

N/A

#### 2.3.6 Page Mapping

Page Mapping will be updated to accommodate for the newly enabled page.

#### 2.3.7 Page Usage/Data Volume Impacts

N/A

#### 2.4 Message Center

#### 2.4.1 Overview

Message Center will be updated to allow the worker to receive notifications from the Call Log.

#### 2.4.2 Message Center Mockup

| Message Co      | enter (1)                                               |  |  |  |
|-----------------|---------------------------------------------------------|--|--|--|
| Time            | Message                                                 |  |  |  |
| <u>11:15 AM</u> | 5 AMCall Log Message for BOWIN20 (TEST DOE) is waiting. |  |  |  |

#### Figure 2.4.1 – Message Center Mockup

| Message Center (1) |                                                            |  |  |  |
|--------------------|------------------------------------------------------------|--|--|--|
| Time               | Message                                                    |  |  |  |
| 01:17 PM           | Call Log Message for <u>BOWIN20 (TEST DOE)</u> is waiting. |  |  |  |

#### Figure 2.4.2 – Message Center Mockup

#### 2.4.3 Description of Change

- 1. Update Message Center so the worker can receive notifications from the Call Log as shown on Figure 2.4.1 and Figure 2.4.2.
  - a. Message Center will display the information for Call Log notification:
    - i. Time
      - 1. This will be the time associated on the Call Log
      - 2. For users that have security rights to the Call Log, the "Time" will be a hyperlink
        - a. Clicking on the hyperlink will take the worker to the Call Log Detail page in "View" mode.
      - 3. For users that do not have the security rights to access the Call Log, the "Time" will still be displayed but it will not be a hyperlink (this is to ensure that users without security rights to the Call

Log will not be able to access the Call Log Detail page from message center) as shown on Figure 2.4.2.

- ii. Primary Call Reason
  - 1. Primary Call Reason that is associated to the Call Log entry.
  - 2. This will be followed by "for".
- iii. Case Number with the associated Case Name
  - 1. This will be followed by "is waiting."
  - 2. Case Number (Case Name) will be a hyperlink.
    - a. Case Number will be for the Case Number information that's associated to the Call Log entry.
    - b. Case Name will be for the Case Name that's based on the Case Number that's associated to the Call Log entry
    - c. Clicking on the Case Number (Case Name) hyperlink will take the worker to the Case Summary page.
- iv. "X" icon will be displayed on the right hand side.
  - This will be a no response icon. Clicking on this icon will clear the Call Log notification from Message Center.
  - 2. Display a Tool tip when hovering over the "X" icon that will display the following "No Response button".

#### 2.4.4 Page Location

- Global: Case Info
- Local: Case Summary
- Task: N/A

#### 2.4.5 Security Updates

N/A

2.4.6 Page Mapping

N/A

# 2.4.7 Page Usage/Data Volume Impacts

N/A

#### 2.5 Call Log - Journal

#### 2.5.1 Overview

Update Automatic Journal, so that a journal entry will automatically be created when a user saves a Call Log Detail page that is associated to a case.

#### 2.5.2 Call Log Automated Journal Mockup

| Journal Search                                                                |                                                                                    | 🕜 ^             | Journal Detail                                                                                                    |                                | ()<br>Help |
|-------------------------------------------------------------------------------|------------------------------------------------------------------------------------|-----------------|----------------------------------------------------------------------------------------------------|--------------------------------|------------|
| Case Number:                                                                  | Sear<br>Resource ID:                                                               | ch              | *- Indicates required fields                                                                                                    | << Append Suppress             | Print      |
| Category: Typ                                                                 | e:                                                                                 |                 | Case Number:<br>BOKIN20                                                                                                    | Case Name:<br>JANE TEST        |            |
| Initiated By: Key                                                             | word:                                                                              |                 | Entry Information                                                                                                    |                                |            |
| Date From: To:<br>10/01/2019                                                  | s/2020                                                                             | ł               | Journal Category: *<br>All                                                                                                    | Journal Type: *<br>Narrative   |            |
| Results<br>Search Results Summary<br>Case - BOKIN2O - JANE TES<br>Template: 3 | r per Page: 25 V Sear<br>Results 1 - 25 of -<br>1 2 No<br>T<br>Classic V Add Entry | ch<br>47<br>ext | Initiated By:<br>User<br>Short Description: *<br>Call Log - Testing for Journal<br>Long Description:<br>Testing Automated Journal for Call | Method of Contact:<br>Verbal   |            |
| 🔳 Date 🤝 🛛 Type 👻                                                             | Description                                                                        |                 | ( 04/10/0000 0.42 AM E-16-16-                                                                                                    | < Append Suppress              | Print      |
| □ 04/16/2020 Narrative                                                        | <u>Call Log - Tes</u><br>ting for Journ<br>al                                      |                 | ( 04/16/2020 9:43 AM, Erika Kusha                                                                                                    | al, 90L5006m00, Case Manager ) |            |
| 04/14/2020 Narrative                                                          | <u>Confidential C</u><br>ase removed                                               |                 |                                                                                                    |                                |            |
| 04/14/2020 Narrative                                                          | <u>Confidential C</u><br><u>ase establish</u><br><u>ed</u>                         |                 |                                                                                                    |                                |            |
| □ 04/09/2020 Closure                                                          | <u>Close Service</u><br><u>Activity</u>                                            |                 |                                                                                                    |                                |            |
| 04/03/2020 Narrative                                                          | EBRS                                                                               |                 |                                                                                                    |                                |            |

Figure 2.5.1 – Journal

| Journal Search                                         | leip                                         | Journal Detail                                                                        |                                       | ()<br>Help |
|--------------------------------------------------------|----------------------------------------------|---------------------------------------------------------------------------------------|---------------------------------------|------------|
| Case Number:                                           | Search<br>Resource ID:                       | *- Indicates required fields                                                          | << Append Suppress                    | Print      |
| Category:                                              | Type:<br>All v                               | Case Number:<br>B0KIN20                                                               | Case Name:<br>JANE TEST               |            |
| Initiated By:                                          | Keyword:                                     | Entry Information                                                                     |                                       |            |
| Date From:                                             | To:<br>06/25/2020                            | Journal Category: <b>*</b><br>All                                                     | Journal Type: <b>*</b><br>Narrative   |            |
| Ten                                                    | Results per Page: 25  Search                 | Initiated By:<br>User<br>Short Description: *<br>Call Log - Testing Journal           | Method of Contact:<br>Contact Center  |            |
| Date Type                                              | e Description                                | Long Description:                                                                     |                                       |            |
| <ul><li>♥</li><li>♥</li><li>06/11/2020 Narra</li></ul> | Testing Call Log - Testing                   | Testing Journal for Call Log                                                          | < Append Suppress                     | Print      |
| Print                                                  | Without Details plate: * Classic • Add Entry | ( 06/25/2020 10:51 AM, Erika Kusn<br>This <u>Type 1</u> page took 0.37 seconds to loa | adi, 90LS006200, Case Manager )<br>d. |            |
| This <u>Type 1</u> page took 0.30 s                    | seconds to load.                             |                                                                                       |                                       |            |

Figure 2.5.2 – Journal opened via Call Log Detail page

#### 2.5.3 Description of Change

- 1. Update Journal so that Call Log entry is being captured when a user saves a Call Log Detail page that is associated to a case (if no case is associated, it will not create a journal entry).
  - a. If the Journal window was opened via the Toolbar, the Call Log entry will display as shown on Figure 2.5.1

Note: It will display like any other journal entries.

- b. If the Journal window was opened via the "Journal" icon from the Call Log Detail page (Edit or View mode) it will display as shown on Figure 2.5.2
  - i. Journal will open and automatically will display only the journal entry for the associated Call Log record associated to the Call Log Detail page from which the "Journal" icon was clicked from.
- c. The journal entry for Call Log uses the Classic template and the information populates from the Call Log Detail page. The following information displays on the auto-created journal entry:
  - i. Case Number This will be the Case number that is associated to the Call Log entry
  - ii. Case Name This will be the Case Name that is associated to the Call Log entry
  - iii. Journal Category All
  - iv. Journal Type Narrative

- v. Initiated By User
- vi. Method of Contact This will be based on the Call Source drop-down selection associated to the Call Log entry.
  - 1. If 'Covered California' is the Call Source, it will display as 'Contact Center' in the Method of Contact field in the Journal.
  - 2. If 'Call Center' is the Call Source, it will display as 'Contact Center' in the Method of Contact field in the Journal.
  - 3. If 'Office' is the Call Source, it will display as 'Verbal' in the Method of Contact field in the Journal.
- vii. Short Description It will display as such:
  - Call Log (text that was inputted on the Short Description text box on the associated Call Log entry from the Call Log Detail page.)

**Note:** If there's no text that was entered on the Short Description text box when the Call Log entry was originally created, the Short Description field in Journal will display 'Call Log'

viii. Long Description – It will display the text that was inputted on the Long Description text box on the associated Call Log entry from the Call Log Detail page.

**Note:** If there's no text that was entered on the Long Description text box when the Call Log entry was originally created, the Long Description field in the Journal will not display anything (this will be blank).

- d. The 'Phone' icon will display on the Journal Detail page only for the journal entry that was created from the Call Log Detail Page.
  - i. Clicking on the 'Phone' icon will open the associated Call Log Detail page for that Call Log entry (in view mode) in a separate window.
- e. For automated journal entries for Call Log (journal entries that were created from the Call Log Detail page and it's associated to a case) will only be created upon creation of the Call Log record. Any changes that were made to the Call Log record will not create a new journal entry or modify the original journal entry.

#### 2.5.4 Page Location

• Toolbar: Journal

#### 2.5.5 Security Updates

N/A

2.5.6 Page Mapping

N/A

#### 2.5.7 Page Usage/Data Volume Impacts

N/A

#### 2.6 Automated Regression Testing

#### 2.6.1 Overview

Update or duplicate the existing Call Log script(s) [ex. "CF - Customer Contact"] to be executable against the CalSAWS application. Expand the scope of the existing or new script to verify the details of the Journal Entry that is automatically created when saving a new Call Log record.

#### 2.6.2 Description of Changes

Either update the existing automated script(s) associated to the Call Log functionality, or create a new automated script, to verify the following:

- 1. That a new Call Log record can be created from the Call Log List page for the primary applicant of an existing program, associated by Case Number and Person.
- 2. That a newly saved Call Log record displays on the Customer Contact History page, and that the Call Log Detail page for the record can be opened from this page.
- 3. That a Call Log record can be created from the Customer Contact History page.
- 4. That a Journal Entry is automatically created when a new Call Log record is saved, with the appropriate details.

## **3 REQUIREMENTS**

# 3.1 Project Requirements

| REQ #   | REQUIREMENT TEXT                                                               | How Requirement Met                                                                                                    |
|---------|--------------------------------------------------------------------------------|----------------------------------------------------------------------------------------------------|
| 2.2.1.3 | LRS shall provide a method for capturing the purpose of the contact.           | Call Log pages, Subscriber County<br>Review List page and Journal were<br>updated in order to provide the<br>counties the ability to log and<br>capture the purpose of the<br>contact made by the participants<br>to the county workers. |
| 2.2.1.4 | LRS shall provide a method to log and record individual contact and inquiries. | Call Log pages, Subscriber County<br>Review List page and Journal were<br>updated in order to provide the<br>counties ability to log and capture<br>the purpose of the contact made<br>by the participants to the county<br>workers.     |
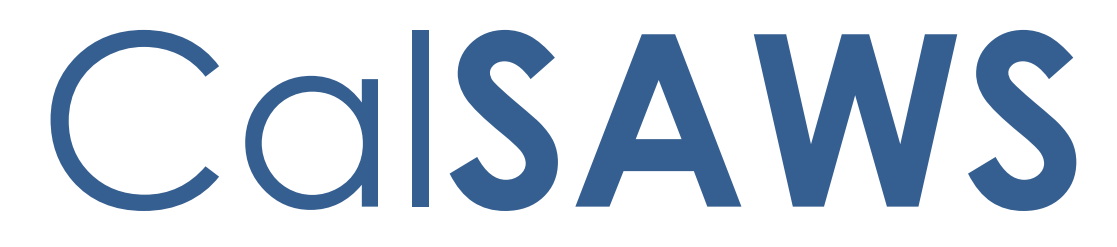

California Statewide Automated Welfare System

# **Design Document**

# CA-214031

# Case Coversheet Generation

|         | DOCUMENT APPROVAL HISTORY |                                                                                                    |  |
|---------|---------------------------|----------------------------------------------------------------------------------------------------|--|
| CalSAWS | Prepared By               | Sarah Steimle                                                                                                    |  |
|         | Reviewed By               | Michael Wu, Gabriel Trejo, Dana Petersen, Priya<br>Sridharan, Sreekanth Kalvoju, Long Nguyen, Sumeet<br>Patil, Jonathan Goldsmith, Lawrence Samy, Matthew<br>Lower, Jennifer Kim, Cory Wozniak, Christopher<br>Vasquez, Rhiannon Chin, Erick Arreola |  |

| DATE       | DOCUMENT<br>VERSION | <b>REVISION DESCRIPTION</b>                                                                                                    | AUTHOR                     |
|------------|---------------------|----------------------------------------------------------------------------------------------------|----------------------------|
| 4/22/2020  | 1                   | New design document                                                                                                    | Sarah Steimle              |
| 6/1/2020   | 2                   | Updated online approach                                                                                                    | Sarah Steimle              |
| 10/12/2020 | 3                   | Content Revision: Sections 2.4 and 2.5 Print Local without Save to No                                                                                                    | Gillian Noelle<br>Bendicio |
| 10/23/2020 | 3.5                 | Design Clarification:<br>Updated mockup section numbering<br>in Section 2.1<br>Updated Figures 2.1.2 and 2.1.4 to<br>match the verbiage found on<br>Description of Changes<br>Updated Security of Updates of 2.1<br>and 2.2 to remove the Supervisor role<br>to match the Security Matrix | Gillian Noelle<br>Bendicio |
|            |                     |                                                                                                    |                            |
|            |                     |                                                                                                    |                            |
|            |                     |                                                                                                    |                            |
|            |                     |                                                                                                    |                            |
|            |                     |                                                                                                    |                            |

## Table of Contents

| 1 | Ove | erview  |                                                  | 5  |
|---|-----|---------|--------------------------------------------------|----|
|   | 1.1 | Currei  | nt Design                                        | 5  |
|   | 1.2 | Reque   | ests                                             | 5  |
|   | 1.3 | Overv   | view of Recommendations                          | 5  |
|   | 1.4 | Assum   | nptions                                          | 5  |
| 2 | Rec | comme   | endations                                        | 6  |
|   | 2.1 | Cover   | rsheet Generation                                | 6  |
|   |     | 2.1.1   | Overview                                         | 6  |
|   |     | 2.1.2   | Coversheet Generation Mockup                     | 6  |
|   |     | 2.1.3   | Description of Changes                           | 7  |
|   |     | 2.1.4   | Page Location                                    | 9  |
|   |     | 2.1.5   | Security Updates                                 | 9  |
|   |     | 2.1.6   | Page Mapping                                     | 10 |
|   |     | 2.1.7   | Page Usage/Data Volume Impacts                   | 10 |
|   | 2.2 | Case    | Summary                                          | 10 |
|   |     | 2.2.1   | Overview                                         | 10 |
|   |     | 2.2.2   | Case Summary Mockup                              | 11 |
|   |     | 2.2.3   | Description of Changes                           | 11 |
|   |     | 2.2.4   | Page Location                                    | 12 |
|   |     | 2.2.5   | Security Updates                                 | 12 |
|   |     | 2.2.6   | Page Mapping                                     | 13 |
|   |     | 2.2.7   | Page Usage/Data Volume Impacts                   | 13 |
|   | 2.3 | Add S   | eparator and Coversheets                         | 4  |
|   |     | 2.3.1   | Overview                                         | 14 |
|   |     | 2.3.2   | Create Barcoded Coversheet Separator Form XDP    | 4  |
|   |     | 2.3.3   | Description of Change                            | 14 |
|   |     | 2.3.4   | Add Form Variable Population                     | 4  |
|   | 2.4 | Add (   | Generic Separator Sheet to Template Repository   | 15 |
|   |     | 2.4.1   | Overview                                         | 15 |
|   |     | 2.4.2   | Description of Change                            | 15 |
|   |     | 2.4.2.1 | Document Parameters Page Mockup                  | 16 |
|   | 2.5 | Add Ir  | maging No Case Coversheet to Template Repository | 17 |

|   | 2.5.1 Overview                                          | 17 |
|---|---------------------------------------------------------|----|
|   | 2.5.2 Description of Change                             | 17 |
|   | 2.5.2.1 Document Parameters Page Mockup                 | 18 |
|   | 2.5.2.2 Create XDP Imaging No Case Coversheet           | 18 |
|   | 2.5.2.3 Add Form Control for Imaging No Case Coversheet | 18 |
| 3 | Supporting Documents                                    | 19 |
| 4 | Requirements                                            | 20 |
|   | 4.1 Migration Requirements                              | 20 |

## **1 OVERVIEW**

This SCR will be implementing the capability to generate coversheets for multi-case scan mode and implement the capability to create a coversheet from the Case Summary Page. This SCR will also be adding a Generic Separator Sheet and No Case Identified Separator Sheet to the template repository.

## 1.1 Current Design

Currently there is no functionality in the system to generate multiple barcoded coversheets at a time that are associated to a case in LRS. Currently, there is no centralized access point to the Generic Separator Sheet and there is no No Case Identified Separator Sheet.

## 1.2 Requests

The request is to add functionality in the system to generate barcoded coversheets to the LRS system and add the Generic Separator Sheet and No Case Identified Separator Sheet to the Template Repository.

## 1.3 Overview of Recommendations

- 1. Create a Generate Coversheet page in CalSAWs that will validate and create barcoded coversheets for each case that is validated.
- 2. Add a Generate Coversheet button to the Case Summary page to create a barcoded coversheet for the case the worker is on.
- 3. Add the Generic Separator Sheet and the No Case Identified Coversheet to the Template Repository.

## 1.4 Assumptions

- 1. Fields not mentioned in the Description of Changes sections, will not be updated.
- 2. Multi-case scan mode will be functionality in the Imaging System.
- 3. The Imaging solution will be able to read and direct documents to the correct case based on the information provided in the barcoded coversheets.
- 4. Only counties that have this functionality turned on will be able to utilize this functionality.
- 5. The Generic Separator Sheet is provided by the imaging software.
- 6. The Generic Separator Sheet is the same for all counties.
- 7. The No Case Identified Separator Sheet is created by the Imaging Team.
- 8. The No Case Identified Separator Sheet is the same for all counties.
- 9. Users are responsible for printing PDF coversheets single side only.

## **2 RECOMMENDATIONS**

## 2.1 Coversheet Generation

#### 2.1.1 Overview

Add the Coversheet Generation page to the LRS System. The Coversheet Generation page provides the client functionality to generate barcoded coversheets in order to scan multiple cases into the system at a time. This feature will only be available when the county is set to use this solution.

#### 2.1.2 Coversheet Generation Mockup

## **Coversheet Generation**

| *- Indicates required fields |        |
|------------------------------|--------|
| Case Number(s): *            | Submit |

#### Figure 2.1.1 – Coversheet Generation

### **Coversheet Generation**

| *- Indicates required fields |        |  |
|------------------------------|--------|--|
| Case Number(s): *            | Submit |  |

| Case Number                                           | Case Name    |  |
|-------------------------------------------------------|--------------|--|
| Unable to validate given Case Number(s)               |              |  |
| SAD1234                                               |              |  |
| MOG5678                                               |              |  |
| Successfully validated Case Numbers for given Case(s) |              |  |
| JOH9876                                               | John Doe     |  |
| PLA2345                                               | Sarah Garza  |  |
| MAF7654                                               | Confidential |  |
|                                                       |              |  |

Generate Coversheet(s)

Generate Coversheet(s)

Figure 2.1.2 – Coversheet Generation (Searched Cases with no matching cases)

## **Coversheet Generation**

| *- Indicates required fields |        |                        |
|------------------------------|--------|------------------------|
| Case Number(s): *            | Submit |                        |
|                              |        | Generate Coversheet(s) |

| Case Number                                           | Case Name    |
|-------------------------------------------------------|--------------|
| Successfully validated Case Numbers for given Case(s) |              |
| JOH9876                                               | John Smith   |
| PLA2345                                               | Sarah Doe    |
| MAF7654                                               | Confidential |
|                                                       |              |

Generate Coversheet(s)

## Figure 2.1.3 – Coversheet Generation (Searched Cases without Error)

| <b>Coversheet Generation</b>                                                                    | Message from webpage                          | ×   |  |
|-------------------------------------------------------------------------------------------------|-----------------------------------------------|-----|--|
| *- Indicates required fields Case Number(s): *                                                  | You cannot enter more than 10 cases at a time | IP. |  |
| SAD1234; JOH9876; PLA2345; MOG5678;<br>MAF7654; ASD5678; TYU5678; GHJ2345;<br>ERT2345; HJK8765; |                                               |     |  |
|                                                                                                 | 0                                             | К   |  |

## Figure 2.1.4 – Coversheet Generation (More than 10 Case Numbers Entered)

#### **Coversheet Generation**

| *- Indicates required fields                                           |        |  |  |
|------------------------------------------------------------------------|--------|--|--|
| • <u>Case Number(s)</u> - Field cannot have more than 10 Case Numbers. |        |  |  |
| Case Number(s): *                                                      |        |  |  |
| SAD1234; JOH3456; GFD6789; TRY2346;                                    |        |  |  |
| BNM9875; FGH5674; JKL9874; CDE2341;                                    |        |  |  |
| ERW6753; OIU7934; POL9075; BVC5642;                                    |        |  |  |
| CVH0945; CHJ8956; JKS2965;                                             | Submit |  |  |
|                                                                        |        |  |  |

#### Figure 2.1.5 Coversheet Generation Validation (More than 10 Case Numbers)

## 2.1.3 Description of Changes

 Case Number(s) – The Case Number(s) that the worker is creating barcoded coversheets for. Each case number must be separated by a semi colon. If the worker inputs more than 10 cases, then a pop up will appear with an error message stating: "You cannot enter more than

10 cases at a time". The elements behind the pop up will be disabled until the worker clicks "Ok".

- 2. Submit Clicking the Submit button validates that the case(s) typed in by the worker are valid and in the county the worker is in. The results are displayed in the Case table. All white space between the semi-colon and the characters will be trimmed prior to searching for cases. The trimmed value(s) will be used to search for cases in the worker's county. These trimmed value(s) will display in the Case Number field aligned with the other resulting information. After the results are displayed the values in the Case Number(s) field will no longer be present.
- 3. If a user types in more than 10 Case Numbers in the Case Number(s) text box and clicks the Submit button, then create the following custom validation for the Coversheet Generation page:
  - a. "Case Number(s) Field cannot have more than 10 Case Numbers."
- 4. Case(s) table This section displays when one or more case(s) were submitted by the worker. If the worker submits a case that is unable to be validated, then the Case Number(s) will be listed under the following in line statement:

a. "Unable to validate given Case Number(s)" If the worker submits Case Number(s) that are valid, then the case information will be listed under the following in line statement:

b. "Successfully validated Case Numbers for given Case(s)"

The variables displayed under this in line statement are <Case Number> and <Case Name>. The user will not be able to see confidential case names unless the user has the security rights to view the case. If the case is confidential and the user does not the security rights to see the case then the Case Name will be displayed as "Confidential". If the user has the security rights to view the confidential case then the user will be able to see the Case Name in the Case(s) Table.

The cases will be ordered the way the client entered them into the Case Number(s) text box in each respective section.

5. Generate Coversheet(s) Button – Clicking the Generate Coversheet(s) button will only generate barcoded pdf pages for the valid cases. The barcoded PDF pages will be stitched together into one adobe pop up window for the worker to print from (See supporting document #4, Imaging Multi Case Coversheet Mockup). Each page has a unique case. These barcodes will have the case's identification placed into the barcode. This button is dynamic to the completed submission of one or more cases that returned valid. This feature will only be available when the county is set to use this solution.

## 2.1.4 Page Location

- Global: Client Corresp.
- Local: Barcodes
- Task: Coversheets (This task nav item will display directly below the Barcodes task nav item. Only workers with the "ImagingCapture" security right will be able to see this task nav item.)

## 2.1.5 Security Updates

1. Security Rights

| Security Right | Right Description                                             | Right to Group<br>Mapping |
|----------------|---------------------------------------------------------------|---------------------------|
| ImagingCapture | Allows the worker to scan in documents to the imaging system. | Imaging<br>Capture        |

## 2. Security Groups

| Security<br>Group  | Group Description                                                  | Group to Role<br>Mapping                                                                                                    |
|--------------------|--------------------------------------------------------------------|----------------------------------------------------------------------------------------------------|
| Imaging<br>Capture | Allows the worker to scan<br>documents into the<br>imaging system. | Child Care Staff<br>Child Care<br>Supervisor<br>Clerical Staff<br>Clerical Supervisor<br>Collections Staff<br>Eligibility Staff<br>Eligibility Supervisor<br>Employment Services<br>Contracted Staff<br>Employment Services<br>Contracted<br>Supervisor<br>Employment Services<br>Staff<br>Employment Services<br>Staff<br>Employment Services<br>Supervisor<br>Executive<br>Fiscal Staff |
|                    |                                                                    |                                                                                                    |

| Security<br>Group | Group Description | Group to Role<br>Mapping                |
|-------------------|-------------------|-----------------------------------------|
|                   |                   | Hearings Staff                          |
|                   |                   | Hearings Supervisor                     |
|                   |                   | Help Desk Staff                         |
|                   |                   | Marketing Staff                         |
|                   |                   | Marketing Supervisor                    |
|                   |                   | Quality Assurance<br>Staff              |
|                   |                   | Quality Assurance<br>Supervisor         |
|                   |                   | Quality Control Staff                   |
|                   |                   | Quality Control                         |
|                   |                   | Supervisor                              |
|                   |                   | RDB Staff                               |
|                   |                   | RDB Supervisor                          |
|                   |                   | Special<br>Investigations Staff         |
|                   |                   | Special<br>Investigations<br>Supervisor |
|                   |                   | System Administrator                    |

## 2.1.6 Page Mapping

Add page mapping for the Coversheet Generation page.

## 2.1.7 Page Usage/Data Volume Impacts

Expected volume usage is 450,000 clicks per month.

## 2.2 Case Summary

#### 2.2.1 Overview

Update the Case Summary page in the LRS System. Add a Generate Coversheet button to the Case Summary page in order to create a coversheet for the case that the worker is on.

## 2.2.2 Case Summary Mockup

#### **Case Summary**

|                                     |                |      |        | Captu       | ire Gen   | erate Covers | sheet    | Images     |
|-------------------------------------|----------------|------|--------|-------------|-----------|--------------|----------|------------|
| Case Name                           |                |      |        | County      |           |              |          |            |
| Case Name                           |                |      |        | Los Ange    | les       |              |          |            |
|                                     |                |      |        |             |           |              |          |            |
| <ul> <li>Companion Cases</li> </ul> |                |      |        |             |           |              |          |            |
| Case Number                         |                |      |        | Case Nan    | ne        |              |          |            |
|                                     |                |      |        |             |           |              |          | Add        |
| Display:                            |                |      |        |             |           |              |          |            |
| 05/01/2020 View                     |                |      |        |             |           |              |          |            |
|                                     |                |      |        |             |           |              |          |            |
| ▸ Case Flags                        |                |      |        |             |           |              |          |            |
|                                     |                |      |        |             |           |              |          |            |
| → Medi-Cal                          |                |      |        |             |           |              |          |            |
|                                     |                |      |        |             |           |              |          |            |
| All People Associated               | l with the Cas | ie i |        |             |           |              |          |            |
| Name                                | DOB            | Age  | Gender | SSN         | CIN       | Person #     | Househ   | old Status |
| KIMI MCNAMARA                       | 04/04/2002     | 17   | F      | 843-95-4627 | 456520437 | <u>03</u>    | In the H | ome        |
| KRISTINE MCNAMARA                   | 11/01/2000     | 19   | F      | 363-22-9412 | 345652714 | <u>04</u>    | In the H | ome        |
| TOMAS MCNAMARA                      | 06/20/1973     | 46   | F      | 582-97-1705 | 608692776 | <u>02</u>    | In the H | ome        |
| WINDY MCNAMARA                      | 08/18/1968     | 51   | М      | 969-60-8017 | 523893045 | <u>01</u>    | In the H | ome        |

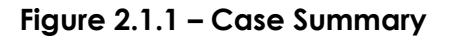

## 2.2.3 Description of Changes

1. Generate Coversheet Button – Clicking the Generate Coversheet button will generate a barcoded pdf page for the case that the worker is on. The barcoded PDF page will be shown in one adobe pop up window for the worker to print from. This barcode will have the case number's associated sequence placed into the barcode. This feature will only be available when the county is set to use this solution. This functionality is only available when the worker has the security right of "ImagingCapture".

Note: "Capture" and "Images" buttons will be added into the LRS/CalSAWS system through separate SCRs.

## 2.2.4 Page Location

- Global: Case Info
- Local: Case Summary
- Task: Case Summary

## 2.2.5 Security Updates

3. Security Rights

| Security Right | Right Description | Right to Group<br>Mapping |
|----------------|-------------------|---------------------------|
| ImagingCapture | Imaging Scan      | Imaging Capture           |

## 4. Security Groups

| Security<br>Group  | Group Description                                        | Group to Role<br>Mapping                                                                                                    |
|--------------------|----------------------------------------------------------|----------------------------------------------------------------------------------------------------|
| Imaging<br>Capture | Scan documents for a case using the imaging application. | Child Care Staff<br>Child Care<br>Supervisor<br>Clerical Staff<br>Clerical Supervisor<br>Collections Staff<br>Eligibility Staff<br>Eligibility Supervisor<br>Employment Services<br>Contracted Staff<br>Employment Services<br>Supervisor<br>Employment Services<br>Staff<br>Employment Services<br>Staff<br>Employment Services<br>Staff<br>Employment Services |

| Security<br>Group | Group Description | Group to Role<br>Mapping                |
|-------------------|-------------------|-----------------------------------------|
|                   |                   | Fiscal Supervisor                       |
|                   |                   | Hearings Staff                          |
|                   |                   | Hearings Supervisor                     |
|                   |                   | Help Desk Staff                         |
|                   |                   | Marketing Staff                         |
|                   |                   | Marketing Supervisor                    |
|                   |                   | Quality Assurance<br>Staff              |
|                   |                   | Quality Assurance<br>Supervisor         |
|                   |                   | Quality Control Staff                   |
|                   |                   | Quality Control<br>Supervisor           |
|                   |                   | RDB Staff                               |
|                   |                   | RDB Supervisor                          |
|                   |                   | Special<br>Investigations Staff         |
|                   |                   | Special<br>Investigations<br>Supervisor |
|                   |                   | System Administrator                    |
|                   |                   |                                         |
|                   |                   |                                         |

## 2.2.6 Page Mapping

Add page mapping for the Case Summary page.

## 2.2.7 Page Usage/Data Volume Impacts

The estimated projected clicks per month is 45,000.

## 2.3 Add Separator and Coversheets

#### 2.3.1 Overview

There is currently no barcoded coversheet for a case and No Case Identified Coversheet available in the system. There is also no centralized access point to access the Generic Separator Sheet. To meet the requirements, a barcoded coversheet must be created. Additionally, a No Case Identified Coversheet and a Generic Separator Sheet must be added to the template repository.

## 2.3.2 Create Barcoded Coversheet Separator Form XDP

Form Header: NA Form Title: Imaging Case Coversheet Imaging Form Name: Imaging Case Coversheet Form Number: IMG 100 Include NA Back 9: NA Form Mockups/Examples: See Supporting Documents

#### Languages:

English

## 2.3.3 Description of Change

1. Add barcoded coversheet that is generated from the case numbers submitted by the worker.

Note: This document will not be viewable in the template repository.

## 2.3.4 Add Form Variable Population

Case Number and Case Name will be generated onto each coversheet that is generated.

#### Form Body Variables:

| Variable<br>Name              | Population                                                                                                    | Formatting              | Template<br>Repository<br>Population | Populates<br>with Form<br>Generation |
|-------------------------------|----------------------------------------------------------------------------------------------------|-------------------------|--------------------------------------|--------------------------------------|
| <barcode></barcode>           | Generate 2D barcode with the<br>value of:<br>AAAAAAA <county<br>Code&gt;<case number="" serial=""><br/>EX: AAAAAA02LOD1318</case></county<br> | Barcode                 | Νο                                   | Yes                                  |
| <case<br>Number&gt;</case<br> | The Case Number                                                                                                    | Arial, size<br>20, bold | No                                   | Yes                                  |
| <case<br>Name&gt;</case<br>   | The Case Name associated to<br>the case. If the Case is<br>confidential then the Case<br>Name will be displayed as<br>"Confidential".         | Arial, size<br>20, bold | Νο                                   | Yes                                  |

## 2.4 Add Generic Separator Sheet to Template Repository

#### 2.4.1 Overview

This recommendation will add the Generic Separator Sheet to the Template Repository.

State Form: N/A, this is an Imaging specific document Programs: N/A Attached Forms: N/A Forms Category: Form

Languages: English

## 2.4.2 Description of Change

## 2.4.2.1 Document Parameters Page Mockup

| Document Parameters          | ()<br>Help           |
|------------------------------|----------------------|
| *- Indicates required fields | Generate Form Cancel |
| Language: *<br>English V     |                      |
|                              | Generate Form Cancel |

#### Figure 2.4 – Document Parameter

1. Language – The Language drop down will only have English as an available option.

## 2.4.2.2 Create XDP Generic Separator Sheet

A new XDP will be created for the Separator Sheet. There will be no variable population.

Form Header: N/A Form Title: Imaging Separator Coversheet Imaging Form Name: Imaging Separator Coversheet Form Number: IMG 101 Include NA Back 9: No Form Mockups/Examples: See Supporting Documents #1

## 2.4.2.3 Add Form Control for Generic Separator Sheet

No Imaging barcode needs to be added for the Separator sheet.

| Tracking Barcode | BRM Barcode | Imaging Barcode |
|------------------|-------------|-----------------|
| No               | No          | No              |

## 2.4.2.4 Add Generic Separator Sheet to Template Repository

Add the Generic Separator Sheet to the Template Repository.

Required Document Parameters: Language

The following are the print requirements for the Generic Separator Sheet.

| Blank    | Print Local  | Print Local | Print Central | Reprint | Reprint |
|----------|--------------|-------------|---------------|---------|---------|
| Template | without Save | and Save    | and Save      | Local   | Central |
| No       | No           | No          | No            | No      | No      |

#### Mailing Requirements:

Mail-To (Recipient): N/A Mailed From (Return): N/A Mail-back-to Address: N/A Outgoing Envelope Type: N/A Return Envelope Type: None

#### Additional Requirements:

Special Paper Stock: N/A Enclosures: N/A Electronic Signature: No Post to YBN/C4Y: No

#### 2.5 Add Imaging No Case Coversheet to Template Repository

#### 2.5.1 Overview

This recommendation will add the Imaging No Case Coversheet to the Template Repository.

State Form: N/A, this is an Imaging specific document Programs: N/A Attached Forms: N/A Forms Category: Form

Languages: English

#### 2.5.2 Description of Change

## 2.5.2.1 Document Parameters Page Mockup

| Document Parameters          | ()<br>Help           |
|------------------------------|----------------------|
| *- Indicates required fields | Generate Form Cancel |
| Language: *<br>English       |                      |
|                              | Generate Form Cancel |

#### Figure 2.5 – Document Parameter

1. Language – The Language drop down will only have English as an available option.

## 2.5.2.2 Create XDP Imaging No Case Coversheet

A new XDP will be created for the Imaging No Case Coversheet.

Form Header: N/A Form Title: Imaging No Case Coversheet Imaging Form Name; Imaging No Case Coversheet Form Number: IMG 102 Include NA Back 9: No Form Mockups/Examples: See Supporting Documents #1

## 2.5.2.3 Add Form Control for Imaging No Case Coversheet

Do not add an Imaging barcode for the Imaging No Case Coversheet.

| Tracking Barcode | BRM Barcode | Imaging Barcode |
|------------------|-------------|-----------------|
| No               | No          | No              |

## 2.5.1.4 Add Imaging No Case Identified to Template Repository

Add the Imaging No Case Identified Separator Sheet to the Template Repository.

#### Required Document Parameters: Language

The following are the print requirements for the Imaging No Case Identified Separator Sheet.

| Blank    | Print Local  | Print Local | Print Central | Reprint | Reprint |
|----------|--------------|-------------|---------------|---------|---------|
| Template | without Save | and Save    | and Save      | Local   | Central |
| No       | No           | No          | No            | No      | No      |

## Mailing Requirements:

Mail-To (Recipient): N/A Mailed From (Return): N/A Mail-back-to Address: N/A Outgoing Envelope Type: N/A Return Envelope Type: None

#### Additional Requirements:

Special Paper Stock: N/A Enclosures: N/A Electronic Signature: No Post to YBN/C4Y: No

## **3 SUPPORTING DOCUMENTS**

| Number | Functional Area | Description                                 | Attachment                              |
|--------|-----------------|---------------------------------------------|-----------------------------------------|
| 1      | Correspondence  | Mockup of a barcoded coversheet             | Imaging Case Coversheet<br>Mockup       |
| 2      | Correspondence  | Generic Separator Sheet                     | Imaging Separator<br>Coversheet Mockup  |
| 3      | Correspondence  | No Case Coversheet<br>Mockup                | Imaging No Case<br>Coversheet Mockup    |
| 4      | Correspondence  | Mockup of multiple<br>barcoded coversheets. | Imaging Multi Case<br>Coversheet Mockup |
| 5      | Security        | Security Matrix.                            | <u>Security Matrix</u>                  |

## **4 REQUIREMENTS**

## 4.1 Migration Requirements

| DDID #       | REQUIREMENT TEXT                                                                                                    | Contractor<br>Assumptions | How Requirement Met                                                                        |
|--------------|----------------------------------------------------------------------------------------------------|---------------------------|--------------------------------------------------------------------------------------------|
| DDID<br>2503 | The CONTRACTOR shall<br>configure the imaging<br>solution to allow the<br>following documents to<br>act as separators for the<br>capture and indexing<br>multi-case scan mode and<br>returned mail multi-case<br>scan mode:<br>1) Cover Sheets - Will<br>contain a barcode with a<br>case number or a no case<br>identifier<br>2) System Generated<br>Barcoded Documents<br>The CONTRACTOR shall<br>configure the imaging<br>solution to allow the<br>optional use of generic<br>separator sheets for all<br>scan modes to assist in<br>separating documents.<br>The CONTRACTOR shall<br>configure the imaging<br>solution to allow the<br>optional use of envelopes<br>as separator sheets for the<br>returned mail multi-case<br>scan mode. | None                      | This page creates the<br>coversheets needed to<br>separate during multi-case<br>scan mode. |
|              |                                                                                                    |                           |                                                                                            |

Calsaws

California Statewide Automated Welfare System

# **Design Document**

CA-214892

DDID 1439

Task Mgt – Error Prone and High Risk Administration Page

|         | DOCUMENT APPROVAL HISTORY |                 |  |
|---------|---------------------------|-----------------|--|
| CalSAWS | Prepared By               | Mayuri Srinivas |  |
|         | Reviewed By               | Justin Dobbs    |  |

| DATE       | DOCUMENT<br>VERSION | <b>REVISION DESCRIPTION</b>                                                                                          | AUTHOR          |
|------------|---------------------|----------------------------------------------------------------------------------------------------|-----------------|
| 8/31/2020  | 1.0                 | Initial Revision                                                                                                    | Mayuri Srinivas |
| 10/08/2020 | 1.1                 | Content Revision #1<br>• Updated incorrect Batch<br>Number for "High Risk -<br>Correspondence Mismatch"<br>Case Flag | Mayuri Srinivas |
|            |                     |                                                                                                    |                 |
|            |                     |                                                                                                    |                 |
|            |                     |                                                                                                    |                 |
|            |                     |                                                                                                    |                 |
|            |                     |                                                                                                    |                 |
|            |                     |                                                                                                    |                 |
|            |                     |                                                                                                    |                 |

# Table of Contents

| 1 | Ove | erview. |                                                                   | . 5 |
|---|-----|---------|-------------------------------------------------------------------|-----|
|   | 1.1 | Currei  | nt Design                                                         | . 5 |
|   | 1.2 | Reque   | ests                                                              | . 5 |
|   | 1.3 | Overv   | iew of Recommendations                                            | . 5 |
|   | 1.4 | Assum   | nptions                                                           | . 5 |
| 2 | Rec | comme   | endations                                                         | , 6 |
|   | 2.1 | Error P | rone and High Risk Case Flag Administration page                  | . 6 |
|   |     | 2.1.1   | Overview                                                          | . 6 |
|   |     | 2.1.2   | Error Prone and High Risk Administration page – Reference Example | . 6 |
|   |     | 2.1.3   | Description of Changes                                            | . 6 |
|   |     | 2.1.4   | Page Location                                                     | . 6 |
|   |     | 2.1.5   | Security Updates                                                  | . 7 |
|   |     | 2.1.6   | Page Mapping                                                      | . 7 |
|   |     | 2.1.7   | Page Usage/Data Volume Impacts                                    | . 7 |
|   | 2.2 | Auton   | nated Action Detail Page                                          | . 8 |
|   |     | 2.2.1   | Overview                                                          | . 8 |
|   |     | 2.2.2   | Automated Action Detail Page Mockup                               | . 8 |
|   |     | 2.2.3   | Description of Changes                                            | . 8 |
|   |     | 2.2.4   | Page Location                                                     | . 9 |
|   |     | 2.2.5   | Security Updates                                                  | . 9 |
|   |     | 2.2.6   | Page Mapping                                                      | 10  |
|   |     | 2.2.7   | Page Usage/Data Volume Impacts                                    | 10  |
|   | 2.3 | Error P | rone and High Risk Case Flag Batch Processes                      | 10  |
|   |     | 2.3.1   | Overview                                                          | 10  |
|   |     | 2.3.2   | Description of Change                                             | 10  |
|   |     | 2.3.3   | Execution Frequency                                               | 11  |
|   |     | 2.3.4   | Key Scheduling Dependencies                                       | 11  |
|   |     | 2.3.5   | Counties Impacted                                                 | 11  |
|   |     | 2.3.6   | Data Volume/Performance                                           | 11  |
|   |     | 2.3.7   | Failure Procedure/Operational Instructions                        | 11  |
| 3 | Sup | porting | g Documents                                                       | 12  |
| 4 | Rec | quireme | ents                                                              | 13  |

|   | 4.1 Migration Requirements | .13 |
|---|----------------------------|-----|
| 5 | Migration Impacts          | .14 |
| 6 | Outreach                   | .15 |
| 7 | Appendix                   | .16 |

## **1 OVERVIEW**

This design outlines modifications to the Error Prone and High Risk administrative function in the LRS/CalSAWS System to be 58 county friendly and allow counties to configure automated Tasks.

## 1.1 Current Design

The LRS/CalSAWS System contains an Error Prone and High Risk Administration page that allows county users to activate or deactivate batch processing that identifies specific Error Prone and High Risk case scenarios and associates appropriate Case Flags to the impacted cases. This administrative page is not currently programmed to support configuration by more than one county. County users may also associate Error Prone and High Risk Case Flags to Cases manually. This administration page is simply labeled "Administration". This design document will refer to this page as the "Error Prone and High Risk Administration page".

## 1.2 Requests

Update the Error Prone and High Risk Administration page to be configurable by each individual LRS/CalSAWS county. Also modify the LRS/CalSAWS System to offer a county configurable Automated Action that can create a Task when an Error Prone or High Risk Case Flag is associated to a Case manually or through batch processing.

## 1.3 Overview of Recommendations

- 1. Update the Error Prone and High Risk Administration page to be configurable for each LRS/CalSAWS county.
- 2. Add a configurable Automated Action that will create a Task when an Error Prone or High Risk Case Flag is associated to a Case manually or through batch processing.

## 1.4 Assumptions

- 1. The second question "(Out-of-County/State and Grandfather (GF) rates over \$0.00 (FC, KinGAP, AAP)" on the Error Prone and High Risk Administration page does not have any associated automation.
- 2. Information currently available on the Error Prone and High Risk Administration page will not be impacted for Los Angeles county with this enhancement.

## **2 RECOMMENDATIONS**

This section will outline recommendations needed to update the Error Prone and High Risk Administration page to be configurable by 58 counties and introduce an Automated Action to create a related Task.

## 2.1 Error Prone and High Risk Case Flag Administration page

#### 2.1.1 Overview

The Error Prone and High Risk Administration page layout and functionality is not being modified. This page is being configured to be customizable for each individual LRS/CalSAWS county.

## 2.1.2 Error Prone and High Risk Administration page – Reference Example

| Administration                           |                                                                                   |  |  |  |
|------------------------------------------|-----------------------------------------------------------------------------------|--|--|--|
| *- Indicates required fields Save Cancel |                                                                                   |  |  |  |
| Error Prone:                             |                                                                                   |  |  |  |
| 🔿 On 💿 Off                               | Participant's rent exceeds 100 % of known income(CF)                              |  |  |  |
| 🔾 On 💿 Off                               | Out-of-County/State and Grandfather (GF) rates over \$ 29999.00 (FC, KinGAP, AAP) |  |  |  |
|                                          |                                                                                   |  |  |  |
| High Risk:                               |                                                                                   |  |  |  |
| 🔾 On 💿 Off                               | Correspondence mailed to address other than the residence address (CW, GR)        |  |  |  |
| 🔿 On 💿 Off                               | Convicted welfare fraud cases (CW,GR)                                             |  |  |  |
| 🔾 On 💿 Off                               | Person known to multiple cases (MED,GR,CF,FC,KinGAP,AAP)                          |  |  |  |
|                                          | Save Cancel                                                                       |  |  |  |

Figure 2.1.2.1 – Error Prone and High Risk Administration page Reference Example

## 2.1.3 Description of Changes

 Configure the Error Prone and High Risk Administration page to be configurable for each individual LRS/CalSAWS County. All five fields on the page will initially be set to "Off" for the 57 migration counties. Current selections for Los Angeles county will not be affected. This recommendation does not modify the cosmetics of the page, it is strictly a configuration behind the scenes.

## 2.1.4 Page Location

- Global: Special Units
- Local: Error Prone

- Task: Administration
- 2.1.5 Security Updates
- 2.1.6 Page Mapping N/A
- 2.1.7 Page Usage/Data Volume Impacts N/A

## 2.2 Automated Action Detail Page

#### 2.2.1 Overview

The Automated Action Detail page is accessible from the Automated Action List page. This section will outline the specifics of the Automated Action that will allow counties to enable and configure attributes for a task that will be logged when an Error Prone or High Risk Case Flag is added to a Case.

## 2.2.2 Automated Action Detail Page Mockup

| Automated Action Detail                                                                          |                                                          |                         |
|--------------------------------------------------------------------------------------------------|----------------------------------------------------------|-------------------------|
|                                                                                                  |                                                          | Edit Close              |
| Action Information                                                                               |                                                          |                         |
| Name:<br>Case Flag Added: Error Prone and High Risk                                              | <b>Type:</b><br>Create Task                              | Status: *<br>Inactive   |
| Program(s):<br>AA, AS, CP, FT, FS, CW, CC, CS, DC, DV, FC, GA, HP,<br>IH, IV, KG, MC, NB, PE, RC | Run Date:<br>HT, Daily (Monday-Saturday) or<br>Real Time | Source:<br>Batch/Online |
| Scenario:<br>An Error Prone and High Risk Case Flag has been ad                                  | ided to the case.                                        |                         |
| Task Information                                                                                 |                                                          |                         |
| Task Type: <b>*</b>                                                                              |                                                          |                         |
| Due Date:<br>Default Due Date                                                                    | <b>Default Due Date:</b><br>30 Days                      |                         |
| Initial Assignment:<br>Default Assignment                                                        | Default Assignment:<br>Current Program Worker            |                         |
| Long Description:<br>An Error Prone and High Risk Case Flag has been ad<br>appropriate action.   | ided to the case. Please take                            |                         |
|                                                                                                  |                                                          | Edit Close              |

Figure 2.2.2.1 – Automated Action Detail Page Mockup

## 2.2.3 Description of Changes

1. Introduce the following Automated Action that will be triggered when an Error Prone or High Risk Case Flag is associated to a Case manually or through batch processing. This Automated Action will be configured for each of the 58 counties with an initial status of 'Inactive'.

The Automated Action Status will initially be Inactive with a blank Task Type and Task Sub-Type. This is because each county can set a custom Task Type for each Automated Action. If a county decides to Activate the Automated Action, the page validation will require that the county also select a Task Type to be used. Reference DDID 34 (CA-214928) for specifics of the Task Type pages.

- a. Action Information
  - i. Name: Case Flag Added: Error Prone and High Risk
  - ii. Type: Create Task
  - iii. Status: Inactive
  - iv. Program(s): AA, AS, CP, FT, FS, CW, CC, CS, DC, DV, FC, GA, HP, HT, IH, IV, KG, MC, NB, PE, RC
  - v. Run Date: Daily (Monday-Saturday) or Real Time
  - vi. Source: Batch/Online
  - vii. Scenario: An Error Prone and High Risk Case Flag has been added to the case.
- b. Task Information
  - i. Task Type: BLANK
  - ii. Task Sub-Type: BLANK
  - iii. Due Date: Default Due Date
  - iv. Default Due Date: 30 Days
  - v. Initial Assignment: Default Assignment
  - vi. Default Assignment: Current Program Worker
  - vii. Long Description: An Error Prone and High Risk Case Flag has been added to the case. Please take appropriate action.

Note: The Automated Action will only create a Task if the county has updated the Automated Action to be Active.

2. Update the LRS/CalSAWS System to trigger the Automated Action in Recommendation 2.2.3.1 any time an Error Prone or High Risk Case Flag is added to a case manually through the Case Flag Detail page.

## 2.2.4 Page Location

- Global: Tools
- Local: Admin
- Task: Automated Actions > Task Admin

Click on a hyperlink of the desired result displayed in the Automated Actions Search to navigate to the Automated Action Detail page.

## 2.2.5 Security Updates

N/A

## 2.2.6 Page Mapping

N/A

## 2.2.7 Page Usage/Data Volume Impacts

N/A

## 2.3 Error Prone and High Risk Case Flag Batch Processes

## 2.3.1 Overview

The following batch processes evaluate information on the Error Prone and High Risk Administration page to determine Cases that an Error Prone or High Risk Case flag will be associated to:

- a. PB19S932: Associates the "Error Prone Rent Over TMHI" Case Flag.
- b. PB19S933: Associates the "High Risk Convicted Fraud" Case Flag.
- c. <u>PB19S931</u>: Associates the "High Risk Multiple Cases" Case Flag.
- d. PB19S930: Associates the "High Risk Correspondence Mismatch" Case Flag.

## 2.3.2 Description of Change

- Update the following batch processes to evaluate information for all LRS/CalSAWS counties. This modification will also include an adjustment to evaluate for the county specific configuration information on the Error Prone and High Risk Administration page.
  - a. PB19S932: Associates the "Error Prone Rent Over TMHI" Case Flag.
  - b. PB19S933: Associates the "High Risk Convicted Fraud" Case Flag.
  - c. PB19S931: Associates the "High Risk Multiple Cases" Case Flag.
  - d. PB19S930: Associates the "High Risk Correspondence Mismatch" Case Flag.

**Technical:** The "19" referenced in the batch process names above can be replaced by "00" to signify that the batch process applies to all counties.

2. Update the batch processes in Recommendation 2.3.2.1 to also trigger the Automated Action described in Recommendation 2.2.3.1 when an Error Prone and High Risk Case Flag is associated to a Case.

## 2.3.3 Execution Frequency

The batch processes mention above all run daily. The batch frequency will not be modified.

## 2.3.4 Key Scheduling Dependencies

N/A

## 2.3.5 Counties Impacted

All LRS/CalSAWS System counties are impacted.

#### 2.3.6 Data Volume/Performance

N/A

## 2.3.7 Failure Procedure/Operational Instructions

Batch Support Operations staff will evaluate failures and determine the appropriate resolution.

## **3 SUPPORTING DOCUMENTS**

N/A

## **4 REQUIREMENTS**

## 4.1 Migration Requirements

| DDID # | REQUIREMENT TEXT                                                                                                    | Contractor<br>Assumptions | How Requirement Met                                                                                                    |
|--------|----------------------------------------------------------------------------------------------------|---------------------------|----------------------------------------------------------------------------------------------------|
| 1439   | The CONTRACTOR shall<br>update the Error Prone and<br>High Risk Case Flag<br>Administration page, and<br>supporting batch<br>processing, to be<br>configurable by each<br>CONSORTIUM County.<br>The CONTRACTOR shall<br>add a new configurable<br>automated task to<br>generate when an Error<br>Prone or High Risk flag is<br>added to a case. | None                      | This design will update<br>the Error Prone and<br>High Risk Case Flag<br>Administration page<br>and batch processing<br>to function for all<br>LRS/CalSAWS<br>counties. The design<br>will also include a<br>configurable<br>Automated action to<br>create a Task when<br>an Error Prone or High<br>Risk case flag is<br>added to a case. |

## **5 MIGRATION IMPACTS**

N/A

## **6** OUTREACH

N/A

## 7 APPENDIX

N/A
Calsaws

California Statewide Automated Welfare System

# **Design Document**

CA-214893 DDID 1628 Task Management

|         |             | DOCUMENT APPROVAL HISTORY                                    |
|---------|-------------|--------------------------------------------------------------|
| CalSAWS | Prepared By | Justin Dobbs                                                 |
|         | Reviewed By | Sarah Cox, Araceli Gallardo, Pandu Gupta, Carlos<br>Albances |

| DATE                    | DOCUMENT<br>VERSION | <b>REVISION DESCRIPTION</b>                                                                                                    | AUTHOR          |
|-------------------------|---------------------|----------------------------------------------------------------------------------------------------|-----------------|
| 7/16/2020               | 1.0                 | Initial Revision                                                                                                    | Justin Dobbs    |
| 9/21/2020               | 1.1                 | <ul> <li>Content Revision 1</li> <li>Clarified the run date for some<br/>Automated Actions.</li> <li>Clarified that there may be<br/>adjustments required to<br/>LRS/CalSAWS logic if a batch<br/>process exists in LRS/CalSAWS<br/>from C-IV baseline and change<br/>have since been made.</li> </ul> | Justin Dobbs    |
| <mark>10/22/2020</mark> | <mark>1.2</mark>    | <ul> <li>Content Revision 2</li> <li>Updated Automated Action #4<br/>to have a Status of Unavailable.</li> </ul>                                                                                                    | Mayuri Srinivas |
|                         |                     |                                                                                                    |                 |
|                         |                     |                                                                                                    |                 |
|                         |                     |                                                                                                    |                 |
|                         |                     |                                                                                                    |                 |
|                         |                     |                                                                                                    |                 |
|                         |                     |                                                                                                    |                 |

## Table of Contents

| 1 | Ove | erview  |                                                                       |
|---|-----|---------|-----------------------------------------------------------------------|
|   | 1.1 | Currei  | nt Design4                                                            |
|   | 1.2 | Reque   | ests                                                                  |
|   | 1.3 | Overv   | view of Recommendations4                                              |
|   | 1.4 | Assum   | 1 ptions                                                              |
| 2 | Rec | comme   | endations                                                             |
|   | 2.1 | Migra   | te a set of C-IV System Automated Tasks into the LRS/CalSAWS System 5 |
|   |     | 2.1.1   | Overview                                                              |
|   |     | 2.1.2   | Automated Action Detail – Reference Example                           |
|   |     | 2.1.3   | Description of Changes                                                |
|   | 2.2 | WTW 2   | 22 <sup>nd</sup> /23 <sup>rd</sup> Time Limit Month Task Batch Job13  |
|   |     | 2.2.1   | Overview                                                              |
|   |     | 2.2.2   | Description of Change13                                               |
|   |     | 2.2.3   | Execution Frequency13                                                 |
|   |     | 2.2.4   | Key Scheduling Dependencies13                                         |
|   |     | 2.2.5   | Counties Impacted13                                                   |
|   |     | 2.2.6   | Data Volume/Performance13                                             |
|   |     | 2.2.7   | Failure Procedure/Operational Instructions13                          |
| 3 | Sup | porting | g Documents14                                                         |
| 4 | Rec | quireme | ents14                                                                |
|   | 4.1 | Migra   | tion Requirements14                                                   |
| 5 | Mig | ration  | Impacts16                                                             |
| 6 | Out | treach. | 17                                                                    |
| 7 | Ар  | oendix. |                                                                       |

## **1 OVERVIEW**

This design outlines modifications to migrate a population of existing C-IV System Automated Tasks into the LRS/CalSAWS System. The attributes defined for each Automated Action within this design document will be initially set up as default values based on the current logic available in the source C-IV System. The Automated Actions defined in this document will be configured to support all 58 counties.

## 1.1 Current Design

CA-214928 for DDID 34 introduces the Automated Action framework to the LRS/CalSAWS System. This framework allows a level of configurability of automated tasks by the counties. The C-IV System includes a set of automated tasks through the Automated Action framework that do not exist in the LRS/CalSAWS System.

## 1.2 Requests

Migrate a population of C-IV System automated tasks into the LRS/CalSAWS System. This population is limited to automated tasks that do not currently exist in the LRS/CalSAWS System. Common automated tasks will be addressed with DDID 1629, which converts LRS/CalSAWS automated tasks into the Automated Action framework.

## **1.3 Overview of Recommendations**

1. Migrate a population of the C-IV System Automated Action settings for automated tasks into the LRS/CalSAWS System.

## 1.4 Assumptions

- 1. SCRs CA-214927 and CA-214928 related to DDID 34 have set up the underlying data model and front-end Automated Action pages to support Automated Action processing.
- Not all batch processes require modifications to be configured to run for 58 counties. The Automated Actions defined in this document that do not have a recommendation to modify the batch process to be 58 county friendly will function for 58 counties natively or DDID 1787 has already accounted for the migration of C-IV System specific batch processes into the LRS/CalSAWS System.

## **2 RECOMMENDATIONS**

This section will outline recommendations to migrate a population of C-IV System Automated Action tasks into the LRS/CalSAWS System.

## 2.1 Migrate a set of C-IV System Automated Tasks into the LRS/CalSAWS System

## 2.1.1 Overview

The Automated Action framework allows county users a level of configurability for automated task generation. For example, the county can choose to deactivate a specific automated task within their county outside of the project enhancement process. They also can define attributes such as Task Type, Task Sub-Type, the due dates and initial assignment information for the resulting tasks through the Automated Action Detail page. (Reference CA-214928 – DDID 34 for the specifics of the Automated Action pages).

This section outlines the modifications required to support a population of migrated C-IV System automated tasks in the Automated Action framework in the LRS/CalSAWS System.

| Automated Action Detail                                                                                                    |                                                                                    |                              |  |  |  |
|----------------------------------------------------------------------------------------------------|------------------------------------------------------------------------------------|------------------------------|--|--|--|
|                                                                                                    |                                                                                    | Edit Close                   |  |  |  |
| Action Information                                                                                                    |                                                                                    |                              |  |  |  |
| Name:<br>180 Day EC Good Cause set to expire                                                                                                    | <b>Type:</b><br>Create Task                                                        | <b>Status: *</b><br>Inactive |  |  |  |
| Program(s):Run Date:Source:FCDaily(Mon-Sat)Batch                                                                                                    |                                                                                    |                              |  |  |  |
| Scenario:<br>Emergency Caregiver Good Cause date set to expire                                                                                                    |                                                                                    |                              |  |  |  |
| Task Information                                                                                                    |                                                                                    |                              |  |  |  |
| Task Type: <b>*</b><br>Absent Parent                                                                                                    | Task Sub-Type:<br>Absent Parent I                                                  |                              |  |  |  |
| Due Date:<br>Default Due Date                                                                                                    | <b>Default Due Date:</b><br>30 day                                                 |                              |  |  |  |
| Initial Assignment:<br>Default Assignment                                                                                                    | Default Assignment:<br>Current Program Worker                                      |                              |  |  |  |
| Long Description:<br>180-Day Emergency Caregiver Good Cause end date s<br>Cause End Date}. The Good Cause End Date was calcu<br>License Begin Date {License Begin Date}. Please revie | et to expire {Calculated Good<br>ulated to be 180 Days from the<br>ww eligibility. |                              |  |  |  |
|                                                                                                    |                                                                                    | Edit Close                   |  |  |  |

## 2.1.2 Automated Action Detail – Reference Example

#### Figure 2.1.1 – Automated Action Detail

## 2.1.3 Description of Changes

Migrate the following C-IV System automated tasks into the LRS/CalSAWS System. (Please reference the Automated Action Detail page in Figure 2.1.1 for display of the Action Information and Task Information attributes.)

**Technical:** For LA and the CalWIN counties, the Status will initially be Inactive with a blank Task Type and Task Sub-Type. This is because each county can set a custom Task Type for each Automated Action. If Los Angeles or a CalWIN county decides to Activate one of these Automated Actions, the page validation will require that the county also select a Task Type to be used. As for the C-IV county entries, the Automated Action information will become available through the Automated Action pages with conversion as each county will have the ability to change configurations up until cutover into LRS/CalSAWS.

Attribute values such as "Program(s)" and "Run Date" are based on the attribute values available in the existing C-IV System Automated Action configurations.

- 1. WTW Recipient: Reached 23rd Month
  - a. Action Information
    - i. Name: WTW Recipient: Reached 23rd Month
    - ii. Type: Create Task
    - iii. Status: Inactive
    - iv. Program(s): WT
    - v. Run Date: 1st day of each month(Mon-Sat)
    - vi. Source: Batch
    - vii. Scenario: An active WTW recipient has reached their 23 month mark. The WTW recipient is approaching the 24 month WTW time limit. Review for appropriate action.
  - b. Task Information
    - i. Task Type: BLANK
    - ii. Task Sub-Type: BLANK
    - iii. Due Date: Default Due Date
    - iv. Default Due Date: 10 days
    - v. Initial Assignment: Default Assignment
    - vi. Default Assignment: Current Program Worker
    - vii. Long Description: Person with CIN {CIN Number} is in WTW month 23. This person did not receive a WTW 46/WTW 44 due to not having a scheduled WTW 24-Month Interview between the 10th and last day of {MM/YYYY}. Please schedule a WTW 24-Month Interview and send a WTW 46 and WTW 44.

- c. Update LRS/CalSAWS to run a batch process on the 1<sup>st</sup> day of each month to trigger the Automated Action for WTW recipients who have reached the 23<sup>rd</sup> Time Limit Month and a WTW 46 form has not been sent out signifying the WTW 24-Month appointment has been scheduled. Reference Section 2.1.2.
- 2. WTW Recipient: Reached 22nd Month
  - a. Action Information
    - i. Name: WTW Recipient: Reached 22nd Month
    - ii. Type: Create Task
    - iii. Status: Inactive
    - iv. Program(s): WT
    - v. Run Date: 1<sup>st</sup> day of each month(Mon-Sat)
    - vi. Source: Batch
    - vii. Scenario: An active WTW recipient has reached their 22 month mark. The WTW recipient is approaching the 24 month WTW time limit. Review for appropriate action.
  - b. Task Information
    - i. Task Type: BLANK
    - ii. Task Sub-Type: BLANK
    - iii. Due Date: Default Due Date
    - iv. Default Due Date: 25 days
    - v. Initial Assignment: Default Assignment
    - vi. Default Assignment: Current Program Worker
    - vii. Long Description: Person with CIN {CIN Number} is in WTW month 22. Please schedule a WTW 24-Month Interview between the 10th day and last day of {MM/YYY}.
  - c. Update LRS/CalSAWS to run a batch process on the 1<sup>st</sup> day of each month to trigger the Automated Action for WTW recipients who have reached the 22<sup>nd</sup> Time Limit Month. Reference Section 2.1.2.
- 3. WTW Recipient: Reached 21st Month
  - a. Action Information
    - i. Name: WTW Recipient: Reached 21st Month
    - ii. Type: Create Task
    - iii. Status: Inactive
    - iv. Program(s): WT
    - v. Run Date: 1st day of each month (Mon-Sat)
    - vi. Source: Batch
    - vii. Scenario: An active WTW recipient has reached their 21 month mark. The WTW recipient is approaching the 24 month WTW time limit.
  - b. Task Information

- i. Task Type: BLANK
- ii. Task Sub-Type: BLANK
- iii. Due Date: Default Due Date
- iv. Default Due Date: 10 days
- v. Initial Assignment: Default Assignment
- vi. Default Assignment: Current Program Worker
- vii. Long Description: Person with CIN {CIN Number} is in WTW month 21. Please take the appropriate action.
- c. Update LRS/CalSAWS to trigger the Automated Action for Los Angeles county when a WTW recipient reaches the 21-month mark. DDID 571 will trigger the Automated Action for the additional 57 counties by migrating the PIXXE811 batch job from the C-IV System.
- 4. CalFresh Documents: Translation

The underlying conditions that trigger this Automated Action are obsolete and no longer occur. This Automated Action will be viewable in the CalSAWS System with a Status of "Unavailable". This status indicates that the Automated Action cannot be activated but it remains for historical reference. The entry is required to support conversion of C-IV county historical Tasks which resulted from this Automated Action so that the Task Detail page renders the "Automated Action" attribute properly.

- a. Action Information
  - i. Name: CalFresh Documents: Translation
  - ii. Type: Create Task
  - iii. Status: Unavailable
  - iv. Program(s): CF
  - v. Run Date: Daily(Mon-Sat)
  - vi. Source: Batch
  - vii. Scenario: New documents have been created for the CalFresh program and have not been sent. Review documents for translation.
- b. Task Information
  - i. Task Type: BLANK
  - ii. Task Sub-Type: BLANK
  - iii. Due Date: Default Due Date
  - iv. Default Due Date: 10 days
  - v. Initial Assignment: Default Assignment
  - vi. Default Assignment: Current Program Worker
  - vii. Long Description: {document\_count} documents have been created since {created\_on\_date} for {program\_type} on case

number {case\_number} which require further translation in order to be sent. Please review Distributed Documents to finalize translation.

- 5. CalWORKs Child: Age 18 Verify Graduation
  - a. Action Information
    - i. Name: CalWORKs Child: Age 18 Verify Graduation
    - ii. Type: Create Task
    - iii. Status: Inactive
    - iv. Program(s): CW
    - v. Run Date: 1<sup>st</sup> day of each month(Mon-Sat)
    - vi. Source: Batch
    - vii. Scenario: An active CalWORKs child is turning 18. Verify the graduation date for the member.
  - b. Task Information
    - i. Task Type: BLANK
    - ii. Task Sub-Type: BLANK
    - iii. Due Date: Default Due Date
    - iv. Default Due Date: 10 days
    - v. Initial Assignment: Default Assignment
    - vi. Default Assignment: Current Program Worker
    - vii. Long Description: Verify HS graduation date for {person name}
  - c. Update LRS/CalSAWS to trigger the Automated Action by scheduling batch job PB00A107 to run on a monthly basis on the 1<sup>st</sup> day of each month and evaluate information for all 58 counties. Batch job PB00A107 is currently available in the LRS/System but it is not currently scheduled to run. Note: Logic modifications to the batch process may be required to support the Automated Action attributes if there have been changes on the C-IV side since baseline.
- 6. CalWORKs Discontinued: Review WTW
  - a. Action Information
    - i. Name: CalWORKs Discontinued: Review WTW
    - ii. Type: Create Task
    - iii. Status: Inactive
    - iv. Program(s): CW, WT
    - v. Run Date: 4th day of each month(Mon-Fri)
    - vi. Source: Batch
    - vii. Scenario: The CalWORKs program has been discontinued for an active person. Further review of Welfare to Work programs is required.
  - b. Task Information

- i. Task Type: BLANK
- ii. Task Sub-Type: BLANK
- iii. Due Date: Default Due Date
- iv. Default Due Date: Next business day
- v. Initial Assignment: Default Assignment
- vi. Default Assignment: Current Program Worker
- vii. Long Description: CalWORKs program discontinued as of {Date}. Review Welfare to Work.
- c. Update LRS/CalSAWS to trigger the Automated Action by scheduling batch job PB00A103 to run on the 4<sup>th</sup> day of each month and evaluate information for all 58 counties. Batch job PB00A103 is currently available in the LRS/System but it is not currently scheduled to run. Note: Logic modifications to the batch process may be required to support the Automated Action attributes if there have been changes on the C-IV side since baseline.
- 7. CalWORKs Member: Age 60 Timed Out
  - a. Action Information
    - i. Name: CalWORKs Member: Age 60 Timed Out
    - ii. Type: Create Task
    - iii. Status: Inactive
    - iv. Program(s): CW
    - v. Run Date: 2nd day of each month(Mon-Fri)
    - vi. Source: Batch
    - vii. Scenario: The CalWORKs program has been discontinued for an active person. Further review of Welfare to Work programs is required.
  - b. Task Information
    - i. Task Type: BLANK
    - ii. Task Sub-Type: BLANK
    - iii. Due Date: Default Due Date
    - iv. Default Due Date: Last day of next month after batch date
    - v. Initial Assignment: Default Assignment
    - vi. Default Assignment: Current Program Worker
    - vii. Long Description: Review case for possible Extender for {person\_name}, who is Timed Out and will turn 60.
  - c. Update LRS/CalSAWS to trigger the Automated Action by scheduling batch job PB00A129 to run on the 2<sup>nd</sup> day of each month and evaluate information for all 58 counties. Batch job PB00A129 is currently available in the LRS/System but it is not currently scheduled to run. Note: Logic modifications to the batch process may be required to support the Automated Action

attributes if there have been changes on the C-IV side since baseline.

- 8. CalWORKs Recipient Approaching TANF Time Limit: 54 Months
  - a. Action Information
    - i. Name: CalWORKs Recipient Approaching TANF Time Limit: 54 Months
    - ii. Type: Create Task
    - iii. Status: Inactive
    - iv. Program(s): CW
    - v. Run Date: 2nd day of each month(Mon-Fri)
    - vi. Source: Batch
    - vii. Scenario: An active CalWORKs recipient has reached their 54 month mark. The CalWORKs recipient is approaching the 60 month TANF time limit.
  - b. Task Information
    - i. Task Type: BLANK
    - ii. Task Sub-Type: BLANK
    - iii. Due Date: Default Due Date
    - iv. Default Due Date: 10 days
    - v. Initial Assignment: Default Assignment
    - vi. Default Assignment: Current Program Worker
    - vii. Long Description: Person with CIN {CIN Number} is in TANF month 54. Please take the appropriate action.
  - c. Update LRS/CalSAWS to trigger the Automated Action for Los Angeles county when a CalWORKs recipient reaches the 54 month mark. DDID 571 will trigger the Automated Action for the additional 57 counties by migrating the PIXXE811 batch job from the C-IV System.
- 9. CalWORKs Recipient Approaching TANF Time Limit: 58 Months
  - a. Action Information
    - i. Name: CalWORKs Recipient Approaching TANF Time Limit: 58 Months
    - ii. Type: Create Task
    - iii. Status: Inactive
    - iv. Program(s): CW
    - v. Run Date: 2nd day of each month(Mon-Fri)
    - vi. Source: Batch
    - vii. Scenario: An active CalWORKs recipient has reached their 58 month mark. The CalWORKs recipient is approaching the 60 month TANF time limit.
  - b. Task Information

- i. Task Type: BLANK
- ii. Task Sub-Type: BLANK
- iii. Due Date: Default Due Date
- iv. Default Due Date: 10 days
- v. Initial Assignment: Default Assignment
- vi. Default Assignment: Current Program Worker
- vii. Long Description: Person with CIN {CIN Number} is in TANF month 58. Please take the appropriate action.
- c. Update LRS/CalSAWS to trigger the Automated Action for Los Angeles county when a CalWORKs recipient reaches the 58 month mark. DDID 571 will trigger the Automated Action for the additional 57 counties by migrating the PIXXE811 batch job from the C-IV System.
- 10. Medi-Cal Deemed Eligible: Age 1 Review Eligibility
  - a. Action Information
    - i. Name: Medi-Cal Deemed Eligible: Age 1 Review Eligibility
    - ii. Type: Create Task
    - iii. Status: Inactive
    - iv. Program(s): MC
    - v. Run Date: 1st day of each month(Mon-Sat)
    - vi. Source: Batch
    - vii. Scenario: An active Medi-Cal child that has been Deemed Eligible is turning 1. Review the child's eligibility for Medi-Cal.
  - b. Task Information
    - i. Task Type: BLANK
    - ii. Task Sub-Type: BLANK
    - iii. Due Date: Default Due Date
    - iv. Default Due Date: 10 day cutoff for program
    - v. Initial Assignment: Default Assignment
    - vi. Default Assignment: Current Program Worker
    - vii. Long Description: DE Child Turns 1 Check Eligibility
  - c. Update LRS/CalSAWS to trigger the Automated Action by scheduling batch job PB00A111 to run on the 1<sup>st</sup> day of each month and evaluate information for all 58 counties. Batch job PB00A111 is currently available in the LRS/System but it is not currently scheduled to run. Note: Logic modifications to the batch process may be required to support the Automated Action attributes if there have been changes on the C-IV side since baseline.

## 2.2 WTW 22<sup>nd</sup>/23<sup>rd</sup> Time Limit Month Task Batch Job

#### 2.2.1 Overview

The WTW 22<sup>nd</sup>/23<sup>rd</sup> Time Limit Month Task Batch Job will evaluate for WTW recipients on a monthly basis who have reached the 22<sup>nd</sup> or 23<sup>rd</sup> WTW Time Limit month. The batch process will trigger the appropriate Automated Action as defined in Sections 2.1.3.1 and 2.1.3.2.

#### 2.2.2 Description of Change

- 1. Trigger the WTW Recipient: Reached 23rd Month Automated Action defined in Section 2.1.3.1 for WTW recipients meeting the following criteria:
  - a. The WTW recipient has reached 23 months on the WTW 24 Month Time Clock.
  - b. A WTW 46 form has not been sent to signify that a WTW 24-Month appointment has been scheduled
- 2. Trigger the WTW Recipient: Reached 22nd Month Automated Action defined in Section 2.1.3.2 for WTW recipients meeting the following criteria:
  - a. The WTW recipient has reached 22 months on the WTW 24 Month Time Clock.

#### 2.2.3 Execution Frequency

This batch job will run on the first day (Monday through Saturday) of every month.

#### 2.2.4 Key Scheduling Dependencies

None

#### 2.2.5 Counties Impacted

All LRS/CalSAWS Counties are impacted.

#### 2.2.6 Data Volume/Performance

Approximately 4 to 6,000 records will be processed per month across all counties.

#### 2.2.7 Failure Procedure/Operational Instructions

Batch Support Operations staff will evaluate failures and determine the appropriate resolution.

## **3 SUPPORTING DOCUMENTS**

N/A – No Supporting Documents

## **4 REQUIREMENTS**

## 4.1 Migration Requirements

| DDID # | REQUIREMENT TEXT                                                                                                    | Contractor<br>Assumptions                                                                                                    | How Requirement Met                                                                                                    |
|--------|----------------------------------------------------------------------------------------------------|----------------------------------------------------------------------------------------------------|----------------------------------------------------------------------------------------------------|
| 1628   | The CONTRACTOR shall<br>migrate the existing C-IV<br>automated tasks, as<br>specified in the "Task<br>Management C-IV<br>Automated Task<br>Inventory" appendix, into<br>the CalSAWS Software for<br>all 58 Counties; as well as<br>migrate current task<br>configurations for 39 C-IV<br>Migration Counties into<br>the CalSAWS Software as<br>default settings for the 39<br>C-IV Migration Counties. | - Approximately<br>22 C-IV<br>automated<br>actions directly<br>overlap with<br>LRS automated<br>tasks.<br>- Support for<br>mapping<br>CalWIN<br>automated<br>tasks to C-IV<br>automated<br>tasks to C-IV<br>automated<br>tasks is not<br>included.<br>- Automated<br>tasks included<br>in this DDID<br>would be set to<br>"Inactive" at<br>cutover for<br>CalWIN<br>counties.<br>- Please refer to<br>CalSAWS<br>Agreement<br>Exhibit U<br>Schedule 1 -<br>Attachment 1<br>Contractor<br>Assumptions<br>Inventory List,<br>worksheet 'C-IV<br>Automated<br>Tasks' | This design will migrate a<br>population of C-IV System<br>automated tasks into the<br>LRS/CalSAWS System as an<br>initial phase of DDID 1628. |

## **5 MIGRATION IMPACTS**

N/A

## **6** OUTREACH

N/A

## 7 APPENDIX

N/A

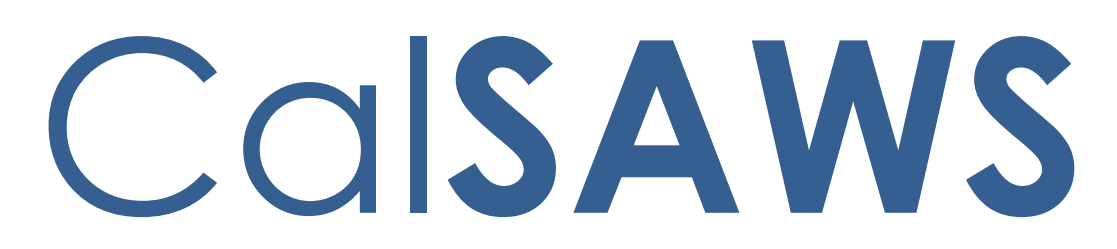

California Statewide Automated Welfare System

# **Design Document**

CA-214929 DDID 655 Task Management

|         |             | DOCUMENT APPROVAL HISTORY                                                             |
|---------|-------------|---------------------------------------------------------------------------------------|
| CalSAWS | Prepared By | Mayuri Srinivas, Justin Dobbs                                                         |
|         | Reviewed By | Araceli Gallardo, Dymas Pena, Sarah Cox, Pandu<br>Gupta, Carlos Albances, Aman Mishra |

| DATE       |     | <b>REVISION DESCRIPTION</b>                                                                                                    | AUTHOR          |
|------------|-----|----------------------------------------------------------------------------------------------------|-----------------|
| 7/7/2020   | 1.0 | Initial Revision                                                                                                    | Mayuri Sriniyas |
| 9/21/2020  | 1.1 | <ul> <li>Content Revision 1</li> <li>Updated the size of the Task Pop<br/>up window.</li> <li>Clarified that Get Next<br/>functionality will confirm that the<br/>requesting worker can receive<br/>the category of the Task.</li> <li>Corrected alignment of the<br/>navigation arrows on the Task<br/>Detail page mockups.</li> <li>Added verbiage describing the<br/>footer information to be<br/>displayed on the Task Detail<br/>page.</li> </ul> | Justin Dobbs    |
| 9/30/2020  | 1.2 | <ul> <li>Content Revision 2</li> <li>Corrected the security sections<br/>so that edit capabilities are not<br/>included in view only security<br/>groups.</li> <li>Removed references to display a<br/>comma delimited list of programs<br/>for Tasks that apply to more than<br/>one program. This function is<br/>deprecated.</li> </ul>                                                                                                    | Justin Dobbs    |
| 10/28/2020 | 1.3 | <ul> <li>Content Revision 3</li> <li>Added recommendation to<br/>remove Task edit capabilities<br/>from the View Only Security Role.</li> <li>Clarified that Tasks that are not<br/>associated to a Case/Program<br/>may display on the Task pages<br/>and the resulting behavior.</li> <li>Documented 2 missing validation<br/>messages.</li> </ul>                                                                                                   | Justin Dobbs    |
|            |     |                                                                                                    |                 |
|            |     |                                                                                                    |                 |

## Table of Contents

| 1 | Ove | erview  |                                  |
|---|-----|---------|----------------------------------|
|   | 1.1 | Currei  | nt Design6                       |
|   | 1.2 | Reque   | ests6                            |
|   | 1.3 | Overv   | iew of Recommendations           |
|   | 1.4 | Assum   | nptions6                         |
| 2 | Rec | comme   | endations7                       |
|   | 2.1 | Utility | Bar7                             |
|   |     | 2.1.1   | Overview7                        |
|   |     | 2.1.2   | Home Page – Utility Bar Mockup7  |
|   |     | 2.1.3   | Description of Changes7          |
|   |     | 2.1.4   | Page Location                    |
|   |     | 2.1.5   | Security Updates                 |
|   |     | 2.1.6   | Page Mapping8                    |
|   |     | 2.1.7   | Page Usage/Data Volume Impacts   |
|   | 2.2 | My Ta   | sks Page8                        |
|   |     | 2.2.1   | Overview                         |
|   |     | 2.2.2   | My Tasks Page Mockup9            |
|   |     | 2.2.3   | Description of Changes           |
|   |     | 2.2.4   | Page Validation11                |
|   |     | 2.2.5   | Page Location11                  |
|   |     | 2.2.6   | Security Updates11               |
|   |     | 2.2.7   | Page Mapping12                   |
|   |     | 2.2.8   | Page Usage/Data Volume Impacts12 |
|   | 2.3 | Му Вс   | inks Page12                      |
|   |     | 2.3.1   | Overview12                       |
|   |     | 2.3.2   | My Banks Mockup12                |
|   |     | 2.3.3   | Description of Changes13         |
|   |     | 2.3.4   | Page Location14                  |
|   |     | 2.3.5   | Security Updates14               |
|   |     | 2.3.6   | Page Mapping15                   |
|   |     | 2.3.7   | Page Usage/Data Volume Impacts15 |
|   | 2.4 | Task S  | earch Page15                     |
|   |     | 2.4.1   | Overview15                       |

|   |     | 2.4.2    | Task Search Page Mockup16        |
|---|-----|----------|----------------------------------|
|   |     | 2.4.3    | Description of Changes16         |
|   |     | 2.4.4    | Page Validation                  |
|   |     | 2.4.5    | Page Location                    |
|   |     | 2.4.6    | Security Updates23               |
|   |     | 2.4.7    | Page Mapping23                   |
|   |     | 2.4.8    | Page Usage/Data Volume Impacts23 |
|   | 2.5 | Task D   | etail Page24                     |
|   |     | 2.5.1    | Overview                         |
|   |     | 2.5.2    | Task Detail Page Mockup24        |
|   |     | 2.5.3    | Description of Changes           |
|   |     | 2.5.4    | Page Validation                  |
|   |     | 2.5.5    | Page Location                    |
|   |     | 2.5.6    | Security Updates                 |
|   |     | 2.5.7    | Page Mapping32                   |
|   |     | 2.5.8    | Page Usage/Data Volume Impacts   |
|   | 2.6 | Select   | Bank Page                        |
|   |     | 2.6.1    | Overview                         |
|   |     | 2.6.2    | Select Bank Page Mockup          |
|   |     | 2.6.3    | Description of Changes           |
|   |     | 2.6.4    | Page Location                    |
|   |     | 2.6.5    | Security Updates                 |
|   |     | 2.6.6    | Page Mapping                     |
|   |     | 2.6.7    | Page Usage/Data Volume Impacts   |
|   | 2.7 | Autom    | nated Regression Test            |
|   |     | 2.7.1    | Overview                         |
|   |     | 2.7.2    | Description of Change            |
| 3 | Sup | porting  | Documents                        |
| 4 | Rec | luireme  | ents                             |
|   | 4.1 | Migrat   | tion Requirements                |
| 5 | Mig | ration I | Impacts                          |
| 6 | Out | reach.   |                                  |
| 7 | Арр | bendix.  | 40                               |

## **1 OVERVIEW**

This design outlines modifications to Task Management functionality within the LRS/CalSAWS System to include a set of Task pages within a separate pop up window accessible with a new navigation link within the Utilities Navigation Bar.

## 1.1 Current Design

The LRS/CalSAWS System contains a series of Worklist pages allowing county staff to view, manage and work tasks. The LRS/CalSAWS System cannot be navigated while simultaneously viewing/modifying the Task pages.

The C-IV System includes a set of Task pages that function within a dedicated pop up window that can be navigated independently of the main C-IV window. Workers can navigate throughout the C-IV System while working Tasks within the pop-up Task pages.

## 1.2 Requests

Introduce new dedicated Task pages that can be used to search and work Tasks in an independent pop-up window accessible via a link in the Utilities Navigation Bar.

## **1.3 Overview of Recommendations**

- 1. Introduce a new Utilities Navigation Bar option titled "Tasks" that will pop-up a new window that includes a group of pages that allow workers to manage Tasks within a dedicated window that can be navigated independent of the LRS/CalSAWS window. Pages included within the pop-up window are:
  - a. My Tasks
  - b. Task Search
  - c. My Banks

Within the pages above is functionality allowing users to navigate to additional sub-pages such as:

- a. Bank Detail
- b. Task Detail
- c. Select Bank
- 2. Add functionality that will allow a user to click on a Case Number hyperlink within the Tasks pop-up window and navigate the LRS/CalSAWS main window to the Case Summary page for a Case.

## 1.4 Assumptions

1. CA-214928 for DDID 34 (Unified Task Management) will be implemented concurrently with this design. This SCR introduces the Bank Detail page which is a necessary component for the My Banks page within this enhancement.

2. All Security Groups and Security Rights used by the pages described in this design are already available in LRS/CalSAWS.

## 2 **RECOMMENDATIONS**

This section will outline recommendations to introduce Pop-Up Task Management components to the LRS/CalSAWS System.

## 2.1 Utility Bar

## 2.1.1 Overview

This addition to the Utilities section will allow the Users to access the Tasks Pop-Up window and the included pages within LRS/CalSAWS. The Tasks link will display if the User profile contains the Task View or Task Edit security group. Pages included within the Task Pop-Up window are:

- My Tasks Page (Section 2.2)
- My Banks Page (Section 2.3)
- Bank Detail Page (Section 2.4)
- Task Search Page (Section 2.5)
- Task Detail Page (Section 2.6)

## 2.1.2 Home Page – Utility Bar Mockup

🏢 Journal 🕎 Tasks 🔞 Help 📋 Resources 🔟 Page Mapping 🎮 Images 🎮 DCFS Images 🕍 Log Out

## Figure 2.1.2.1 – Utility Bar Mockup

## 2.1.3 Description of Changes

- 1. Add a "Tasks" link to the Utilities bar of LRS/CalSAWS System between "Journal" and "Help". See Figure 2.1.2.1 for an example of the placement and the icon that displays.
- 2. The "Tasks" link will display if the user's security profile contains the "TaskSearchView" security right.
- 3. When the "Tasks" link is clicked, a 1480 x 1024 pop-up window will open to display one of two pages:
  - a. If LRS/CalSAWS is in the context of a case, the window will popup to display the "Task Search" page with the Case Number pre-loaded into the search criteria.
  - b. If LRS/CalSAWS is not in the context of a case, the window will pop-up to display the "My Tasks" page.

There can only be one instance of the Task pop-up window open. If the "Tasks" link is clicked multiple times, the single window will refresh as appropriate. For example, if a worker logs into LRS/CalSAWS and immediately clicks the "Tasks" link, the Task pop-up will open to display the "My Tasks" page per bullet "b" above. If the worker then enters a case into LRS/CalSAWS to view the Case Summary page and clicks the "Tasks" link again, the Task pop-up window will refresh to display the "Task Search" page per bullet "a" above.

## 2.1.4 Page Location

N/A.

## 2.1.5 Security Updates

N/A – The "TaskSearchView" security right is contained within the "Task View" and "Task Edit" security groups, which already exist in the LRS/CalSAWS System.

## 2.1.6 Page Mapping

N/A

## 2.1.7 Page Usage/Data Volume Impacts

N/A

## 2.2 My Tasks Page

## 2.2.1 Overview

This section will define the specifics of the "My Tasks" page that displays by default in the Task Pop-Up that opens on click of "Tasks" in the Utilities Navigation bar. This page displays Task information for the logged in worker.

## 2.2.2 My Tasks Page Mockup

| ly Ta   | asks                    |                 |                |                |                 |               |                    |             |               |                |                            |
|---------|-------------------------|-----------------|----------------|----------------|-----------------|---------------|--------------------|-------------|---------------|----------------|----------------------------|
| taff:   |                         | Worker          | r ID:          |                |                 |               |                    |             |               |                |                            |
| ayuri S | Srinivas                | 12AS011         | ISDK           |                |                 |               |                    |             |               |                |                            |
|         |                         |                 |                |                |                 |               |                    |             |               | Doculte nor    | Dado: 26 M Soar            |
|         |                         |                 |                |                |                 |               |                    |             |               | Results per    | ruge. 25 🔹 ocu             |
| Gearch  | 1 Results               | Summary         | v              |                |                 |               |                    |             |               | Kesuits per    | Results 1 - 6 of           |
| Gearch  | h Results               | Summary         | y              |                |                 |               |                    |             |               | Kesuits per    | Results 1 - 6 of<br>Get Ne |
| Gearch  | h Results<br>Due        | Summary<br>Date | y<br>Case      | Case Name      | Program(s)      | Category      | Type/Sub-Type      | Status      | Date Assigned | Program Worker | Results 1 - 6 of           |
| Search  | h Results<br>Due<br>7 🔻 | Summary<br>Date | y<br>Case<br>🗢 | Case Name<br>⊽ | Program(s)<br>❤ | Category<br>🗢 | Typc/Sub-Type<br>マ | Status<br>🗢 | Date Assigned | Program Worker | Results 1 - 6 of           |

Figure 2.2.2.1 – My Tasks Page Mockup

## 2.2.3 Description of Changes

Add a My Tasks page to the LRS/CalSAWS System. On initial load of the page, Tasks with a status of "Assigned" or "In Process" that are assigned to the logged in worker will display. This page may include Tasks that are not associated to a Case/Program such as Clearance Tasks. The My Tasks tab will be accessible if the user's security profile contains the "MyTasksView" security right.

- 1. **ICON:** HELP Clicking this button will open the My Tasks Online Help page.
- 2. Staff This field will display the staff name of the logged in worker.
- 3. Worker ID This field will display the Worker ID being used by the logged in worker. If the logged in worker is associated to multiple Worker IDs, this field will display as a dropdown menu with each associated Worker ID while defaulting to the current Worker ID being used. Selecting a Worker ID from this dropdown followed by the Search button will refresh the results to display Tasks that are "Assigned" or "In Process" for the selected Worker ID.
- 4. **BUTTON:** Search When clicked, Tasks displayed in the search results are refreshed to display tasks that match the search criteria.
- 5. **BUTTON:** Get Next When clicked, the LRS/CalSAWS System searches each of the Banks the User is associated with to identify the highest priority Task. The Task is then assigned to the User and the Status is updated to "In Process."

Priority is determined by evaluating the Task's associated Task Type/Sub-Type priority, Due Date, and Creation Date. Tasks with an existing Position assignment will not be reassigned by Get Next. The worker's position information will be evaluated to confirm that the position has been configured to receive the category of the Task being served up. This button will display when the security profile of the logged in user contains the "GetNextTask" security right.

- 6. <u>Search Results Summary</u>
  - a. New Assignment Indicator this column does not have a column header shown on the page. The column will display the New Assignment icon to indicate if the Task is newly assigned to the logged in staff. The user may acknowledge this task and click on the icon, which will remove the icon from display for the Task. If the worker does not click the icon, it will no longer display after the amount of time specified in the Newly Assigned Indicator attribute of the Task Type Detail page. The Indicator will be clickable if the security profile of the logged in user contains the "TaskDetailEdit" security right. The column will display the following indicator icon:

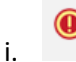

b. Priority Icon – this column does not have a column header shown on the page. The column will display the following graphical icons to indicate the priority based on the Task Type Priority for each row:

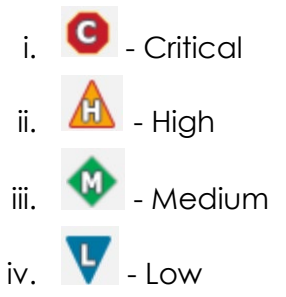

- c. Due Date the Task Due Date. If the security profile of the logged in user contains the "MyTasksView" security right, the date will display as a hyperlink, otherwise the date will display as plain text. Clicking the hyperlink opens the Task Detail page in View mode.
- d. Case the Case Number associated to the Task. If the Task is not associated to a Case, such as a Clearance Task, this column will be blank. If the security profile of the logged in worker contains the "CaseSummaryView" security right, this field will display as a hyperlink, otherwise it will display as plain text. Clicking the hyperlink will refresh the main LRS/CalSAWS System window to the Case Summary page for the Case.
- e. Case Name The Case Name of the Case associated to the Task. If the Task is not associated to a Case, such as a Clearance Task, this column will be blank.

- f. Program(s) the Program associated with the Task. If the Task is not associated to a Case/Program, such as a Clearance Task, this column will be blank.
- g. Category the Category of the Task.
- h. Type/Sub-Type the Type and Sub-Type associated with the Task. If the Task Type has an associated Sub-Type, a "/" will display between the Task Type and Sub-Type.
- i. Status the current Status of the Task.
- j. Date Assigned the latest assigned date of the Task.
- k. Program Worker this field indicates the Worker ID of the worker assigned to the program associated to the Task. If the program does not have an assigned worker or if the Task is not associated to a program, the field will be blank.
- BUTTON: Complete this button removes the task from the My Tasks results and changes the status of the Task to "Completed". The button will display if the worker's security profile contains the "TaskDetailEdit" security right.
- m. **BUTTON:** Edit for the particular Task, this button will open the Task Detail page in Edit mode. The button will display if the worker's security profile contains the "TaskDetailEdit" security right.

## 2.2.4 Page Validation

- 1. "Get Next No available Tasks for reassignment."
  - Add a validation to display when the User clicks Get Next, but is either not associated to any Banks, or the User's associated Banks do not contain any Tasks eligible for reassignment by Get Next.

## 2.2.5 Page Location

N/A.

## 2.2.6 Security Updates

 There is no need to create new security rights and/or security groups as the following security rights/groups already exist in the LRS/CalSAWS System:

| Security Right | Security Group(s)                             |
|----------------|-----------------------------------------------|
| TaskDetailView | <ul><li>Task View</li><li>Task Edit</li></ul> |

| TaskDetailEdit | Task Edit                                                      |
|----------------|----------------------------------------------------------------|
| GetNextTask    | Get Next                                                       |
| MyTasksView    | <ul><li>Task View</li><li>Task Edit</li><li>Get Next</li></ul> |

 Remove the "Get Next" security group from the "View Only" security role. The "Get Next" security group is currently available within the LRS/CalSAWS System and the security rights within this group are not used for existing functionality. As a result, this change does not impact any security configurations for current LRS/CalSAWS users.

## 2.2.7 Page Mapping

Add page mapping for the My Tasks page.

#### 2.2.8 Page Usage/Data Volume Impacts

N/A.

#### 2.3 My Banks Page

#### 2.3.1 Overview

This section will define the specifics of the "My Banks" page within the Task Pop-Up. This page will display information for Banks that the logged in worker is associated to.

## 2.3.2 My Banks Mockup

| Tasks Task Search My I           | Janks                       |         |                                                            |                               |
|----------------------------------|-----------------------------|---------|------------------------------------------------------------|-------------------------------|
| My Banks                         |                             |         |                                                            | ()<br>Hel                     |
| Staff: Wo<br>Mayuri Srinivas 12A | r <b>ker ID:</b><br>S01ISDK |         |                                                            |                               |
|                                  |                             |         |                                                            | Results per Page: 25 🗸 Search |
| Search Results Sum               | nary                        |         |                                                            | Results 1 - 1 of 1            |
| Bank ID                          | Bank Name                   | Unit ID | Office Name                                                |                               |
| -                                | ~                           | ~       |                                                            |                               |
| 12AS01JC0MBK                     | WTW 01                      | JC00    | Humboldt Department of Health<br>and Human Services Social |                               |

#### Figure 2.3.2.1 – My Banks Page Mockup

| Bank D                                                                                                    | etail                 |                                                                                                    |                                                                                                    |       |  |  |  |  |
|----------------------------------------------------------------------------------------------------|-----------------------|----------------------------------------------------------------------------------------------------|----------------------------------------------------------------------------------------------------|-------|--|--|--|--|
| *- Indicate                                                                                                    | s required fields     |                                                                                                    |                                                                                                    | Close |  |  |  |  |
| General B                                                                                                    | ank Information       |                                                                                                    |                                                                                                    |       |  |  |  |  |
| <b>Bank ID:</b><br>12AS01JC0                                                                                                    | МВК                   |                                                                                                    | Bank Name: *<br>WTW 01                                                                                                  |       |  |  |  |  |
| Office Name: *<br>Humboldt Department of Health and Human<br>Services Social Services Branch                                                                                                    |                       |                                                                                                    | <b>Unit ID: *</b><br>JC00                                                                                               |       |  |  |  |  |
| <b>Associate</b><br>No                                                                                                    | All Positions In U    | nit and Office: *                                                                                                    |                                                                                                    |       |  |  |  |  |
| ▶ Task Ca                                                                                                    | tegories              |                                                                                                    |                                                                                                    |       |  |  |  |  |
| Application (All)   Application Registration  CMIPSII  CalHEERS  YBN  e-ICT  Case Upd Foster Car  Foster Car  Redetermin  Screening  Calletermin  Calletermin  Ca |                       | <ul> <li>✓ Case Update</li> <li>Foster Care RDB</li> <li>IEVS</li> <li>IEVS Priority</li> <li>MEDS Alert</li> <li>QR7LA</li> <li>Redetermination</li> <li>Screening Packet</li> </ul> | EBT<br>Fraud<br>IEVS Criminal<br>MC 355<br>MEDS Liaison<br>Quality Assurance Assignment<br>SAR7<br>YBN E-communications |       |  |  |  |  |
| <ul> <li>Addition</li> </ul>                                                                                                    | al Associations       |                                                                                                    |                                                                                                    |       |  |  |  |  |
| <b>Level</b><br>Unit                                                                                                    | <b>Number</b><br>JD00 |                                                                                                    | <b>Name</b><br>JD Unit WTW                                                                                              |       |  |  |  |  |
| Unit                                                                                                    | JE00                  |                                                                                                    | JE Unit WTW                                                                                                    |       |  |  |  |  |
| Unit<br>Worker                                                                                                    | JF00<br>12AS01ISDK    |                                                                                                    | JF Unit WTW<br>Srinivas, Mayuri                                                                                         |       |  |  |  |  |
|                                                                                                    |                       |                                                                                                    |                                                                                                    |       |  |  |  |  |
| <ul> <li>Exclude</li> </ul>                                                                                                    | d Associations        |                                                                                                    |                                                                                                    |       |  |  |  |  |

Figure 2.3.2.2 - Bank Detail Page Mockup

## 2.3.3 Description of Changes

Add a My Banks page to the LRS/CalSAWS System. The My Banks page will display information for Banks that the logged in worker is associated to as a paginated list. The My Banks tab will be accessible if the user's security profile contains the "TaskSearchView" security right.

- 1. Staff This field indicates the name of the staff logged in.
- Worker ID This field will display the Worker ID being used by the logged in worker. If the logged in worker is associated to multiple Worker IDs, this field will display as a dropdown menu with each associated Worker ID while defaulting to the current Worker ID being used. Selecting a Worker ID from this dropdown followed by the

Search button will refresh the results to display Banks that the selected Worker ID is associated to.

- Results per Page A drop down menu with options allowing the user to select a value for the number of results to be displayed on the page. This field will default to 25.
- 4. **BUTTON:** Search When clicked, the search results are refreshed to display Banks based on the search criteria.
- 5. **ICON:** HELP Clicking this button will open a My Banks Online Help page.
- 6. <u>Search Results Summary:</u>

The following columns are displayed in the search results for each Bank that the worker is associated to.

a. Bank ID – the Bank ID of the Bank. If the worker's security profile contains the "BankDetailView" security right, this value will display as a hyperlink that leads to the Bank Detail page. If the security profile does not contain the "BankDetailView" security right, this value will display as plain text.

Clicking the hyperlink will display the Bank Detail page within the same window (reference Figure 2.3.2.2). The Edit button will not display on the Bank Detail page if the page is accessed in this way. Clicking the Close button on the Bank Detail page will return to the My Banks search results. Specifics of the Bank Detail page are defined in CA-214928 per DDID 34.

- b. Bank Name The name of the Bank.
- c. Unit ID The Unit ID of the Bank.
- d. Office Name The Office Name of the Bank.

## 2.3.4 Page Location

N/A.

## 2.3.5 Security Updates

1. N/A – There is no need to create new security rights and/or security groups as the following security rights/groups for the My Banks page already exist in the LRS/CalSAWS System:

| Security Right | Security Group(s)                             |
|----------------|-----------------------------------------------|
| TaskSearchView | <ul><li>Task View</li><li>Task Edit</li></ul> |
| TaskDetailView | <ul><li>Task View</li><li>Task Edit</li></ul> |

| TaskDetailEdit | Task Edit |
|----------------|-----------|
|                |           |

2. The "BankDetailView" security right will be introduced with CA-214928 per DDID 34 in the same release.

## 2.3.6 Page Mapping

Add page mapping for the My Banks page.

## 2.3.7 Page Usage/Data Volume Impacts

N/A.

## 2.4 Task Search Page

## 2.4.1 Overview

The Task Search page allows the User to search and manage Tasks that have been created within the LRS/CalSAWS System.

## 2.4.2 Task Search Page Mockup

| Tasks Ta<br>Sea                                        | sk My Bar<br>rch           | ks            |              |            |                             |                   |            |            |               |            |
|--------------------------------------------------------|----------------------------|---------------|--------------|------------|-----------------------------|-------------------|------------|------------|---------------|------------|
| Task Se                                                | arch                       |               |              |            |                             |                   |            |            |               | ()<br>Hel  |
| <ul> <li>★- Indicates</li> <li>▼ Refine You</li> </ul> | required field<br>r Search | S             |              |            |                             |                   |            |            |               | Search     |
| Case Num                                               | per:                       | Prog          | gram:        |            |                             |                   |            |            |               |            |
| 2000171<br>Worker ID                                   | Select                     | Banl          | k ID:        | Select     | Office N                    | ame:              |            |            | U             | nit ID:    |
| Status: *                                              |                            | Cate          | gory:        |            | Type:                       |                   |            |            | S             | ub-Type:   |
| Assigned V                                             |                            |               |              | *          |                             |                   |            | ~          |               | •          |
| Priority:                                              |                            | New           | ly Assig     | jned:      |                             |                   |            |            |               |            |
| Due Date                                               |                            |               |              |            |                             |                   |            |            |               |            |
| From:                                                  | _                          | To:           |              | _          |                             |                   |            |            |               |            |
| Assign D<br>From:                                      | ate                        | Te            | D:           |            | Com<br>Fron                 | pleted/Void<br>n: | ed/Expired | d Date To: |               | )          |
|                                                        |                            |               |              |            |                             |                   |            | Results pe | r Page: 100 v | Search     |
|                                                        |                            |               |              |            |                             |                   |            |            |               | Add Task   |
| Search Rea                                             | ults Summa                 | ny i          |              |            |                             |                   |            |            | Results       | 1 - 1 of 1 |
| •                                                      | Due Date                   | Case          | Case<br>Name | Program(s) | Category                    | Type/Sub<br>Type  | Status     | Worker ID  | Bank<br>ID    |            |
| ~ ~                                                    | •                          | ♥             | ~            | ▼          | ▽                           | ~                 |            | ▽          |               |            |
| □ :● ▲                                                 | 06/30/2020                 | 2000171       | Case<br>Name | MC         | Application<br>Registration | Craig v.<br>Bonta | Assigned   | 12AS01ISD  | Complet       | te Edit    |
| Action: * A<br>Remove Ba                               | ssign to Me<br>nk Assignme | ▼<br>nt: No ▼ |              |            |                             |                   |            |            | (             | Add Task   |

Figure 2.4.2.1 – Task Search Page Mockup

## 2.4.3 Description of Changes

Add a Task Search page to the LRS/CalSAWS System. The Task Search tab will be accessible if the user's security profile contains the "TaskSearchView" security right.

1. ICON: HELP – Clicking this button will open a Task Search Online Help page.

- 2. <u>Search Parameters</u>
  - a. Case Number a text field to search for Tasks associated to a specific Case Number. A "Select" **BUTTON** displays to the right of this field that will navigate to the Select Person page allowing the user to search for a Case.
  - b. Program a dropdown field containing a list of programs that can be used to search for Tasks associated to a specific program. This field will display programs available within the LRS/CalSAWS System.
  - c. Worker ID A text field to search for Tasks associated to a specific Worker ID. A "Select" **BUTTON** displays to the right of this field that will navigate to the Select Worker page allowing the user to search for a specific Worker ID.
  - d. Bank ID a text field to search for Tasks associated to a specific Bank ID. A "Select" **BUTTON** displays to the right of this field that will navigate to the Select Bank page allowing the user to search for a specific Bank (Reference <u>Section 2.6</u> for the Select Bank page).
  - e. Office Name a text field to search for Tasks associated to a specific Office. A "Select" **BUTTON** displays to the right of this field that will navigate to the Select Office page allowing the user to search for a specific Office.
  - f. Unit ID a text field to search for Tasks associated to a specific Unit ID.
  - g. Status a dropdown menu containing options to search for Tasks by specific statuses. The options for this dropdown include:
    - i. All This option will consider all Task statuses.
    - ii. Assigned/In Process This option will search for Tasks with a Status of Assigned or In Process.
    - iii. Assigned
    - iv. Completed
    - v. Void
    - vi. In Process
    - vii. Expired
  - h. Category A dropdown menu containing a list of all available Task Categories. Options included in this dropdown will display in alphabetical order. Values include:
    - i. Application Registration
    - ii. Batch EDBC
    - iii. CMIPSII
    - iv. CSC
    - v. CWS
    - vi. CalHEERS

- vii. Case Update
- viii. Computation Request
- ix. EBT
- x. e-ICT
- xi. EDBC
- xii. External Recovery Account
- xiii. Foster Care RDB
- xiv. Fraud
- xv. IEVS
- xvi. IEVS Criminal
- xvii. IEVS Priority
- xviii. Interest Allocation
- xix. Invoice
- xx. Issuance Method
- xxi. Issuance Replacement/Reissue
- xxii. MC 355
- xxiii. MEDS Alert
- xxiv. MEDS Liaison
- xxv. Manual
- xxvi. Payment Request
- xxvii. QR7LA
- xxviii. Quality Assurance Assignment
- xxix. Quality Review
- xxx. Redetermination
- xxxi. SAR7
- xxxii. Screening Packet
- xxxiii. Time Limits
- xxxiv. Transaction Refund
- xxxv. Valuable
- xxxvi. YBN
- xxxvii. YBN E-communications
- i. Type a dropdown menu containing a list of Task Types. This field populates with the Task Types that are available to the county.
- j. Sub-Type a dropdown menu containing a list of Task Sub-Types that are associated to the selected Task Type in the "Type" dropdown.
- k. Priority a dropdown menu containing the following Task Priority options:
  - i. Critical
  - ii. High
  - iii. Medium
  - iv. Low
- Newly Assigned a dropdown allowing the worker to filter the Task results by those that have a Newly Assigned indicator (or not). The options to choose from are:
  - i. Yes
  - ii. No
- m. Due Date date fields allowing the user to filter Task due dates within a date range. The optional fields to fill out for this field are:
  - i. From a date field specifying the beginning of the Task due date filter.
  - ii. To a date field specifying the end of the Task due date filter.
- n. <u>Advanced Search:</u>
  - i. Assign Date date fields allowing the user to filter Task assign dates within a date range.
    - 1. From a date field specifying the beginning of the assign date filter.
    - 2. To a date field specifying the end of the assign date filter.
  - ii. Completed/Voided/Expired Date date fields allowing the user to filter Tasks by the date they are completed, voided or expire within the date range.
    - 1. From a date field specifying the beginning of the date range.
    - 2. To a date field specifying the end of the date range.
- 3. **BUTTON:** Search When clicked, the search results are refreshed to display tasks that match the search criteria in the search parameters section.
- 4. **BUTTON:** Add Task When clicked, this button will navigate to the Task Detail page to add a task. The button will display if the worker's security profile contains the "TaskDetailEdit" security right.
- 5. <u>Search Results Summary</u> Note: Search results may include Tasks that are not associated to a Case/Program such as Clearance Tasks.
  - a. Selectable checkbox for each result displayed, a selectable checkbox will display at the beginning of the row. The checkbox will display if the worker's security profile contains the "TaskDetailEdit" security right. (See the "Action" button section below for how the checkbox can be used)
  - New Assignment Indicator this column does not have a column header shown on the page. The column will display the New Assignment icon to indicate if the Task is newly assigned to

the logged in staff. The user may acknowledge this task and click on the icon, which will remove the icon from display for the Task. If the worker does not click the icon, it will no longer display after the amount of time specified in the Newly Assigned Indicator attribute of the Task Type Detail page. The Indicator will be clickable if the security profile of the logged in user contains the "TaskDetailEdit" security right. The column will display the following indicator icon:

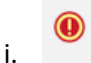

c. Priority Icon – This column does not have a column header shown on the page. The column will display the following graphical icons to indicate the Task Type Priority for each row:

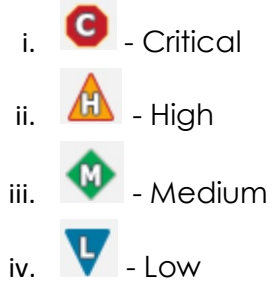

- d. Due Date the Task Due Date. If the security profile of the logged in user contains the "TaskDetailView" security right, the date will display as a hyperlink, otherwise the date will display as plain text. Clicking the hyperlink will display the Task Detail page in View mode.
- e. Case the Case Number associated to the Task. If the Task is not associated to a Case, such as a Clearance Task, this column will be blank. If the security profile of the logged in worker contains the "CaseSummaryView" security right, this field will display as a hyperlink, otherwise it will display as plain text. Clicking the hyperlink will refresh the main LRS/CalSAWS System window to the Case Summary page for the Case.
- f. Case Name The Case Name of the Case associated to the Task. If the Task is not associated to a Case, such as a Clearance Task, this column will be blank.
- g. Program(s) the Program associated with the Task. If the Task is not associated to a Case/Program, such as a Clearance Task, this column will be blank.
- h. Category the Category of the Task.
- i. Type/Sub-Type the Type and Sub-Type associated with the Task. If the Task Type has an associated Sub-Type, a "/" will display between the Task Type and Sub-Type.
- j. Status the current Status of the Task.

- k. Worker ID the Worker ID associated to the Task. If a Worker ID is not associated to the Task, this column will be blank.
- I. Bank ID the Bank ID associated to the Task. If a Bank ID is not associated to the Task, this column will be blank.
- m. **BUTTON:** Complete this button will update the status of the Task to "Completed". The button will display if the worker's security profile contains the "TaskDetailEdit" security right.
- n. BUTTON: Edit this button allows the user to edit the selected Task by opening the Task Detail page in Edit mode. The button will display if the worker's security profile contains the "TaskDetailEdit" security right.
- 6. Action (**Required**): this dropdown field allows the user to take an action on any Tasks in the results with a checkmark in the selectable checkbox at the beginning of the row. This field will display if the worker's security profile contains the "TaskDetailEdit" security right. Actions available in the dropdown are:
  - a. Assign to Me Assigns the selected Tasks to the logged in worker.
  - b. Assign to Program Worker Assigns the selected Tasks to the worker who is assigned to the Program that is associated to the Task.
  - c. Assign to Position Displays a (Required) "Worker ID" field allowing the User to specify a specific Worker ID to assign the selected Tasks to. A Select BUTTON displays to the right of the field that will navigate to the Select Worker page allowing the user to search for a specific Worker ID.
  - d. Assign to Eligible Positions An Eligible Position is an Active position with at least 1 or more Task Categories selected on the Position Detail page. This option will assign the selected Tasks to Eligible Positions based on the position's ability to accept the specific Task Category. The receiving worker cannot be the same worker currently assigned to the Task. Tasks are evenly distributed in a round-robin fashion. An optional Office and Unit field will display each with a Select **BUTTON** that will navigate the User to the Select Office and Select Unit page respectively allowing the user to limit Eligible Positions to a specific Office or Unit if they choose.
  - e. Assign to Bank– Displays a (Required) "Bank ID" field allowing the user to specify a specific Bank ID to assign the selected Tasks to. A Select BUTTON displays to the right of the field that will navigate to the Select Bank page allowing the user to search for a specific Bank. (Reference Section 2.6)
  - f. Unassign Position Removes the Position assignment for the selected Tasks.

- g. Unassign Bank Removes the Bank assignment for the selected Tasks.
- 7. Remove Assignment Field this field allows the user to remove an assignment of the Task.
  - a. Remove Position Assignment This dropdown field displays when "Assign to Bank" is selected in the Action field.

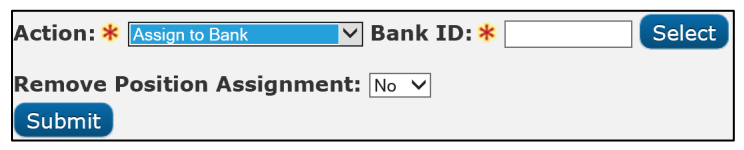

The values are:

- i. No (default) does not impact any current Position assignments.
- ii. Yes removes the current Position assignment of the selected Tasks.
- Remove Bank Assignment This dropdown field displays when either "Assign to Me", "Assign to Program Worker", "Assign to Position" or "Assign to Eligible Positions" is selected in the Action field. The values are:
  - i. No (default) does not impact any current Bank assignments.
  - ii. Yes removes the current Bank assignment of the selected Tasks.
- 8. **BUTTON**: Submit clicking this button submits the Action described by the Action and Remove Assignment fields.

## 2.4.4 Page Validation

 "Status - A Case Number is required to search with a status of All or Completed."

- Attempting to search for a status of All or Completed without specifying a Case Number will result in this validation message.
- "Case Number Please select a Case Number, Worker ID, Bank ID, Office, or Unit ID."
  - a. Attempting to search on the page without specifying either a Case Number, Worker ID, Bank ID, Office or Unit will result in this validation message.
- 3. "Reassign Task There is no Worker currently assigned to the program(s). Please specify a Worker."
  - a. Attempting to reassign a Task, or group of Tasks, to the Program Worker when no Worker assignment exists will result in a validation message. This validation message will also display if the Task is not associated to a Program. Reassignment to

logged in Worker or a specified Worker does not trigger validation.

- 4. "Task Action Please select a Task to action."
  - a. If the User clicks the Submit button having populated all of the necessary Action, ID, and Remove Assignment field, but without checking any Tasks in Search Results Summary, a validation is triggered. This is an update to the existing Task Assign field validation.
- 5. "Task Action All Tasks must be assigned to a Position or a Bank."
  - a. If the User has selected the "Unassign Position" or "Unassign Bank" options in the Action field and clicks Submit, having checked at least one Task that is only assigned to the entity they are attempting to unassign, a validation is triggered.
- 6. "Reassign Task There are no Eligible Positions available to assign the Tasks to."
  - a. Attempting to reassign a Task, or a group of tasks, to any eligible Positions will result in a validation message if there are no Active Positions available to receive the selected Tasks.

## 2.4.5 Page Location

N/A.

## 2.4.6 Security Updates

1. N/A – There is no need to create new security rights and/or security groups as the following security rights/groups for the Task Search page already exist in the LRS/CalSAWS System:

| Security Right | Security Group(s)                             |
|----------------|-----------------------------------------------|
| TaskSearchView | <ul><li>Task View</li><li>Task Edit</li></ul> |

## 2.4.7 Page Mapping

Add page mapping for the Task Search page.

## 2.4.8 Page Usage/Data Volume Impacts

The volume of Task data in the LRS/CalSAWS System is extremely large. Broad search criteria will result in longer search processing. It is highly recommended to be as restrictive as possible with the search criteria on this page to avoid lengthy search processing times.

## 2.5 Task Detail Page

#### 2.5.1 Overview

The Task Detail page is accessible from the Task Search page. This page can be used to view, edit or create Tasks.

## 2.5.2 Task Detail Page Mockup

| My Tasks                               | Task My Banks                                          |                          |                                         |                            |            |                   |
|----------------------------------------|--------------------------------------------------------|--------------------------|-----------------------------------------|----------------------------|------------|-------------------|
|                                        |                                                        | Tas                      | sk Detail                               |                            | ()<br>Help |                   |
| lask S                                 | *- Indicates required fields                           |                          | Course and Add Assiltant                |                            |            | Help              |
| ▼ Refine Y<br>Case Nu                  | Case Number: *                                         | Case Name:               | Program(s): *                           | Save and Return Save       | Cancel     | Search            |
| Worker<br>12AS01ISD<br>Status:<br>Open | Category: *<br>- Select -<br>Due Date: *               | Type: *<br>- Select -  V | Sub-Type:<br>V<br>Worker Assigned Date: | Priority:                  |            |                   |
| Newly A<br>Due Dat<br>From:            | Assign to Program Worker:<br>No v<br>Long Description: | Worker ID:               | Bank ID:                                |                            |            |                   |
| ► Advar                                |                                                        |                          |                                         | Course and Delaures Course |            |                   |
| D<br>No Data F                         |                                                        |                          | Save and Add Another                    | Save and Return Save       | Cancel     | Search<br>dd Task |

Figure 2.5.2.1 – Task Detail Page Create Mode Mockup

| Task a                                            | G                                       |                              | Task<br>Result 6 | of 1 - 9                                                      |             | Θ                             | ee<br>Help |
|---------------------------------------------------|-----------------------------------------|------------------------------|------------------|---------------------------------------------------------------|-------------|-------------------------------|------------|
| <ul><li>*- Indica</li><li>&gt; Refine Y</li></ul> | *- Indicates required fields            |                              |                  |                                                               |             | Print                         | Close      |
| Search F                                          | Case Number<br>2000171                  | Case Name:<br>Case Name      |                  | Program(s): <mark>*</mark><br>Medi-Cal - Kathleen Strifeminer |             | Status: *<br>Completed        | - 9 ol     |
|                                                   | Category: *<br>Application Registration | Type: *<br>First Pend        |                  | Sub-Type:                                                     |             | Priority:<br>Medium           | dd Ta      |
| •                                                 | Due Date: *<br>01/08/2013               | Date Created:<br>12/27/2012  |                  | Worker Assigned Date:<br>03/04/2013                           |             | Date Completed:<br>03/04/2013 |            |
| ~                                                 | Assign to Program Worker:               | Worker ID:<br>12LS01AE0D     |                  | Bank ID:                                                      |             | Automated Action:             |            |
|                                                   |                                         |                              |                  |                                                               |             |                               | dd Ta      |
| -                                                 |                                         |                              |                  |                                                               |             |                               | _          |
|                                                   | Modified on 09/13/2019 04:16:49         | PM by Kurgan Higbee ( 12LS0  | 1AH03)           |                                                               | Manu Malara |                               |            |
|                                                   | Status                                  |                              | Assigned         |                                                               | Completed   |                               |            |
| •                                                 | Modified on 09/13/2019 04:16:48         | PM by Kurgan Higbee ( 12LS0  | 1AH03)           |                                                               |             |                               |            |
| ~                                                 | Field                                   |                              | Old Value        |                                                               | New Value   |                               |            |
|                                                   | Worker                                  |                              | 12LS01HC0C       |                                                               | 12LS01AH03  |                               |            |
|                                                   | Modified on 09/04/2019 08:41:44         | AM by Colin Forsman ( 12LSO. | 1AE04)           |                                                               |             |                               |            |
|                                                   | 1100med 0n 03/04/2013 00.41.44          |                              |                  |                                                               | New Value   |                               |            |
|                                                   | Field                                   |                              | Old Value        |                                                               | New value   |                               |            |

Figure 2.5.2.2 – Task Detail Page View Mode Mockup

| * Indicates required fields       Save and Return       Save       Cancel         Case Number       Case Name       Program(s): *       Status: *         2000171       Case Name       Medi-Cai - Kathleen Strifeminer       Assigned ~         Category: *       Type: *       Sub-Type:       Priority:         Select ·       ·       ·       High         Due Date: *       Date Created:       Worker Assigned Date:       Date Completed:         07/28/2020       07/28/2020       07/28/2020       09/08/2020         Assign to Program Worker:       Worker ID:       Bank ID:       Automated Action:         Yes v       12LS01HC07       Select       No | G                                                            |                                                  | Task Detail<br>Result 9 of 1 - 9                         | Ð                                                    | ()<br>Help |
|----------------------------------------------------------------------------------------------------|--------------------------------------------------------------|--------------------------------------------------|----------------------------------------------------------|------------------------------------------------------|------------|
| Case Number     Case Name:     Program(s): *     Status: *       2000171     Case Name     Medi-Cal - Kathleen Strifeminer     Assigned V       Category: *     Type: *     Sub-Type:     Priority:       -Select:     V     V     High       Due Date: *     Date Created:     Worker Assigned Date:     Date Completed:       07/28/2020     07/28/2020     09/08/2020     09/08/2020       Assign to Program Worker:     Worker ID:     Bank ID:     Automated Action:       Yes v     12LS01HC07     Select     No                                                                                                    | *- Indicates required fields                                 |                                                  |                                                          | Save and Return Save                                 | Cancel     |
| Due Date: *     Date Created:     Worker Assigned Date:     Date Completed:       07/31/2020     07/28/2020     07/28/2020     09/08/2020       Assign to Program Worker:     Worker ID:     Bank ID:     Automated Action:       Yes v     12L501HC07     Select     No                                                                                                    | Case Number<br>2000171<br>Category: <b>*</b><br>[-Select- v] | Case Name:<br>Case Name<br>Type: *<br>- Select - | Program(s): *<br>Medi-Cal - Kathleen Strift<br>Sub-Type: | eminer Assigned V<br>Priority:<br>High               |            |
| Yes v     12LS01HC07     Select     No       Long Description:                                                                                                    | Orializate: * Orializate: * Assign to Program Worker:        | Date Created:<br>07/28/2020<br>Worker ID:        | worker Assigned Date<br>07/28/2020<br>Bank ID:           | : Date Completed:<br>09/08/2020<br>Automated Action: |            |
|                                                                                                    | Long Description:                                            | 12LS01HC07                                       | Select                                                   | No                                                   |            |
|                                                                                                    |                                                              |                                                  |                                                          |                                                      |            |

Figure 2.5.2.3 – Task Detail Page Edit Mode Mockup

| ites required fields<br>Your Search     |                                                                                       |                                                          |                                          |            |
|-----------------------------------------|---------------------------------------------------------------------------------------|----------------------------------------------------------|------------------------------------------|------------|
| e con source                            |                                                                                       | <b>Task Detail</b><br>Result 6 of 1 - 9                  | Ð                                        | ()<br>Help |
| *- Indicates required fields            |                                                                                       |                                                          | Print                                    | lose       |
| Case Number<br>2000171                  | Case Name:<br>Case Name                                                               | Program(s): *<br>Medi-Cal - Kathleen Strifeminer         | Status: *<br>Completed                   |            |
| Category: *<br>Application Registration | <b>Type: *</b><br>Report                                                              | Sub-Type:<br>IEVS Report                                 | Priority:<br>Medium                      |            |
| Due Date: *<br>09/25/2019               | Date Created:<br>08/26/2019                                                           | Worker Assigned Date:<br>09/13/2019                      | Date Completed: 09/13/2019               |            |
| Assign to Program Worker:<br>No         | Worker ID:<br>12LS01AH03                                                              | Bank ID:                                                 | Automated Action:<br>Yes                 |            |
| Long Description:                       | Automated Action Details Name: IEVS Report: New II Status: Active                     | EVS Applicant Abstract                                   |                                          |            |
| Instructions                            | Action Type: Create Task<br>Run Date: Daily(Mon-Sat)<br>Scenario: A new IEVS applicar | it abstract report has been assigned to a case, based on | county configuration. Review the IEVS re | eport.     |
| • Task History                          | Source: Batch                                                                         |                                                          |                                          |            |
|                                         |                                                                                       |                                                          |                                          |            |
| e                                       |                                                                                       |                                                          | Print                                    | lose       |

Figure 2.5.2.4 – Task Detail Page View Mode Automated Action Details Mockup

## 2.5.3 Description of Changes

Add a Task Detail page to the LRS/CalSAWS System as an overlay page within the Tasks Pop-Up window.

- 1. **ICON:** HELP Clicking this button will open the Task Detail Online Help page.
- 2. **BUTTON:** Arrow Left/Right Figure 2.5.2.2 displays the text "Result 6 of 1 12" between the left and right arrows. The result counts are based on the Task Search page results. The arrow buttons allow the user to quickly navigate to the previous or next Task within the Task Detail overlay instead of having to close the overlay and re-navigate to the Task Detail page for a new Task.
- 3. **BUTTON:** Save and Add another this button will display when the page is in Create mode. When clicked, the Task will be saved, and the page will refresh as a blank Task Detail page in Create mode to create another Task.
- 4. **BUTTON:** Save and Return this button will display when the page is in Create or Edit mode. When clicked, the Task will be saved, and the user will return to the Task Search page.
- 5. **BUTTON:** Save this button will display when the page is in Create or Edit mode. When clicked, the Task Detail page will be saved and displayed in View mode.
- 6. **BUTTON:** Cancel this button will display when the page is in Create or Edit mode. When clicked, modifications to the Task Detail page will be discarded and the page will return to the Task Search page.
- 7. **BUTTON:** Edit this button will display when the page is in View mode. When clicked, the Task Detail page will display in Edit mode. The

button will display if the worker's security profile contains the "TaskDetailEdit" security right.

- 8. **BUTTON:** Print this button opens the native print box allowing the user to print the Task Detail page.
- BUTTON: Close this button will display when the page is in View mode. When clicked, the Task Detail page will close and return to the Task Search page.
- 10. Case Number **(Required)** the Case Number associated to the Task. When the page is in Create mode, a "Select" **BUTTON** will display to the right of this field that will open the Select Person page allowing users to search for a specific Case Number.

When the page is in Edit or View mode, this field will display the Case Number associated to the Task as a hyperlink. When the hyperlink is clicked, the main LRS/CalSAWS window will navigate to the Case Summary page for the Case. If the Task does not have a Case/Program association such as a Clearance Task, this field will be blank.

- 11. Case Name this field displays the Case Name of the Case based on the Case Number field. This field is not editable. If the Task does not have a Case/Program association such as a Clearance Task, this field will be blank.
- 12. Program(s) (**Required**) a multi-select box allowing the user to select one or more of the Programs, based on the selected Case Number, to create the Task for. If multiple programs are selected, one Task per program will be created. When the page is in View mode, this field will display the program that is associated to the Task. When the page is in Edit mode, this field will not be editable. If the Task was initially created without a Case/Program association, such as a Clearance Task, page validation will not force this field as required in Edit mode as the field is not editable. This function is consistent with the processing of Clearance Tasks through the Worklist pages in the LRS/CalSAWS System.
- 13. Status **(Required)** This field indicates the status of the Task. It is only editable when the page is in Edit mode. When the page is in Create mode, this field will default to "Assigned". The options for this field are:
  - a. Expired: This value is not included in the dropdown list when the page is in Edit mode as the Expired status is set via the Task Expiration automated batch process.
  - b. Void
  - c. In Process
  - d. Assigned
  - e. Completed
- 14. Category **(Required)** –A dropdown box which will filter the Type dropdown to Task Types associated to the selected Category. If all

Task Types associated to a Category have the "Available Online" attribute set to "No", the Category value will not display in the dropdown list. Options included in this dropdown will display in alphabetical order. Values include:

- a. Application Registration
- b. Batch EDBC
- c. CMIPSII
- d. CSC
- e. CWS
- f. CalHEERS
- g. Case Update
- h. Computation Request
- i. EBT
- j. e-ICT
- k. EDBC
- I. External Recovery Account
- m. Foster Care RDB
- n. Fraud
- o. IEVS
- p. IEVS Criminal
- q. IEVS Priority
- r. Interest Allocation
- s. Invoice
- t. Issuance Method
- u. Issuance Replacement/Reissue
- v. MC 355
- w. MEDS Alert
- x. MEDS Liaison
- y. Manual
- z. Payment Request
- aa. QR7LA
- bb. Quality Assurance Assignment
- cc. Quality Review
- dd. Redetermination
- ee. SAR7
- ff. Screening Packet
- gg. Time Limits

- hh. Transaction Refund
- ii. Valuable
- jj. YBN
- kk. YBN E-communications
- 15. Type (Required) the Task Type of the Task. When the page is in Create or Edit mode, this field will display as a drop-down box that includes Task Types associated to the county with a "Yes" in the "Available Online" field of the Task Type Detail page. If a value is selected in the Category field, Task Type options will be filtered to only display the Task Types associated to the selected Category.
- 16. Sub-Type the Task Sub-Type of the Task. When the page is in Create or Edit mode, this field will display as a drop-down box that includes Task Sub-Types associated to the Task Type with a "Yes" in the "Available Online" field of the Task Sub-Type Detail page. If a value is selected in the Type field, Sub-Type options will be filtered to only display the Sub-Types associated to the selected Task Type.
- 17. Priority This field is not editable and automatically populates based on the priority of the Task Type.
- 18. Due Date **(Required)** This field allows the User to indicate when the Task is due. This date must be a date that is on or after the current date.
- 19. Date Created This field will display the date that the Task was created. This field will not display when the page is in Create mode as the Task has not yet been saved.
- 20. Worker Assigned Date This field is not editable and will initially populate to be the date the Task is created. Ongoing, this date will display the latest assigned date for the Task.
- 21. Date Completed/Voided/Expired Completed, Voided and Expired are all end states of a Task. If the Task has reached one of these end states, this field will display the date in which the end state (Completed, Voided or Expired) was reached. The field label will also display the appropriate value for the date. For example, if the Task was completed, the field label will display "Date Completed", if the Task was voided, the label will display "Date Voided".
- 22. Assign to Program Worker indicates if the Task has been assigned to the worker of the Program associated to the Task. When the page is in Create or Edit mode, options include:
  - a. Yes will assign the Task to the worker who is currently assigned to the Program associated to the Task. The Worker ID field will pre-populate with the appropriate Worker ID in this instance.
     Selecting this option for Tasks that do not have a Case/Program association such as Clearance Tasks will result in a validation message as there is not a program worker to assign to.

- b. No (default) allows the user to specify a Worker ID in the Worker ID field to assign the Task to. This allows the User to assign the Task to another Worker using the Select Button, which will open the Select Worker page.
- 23. Worker ID This field will display the Worker ID the Task is assigned to. When the page is in Create or Edit mode and the value of the "Assign to Program Worker" field is "No", this field will be an editable text box allowing the user to enter a specific Worker ID. A "Select" **BUTTON** will display to the right of this field that will navigate to the Select Worker page allowing the user to search for a specific Worker ID.
- 24. Bank ID if the Task is assigned to a Bank, this field will display the Bank ID of the Bank. When the page is in Create or Edit mode, this field will be an editable text box allowing the user to enter a specific Bank ID. A "Select" **BUTTON** will display to the right of this field that will navigate to the Select Bank page allowing the user to search for a specific Bank ID. (Reference Section 2.6)
- 25. Automated Action This field will indicate whether the task was created by an Automated Action. If the task was created by an Automated Action, "Yes" will display as a tooltip that on mouse hover over will display the details of the Automated Action. (Reference Figure 2.5.2.4). This field does not display when the page is in Create mode. The following are the Automated Action attributes that display:
  - a. Name
  - b. Status
  - c. Action Type
  - d. Run Date
  - e. Scenario
  - f. Source
- 26. Long Description A free text field allowing the user to add any additional details pertaining to the Task. This field will be limited to 2,000 characters.
- 27. Instructions This field indicates the instructions that existed for the Task Type at the time the Task was created. Instructions are defined in the Instructions field of the Task Type Detail page.
- 28. Task History This section will display the history of modifications made to the Task. For each modification entry in the Task History section, a header sentence will display formatted as "Modified on <Date Time> by <Staff Name> (<Worker ID>)". Reference Figure 2.5.2.2 for an example. Modification information will be described with the following 3 fields:
  - a. Field the name of the field that has been modified.
  - b. Old Value the original value of the field before the modification was made.

- c. New Value the resulting value of the field after the modification.
- 29. Footer The footer of the Task Detail page will display:

| Created On 11/12/2013 5:10:54 PM By: <u>240131</u>     |
|--------------------------------------------------------|
| Last Updated On 02/26/2014 11:58:36 AM By: <u>7964</u> |

The Created On label will display the date and time the Task was created. The hyperlink value will display the Staff ID of the Staff who created the Task. The hyperlink will display the Worker Detail page for the appropriate Staff.

The Last Updated On label will display the date and time that the Task was last updated. The hyperlink value will display the Staff ID of the Staff who last updated the Task. The hyperlink will display the Worker Detail page for the appropriate Staff.

Note: If the Task was Created or Last Updated by a batch process, the Staff ID hyperlink will still display and the Worker Detail page will still display when the hyperlink is clicked, and the Worker Detail page will reflect the batch process number and "Batch" in the Name field.

## 2.5.4 Page Validation

- 1. "Program(s) There is no Worker currently assigned to the program(s). Please specify a Worker."
  - a. Attempting to create a Task for a program with no Worker assignment will result in a validation message when the "Assign to Program Worker" value is "Yes".
- 2. "Program(s) There is no Worker currently assigned to the program(s). Please specify a Worker."
  - a. Attempting to edit a Task for a program with no Worker assignment will result in a validation message when the "Assign to Program Worker" value is changed from "No" to "Yes". This scenario includes a Task without a Case/Program association such as a Clearance Task as there is not a Program Worker to assign.
- 3. "Task Assignment Please select a Worker ID, Bank ID, or Assign to Program Worker."
  - a. Add a validation to display when the User attempts to save a Task without having selected either a Worker ID, Bank ID, or the value "Yes" in the Assign to Program Worker field. At least one must be selected in order to save the Task. This is an update to the existing Worker ID custom validation.
- 4. "Bank ID Bank ID does not exist."

a. Add a validation to display when the User attempts to save a Task with the Bank ID field either blank or populated with an ID that does not correspond to an existing Bank in the LRS/CalSAWS System.

## 2.5.5 Page Location

N/A.

## 2.5.6 Security Updates

 N/A – There is no need to create new security rights and/or security groups as the following security rights/groups already exist in the LRS/CalSAWS System:

| Security Right | Security Group(s)                             |
|----------------|-----------------------------------------------|
| TaskDetailView | <ul><li>Task View</li><li>Task Edit</li></ul> |
| TaskDetailEdit | Task Edit                                     |

## 2.5.7 Page Mapping

Add page mapping for the Task Detail page.

### 2.5.8 Page Usage/Data Volume Impacts

N/A.

## 2.6 Select Bank Page

#### 2.6.1 Overview

This Select Bank Page allows the user to search for and select a specific Bank.

## 2.6.2 Select Bank Page Mockup

|                |                               |            |         |                    | Cancal                        |
|----------------|-------------------------------|------------|---------|--------------------|-------------------------------|
|                |                               |            |         |                    | Concer                        |
| Bank<br>12AS01 | ID:<br>IJCOMBK                | Bank Name: |         | <b>Unit ID:</b> 00 | Office Name:                  |
|                |                               |            |         |                    | Results per Page: 25 🗸 Search |
|                |                               |            |         |                    |                               |
| Searc          | ch Results Summary            |            |         |                    | Results 1 - 1 of 1            |
| Searc          | ch Results Summary<br>Bank ID | Bank Name  | Unit ID | Office Name        | Results 1 - 1 of 1<br>Select  |

Figure 2.6.2.1 – Select Bank Page Mockup

## 2.6.3 Description of Changes

Add a Select Bank page to the LRS/CalSAWS System.

- 1. **BUTTON:** Cancel this button will return the user to the previous page that the user had navigated from.
- 2. **BUTTON:** Search this button refreshes the Search Results Summary to display Banks that match the search criteria in the Search Parameters section.
- 3. <u>Search Parameters</u>
  - a. Bank ID a text field allowing the user to search for a specific Bank ID.
  - b. Bank Name a text field allowing the user to search for a specific Bank Name.
  - c. Unit ID a text field allowing the user to search for Banks within a specific Unit.
  - d. Office Name a text field allowing the user to search for Banks within a specific Office.
- 4. Search Results Summary
  - a. **BUTTON:** Select -- Clicking this button displays the previous page the User had navigated from and will load the Bank ID of the selected Bank into the appropriate field of the original page. If this button is clicked and no records satisfy the search criteria, a "No Data Found" message displays in the Search Results Summary Section.
  - b. Selectable Radio Button This field allows the user to select a single Bank from the Search Results Summary section.

- c. Bank ID the Bank ID of the Bank.
- d. Bank Name the name of the Bank.
- e. Unit ID the Unit ID associated to the Bank.
- f. Office Name the Office Name of the Office associated to the Bank.

## 2.6.4 Page Location

N/A.

## 2.6.5 Security Updates

1. N/A – No new security rights for this page as this is a page that is only accessible within parent pages that the user already has the security to access.

### 2.6.6 Page Mapping

Add page mapping for the Select Bank page.

### 2.6.7 Page Usage/Data Volume Impacts

N/A.

## 2.7 Automated Regression Test

### 2.7.1 Overview

Create new automated regression test scripts to verify a subset of the Task functionality outlined above.

### 2.7.2 Description of Change

- 1. Create new regression test scripts to verify the following Task functionality:
  - a. Create and search:
    - i. Create with and without sub-type
    - ii. Search via:
      - 1. Task Search
      - 2. My Tasks
    - iii. Search by:
      - 1. Case Number
      - 2. Worker ID

- 3. Bank ID
- 4. Worker ID and each of:
  - a. Newly Assigned
  - b. Category
  - c. Type
  - d. Sub-Type
- b. New assignment indicator:
  - i. Verify display
  - ii. Clear indicator
- c. Reassignment options:
  - i. Assign to Bank (Select Bank by Bank ID), with each of:
    - 1. "Remove Position Assignment" not selected
    - 2. "Remove Position Assignment" selected
  - ii. Assign to Me, with:
    - 1. "Remove Bank Assignment" not selected
  - iii. Assign to Program Worker:
    - 1. "Remove Bank Assignment" not selected
  - iv. Assign to Position (logged-in worker), with:
    - 1. "Remove Bank Assignment" selected
  - v. Validations:
    - 1. "Task Action" on "Unassign Position" with no Bank assigned
    - 2. "Task Action" on "Unassign Bank" with no Position assigned
- 2. Create new regression test scripts to verify the following My Banks functionality:
  - a. Automatic inclusion, with no "Additional" or "Excluded" association
  - b. Specific inclusion through "Additional Associations"
  - c. Specific exclusion through "Excluded Associations"

## **3 SUPPORTING DOCUMENTS**

| Number | Functional<br>Area | Description | Attachment |
|--------|--------------------|-------------|------------|
|        |                    |             |            |

## **REQUIREMENTS**

## 4.1 Migration Requirements

| DDID # | REQUIREMENT TEXT                                                                                                    | Contractor<br>Assumptions | How Requirement Met                                                                                                    |
|--------|----------------------------------------------------------------------------------------------------|---------------------------|----------------------------------------------------------------------------------------------------|
| 655    | The CONTRACTOR shall<br>migrate the Task icon link<br>on the Utilities Navigation<br>Bar to provide access to<br>the My Task and Task<br>Search pages. | None                      | This design<br>incorporates the<br>"Tasks" icon into the<br>Utilities Navigation Bar<br>which allows access<br>to the My Task and<br>Task Search pages. |

## **5 MIGRATION IMPACTS**

| SCR<br>Number | Functional<br>Area | Description | Impact | Priority | Address<br>Prior to<br>Migration? |
|---------------|--------------------|-------------|--------|----------|-----------------------------------|
|               |                    |             |        |          |                                   |

## OUTREACH

N/A

## 7 APPENDIX

N/A

Calsaws

California Statewide Automated Welfare System

# **Design Document**

## CA-216469 | DDID 1967

Migrate CMSP 102 – CMSP Information Notice 2 (05/16)

|         |             | DOCUMENT APPROVAL HISTORY |
|---------|-------------|---------------------------|
| CalSAWS | Prepared By | Pramukh Karla             |
|         | Reviewed By | Harish Katragadda         |

| DATE       | DOCUMENT<br>VERSION | <b>REVISION DESCRIPTION</b>                                                             | AUTHOR        |
|------------|---------------------|-----------------------------------------------------------------------------------------|---------------|
| 07/15/2020 | 1.0                 | Original                                                                                | Pramukh Karla |
| 10/20/2020 | 2.0                 | Content Revision to update the form request input parameters and post to YBN indicators | Pramukh Karla |
|            |                     |                                                                                         |               |
|            |                     |                                                                                         |               |
|            |                     |                                                                                         |               |
|            |                     |                                                                                         |               |
|            |                     |                                                                                         |               |
|            |                     |                                                                                         |               |
|            |                     |                                                                                         |               |

## Table of Contents

| 1 | Overview                                                                            | 4   |
|---|-------------------------------------------------------------------------------------|-----|
|   | 1.1 Current Design                                                                  | 4   |
|   | 1.2 Requests                                                                        | 4   |
|   | 1.3 Overview of Recommendations                                                     | 4   |
|   | 1.4 Assumptions                                                                     | 4   |
| 2 | Recommendations                                                                     | 4   |
|   | 2.1 Add CMSP 102 (05/16) – CMSP Information Notice 2 Form to Template<br>Repository | . 4 |
|   | 2.1.1 Overview                                                                      | 4   |
|   | 2.1.2 Description of Change                                                         | 4   |
| 3 | Supporting Documents                                                                | 6   |
| 4 | Requirements                                                                        | 6   |
|   | 4.1 Migration Requirements                                                          | 6   |

## **1 OVERVIEW**

The purpose of this change is to add the CMSP 102 (05/16) to the LRS/CalSAWS and make this form available for all 58 counties.

## 1.1 Current Design

CMSP 102 does not exist in LRS/CalSAWS.

## 1.2 Requests

Add the CMSP 102 (05/16) version of the form to the LRS/CalSAWS.

### 1.3 Overview of Recommendations

1. Add CMSP 102 form to LRS/CalSAWS Template Repository for all 58 counties

## 1.4 Assumptions

N/A

## **2 RECOMMENDATIONS**

## 2.1 Add CMSP 102 (05/16) – CMSP Information Notice 2 Form to Template Repository

### 2.1.1 Overview

This section will cover the updates needed to add CMSP 102 Form to LRS/CalSAWS.

State Form: CMSP 102 Programs: Medi-Cal Attached Forms: N/A Forms Category: Form Languages: English, Spanish

## 2.1.2 Description of Change

Create a new CMSP 102 – CMSP Information Notice 2 form that can be generated from the Template Repository.

1. Create CMSP 102 Form XDP.

Form Header: No Header Form Title: CMSP Information Notice 2 Form Number: CMSP 102 Include NA Back 9: No Form Mockup/Example: See Supporting Document #1

2. Add the CMSP 102 – CMSP Information Notice 2 Form to Template Repository. The following parameters will be required:

Required Form Input: Case Number and Language.

CMSP 102 form will be blank when generated from the Template Repository.

3. Add the following barcode options to the CMSP 102 Form:

| Tracking Barcode | BRM Barcode | Imaging Barcode |  |
|------------------|-------------|-----------------|--|
| Ν                | Ν           | Ν               |  |

4. Add the following print options to the CMSP 102 Form:

| Blank<br>Template | Print Local<br>without<br>Save | Print Local<br>and Save | Print<br>Central<br>and Save | Reprint<br>Local | Reprint<br>Central |
|-------------------|--------------------------------|-------------------------|------------------------------|------------------|--------------------|
| Y                 | Y                              | Y                       | Ν                            | Y                | Ν                  |

#### Mailing Requirements:

Mail-To (Recipient): N/A Mailed From (Return): N/A Mail-back-to Address: N/A Outgoing Envelope Type: N/A Return Envelope Type: N/A

#### Additional Requirements:

Special Paper Stock: N/A Enclosures: N/A Electronic Signature: N/A Clock Indicator: N/A Post to YBN/C4Y: No

## **3 SUPPORTING DOCUMENTS**

| Number | Functional Area | Description | Attachment                       |
|--------|-----------------|-------------|----------------------------------|
| 1      | Correspondence  | CMSP 102    | CMSP102_EN.pdf<br>CMSP102_SP.pdf |

## **4 REQUIREMENTS**

## 4.1 Migration Requirements

| DDID # | REQUIREMENT TEXT                                                                                                    | Contractor<br>Assumptions                                                                                                    | How<br>Requirement<br>Met                                                                                                    |
|--------|----------------------------------------------------------------------------------------------------|----------------------------------------------------------------------------------------------------|----------------------------------------------------------------------------------------------------|
| 1967   | As Side-by-Side sessions were<br>focused on comparing the front<br>end (online pages) functionality of<br>the application, the CONTRACTOR<br>shall budget an allowance of<br>twenty-nine thousand, one hundred<br>fifty-five hours (29,155) to<br>accommodate for any Unforeseen<br>differences in the code base that<br>result in additional requirements.<br>The requirements for the allowance<br>of hours must be finalized and<br>approved by the CONSORTIUM for<br>the CONTRACTOR to meet design,<br>build and System Test milestones,<br>subject to the requirements<br>meeting requirements in the LRS<br>Agreement.<br>As the requirements for the<br>designated SCRs are identified, the<br>SCRs will be calculated by the<br>CONTRACTOR and reviewed and<br>prioritized by the CONSORTIUM for<br>approval through the County<br>Change Control Board process. | <ul> <li>Estimates will<br/>include the<br/>necessary Tasks<br/>in the software<br/>development</li> <li>lifecycle<br/>required to</li> <li>implement the<br/>CalSAWS DD&amp;I</li> <li>SCR including<br/>deployment</li> <li>and change<br/>management.</li> <li>For the new<br/>requirements to</li> <li>be included</li> <li>with CalSAWS</li> <li>DD&amp;I UAT<br/>preparation</li> <li>activities</li> <li>(targeted to</li> <li>begin April 2021</li> <li>for C-IV), the</li> <li>requirements for</li> <li>the unforeseen</li> <li>Differences</li> <li>allowance hours</li> <li>must be</li> </ul> | With CA-216469<br>CMSP 102 form<br>will be added to<br>LRS/CalSAWS<br>system and will<br>be available for<br>all 58 counties. |

| finalized,       |
|------------------|
| approved by      |
| the              |
| CONSORTIUM       |
| and added to     |
| the CalSAWS      |
| DD&I SOR by      |
| July 1, 2020 for |
| the              |
| CONTRACTOR       |
| to meet design,  |
| build and        |
| System Test      |
| milestones.      |